#### FAS INTERNATIONAL S.r.I.

Via Lago di Vico ,60 – 36015 SCHIO (VI) ITALY Telefono +39 0445 502011 r.a. - Fax +39 0445 502010 www.fas.it - info@fas.it Capitale Sociale € 7.000.000,00 int. vers. - C.F. e P.I. 02081960243 Registro Imprese Vicenza n. 23572

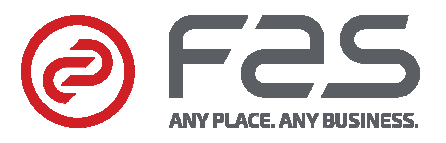

# REGOLAMENTO (CE) N. 852/2004 sull'igiene dei prodotti alimentari

Fas International dichiara che i modelli citati in calce alla presente, se utilizzati con procedure corrette come descritto nei relativi manuali d'uso, rispettano i requisiti generali e specifici di igiene del Regolamento (CE) N. 852/2004 DEL PARLAMENTO EUROPEO E DEL CONSIGLIO del 29 aprile del 2004, Capitolo III, paragrafi 1 e 2g.

### REGULATION (EC) No. 852/2004 on the hygiene of foodstuffs

Fas International declares that the models listed below, if used in line with the correct procedures as described in the corresponding user manuals, comply with the general and specific hygiene requirements of the Regulation No. 852/2004 OF THE EUROPEAN PARLIAMENT AND OF THE COUNCIL of 29 April 2004, Chapter III, paragraphs 1 and 2g.

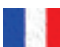

#### RÈGLEMENT (CE) N. 852/2004 sur l'hygiène des produits alimentaires

Fas International déclare que les modèles indiqués au bas de la présente, à condition qu'ils soient utilisés conformément aux procédures décrites dans les modes d'emploi correspondants, répondent aux exigences générales et spécifiques d'hygiène du Règlement (CE) N. 852/2004 DU PARLEMENT EUROPÉEN ET DU CONSEIL du 29 avril 2004, Chapitre III, paragraphes 1 et 2g.

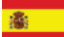

#### REGLAMENTO (CE) Nº 852/2004 sobre la higiene de productos alimenticios

Fas International declara que los modelos indicados a pie de página, de ser utilizados correctamente tal como se señala en los relativos manuales de uso, cumplen los requisitos generales y específicos de higiene del Reglamento (CE) Nº 852/2004 DEL PARLAMENTO EUROPEO Y DEL CONSEJO del 29 abril de 2004, Capítulo III, párrafos 1 y 2g.

### VERORDNUNG (EG) NR. 852/2004 zur Hygiene von Lebensmittelprodukten

Fas International erklärt, dass die nachstehend angeführten Modelle, wenn sie korrekt nach den Verfahrensanweisungen in den jeweiligen Handbüchern benutzt werden, den allgemeinen und spezifischen Hygieneanforderungen der EG-Verordnung Nr. 852/2004 DES EUROPÄISCHEN PARLAMENTS UND DES RATES vom 29. April 2004, Kapitel III , Abschnitte 1 und 2g entsprechen.

#### CHI CONTATTARE IN CASO DI GUASTO

Nella maggior parte dei casi, molti degli inconvenienti tecnici sono risolvibili con piccoli interventi, consigliamo quindi di leggere attentamente il presente manuale, prima di chiamare il servizio di Assistenza. Nel caso di anomalie o malfunzionamenti non risolvibili l'utente può rivolgersi al referente di zona.

### WHOM TO CONTACT IN CASE OF DEFAULT

In most of the cases, many techniocal inconveniences can be solved with small interventions and therefore we advise to carefully read this booklet before calling the Assistance Service. In case of anomalies or bad functioning which are not solvable, the user can apply to the local agent.

### **QUI APPELER EN CAS DE PANNE**

Dans la plupart des cas, beaucoup des inconvénients techniques peuvent être résolus avec de petites interventions. Pour cela on vous conseille de lire attentivement ce manuel avant d'appeler le service assistence. En cas de nécessité ou pour d'éventuels renseignements le client peut s'adresser au service technique local

### MIT WEM SICH IM STÖRUNGSFALL IN VERBINDUNG SETZEN

In den meisten Fällen sind viele der technischen Schwierigkeiten durch kleine Operationen lösbar; deshalb raten wir Ihnen diese Betriebsanleitung sorgfältig zu lesen, bevor Sie den Kundendienst benachrichtigen. Falls nötig oder um eventuelle Erklarungen zu erhalten, sich an den Gebietsvertreter

### A QUIEN CONTACTAR EN CASO DE AVERIA

En la mayor parte de los casos, muchos inconvenientes técnicos se pueden resolver con intervenciones menores; aconsejamos, por lo tanto, leer atentamente el presente manual, antes de llamar al servicio de Asistencia. En el caso de mal funcionamiento o de anomalias irresolubles, el usuario puede dirigirse al agente local.

FAS INTERNATIONAL S.r.I. Via Lago di Vico 60 - 36015 SCHIO (VI) ITALY # +39 0445 502011 - Fax +39 0445 502010 internet: http://www.fas.it - e-mail: info@fas.it

# GARANZIA

La Casa garantisce i propri distributori da difetti meccanici costruttivi per la durata di 24 mesi, fatto salvo altri accordi tra le parti. I danni derivati da un uso non corretto della macchina, non sono coperti da garanzia.

Per ulteriori informazioni vi preghiamo di prendere visione delle Condizioni Generali di Vendita. Il costruttore si riserva il diritto di modificare senza preavviso le caratteristiche delle apparecchiature presentate in questa pubblicazione: inoltre declina ogni responsabilità per le possibili inesattezze imputabili ad errori di stampa e/o trascrizioni, contenute nella stessa.

# GUARANTEE

The manufacturer guarantees its machines for mechanical construction faults for 24 months, unless the parties agree otherwise. Damage resulting from incorrect machine use is not covered by the warranty. For more information, read the General Sales Conditions.

The manufacturer reserves the right to alter the characteristics of the equipment presented in this document without prior warning. The manufacturer also disclaims all responsibility for any possible inaccuracies in the document due to printing or copying errors...

# GARANTIE

La société garantit ses distributeurs pour une période de 24 mois contre tous défauts mécaniques reconnus par le fabricant, sans préjudice d'autres accords entre les parties. Les dommages dérivés d'une mauvaise utilisation de la machine ne sont pas couverts par la garantie.

Pour plus d'informations, veuillez consulter les conditions générales de vente.

Le fabricant se réserve le droit de modifier sans préavis les caractéristiques des équipements présentés dans cette publication : il décline également toute responsabilité pour les possibles inexactitudes découlant d'erreurs d'impression et/ou de transcriptions, y contenues.

### GARANTIE

Die Firma haftet für mechanische Herstellungsdefekte ihrer Geräte für den Zeitraum von 24 Monaten, wenn nicht anders unter den Parteien vereinbart. Schäden, die durch unsachgemäßen Gebrauch der Maschine entstehen, werden von der Garantie nicht gedeckt.

Für weitere Informationen siehe die Allgemeinen Verkaufsbedingungen.

Der Hersteller behält sich das Recht vor, die Eigenschaften der in dieser Veröffentlichung vorgestellten Geräte ohne vorherige Ankündigung zu ändern. Darüber hinaus lehnt er jede Verantwortung für mögliche Ungenauigkeiten ab, die auf darin enthaltene Druck- und/oder Transkriptionsfehler zurückzuführen sind.

# GARANTÍA

La Casa garantiza a sus distribuidores contra defectos mecánicos de construcción por un período de 24 meses, sin perjuicio de otros acuerdos entre las partes. Los daños resultantes del uso incorrecto de la máquina no están cubiertos por la garantía.

Para más información, leer las Condiciones Generales de Venta.

El fabricante se reserva el derecho a modificar las características de los equipos presentados en esta publicación sin previo aviso: además, declina toda responsabilidad por posibles inexactitudes atribuibles a errores de impresión y/o transcripción contenidos en la misma

Le istruzioni, i disegni, le tabelle e quant'altro è contenuto nel presente fascicolo sono di natura tecnica riservata e, per questo, ogni informazione non può essere riprodotta né completamente né parzialmente e non può essere comunicata a terzi, senza l'autorizzazione scritta della FAS.

The instructions, drawings, tables and everything else contained in this pamphlet are of a confidential nature and, for this reason, no information can be reproduced wholly or in part, nor communicated to third parties without the written approval of FAS.

Les instructions, les dessins, les tableaux et toute autre chose contenue dans le présent dossier sont des informations de nature technique confidentielle et pour cette raison, toute reproduction intégrale ou partielle de ces informations et toute communication de celles-ci à des tiers est formellement interdite, sans l'autorisation écrite de FAS.

Die Anleitungen, Zeichnungen, Tabellen und der restliche Inhalt dieser Akte sind technischer Natur und vertraulich. Deshalb dürfen sämtliche Informationen ohne schriftliche Zustimmung der FAS weder ganz noch teilweise vervielfältigt oder Dritten zugänglich gemacht werden.

Tanto las instrucciones como los dibujos, las tablas y todo lo demás contenido en el presente fascículo son de carácter técnico reservado y, por tanto, no se podrá reproducir ninguna información ni total ni parcialmente y no se podrá comunicar a terceros sin la autorización escrita de FAS.

# CONTENTS

| 1          | GENERAL                                                  | 3           |
|------------|----------------------------------------------------------|-------------|
| 1.1        | MACHINE ID                                               | 3           |
| 1.2        | LAYOUT OF ADHESIVE STICKERS                              | 4           |
| 1.3        | GUIDE TO CONSULTATION                                    | 5           |
| 1.4        |                                                          | 6           |
|            | USE OF THE VENDING MACHINE FOR THE SALE OF FOOD PRODUCTS | .10         |
| 2.1 EƏT    |                                                          | .10         |
| ა<br>_     |                                                          |             |
| 4          |                                                          | .14         |
| 5          |                                                          | .15         |
| 0          |                                                          | .10         |
| 6.1        |                                                          | .16         |
| 6.2        |                                                          | .16         |
| 6.3<br>6.4 |                                                          | . I /<br>10 |
| 0.4<br>6.5 | CONNECTING THE PAYMENT SYSTEM                            | 18          |
| 7          | WARNING FOR SCRAPPING THE MACHINE                        | .18         |
| 8          | OPERATION ON THE MACHINE                                 | 19          |
| 01         |                                                          | 10          |
| 0.1        |                                                          | .19         |
| 8.1.1      |                                                          | .19         |
| 8.2<br>8.3 |                                                          | .20         |
| 8.4        | VENDING A PRODUCT                                        | 20          |
| 9          |                                                          | 21          |
| 9.1        | MACHINE PARAMETERS                                       | .23         |
| 9.1.1      | CONFIGURATION                                            | .24         |
| 9.1.2      | PHOTOCELLS                                               | .25         |
| 9.1.3      | REFRIGERATION UNIT                                       | .27         |
| 9.1.4      | PAYMENT SYSTEMS                                          | .28         |
| 9.1.5      |                                                          | .32         |
| 9.1.6      | DRAWER DISPLAY                                           | .33         |
| 9.1.7      | MANAGING SELECTIONS                                      | .34         |
| 9.1.8      | CLONING                                                  | .48         |

1

FAS INTERNATIONAL S.r.I. Via Lago di Vico, 60 SCHIO (VI) - tel. +39 0445 502011 - fax +39 0445 502010 - e-mail: info@fas.it

| 9.1.9        | AUDIT                                                        | 48       |
|--------------|--------------------------------------------------------------|----------|
|              |                                                              |          |
| 9.1.10       |                                                              | 49       |
| 0.2          |                                                              | 40       |
| 9.2          |                                                              | 43       |
| 9.2.1        |                                                              | 50       |
|              |                                                              |          |
| 9.2.2        |                                                              | 51       |
| 0.0.2        |                                                              | 50       |
| 9.2.3        |                                                              |          |
| 9.2.4        |                                                              | 53       |
|              |                                                              |          |
| 9.2.5        |                                                              | 54       |
| 0.2          |                                                              | E A      |
| 9.5          | SALES DATA                                                   |          |
| 9.4          | EXPORT EVA-DTS DATA                                          | 55       |
|              |                                                              |          |
| 9.5          |                                                              | 55       |
| 0.6          |                                                              | 56       |
| 9.0          | SALE TEST                                                    |          |
| 9.7          | SHOW PHOTO                                                   | 56       |
| 10           | ERROR CODE TABLE                                             | 57       |
| 11           | ADJUSTMENTS                                                  | 58       |
| 11.1         |                                                              |          |
| 11.2<br>11.2 |                                                              | טכ<br>בט |
| 11.0<br>11 / |                                                              |          |
| 11 5         | PBOCEDUBE FOR CHANGING THE TEMPERATURE MANAGEMENT SIDE-PANEL |          |
| 11.6         | FITTINGS FOR FASTENING TRAY WIRING                           | 61       |
| 11.7         | INSTRUCTIONS FOR CONVERTING THE TRAYS                        | 62       |
| 11.8         | ACCESS TO THE ELECTRIC PANEL AND REFRIGERATION UNIT          | 63       |
| 11.9         | INSTRUCTIONS FOR REPLACING THE INTERNAL LIGHTING DEVICE      | 63       |
| 12           | INSTRUCTIONS FOR CLEANING                                    | 64       |
| 12.1<br>12.2 | INACTIVITY                                                   | 64<br>64 |
|              |                                                              |          |

# 1 GENERAL

| r Do | This manual has been prepared for the most complete model: consequently there |
|------|-------------------------------------------------------------------------------|
|      | may be extra descriptions or explanations that do not apply to your machine.  |

# This documentation is an integral part of the machine and must accompany it when it changes hands or is moved throughout the company.

Before installing and using the vending machine, you must read and fully understand this manual as it provides information regarding safe installation, operation and maintenance of the unit.

This manual provides all the information needed by the personnel assigned to running and maintaining the machine so they can operate in full safety.

Contact the manufacturer for any information, spare parts or accessories you may need. Never perform any operations you are unsure of. This is strictly forbidden.

The manual or a copy thereof must be kept near the machine, on hand for the operator to consult; it must be kept in a place protected from heat, humidity and corrosive agents (oils, lubricants, corrosive products).

The manual must be consulted carefully so as to prevent damaging it; never remove any pages, replace or delete information or modify the content of the manual in any way.

Any revisions and pages illustrating the accessories form an integral part of this manual and should therefore be added to it.

To access the online spare parts area, enter the following address:

https://ricambi.fas.it

The User Manual contains the energy label. Bear in mind that the energy label must only be attached to the vending machine in the point of sale (i.e. in the place where cooling appliances with a direct sale function are on display for sale, hire or lease-for-sale).

Remember also that the data on the energy label will no longer be valid in the moment when the machine is transformed by third parties (for example with the assembly of additional devices).

Use the QR code at the top right of the label if you need to check the data; you will be connected to the Eprel European Product Database, where you can find the original documents containing the indicated data

# 1.1 MACHINE ID

The following pages of this booklet show the user how to identify the VENDING MACHINE. This information will be very important later on as it enables the manufacturer to provide technical information quickly and safely and to facilitate spare parts management.

| 2 | You   | are    | therefore | advised | not | to | damage | or | remove | the | means | of | product |
|---|-------|--------|-----------|---------|-----|----|--------|----|--------|-----|-------|----|---------|
|   | ident | ificat | tion.     |         |     |    |        |    |        |     |       |    |         |

The ID label is a plastic laminated data-plate showing the information that must be provided to the manufacturer when needed.

This label is the only one recognised by the manufacturer for product identification.

ENGLISH

# 1.2 LAYOUT OF ADHESIVE STICKERS

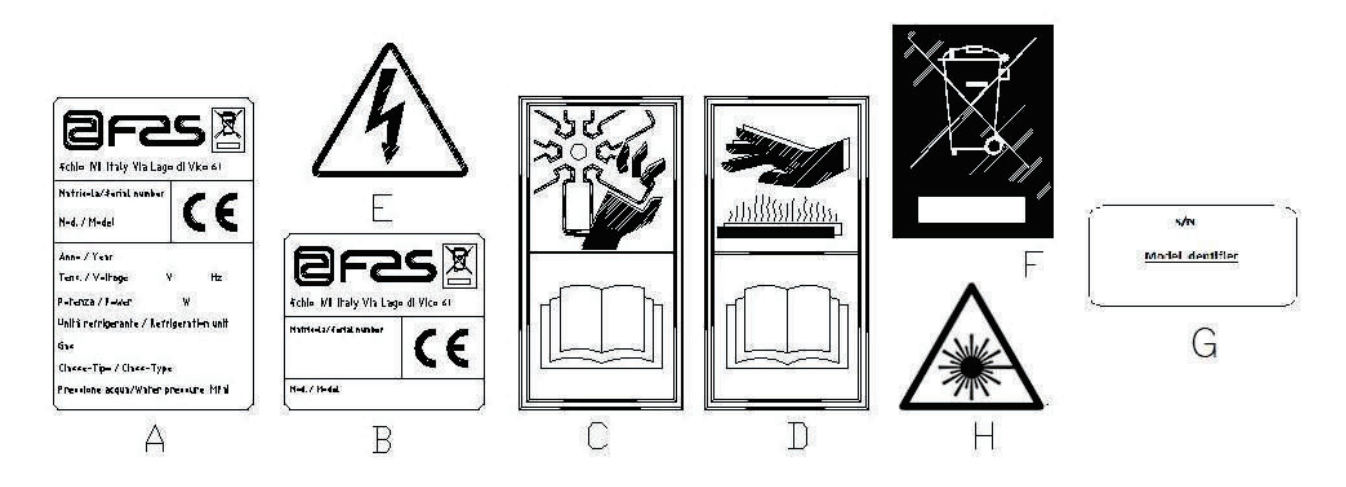

| A | Full ID data-plate                                                                                                    |  |  |  |  |  |  |
|---|----------------------------------------------------------------------------------------------------|--|--|--|--|--|--|
| В | ID label                                                                                                    |  |  |  |  |  |  |
| С | Safety sticker indicating the danger of rotating parts                                                                       |  |  |  |  |  |  |
| D | Safety sticker indicating surfaces at high temperatures                                                                      |  |  |  |  |  |  |
| E | Safety sticker indicating the presence of electrical voltage                                                                 |  |  |  |  |  |  |
| F | Disposal in compliance with EU 2002/96/CE standards, according to the implementation of the Directive into the national law. |  |  |  |  |  |  |
| G | Energy range identification plate                                                                                            |  |  |  |  |  |  |
| Н | (LED LIGHTING) LASER RADIATION - DO NOT STARE INTO BEAM - CLASS 2<br>LASER PRODUCT                                           |  |  |  |  |  |  |

The complete ID label "A", showing all the machine information, is set inside the body (see diagram below). If there is printing on the side of the body, label "B" is placed on the back of the body, at the top right. Furthermore, the serial number is also printed on the most important element of the machine (fans, compressor cards, etc.).

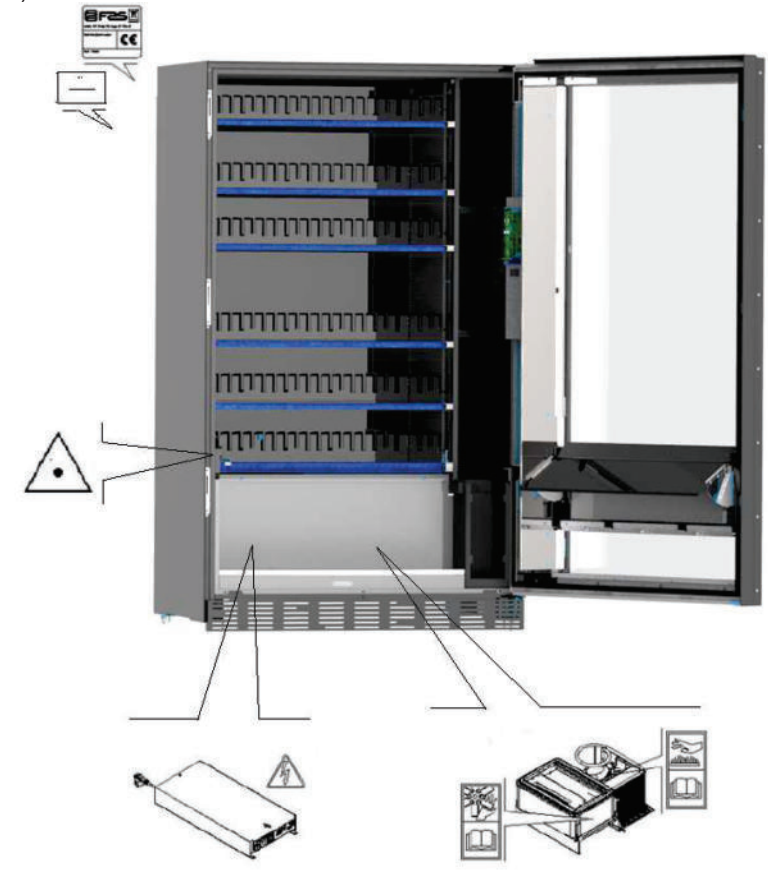

# 1.3 GUIDE TO CONSULTATION

| SYMBOL   | MEANING                             | REMARKS                                                                                                    |
|----------|-------------------------------------|----------------------------------------------------------------------------------------------------|
|          | DANGER                              | Indicates a danger that may even lead to death.                                                                                                    |
| G        | WARNING                             | Indicates a warning or notes on key functions or<br>useful information.<br>Pay close attention to the text accompanying this<br>symbol.<br>It requires that maintenance personnel take a<br>measurement reading, check a report, check the<br>correct positioning of some part of the machinery, etc.,<br>before performing a certain command or operation. |
| Ş        | SCHEDULED MAINTENANCE<br>ACTIVITIES | The term scheduled maintenance indicates: the reloading operations, setting the control parameters, emptying out the coins, and the cleaning operations in the areas in contact with the food products.                                                                                                    |
| <b>ب</b> | SPECIAL MAINTENANCE<br>ACTIVITIES   | The term special maintenance indicates: maintenance tasks of varying complexity (mechanical, electrical, etc.), performed under particular conditions or agreed upon with the user and not considered under the scheduled maintenance activities.                                                                                                    |
|          | RECYCLING                           | The materials must be disposed of in an environmentally-friendly manner. This is mandatory.                                                                                                    |

Pay close attention to any text in bold face, a larger font or underlined, as it always refers to operations or information of particular importance.

The attached wiring diagrams are to be used exclusively by skilled technicians authorised by the manufacturer to carry out maintenance and special controls.

On the pages that follow, when referring to the machine, the terms "front" or "forward" indicate door side, while the term "back" or "rear" is used to indicate the opposite side; the terms "right" and "left" refer to the operator's right and left side when standing in front of and facing the unit.

For each operation to be carried out on the machine, a level of expertise (see below) is given to indicate the persons qualified to perform the operation concerned.

| <b>Final user</b> Person without specific expertise, able to perform the operations of purchas retrieving the product only by using the controls displayed on the machin following the instructions given on the display |                                                                                                    |  |  |  |  |
|----------------------------------------------------------------------------------------------------|----------------------------------------------------------------------------------------------------|--|--|--|--|
| Scheduled                                                                                                    | Persons able perform the tasks indicated for the previous qualification level and, in                                                                                                    |  |  |  |  |
| maintenance<br>operator                                                                                                    | addition, to operate according to the instructions indicated with the symbol $\swarrow^{\mathcal{O}}$ in this manual                                                                                                    |  |  |  |  |
| Special maintenance<br>operator                                                                                                    | Personnel able perform the tasks indicated for the previous qualification levels and,<br>in addition, to operate according to the instructions indicated with the<br>symbols in this manual. In some cases, the skilled technicians must also be<br>able to intervene with the guards disabled, and thus under unsafe conditions.<br>However, operations with moving and/or powered parts must only be performed in<br>exceptional cases and only when intervention under adequately safe conditions<br>have proved impossible. Only persons with the knowledge and practical<br>experience with the unit — in particular with unit safety and hygiene — should be<br>allowed access to these areas. |  |  |  |  |

The operations described in this manual — covering all phases of the machine life cycle — have been carefully analysed by the manufacturer. Therefore, the number of operators and their indicated qualifications are those most suitable to best perform the functions.

E N G L I S H

# 1.4 SAFETY DEVICES

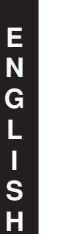

This appliance can be used by children of at least 8 years of age and by people with reduced physical, sensory or mental capabilities, or insufficient experience and knowledge, provided that they are carefully supervised or instructed about how to use the appliance safely and the risks that this entails.

The use of non-original accessories or components endangers the safety of the machine. Manufacturer disclaims any and all liability if non-original spare parts or accessories are used and is not accountable for any damages, direct or indirect, that may arise from such improper use. The variety of similar products that may be made available on the market prevents manufacturer from checking them. Caution: the use of components and spare parts that are not original may void the entire machine warranty.

The vending machine construction and analysis relevant to safety issues refer to the requirements in force.

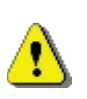

<u>-</u>

The power supply wire is of the type with nonseparable plug. If the connection cable needs to be replaced, the work must only be performed by qualified assistance-service personnel.

Any work other than routine maintenance should be performed with the unit disconnected from the power supply.

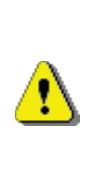

Always wear suitable clothing, as indicated herein and in the current national laws in force in the country where the machine is to be used. This is mandatory. Never wear loose, fluttering clothing, belts, rings and necklaces. Long hair should be gathered up under a special cap.

|   | Never operate the machine with the fixed and/or mobile guards disassembled or with safety devices bypassed.                                                                                                    |
|---|----------------------------------------------------------------------------------------------------|
| ſ | guards disassembled or with safety devices bypassed.<br>This is strictly forbidden.<br>Never remove or tamper with safety devices. This is<br>strictly forbidden.<br>Never perform any maintenance or adjustments unless<br>you have thoroughly read and understood the contents of<br>this manual.<br>Adjustment operations performed with reduced safety or<br>with the safety devices partially bypassed must be<br>performed by a single person and access to the machine<br>by unauthorised persons must be prohibited during this<br>time. As far as possible, only one guard should be<br>bypassed at a time.<br>After performing adjustments or maintenance under<br>reduced safety conditions, always reinstate all guards<br>and correct machine operating status as quickly as<br>possible.<br>Diligent performance of the periodic, scheduled<br>maintenance indicated herein is required both to ensure<br>operating safety and to keep the machine in good<br>working order. |
|   | accidents. If they have deteriorated, been lost or refer to<br>components that have been replaced, they must be<br>replaced by requesting original replacement labels from<br>the manufacturer and they must be set in the exactly the                                                                                                    |
|   | Remember: a prudent operator in good physical and                                                                                                    |
|   |                                                                                                    |

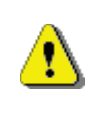

Remember: a prudent operator in good physical and mental condition is the best insurance against any injury.

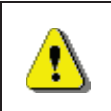

Using the wiring diagrams to make modifications is strictly forbidden.

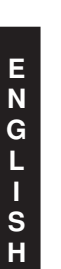

Using a different number of workers, or persons with qualifications below those required, could endanger the personnel involved or anyone in the vicinity of the machine.

Food products must be dispensed by the vending machine in hermetically sealed packages.

Comply rigidly with the producer's instructions regarding the expiry date of each product and the conservation temperature

The vending machine should be considered equipment suitable for maintaining the temperature of the products, **NOT** for cooling them.

For fresh and/or perishable food products, and in all cases provided for by the laws in force, it is necessary:

to set the internal temperature of the vending machine in accordance with the laws in force;

during transportation to the vending machine, to maintain the products at the temperatures provided for by the laws in force.

This vending machine is equipped with a "refrigeration safety device" in accordance with the standards relevant to the preservation of fresh food in force in various countries which permits these products to be maintained in the conditions specified in the manual as long as these products are introduced at the correct temperature for their preservation as set forth in these standards.

The non-observance of this regulation could activate the "refrigeration safety device".

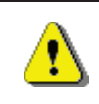

<u>^</u>

To guarantee the correct operation of the vending machine, do not change the position of the drawers.

# **CAUTION:**

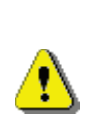

The "T.A." (ambient temperature) version of the vending machine, without the refrigeration unit, IS NOT intended for the sale of foodstuffs.

ß

<u>?</u>

In the event of fire, do not direct jets of water against the machine as this could cause short-circuiting and result in accidents, even fatal, for persons nearby.

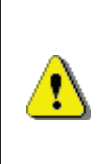

Turn off the machine using the main switch and unplug it before starting any cleaning operations. Do not wash the vending machine with direct and/or high pressure water jets.

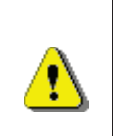

Never immerse the coin mechanism in water Do not use abrasive materials Do not use spray lubricants

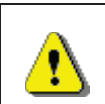

Do not keep explosive substances such as aerosol cans with a flammable propellant in this appliance

This appliance is intended for use in domestic and similar applications, such as:

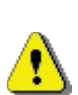

- kitchen areas for staff in shops, offices and other workplaces;

- farm holiday centres and guests in hotels, motels and other residential venues;

- bed & breakfast and similar venues;

- catering and similar non-retail applications.

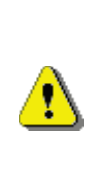

The appliance must be connected to a power supply mains featuring earthing which complies with current legislation. The manufacturer recommends providing an electric power supply mains for the vending machine which is equipped with a disconnecting device having a contact opening of at least 3 mm. Leave the plug accessible after installation. Never use extension cords, adapters or trailing sockets.

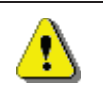

CAUTION: when positioning the appliance, make sure the power cord is not trapped or damaged

E NGLISH

# 2 USE OF THE VENDING MACHINE FOR THE SALE OF FOOD PRODUCTS

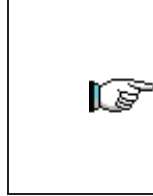

CAUTION: To determine and set the conservation temperatures of the food products, comply with the instructions provided by the producer and by the relative laws in force. These operations must be assigned to adequately qualified personnel as defined by the person in charge of the equipment.

The vending machine can be used for the sale of food products.

Some **examples** of food products that can be sold include:

- sweets, hazelnuts, chewing gum and similar sweets
- biscuits, crackers and similar oven-baked products
- foods with a pH level of 4.6 or less or with a water activity value (Aw) at 25°C of 0.85 or less
- foodstuffs maintained at a temperature of 5°C or lower for a period of time specified by the producer, but not more than 5 days
- foodstuffs packaged in hermetically sealed containers
- foodstuffs that have been treated to prevent deterioration

### 2.1 ESTIMATE OF THE IMPACT OF TEMPERATURE SETTINGS ON FOOD WASTE

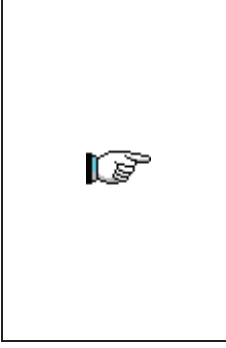

### CAUTION:

The use of the correct programming parameters will allow the food products to be stored until their natural expiry date, thereby minimising waste.

An accurate HACCP analysis is also recommended however, to avoid refrigeration safety device (Health Control) settings that are too strict for the real external temperature parameters; remember that, by law, all perishable products must be thrown away every time the safety device is activated.

# **3 TECHNICAL CHARACTERISTICS**

| P                                             |                                                                                                   |
|-----------------------------------------------|---------------------------------------------------------------------------------------------------|
| Height                                        | H = 1830 mm<br>H = 1700 mm (BUSINESS)                                                             |
| Width                                         | L = 750 mm (FAS 750)<br>L = 900 mm (FAS 900)<br>L = 1050 mm (FAS 1050)                            |
| Depth                                         | P = 790 mm                                                                                        |
| Weight (without packaging)                    | 224 kg (BUSINESS)<br>239 kg (FAS 750)<br>270 kg (FAS 900)<br>340 kg (FAS 1050)                    |
| Rated voltage                                 | see ID data-plate                                                                                 |
| Rated power                                   | see ID data-plate                                                                                 |
| Limit environmental conditions for operations | Ambient temperature - max. 32°C<br>Ambient temperature - min. 3°C<br>Relative humidity - max. 65% |
| Refrigeration system                          | Compression - class N<br>Cyclic defrosting                                                        |
| Vending system                                | FIFO                                                                                              |
| Delivery door                                 | 1                                                                                                 |
| Max. weight per drawer                        | 15 kg evenly distributed<br>30 kg evenly distributed (reinforced guides)                          |
| Weighted sound pressure level "A"             | Less than 70 dB                                                                                   |

# **SPIRALS FAS 1T**

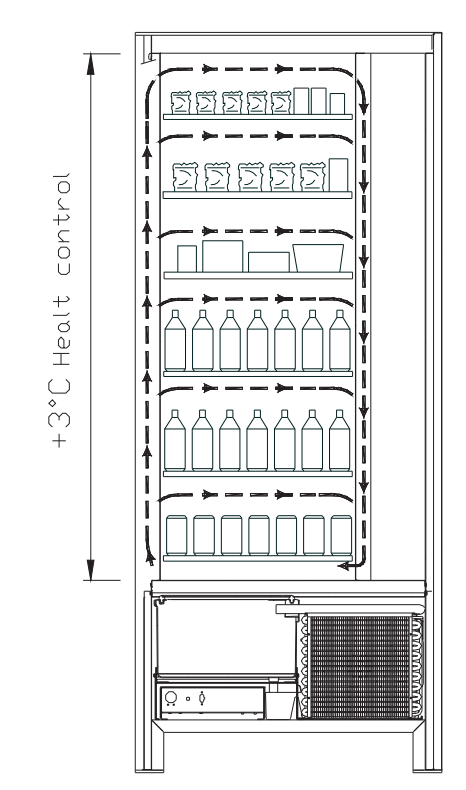

 All the drawers can be set at a temperature of +3°C to ensure the good preservation of foodstuffs which are perishable at higher temperatures. In this area, in accordance with the "HACCP" (hazard analysis and critical control points) standard, a control device, called "refrigeration unit safety device", prevents the sale of products if the temperature which can deteriorate the product is exceeded.

**SPIRALS FAS 2T** with an electronic system make it possible to have two areas with different temperatures, specifically:

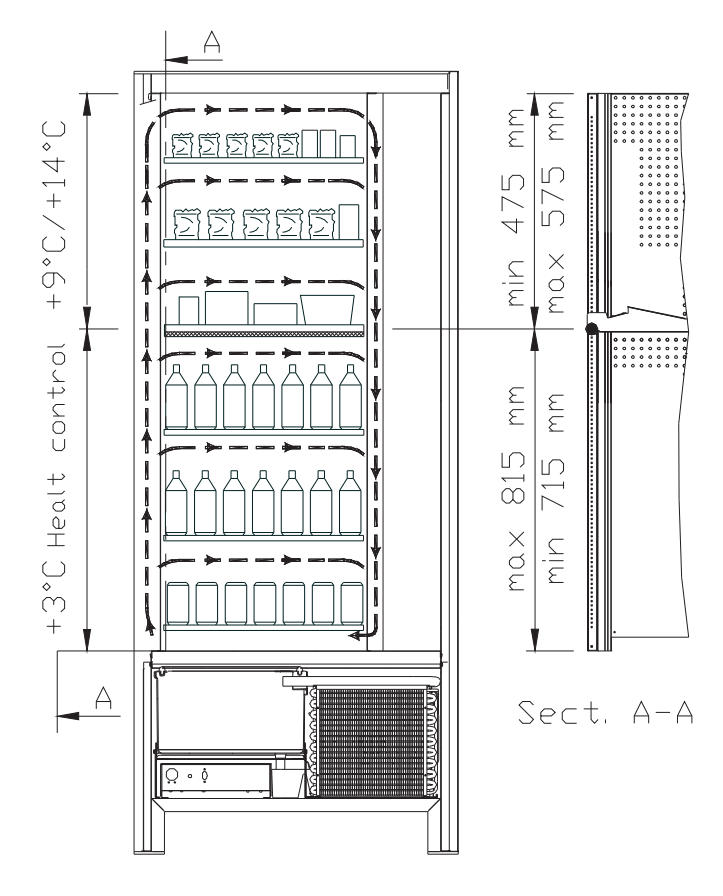

- top drawer area where the temperature is stratified from +9°C to +14°C; ideal for shelf-stable products.
- bottom drawer area where the temperature can be set at +3°C for a good preservation of perishable food substances which would not otherwise resist higher temperatures. In this area, in accordance with the "HACCP" (hazard analysis and critical control points) standard, a control device, called "refrigeration unit safety device", prevents the sale of products if the temperature which can deteriorate the product is exceeded.

The two areas are isolated from each other by an insulating panel.

E N G L I S H

SPIRALS FAS 3T (each product stored at the optimal temperature).

SPIRALS FAS 3T with an electronic system make it possible to have three areas with different temperatures, specifically:

- top drawer area where the temperature is approx. +10°C, which is ideal for shelf-stable products.
- middle drawer area where the temperature can be set at +3°C for a good preservation of perishable food substances which would not otherwise resist higher temperatures. In this area, in accordance with the "HACCP" (hazard analysis and critical control points) standard, a control device, called "refrigeration unit safety device", prevents the sale of products if the temperature which can deteriorate the product is exceeded.
- **bottom drawer area** where the temperature is approx. +6°C, which is ideal for beverages and/or shelf-stable products.

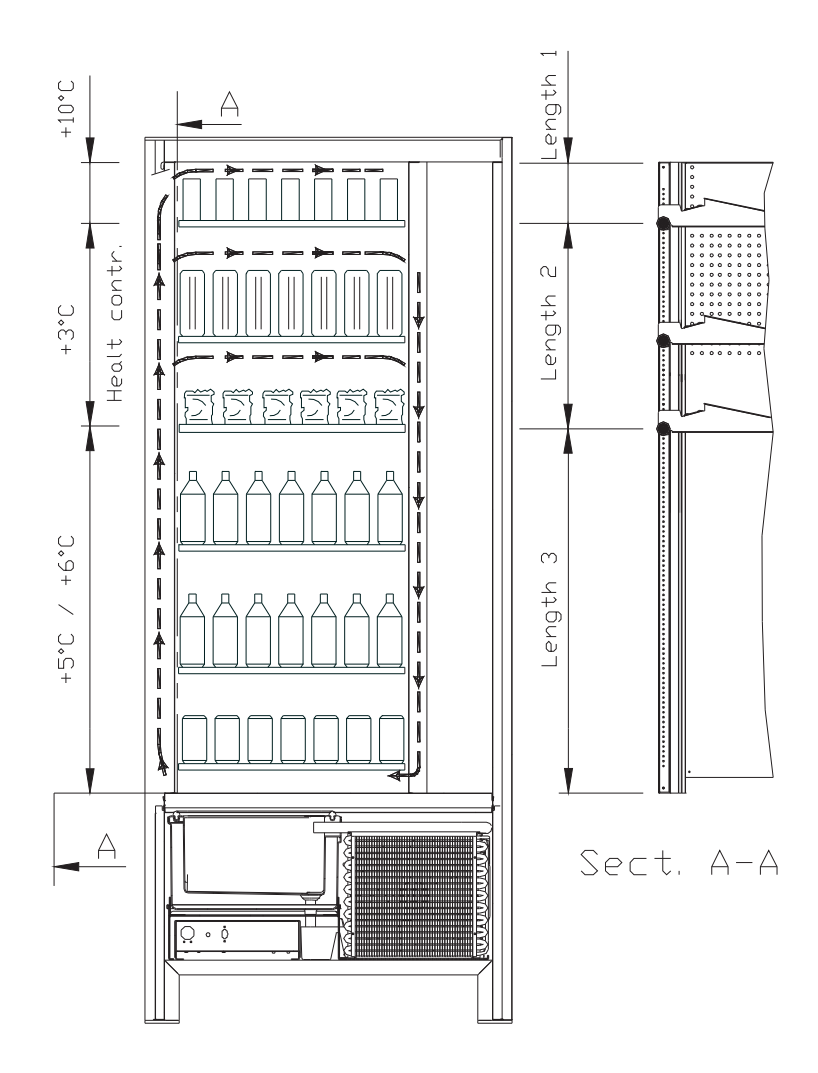

## 4 DOOR COMPONENTS

- **1 Display**: The total of the coins inserted in the slot, the selection reference, the price of the selection and all the operating messages appear on the display. If there is a problem with the vending machine the number of the current alarm appears on the display.
- 2 **Coin return button**: this button is used to release any coins jammed in the coin mechanism and return them to the coin return cup.
- 3 Coin slot: the customer inserts the credit required to purchase the product in this slot.
- 4 **Delivery door**: the customer collects the product selected from this enclosure.
- 5 **Coin return cup**: located on the lower part of the machine and used to give change.
- 6 Door lock.
- 7 Foot skirting board

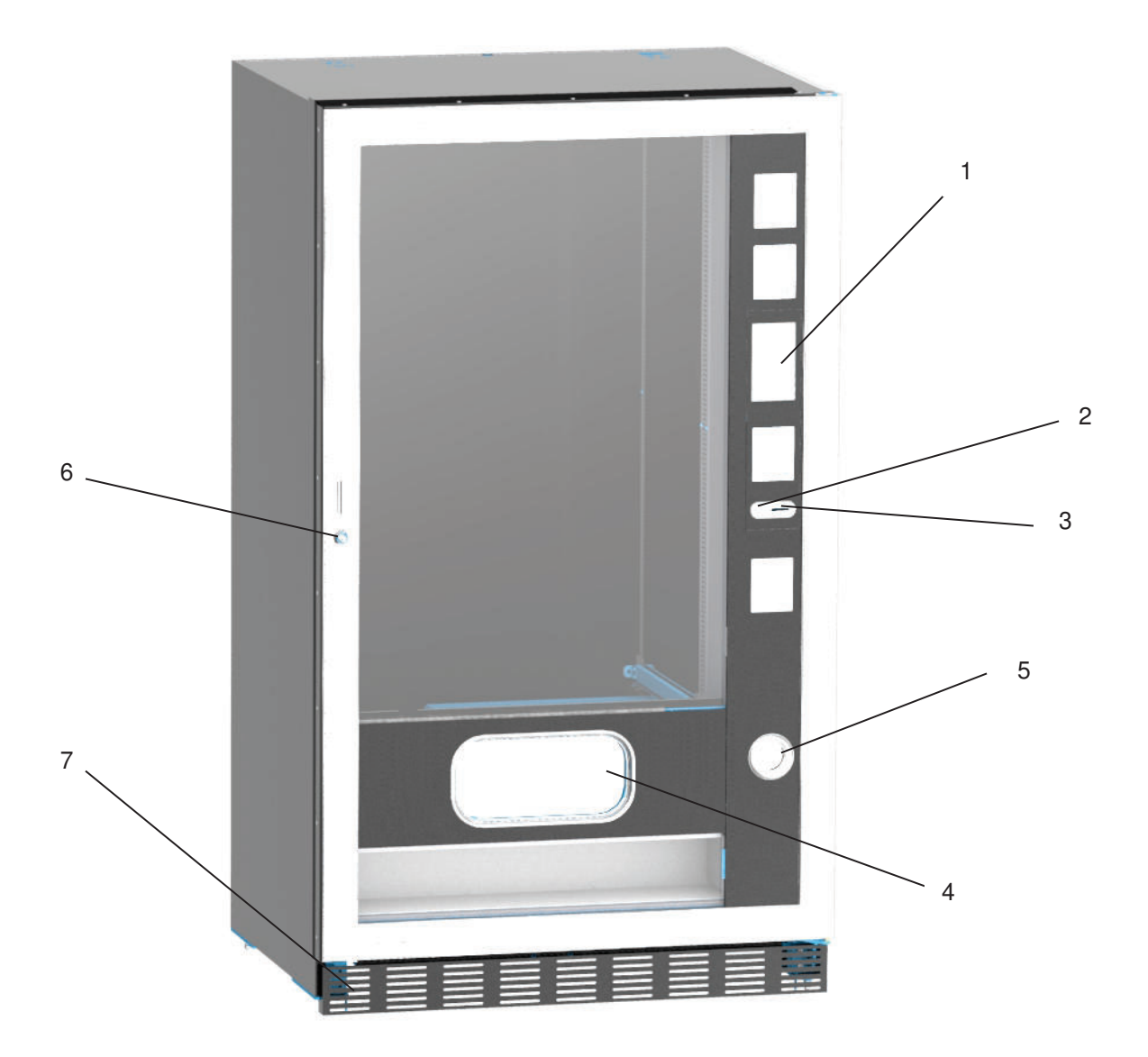

fig. 1

# 5 INTERNAL COMPONENTS

- **1 Main board**: situated inside the coin mechanism box and manages the various functions of the vending machine.
- 2 **Refrigeration unit**: installed at the bottom of the cabinet, behind the collection pocket; it keeps the internal temperature of the vending machine at the set value.
- **3 Electrical panel**: all the electrical connections, the power boards and the fuses are housed in the electric panel which is located in the lower part of the cabinet, behind the collection pocket.
- 4 Door microswitch: sends "door open" signal to the board
- 5 Coin box
- 6 **DRAWER DISPLAY BAR:** a back-lit bar which clearly shows the price and selection number in correspondence with the product. (if present)

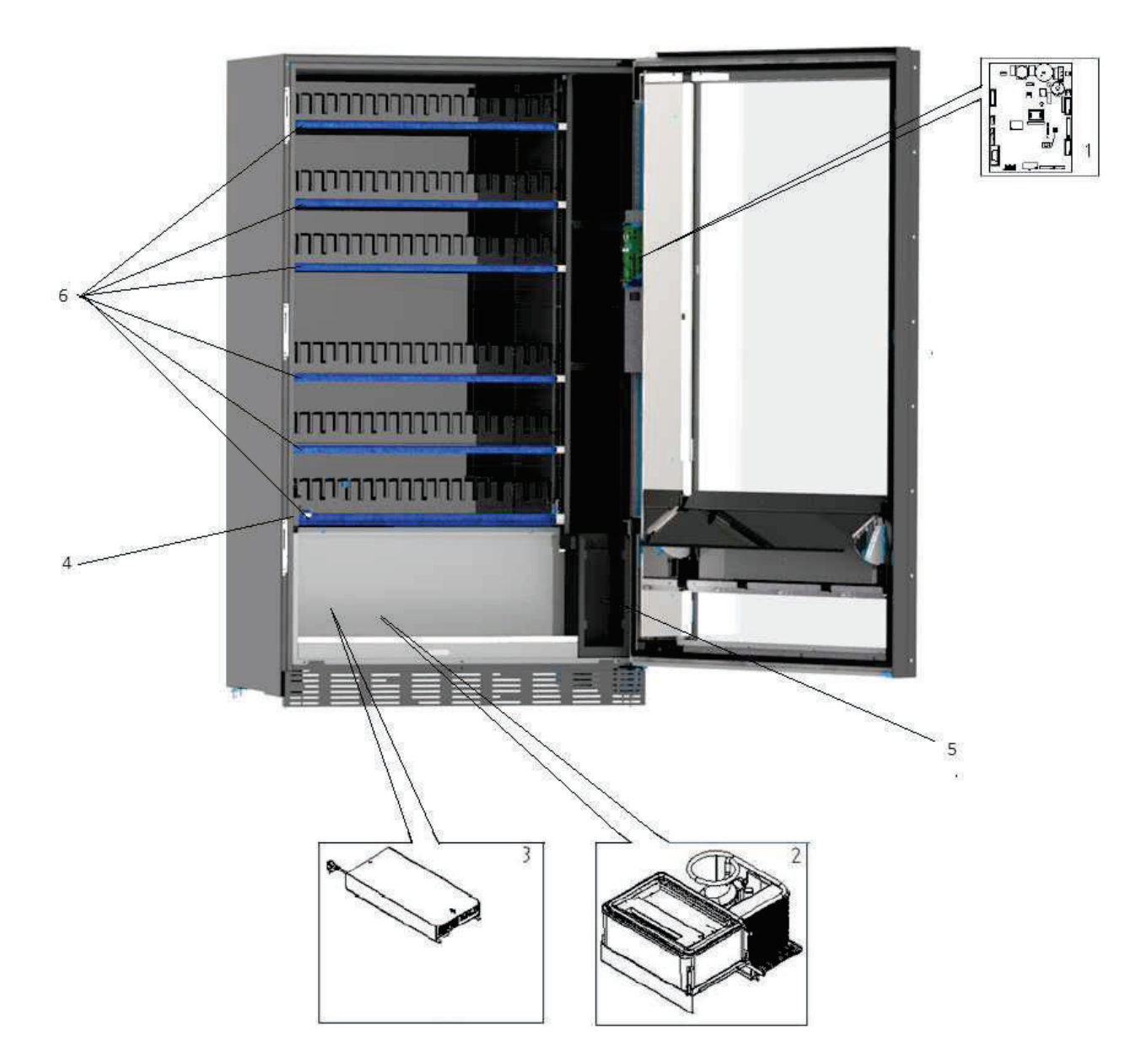

E N G L I S H

# 6 TRANSPORT, HANDLING, STORAGE AND UNPACKING

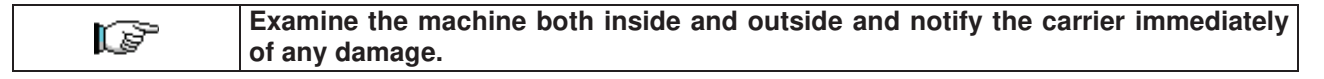

# 6.1 TRANSPORTATION AND STORAGE

In order not to cause damage to the distributor, the loading and unloading manoeuvring must be performed with particular care.

The loading/unloading manoeuvres must be carried out by lifting the machine with a lifting truck, either motor-driven or manual, and by positioning the forks in the area under the pallet.

To move the machine over short distances, for example inside a premises or office, the pallet need not be used. Proceed however with maximum caution to prevent damaging the machine. Instead, the following are always strictly **forbidden**:

- To lay the machine down;
- To drag the distributor with ropes or similar;
- To lift the distributor from the sides;
- To lift the distributor with any type of sling or rope;
- To shake the distributor and its packaging.

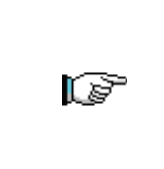

It is strongly advisable never to lay the vending machine on its side so as to ensure that the oil in the compressor does not leak from its seat. If it does, it would no longer be possible to guarantee the correct lubrication of the compressor itself and could lead to breakdown when starting up. If the vending machine is laid flat, place it in an environment with a temperature no less than 18°C and wait at least 2 hours before operating the machine again.

As to the storage of the machines, it is appropriate that the environment of conservation is very dry with temperatures between 0° and +40°C.

After having set the machine in a protected environment, cover it and avoid accidentally moving or bumping it. **Never** stack several packaged machines on top of one another, and keep in the vertical position as indicated by the arrows on the packaging itself.

### 6.2 UNPACKING

The packing material must be removed carefully to avoid damaging the machine. Inspect inside and outside the cabinet for any damage. Do not destroy the packing materials until the carrier's representative has examined them.

To remove the machine from the pallet, simply loosen the 4 hexagonal-head screws (2 at the back of the distributor and 2 at the front) which secure the machine base to the pallet and which are reached by opening the door.

To ensure the correct circulation of air in the refrigeration unit, re-install the rear brackets which secure the vending machine to the pallet, upside down.

| Always dispose of packing materials in an environmentally-friendly manner and in compliance with current law. |  |  |  |  |  |  |
|----------------------------------------------------------------------------------------------------|--|--|--|--|--|--|
|                                                                                                    |  |  |  |  |  |  |

# 6.3 INSTALLATION

The vending machine must be installed in a place (floor, intermediate floor) that is - or can be - aired, and that can withstand its weight.

| <u>r</u> | The unit cannot be installed outdoors, must not be exposed to direct sunlight or installed where jets of water may be used. The unit can be installed in a place with ambient temperature ranging between 3°C and 32°C. |
|----------|----------------------------------------------------------------------------------------------------|
|----------|----------------------------------------------------------------------------------------------------|

Check that the power of the whole electrical system is adequate for the maximum power of the machine (see plate). When in doubt, contact a qualified technician. Such personnel should also verify that the section of the plant cables are suitable for the power absorbed by the vending machine.

#### The following guidelines apply only to the United Kingdom. The cables are colour coded as follows: *GREEN AND YELLOW - EARTH ---- BLUE - NEUTRAL ---- BROWN - PHASE* As the colours of the wires in the unit cable may not correspond to the coloured markings on the terminals in your plug, proceed as follows: Connect the GREEN and YELLOW wire to the terminal which is marked E, bears the earth symbol, or is coloured either GREEN or GREEN and YELLOW. Connect the BLUE

earth symbol, or is coloured either GREEN or GREEN and YELLOW. Connect the BLUE wire to the terminal which is marked N or is coloured BLACK or BLUE. Connect the BROWN wire to the terminal which is marked L or is coloured RED or BROWN.

# The manufacturer cannot be held responsible for damages caused by the failure to observe the precautions given above.

- Once the connections have been made, the vending machine must be placed near a wall so that its back has a minimum distance of 7 cm from the wall in order to allow for regular ventilation.
- After having positioned the machine, adjust the four adjustable feet so that the machine is perfectly horizontal; all the feet should touch the floor.
- Mount the front leg cover.
- Check both the front leg cover and the mesh screens behind and under the refrigeration unit to ensure that they are always clean and not blocked in any way.

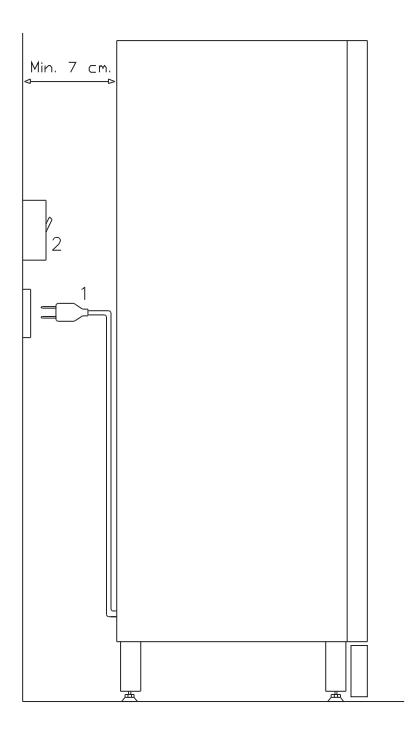

# Description of connections:

- 1 "Schuko" German-type plug
- 2 Differential magneto thermal switch

ENGLISH

- To switch on the machine, follow the instructions below. To connect the wiring cable. If the message "MEMORY CLEARED" appears on the display, press the button on the main board inside the box of the coin dispensing mechanism to initialise the memory. The message "DOOR OPEN" appears on the display. The vending machine will automatically start a self-test. If no errors are identified, the machine is ready to use.
- Program the machine (see the "PROGRAMMING" section), set the REFRIGERATION PARAMETERS (see the relevant paragraph) in accordance with the food products loaded into the automatic vending machine and set the prices.
- If the machine is supplied with a change-giving mechanism, insert the corresponding coins in the changegiving tubes.
- Load the machine with products (see the "Loading the products" section).

# 6.4 WARNING FOR INSTALLATION

The machine is sold without a payment system. Therefore any damage to the machine or harm to people or property due to the incorrect installation of the payment system will be the exclusive responsibility of those who made the installation.

# 6.5 CONNECTING THE PAYMENT SYSTEM

# The coin mechanism must be connected and disconnected with the machine switched off.

The connectors required to connect the coin mechanism are located next to the main board. The vending machine is set up for payment systems with EXECUTIVE, MDB and BDV protocols.

- Fasten the coin mechanism on the support between the two pins.
- Connect the coin mechanism connectors to the machine.
- Adjust the coin chute on the coin mechanism opening
- Adjust the coin return button leverage

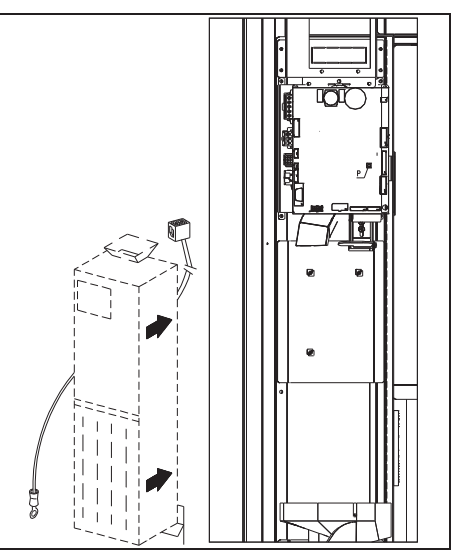

# 7 WARNING FOR SCRAPPING THE MACHINE

If the machine is disassembled in order to be definitively demolished, it is obligatory to follow the rules in force regarding the protection of the environment. All ferrous, plastic or similar materials should be taken to the authorised depots. Particular attention must be made to:

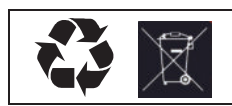

The **gases** in the refrigeration unit (of any type - refer to the identification plate) must be collected with suitable equipment by specialised firms The **insulation materials** must be recovered by specialised firms.

If you have any queries, you are recommended to contact the relevant local refuse disposal authorities.

# 8 OPERATION ON THE MACHINE

# 8.1 PRODUCT LOADING PROCEDURE FOOD ZONE

Once the machine has been installed and programmed, proceed as follows:

- 1) Open the door.
- 2) Pull out one drawer at a time, by holding it on the bottom and pulling outwards until you reach the stop point. The drawer will tilt downwards to facilitate loading.
- 3) Start the loading from front to rear and make sure all the spaces are loaded. The bottom of the product should be placed on the base of the division right above the spiral, with the label turned to the window so that it is recognisable by the customer. All products have to be easily placed in the spirals; do not introduce bigger objects. Spirals can have different pitches and therefore you should choose the spiral suitable for the product you want to vend, or vice-versa choose the product according to the spirals you have.
- 4) After having loaded all drawers, make sure they return to the "STANDBY" position. Each spiral can be rotated by 45° at a time. Most of the products can be sold without trouble when the spiral end is positioned at 6 o'clock. For brik products, adjust the end 90° in advance.

**NOTE:** Products in bags or boxes must be correctly placed. The sealed edge of the bag may slip under the spiral wire, preventing the bag from falling. It is recommended to fold the edge forward and upward before inserting the bag in the space of the spiral. Products like cakes, biscuits, "handle with care" objects, etc. should be placed in the lower drawers so they won't be damaged when they fall.

# 8.1.1 GUIDELINES FOR LOADING PRODUCTS

Check the TECHNICAL CHARACTERISTICS chapter to identify which configuration your automatic vending machine corresponds to, in order to identify the exact area controlled by the "refrigeration unit safety device". When the machine is switched on for the first time, wait approximately 12 hours for the machine to reach the operating temperature. In any case, check that the internal part of the machine has dropped below 4°C before inserting the refrigerated products.

If the "refrigeration unit safety device" has tripped, the products in the selections that are out of order must be eliminated; also in this case, when the machine is switched back on again, wait for the machine to reach the operating temperature before placing the new refrigerated products inside it.

To remain within the safety limits for the refrigerated products, the total door-open time must be no more than 15 minutes. Consequently, all operations must be carried out as quickly as possible.

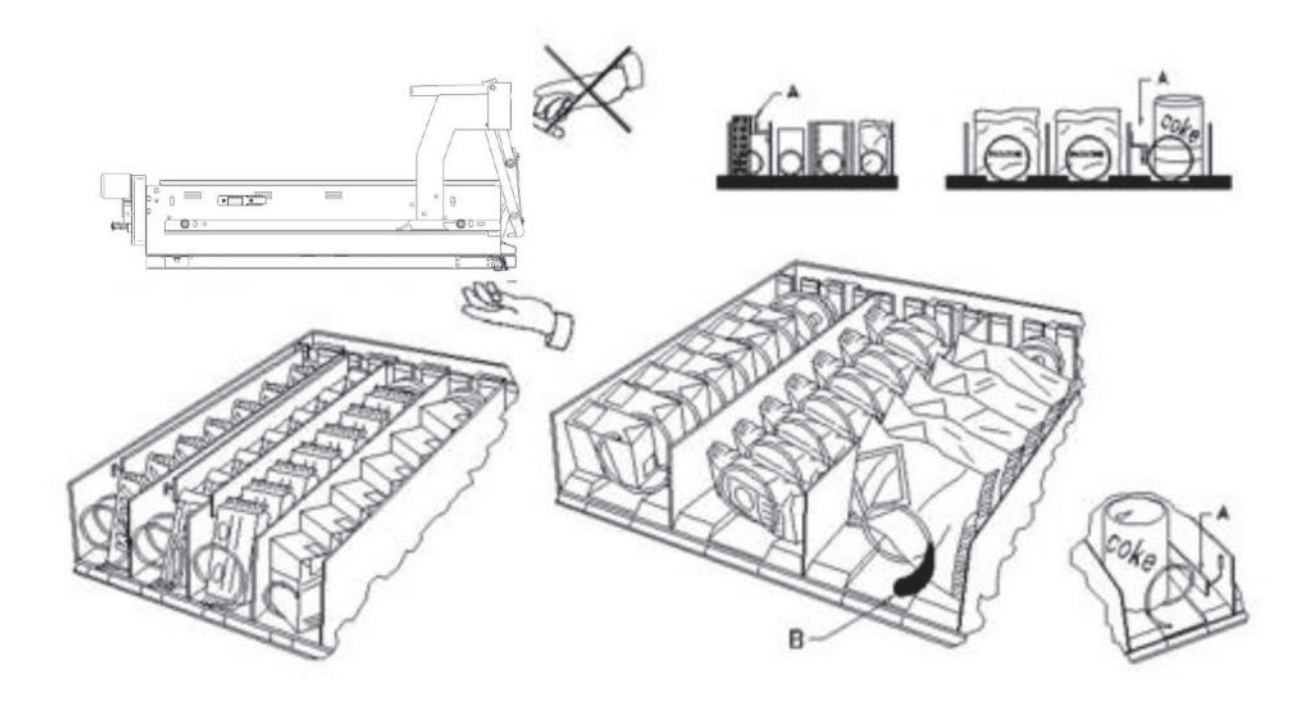

fig. 3

# 8.2 SPACER FOR PRODUCTS ON FOOD ZONE (fig. 3)

Spacers -A- should be used when "narrow" products are loaded.

Place them so that they push the product freely against the right side of the division and the product stands straight.

To settle the spacer, pull forwards to narrow the space, pull backwards to widen the space. Leave 3 mm between spacer and product.

### 8.3 PRODUCT EXPELLER (fig. 3)

The expeller -B- can be used when there are products in packets, like crisps etc. The expeller will help them come out of the spiral. It is hooked up at the end of the spiral and acts as an additional part of the product to vend pushing it out of the drawer.

### 8.4 VENDING A PRODUCT

After loading the machine, setting the selling prices for each product, positioning the price labels, checking that the drawers have been turned in selling position, the machine is ready to vend.

- 1) Insert enough money to buy the product.
- 2) On the panel, enter the combination corresponding to the chosen product.
- **3)** Take the product from the delivery door.

# 9 FUNCTION/PROGRAMMING KEYBOARD

Above the coin mechanism door, there are two buttons with the following functions:

- 1. Programming button
- 2. Do not use

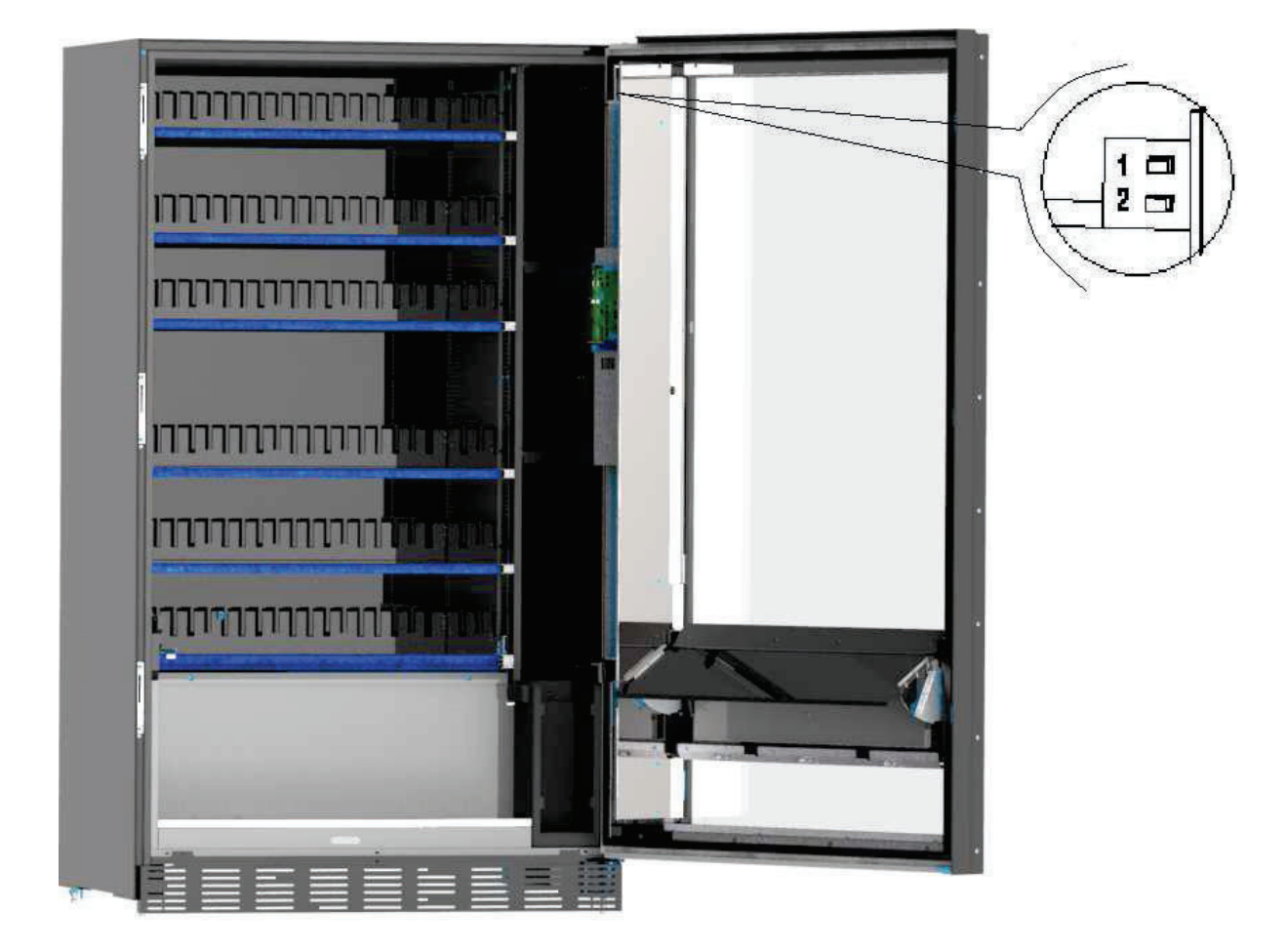

# Programming button: on entering programming mode, the following screen appears:

| Ð          | Quit programming mode                                                                                  |  |  |  |  |
|------------|----------------------------------------------------------------------------------------------------|--|--|--|--|
| Ø          | Display all firmware and software versions.                                                            |  |  |  |  |
|            | Select the language for the descriptions in the programming menu and machine configuration             |  |  |  |  |
|            | Enter the sub-menu to set various machine parameters                                                   |  |  |  |  |
|            | Cancel blocking and active errors                                                                      |  |  |  |  |
|            | Display and cancel error chronology                                                                    |  |  |  |  |
|            | Enter the sub-menu to set the logic interface, multimedia files and engine updates                     |  |  |  |  |
|            | View sales data                                                                                        |  |  |  |  |
|            | Export EVA-DTS data                                                                                    |  |  |  |  |
| $\bigcirc$ | Reset the machine                                                                                      |  |  |  |  |
|            | Update main-board software                                                                             |  |  |  |  |
|            | Access to sales test and display current and operative selections                                      |  |  |  |  |
|            | Allows you to view the photo of the machine configuration previously uploaded using the telemetry site |  |  |  |  |

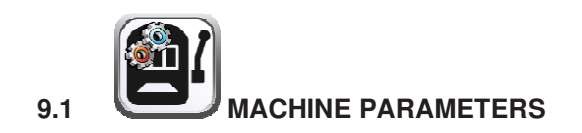

| F          | Quit and return to previous screen                                                                                                    |  |  |  |  |  |
|------------|----------------------------------------------------------------------------------------------------|--|--|--|--|--|
|            | Set currency and discount mode. Set LED switch-off on opening the door and reduce standby brightness; display stroke counter and enable oven column management. |  |  |  |  |  |
|            | Configure the photocells                                                                                                    |  |  |  |  |  |
| *          | Set all parameters relating to refrigeration unit operation                                                                                                    |  |  |  |  |  |
|            | Access to the payment system programming sub-menu                                                                                                    |  |  |  |  |  |
| $\bigcirc$ | Set the weekly timer                                                                                                    |  |  |  |  |  |
|            | Configure the drawer displays                                                                                                    |  |  |  |  |  |
|            | Enter the sub-menu for selection management: prices, photocells, messages, inhibits.                                                                            |  |  |  |  |  |
|            | Import and export machine configuration                                                                                                    |  |  |  |  |  |
|            | Allows you to download EVA-DTS data by communicating with external systems (IRDA, etc.)                                                                         |  |  |  |  |  |
|            | Used to activate certain outputs in order to check their functionality: compressor, ventilation, lighting, etc.                                                 |  |  |  |  |  |

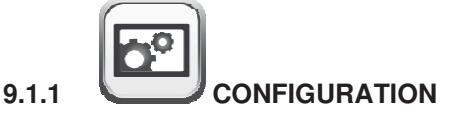

**Currency:** used to write the required currency (the parameter with precedence in any case is the currency symbol underneath the **Identification Parameters**)

**Discount mode:** the following discount types are possible depending on the option chosen in the drop-down menu:

- no discount.
- discount in certain time slots.
- discount on purchases with key/credit card (only possible in MDB mode).
- discount for time slots and purchases with key /credit card (only possible in MDB mode).

**N.B.** To apply discount by time slots, the time slots required in the weekly timer must be defined. For machines with the cashless system, this command makes it possible to apply different price tables. The selection of the table to be applied at the time of sale occurs automatically via the communication protocol between machine and reader (only possible for MDB cashless systems which are provided with this option).

Buzzer enable: tick the box to enable operation of the buzzer during machine operation.

Reduce standby lighting: tick this box to reduce brightness during energy-saving slots (see Weekly Timer

sub-menu . If this option is disabled, the LEDs are completely switched off.

Switch off lighting when door is open: enable/disable the LED off with door open option.

**Pocket lighting always ON:** it is then possible to set the lighting of the collection drawer to always on or always off when no products are being distributed.

The system then asks you to set the **drawer illumination time**, i.e. the period in which the collection point LEDs flash after the product has dropped. Setting range: 5 sec. to 90 sec. - default 30 sec.

**Enable internal temperature and evaporator temperature display:** by ticking this box, both the internal temperature of the vending machine and the evaporator temperature will appear on the main screen in the STANDBY status.

Microwave module management enable: enable/disable microwave oven column operation.

Enable slave: this command enables the master/slave connection. It is possible to connect one slave snack

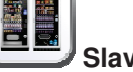

machine. Once the box has been ticked in the main menu screen, the Slave programming icon will appear which allows access to the various settings of the slave machine connected.

If there is a slave vending machine, it must be connected to the master in order to work properly: in fact the operating parameters can only be set via the commands of the master machine. In particular, the temperature for the storage of perishable products is only guaranteed if the slave machine is connected to a master machine, set with the correct programming parameters

9.1.2 PHOTOCELLS

This screen is used to enable photocells by ticking the appropriate box. This flag should only be included if the system is equipped with photocells.

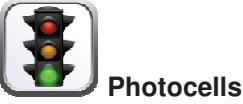

If the box is flagged (photocells enabled), it will be possible to switch on, through the VIII Phot

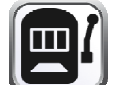

icon under the **Selection Management** menu any inhibition of this function for the desired selections (delivery without photocell control).

**Hysteresis:** this parameter acts on the sensitivity of the reading of the system. The lower the value set in this parameter , the greater the sensitivity of the system. The value can vary from a minimum of 5 to a maximum of 30.

**Options:** the selection made in this drop-down menu determines how the machine will react if the product is not delivered.

Possible settings are as follows:

Select another product: possibility to make another selection. In this case, the machine must be set to multi-sale (for an executive protocol payment system, multi-sale must also be set in the payment

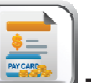

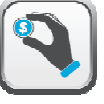

system). To set multi-sale mode for the machine, use the **Type** icon located in the **Payment systems** sub-menu to access.

- > Automatic credit delivery: in this case, the machine must be set to single-sale (for an executive protocol payment system, single-sale must also be set in the payment system).
- Quarter turn: if the product is not delivered, the spiral completes a further 1/4 turn and if the product has still not been delivered then the machine reverts to one of the preceding two options depending on the single or multi-sale parameter that has been set.
  - For this purpose, once this mode has been set, the option is disabled by default for all selections.

In order to enable the single spiral option, select the Selection management icon and

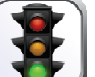

then the **Photocells** *icon.* The option is not applicable to ½ turn spirals. If the payment system uses an Executive protocol, the single/multi-sale must also be set in the payment system. Alternatively, it is possible to enable/disable the function for each drawer or directly for all selections.

Multi-step (multiple partial rotations): if the product is not delivered, the spiral will execute a further 1/8 turn and this will be repeated 4 times if the product is not delivered; on the fifth attempt, the spiral will complete the turn and a product delivery check will be performed, after which one of the options Select another product or Automatic credit delivery will be triggered depending on whether the single or multi-sale parameter has been set.

Also in this case, the function must be enabled for each selection, drawer or total (see previous point).

The system then makes it possible to set the "empty" option which, if enabled, blocks the selection until the next opening of the main door, in the event of failure to deliver the product.

The system then asks you to enter the options relevant to the PHOTOCELL SAFETY:

enabling this feature involves entering a number of products within a time window (in minutes). If within the programmed time interval a number of non-readings occurs that is equal to the number of programmed products, the photocells are disabled. The active event is signalled on the display when the door is opened

General

Slave

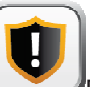

and is also recorded under Error code 39. The photocell reset can be programmed in manual mode or automatically by ticking the **Auto-reset** box. In automatic mode (box ticked), after 15 minutes the system attempts to reset the function.

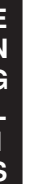

26

Calibration: this command is used to test that the photocells are functioning correctly.

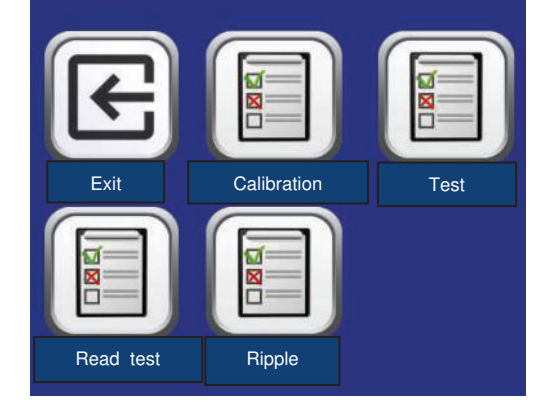

When the type of test to run has been selected, a test procedure is started automatically; the result is displayed on completion. If there is a problem with the functioning, a second value appears on the display which refers to the problem.

Calibration: starts the photocell calibration procedure by optimising the light emitted by the photo-diodes

Test: verifies calibration

Read test: performs a physical read test

**Ripple:** this procedure provides the difference between maximum and minimum emitted light readings. This value must be less than the hysteresis value

N.B.: With SPIRALS SLAVE connection enabled (see "Slave enable" below the menu

**Enables** ), you can access the same parameters for the SLAVE machine using the **Programming** icon that appears in the main menu

9.1.3

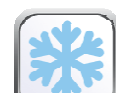

# REFRIGERATION UNIT

**Internal temperature:** sets the lower internal cabinet temperature of the machine, i.e. the temperature below which the compressor is turned off. The pre-set value is  $+3^{\circ}$ C. This value can be varied between +2 and  $+25^{\circ}$ C.

**Defrost termination temperature:** every time the compressor pauses, the temperature of the evaporator is controlled by the evaporator feeler. This command allows the evaporator temperature to be set, above which, after dripping, the compressor can restart operating; this is to ensure complete defrosting of the evaporator itself. The command is pre-set at 3°C and can vary between 3°C and 12°C.

**Defrost interval:** set the defrost interval in hours - i.e. the time between one defrost cycle and the next. This value can be varied from 1h to 8h, and is pre-set at 4h.

**Refrigerator safety action delay:** sets the delay time for refrigerator safety activation. This period of time prevents the vending machine from shutting down following an operation that involves having the door open with the subsequent increase in the internal temperature. The delay in activating the refrigeration unit safety device gives the machine time to return to its normal operating temperature. The value of this command is pre-set at 60 min, but can be varied from 30 to 360 min.

**Refrigerator safety temperature:** sets the trigger temperature for the safety device, that is the temperature above which it prevents the machine from vending the selected product. This control is disabled when the machine is switched on and after the door is shut for the period of time set in **Refrigerator safety action delay**. The pre-set value is +7°C,but it can be varied from +7°C to +35°C. When the refrigeration unit safety device trips, the selections involved remain out of service. To reset the refrigeration unit safety device: with

the door open, access programming mode and reset the error using the **Cancel errors** icon

| G | Products must be inserted at the correct temperature for preservation as specified by the regulations in force. The non-observance of this regulation could activate the "refrigeration safety device". |
|---|----------------------------------------------------------------------------------------------------|

| N.B.: With | SPIRALS | SLAVE | connection | enabled | (see | "Slave | enable" | below | the | menu | General  |
|------------|---------|-------|------------|---------|------|--------|---------|-------|-----|------|----------|
|            |         |       |            |         |      |        |         |       |     |      | <b>.</b> |

**Enables** ), you can access the same parameters for the SLAVE machine using the SLAVE programming icon that appears in the main menu

9.1.4 AYMENT SYSTEMS

9.1.4.1

Payment system: it is possible to choose the type and mode of coin mechanism operation. The parameter can assume the following values:

- EXECUTIVE with prices managed in the machine
  - EXECUTIVE PRICE HOLDING (i.e. prices programmed in the coin mechanism); in this case, prices

programmed using the Prices icon must be the same as those programmed in the coin mechanism. Alternatively you can set the "Price-Display" parameter. If enabled, the machine will exclusively use the price information received from the payment system

- BDV
- MDB

Single/multi-sale: it is possible to choose whether the vending machine operates in single-sale mode and thereby gives change in cash mode. If this is not possible, the sum is added to the amount totalled due to overpricing. Conversely, if the vending machine operates in multi-sale mode, the amount in excess of cost after the sale is displayed once again and can be recovered by simply pressing the "change" button or used for a new selection.

Setting the signal for payment system out of order: it is possible to choose whether to block the vending machine if the payment system is out of service.

Enable change-giver engine: enables the change-giver motor.

#### Coin insertion microswitch:

it is possible to enable the presence of the microswitch involved in coin insertion.

Change-giver motor cycle interval: sets the time interval between one change-giver motor cycle and the next during vending machine idle time. The single cycle is programmable between a minimum time of 2 minutes and a maximum of 250 minutes.

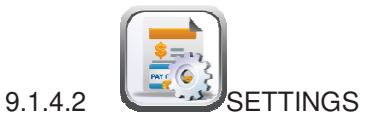

EXECUTIVE:

Maximum credit: it is possible to set the maximum credit accepted by the coin mechanism. If this value is exceeded, acceptance of further coins is blocked

29

#### EXECUTIVE PRICE-HOLDING:

**Maximum credit**: it is possible to set the maximum credit accepted by the coin mechanism. If this value is exceeded, acceptance of further coins is blocked

The **Price-display** function can be enabled/disabled. When enabled, the machine will exclusively use the price information indicated by the payment system

**Enable pre-selection**: tick this box to activate the mode that allows the selection to be made first and then the payment.

**Pre selection time-out**: after enabling the "pre-selection" mode, it is possible to set the maximum time in seconds that can elapse between selection and payment

After making sure that the payment system used supports the price table read function and that this function is enabled, it is possible to set the number of price lines used in the **Price Table Dimension** bar. If the payment system also manages the cashless table, tick the **Read cashless prices** box. After setting the dimension and the table and enabling, if necessary, reading the cashless prices, it will be

possible to read prices from the payment system by selecting the **Carles in the Payment system** by selecting the **Carles in the payment system** by selecting the **Carles in the payment system** by selecting the **Carles in th** 

If the system does not support this function, compile the price table using the **Price table** icon.

BDV

**Maximum credit**: it is possible to set the maximum credit accepted by the coin mechanism. If this value is exceeded, acceptance of further coins is blocked

**Maximum change:** This function is active only in multi-sale. If the value of the remaining credit after a sale is greater than the value set in this line, giving change will be blocked. Therefore it will be necessary to make further purchases until the remaining credit is lower than the set value. By moving the return lever, it will be possible to obtain the change.

The Price-display function can be enabled/disabled. When enabled, the machine will exclusively use the price information indicated by the payment system

**Level of coins for exact amount:** a value between 0 and 15 representing the number of coins to be added to the minimum level fixed in the coin return tubes - can be programmed, in order to quit the "exact amount" condition.

#### Exact amount equation:

it represents the combination of empty spaces in the tubes so that the exact amount message can be activated. Here is a list of possible combinations:

| 0 = A  or  (B  and  C) | 1 = A and B and C | 2 = only A and B |
|------------------------|-------------------|------------------|
| 3 = A and (B or C)     | 4 = only A        | 5 = only A or B  |
| 6 = A or B or C        | 7 = only A and C  | 8 = only A or C  |
| 9 = only B and C       | 10 = only B       | 11 = only B or C |
| 12 = only C            |                   |                  |

Enabling credit card reader: it is possible to tick the box and enable the credit card function

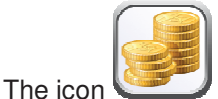

Inhibit coins can be used to block acceptance of particular coins by the coin mechanism

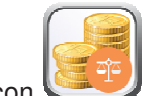

30

The icon **Inhibit exact amount coins** is used to block acceptance of certain coins when very little change is due, i.e. when the display shows the message "Insert exact amount only".

#### MDB

**Maximum cash credit**: it is possible to set the max credit accepted by the coin mechanism by either key/card or cash is set, and if this amount is exceeded acceptance of further coins or banknotes is blocked

Maximum cashless credit: it is possible to set the maximum credit accepted by the coin mechanism for key/card purchases

**Maximum change**: the maximum quantity of coins that can be returned; default value 1000, max value 9000.

**Maintaining overpay**: ticking this box enables the option to maintain overpay at the user's disposal for an indefinite period of time

**Purchase obligation before change is given:** when this box is ticked, the customer is obliged to complete the purchase before receiving change. This is to prevent the coin mechanism being used as a coin-changer. If the purchase fails to happen, the change will be given out.

**Minimum level of tubes:** this is the number of coins for each coin box mechanism which must remain in each tube in order to guarantee the correct function of the coin delivery system (consult the manual of the coin box mechanism for instructions on setting the correct value of this parameter). If a different value is associated to each tube, the maximum value set must be between those indicated. The setting of this parameter is fundamental for ensuring the correct coin management by the vending machine.

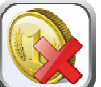

**N.B.** The inventory of the tubes, icon **Second Second Sec** 

Enable acceptance of banknotes in exact amount condition: ticking this box under exact amount conditions inhibits the banknote reader.

**Update content of change-giver tubes from coin mechanism:** select whether to use the counters corresponding to the content of the coin mechanism change-giving tube or use only the counters inside the machine. When the box is ticked, at each power-up the counters inside the machine which correspond to the content of the change-giving tubes are updated with the values transmitted by the coin mechanism.

**Inhibit cashless credit display:** prevent or enable display of credit from the MDB cashless device (key or card reader). When the box is ticked, the credit for the cashless device is not displayed

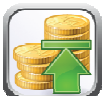

Level of coins for exact amount: this command is for setting (for each change-giving tube) the number of coins below which the machine can be considered to be in a condition of 'no coins available for change'. The set value must always be higher than the minimum coin level in the tubes (example: if the **Minimum level of tubes** is set at 5, the values set in this command must have a minimum value of 6). The tubes that are not included in this condition must be set at "0".

When the contents of any one of the tubes included in the condition drops below the corresponding set value, the machine displays the warning that there are no coins available for change.

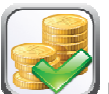

**Enable coins:** enable/disable acceptance of particular coins by the coin mechanism.

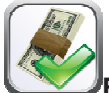

Enable notes: enable/disable acceptance of particular banknotes by the reader

# **P**<del>P</del>

Enable exact sun coins: this command is used to enable/disable the acceptance of special coins in terms of rest small when the display shows the message "insert only exact amount".

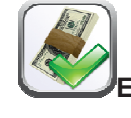

**Enable escrow:** enable the "Escrow" function for each banknote

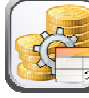

**Coin table:** it is possible to create a table by associating the value of coins and coin identification numbers when there is a selector instead of a coin mechanism. (i.e. associate a 1 Euro coin with Coin 3 and a 50 cents coin with Coin 4)

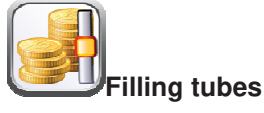

On inserting coins into the tubes, the relative bar chart (T1 = Tube 1) is updated to show the number of coins inserted on top.

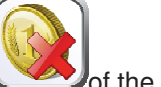

To empty a tube, click on the icon **Second Second** of the tube in question.

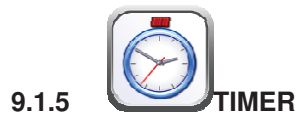

The weekly timer settings sub-menu is accessed, which has the following options:

- 1. Energy saving
- 2. Time band discounts
- 3. Prevent selections

The first timer manages the "Power saving" option. If this option is enabled, since it is a weekly timer the user is prompted to choose the day from the drop-down menu; it is then possible to set 3 daily periods when this function is enabled/inhibited.

The second timer manages "Time band discounts". If this option is enabled, the sequence described in the previous paragraph is repeated.

The third timer manages "Disable Selections". If this option is enabled, the sequence described in the previous points is repeated.

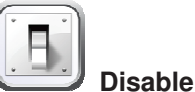

The inhibition is then set for the entire machine or only partially, using the specific selection" function
ENGLISH

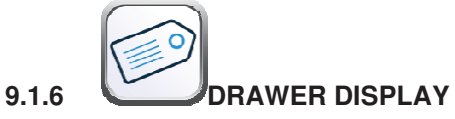

After enabling the presence of the drawer display, select the icon **Read configuration**.

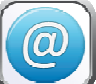

Next, tap on the icon **Assign address** and select "skip" for all drawers; the vending machine will automatically show the correct selection numbers

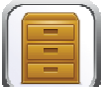

Configure type of drawer: in this case, the system makes it possible to configure each drawer: select the icon matching the number of the drawer and select the type of drawer ("standard", "custom" or

"sandwich") depending on the mechanical configuration of the drawer itself, and then press **ENTER** to save the selection. The result will appear immediately on the display bar. If the configuration is correct, the wording associated with each selection will be centred with regard to the partitions that delimit each selection. If you select the "custom" drawer, you must enter the number of display bar characters reserved for each drawer selection (in this case, the result will again appear on the display bar).

Enable drawer display: ticking this box enables the presence of drawer displays

Display contrast: set the contrast of the price display bar. The default value is 9 and the range is 1 to 16.

**Display product description with door open:** if the box is ticked, the previously programmed description will be displayed in correspondence with each selection when the main door is opened using the "VMC-configurator live" tool.

It is then possible for each drawer display bar to tick the box in order to enable presence.

**Backlit drawer display:** for each price display bar, the back-lighting value in standby mode is set: The cursor can be used to make four possible settings: maximum brightness value 100%; brightness value 75%; brightness value 50% and minimum brightness value 25%.

**Display mode with promotional messages:** sets the option for displaying promotional messages. The latter are text strings displayed on the bar display in correspondence to each product in alternation with the

price of the product. The text can be entered using the Selection Management menu

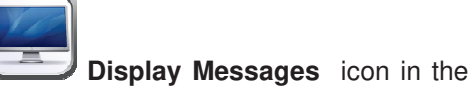

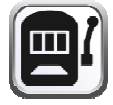

Set the promotional message display mode using the drop-down menu; ON (always on) OFF (always off) FLASHING (backlit flashing) TEXT (flashing text).

Similarly, you can set the display mode for displays that do not contain promotional messages (**Display mode without promotional messages**).

The next required parameter is the time, in seconds, to display the promotional messages.

The last parameter is the **price display time**, i.e. the time for which the product price is displayed.

N.B.: With SPIRALS SLAVE connection enabled (see "Slave enable" under the Settings menu),

you can access the same parameters for the SLAVE machine using the Slave programming icon displayed in the main menu

| 9. | 1 | 7 |
|----|---|---|
|    |   |   |
|    |   |   |
|    |   |   |

ENGLISH

# Quit and return to previous screen Read and store machine configuration Allows the enabling of certain functions such as sequential selections, the presence of devices for children and menus Used to set the prices of selections Used to insert promotional messages Used to enter a product code, stock level and capacity Used to inhibit requested selections Used to enable or disable selection photocells and set the quarter-turn, etc. for selection Allows the enabling of pushers for selections and to set the product size Used to set which selections are sequential Used to set heating times if a Wave Module is present Allows you to set on which selections to apply the child block Used for menu management (sale of product groups) Used to merge selections to be activated simultaneously (spirals in parallel)

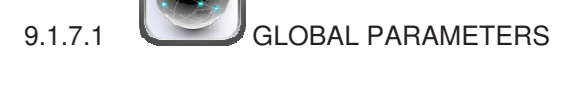

This window allows certain functions to be enabled:

Sequential selections: this enables sequential selections or setting the dispensing of the same type of product to ensure uniform and progressive emptying of the drawer, regardless of the choices made by

customers. The selections can be set by selecting the icon under the Selection Management menu

Enable menu: it is also possible to enable the menu function in order to sell groups of products (up to a

maximum of 3) by entering a single icon. The menus are managed by selecting the icon **Selection Management** menu

**Under-age device** it is possible to enable possible device intended to restrict sales to minors ("Enable" from the drop-down menu). This is the preference if the device installed integrates electrical contact management timing function.

If this device is not fitted, select "Timed activated" from the drop-down menu and then set the timing (in seconds) on the "timed under-age prohibition device" bar

The selections subject to sales restrictions can be set by selecting the icon under the **Selection Management** menu

ELECTRICAL CONNECTION OF THE CHILDPROOF DEVICE:

The connection must be made between a normally-open contact of the childproof device and the 2 pins of connector JP2 connector on the main board, shown in the figure.

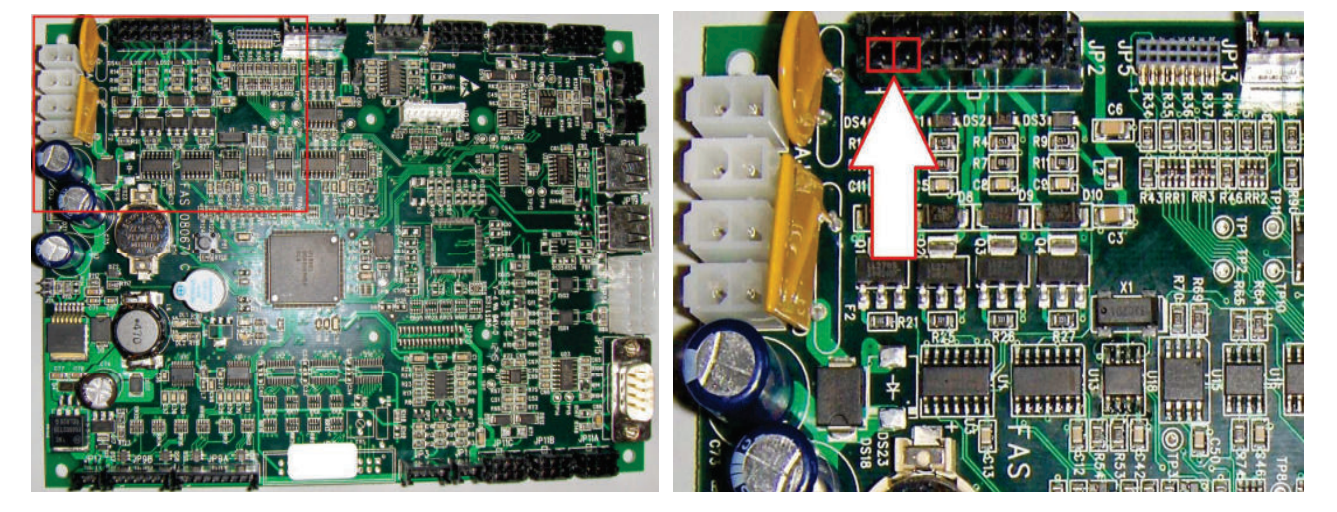

Detail of connector JP2

Use connector type Molex micro-fit 3.0 part no. 43025-1600 for the connection.

35

under the

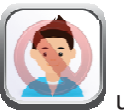

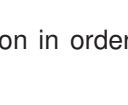

ENGLISH

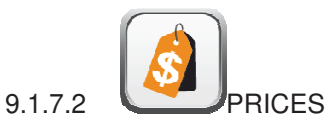

|      | Exit |      |      |      |      |      |      |      |      |
|------|------|------|------|------|------|------|------|------|------|
| 11   | 12   | 13   | 14   | 15   | 16   | 17   | 18   | 19   | 10   |
| (11) | (12) | (13) | (14) | (15) | (16) | (17) | (18) | (19) | (10) |
| 21   | 22   | 23   | 24   | 25   | 26   | 27   | 28   | 29   | 20   |
| (21) | (22) | (23) | (24) | (25) | (26) | (27) | (28) | (29) | (20) |
| 31   | 32   | 33   | 34   | 35   | 36   | 37   | 38   | 39   | 30   |
| (31) | (32) | (33) | (34) | (35) | (36) | (37) | (38) | (39) | (30) |
| 41   | 42   | 43   | 44   | 45   | 46   | 47   | 48   | 49   | 40   |
| (41) | (42) | (43) | (44) | (45) | (46) | (47) | (48) | (49) | (40) |
| 51   | 52   | 53   | 54   | 55   | 56   | 57   | 58   | 59   | 50   |
| (51) | (52) | (53) | (54) | (55) | (56) | (57) | (58) | (59) | (50) |
| 61   | 62   | 63   | 64   | 65   | 66   | 67   | 68   | 69   | 60   |
| (61) | (62) | (63) | (64) | (65) | (66) | (67) | (68) | (69) | (60) |
| 71   | 72   | 73   | 74   | 75   | 76   | 77   | 78   | 79   | 70   |
| (71) | (72) | (73) | (74) | (75) | (76) | (77) | (78) | (79) | (70) |

Access each selection by clicking on the corresponding spiral from the screen displayed. Depending on the communication protocol with the payment system, the price line and up to three different prices can be set:

Price 1: full price

Price 2: discount price based on the discount mode set in the Settings

Price 3: price for third price table (MDB only)

The number of the corresponding price line is shown in brackets under the selection number.

After setting the price, it can also be applied to the entire drawer or the entire machine by ticking the appropriate box

N.B.: With SPIRALS SLAVE connection enabled (see "Slave enable" under the Settings menu),

you can access the same parameters for the SLAVE machine using the Slave programming icon displayed in the main menu

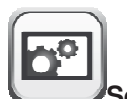

9.1.7.3 DISPLAY MESSAGES

Access each selection by clicking on the corresponding spiral using the screen display

|    | ¢  |    |    |    |    |    |    |    |    |
|----|----|----|----|----|----|----|----|----|----|
| 11 | 12 | 13 | 14 | 15 | 16 | 17 | 18 | 19 | 10 |
| 21 | 22 | 23 | 24 | 25 | 26 | 27 | 28 | 29 | 20 |
| 31 | 32 | 33 | 34 | 35 | 36 | 37 | 38 | 39 | 30 |
| 41 | 42 | 43 | 44 | 45 | 46 | 47 | 48 | 49 | 40 |
| 51 | 52 | 53 | 54 | 55 | 56 | 57 | 58 | 59 | 50 |
| 61 | 62 | 63 | 64 | 65 | 66 | 67 | 68 | 69 | 60 |
| 71 | 72 | 73 | 74 | 75 | 76 | 77 | 78 | 79 | 70 |

After entering the text of the promotional message, it can also be applied to the entire drawer or the entire machine by ticking the appropriate box

N.B.: With SPIRALS SLAVE connection enabled (see "Slave enable" under the

you can access the same parameters for the SLAVE machine using the Slave programming icon displayed in the main menu

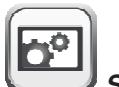

Settings menu),

# 9.1.7.4 PRODUCT MANAGEMENT

Access each selection by clicking on the corresponding spiral using the screen display

|    | Exit |    |    |    |    |    |    |    |    |
|----|------|----|----|----|----|----|----|----|----|
| 11 | 12   | 13 | 14 | 15 | 16 | 17 | 18 | 19 | 10 |
| 21 | 22   | 23 | 24 | 25 | 26 | 27 | 28 | 29 | 20 |
| 31 | 32   | 33 | 34 | 35 | 36 | 37 | 38 | 39 | 30 |
| 41 | 42   | 43 | 44 | 45 | 46 | 47 | 48 | 49 | 40 |
| 51 | 52   | 53 | 54 | 55 | 56 | 57 | 58 | 59 | 50 |
| 61 | 62   | 63 | 64 | 65 | 66 | 67 | 68 | 69 | 60 |
| 71 | 72   | 73 | 74 | 75 | 76 | 77 | 78 | 79 | 70 |

You can then enter:

- Product code (8 digits)
- Capacity
- Low stock level

This data can be read via the Audit file (using the WiFi connection or via the available connection ports: see

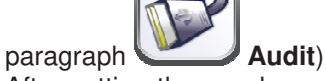

After setting these values, they can also be applied to the entire drawer or the entire machine by ticking the appropriate box.

N.B.: With SPIRALS SLAVE connection enabled (see "Slave enable" under the Settings menu),

you can access the same parameters for the SLAVE machine using the Slave programming icon displayed in the main menu

9.1.7.5

After deciding whether to disable the selection or not, these settings can also be applied to the entire drawer or the entire machine by ticking the appropriate box

FAS INTERNATIONAL S.r.I. Via Lago di Vico, 60 SCHIO (VI) - tel. +39 0445 502011 - fax +39 0445 502010 - e-mail: info@fas.it

The disabled selection has this symbol displayed under the number.

N.B.: With SPIRALS SLAVE connection enabled (see "Slave enable" under the

you can access the same parameters for the SLAVE machine using the Slave programming icon displayed in the main menu

Settings menu),

39

## PREVENT SELECTIONS

Access each selection by clicking on the corresponding spiral using the screen display

|    | Exit<br>12<br>22 | 13<br>23 | 14 | 15 | 16         | 17 | 18 | 19<br><u>29</u> | 10 |
|----|------------------|----------|----|----|------------|----|----|-----------------|----|
| 31 | 32               | 33       | 34 | 35 | <b>3</b> 6 | 37 | 38 | 39              | 30 |
| 41 | 42               | 43       | 44 | 45 | 46         | 47 | 48 | 49              | 40 |
| 51 | 52               | 53       | 54 | 55 | 56         | 57 | 58 | 59              | 50 |
| 61 | 62               | 63       | 64 | 65 | 66         | 67 | 68 | 69              | 60 |
| 71 | 72               | 73       | 74 | 75 | 76         | 77 | 78 | 79              | 70 |

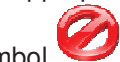

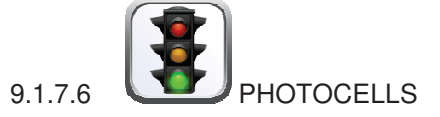

displayed in the main menu

Access each selection by clicking on the corresponding spiral using the screen display

|    | ÷    |         |                |         |         |         |         |           |         |
|----|------|---------|----------------|---------|---------|---------|---------|-----------|---------|
| 11 | Exit | 13      | 14             | 15      | 16      | 17      | 18      | 19<br>X   | 10      |
| 21 | 22   | 23<br>🏹 | 24<br>📡        | 25<br>X | 26<br>📎 | 27      | 28<br>X | <u>29</u> | 20<br>🏹 |
| 31 | 32   | 33      | 34<br><b>%</b> | 35      | 36<br>📎 | 37      | 38      | 39<br>X   | 30<br>📎 |
| 41 | 42   | 43<br>X | 44<br>X        | 45<br>  | 46<br>📎 | 47      | 48<br>X | 49<br>X   | 40<br>📎 |
| 51 | 52   | 53<br>X | 54<br>X        | 55      | 56<br>X | 57      | 58<br>X | 59<br>X   | 50<br>📎 |
| 61 | 62   | 63<br>📎 | 64<br>📎        | 65<br>🔍 | 66<br>📎 | 67<br>📎 | 68<br>📎 | 69<br>📎   | 60<br>📎 |
| 71 | 72   | 73      | 74<br>📎        | 75<br>📎 | 76<br>📎 | 77      | 78      | 79        | 70      |
|    |      |         |                |         |         |         |         |           |         |

Once you have decided whether or not to enable the photocells for selecting and quarter-turn or multi-step selection mode, these settings can also be applied to the entire drawer or the whole machine by ticking the appropriate box.

When the photocells are enabled, the symbol is displayed on the selections chosen When quarter-turn or multi-step mode is activated, the symbol is displayed on the selections chosen N.B.: With SPIRALS SLAVE connection enabled (see "Slave enable" under the Settings menu), you can access the same parameters for the SLAVE machine using the Slave programming icon

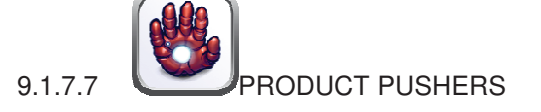

Access each selection by clicking on the corresponding spiral using the screen display

|    | <b>¢</b> |    |    |    |    |    |    |           |           |
|----|----------|----|----|----|----|----|----|-----------|-----------|
|    | 12       | 13 | 14 | 15 | 16 | 17 | 18 | 19        | 10        |
| 21 | 22       | 23 | 24 | 25 | 26 | 27 | 28 | <u>29</u> | 20        |
| 31 | 32       | 33 | 34 | 35 | 36 | 37 | 38 | 39        | 30        |
| 41 | 42       | 43 | 44 | 45 | 46 | 47 | 48 | 49        | 40        |
| 51 | 52       | 53 | 54 | 55 | 56 | 57 | 58 | 59        | 50        |
| 61 | 62       | 63 | 64 | 65 | 66 | 67 | 68 | 69        | 60        |
| 71 | 72       | 73 | 74 | 75 | 76 | 77 | 78 | 79        | <b>70</b> |

After deciding whether or not to enable the product pusher for selection, it is possible to indicate the thickness in millimetres of the product loaded (value used if photocells are not enabled that indicates when the product pusher should stop) and also apply these settings to the entire drawer or the entire machine by ticking the appropriate box

| When the pusher is enabled, the symbol 🛈 is displayed on the selections chosen            |
|-------------------------------------------------------------------------------------------|
| N.B.: With SPIRALS SLAVE connection enabled (see "Slave enable" under the Settings menu). |
| you can access the same parameters for the SLAVE machine using the Slave programming icon |
| displayed in the main menu                                                                |

E N G L I S H

9.1.7.8 SEQUENTIAL SELECTIONS:

Once the management of sequential selections has been enabled inside the **Global Parameters** icon, the selections that are to be sequential can be managed using the layout displayed.

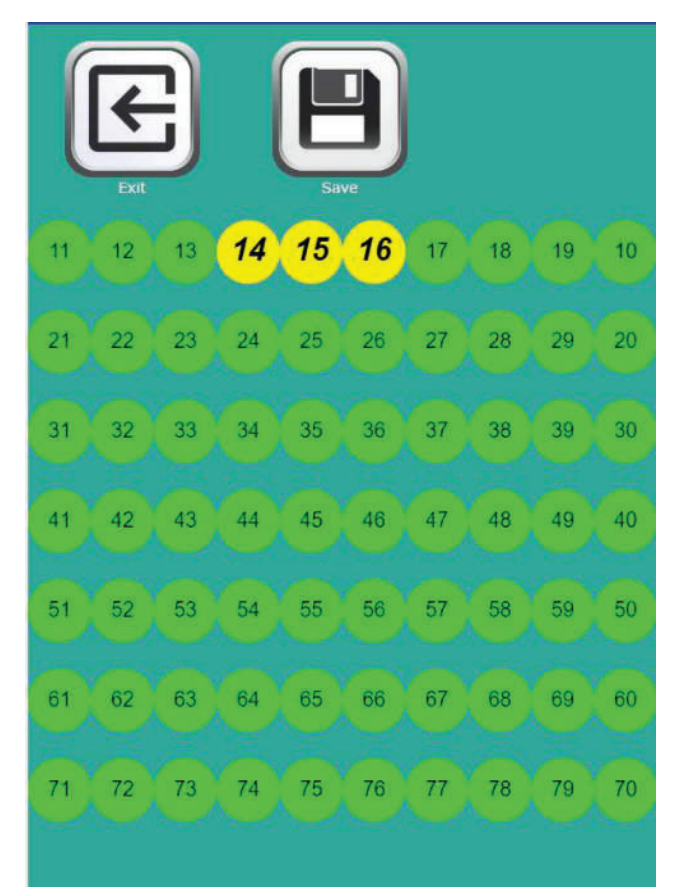

The selections chosen to be sequential will be indicated graphically by yellow circles instead of a green circle

N.B .: With SPIRALS SLAVE connection enabled (see "Slave enable" under the Settings menu),

you can access the same parameters for the SLAVE machine using the Slave programming icon displayed in the main menu

After enabling microwave module management in the Settings icon,

heating times can be set if a Wave Module is present using the screen displaying these selections. Values can be set from 0 to 180 seconds.

|    | <b>K</b> |    |    |    |    |    |    |    |    |
|----|----------|----|----|----|----|----|----|----|----|
| 11 | 12       | 13 | 14 | 15 | 16 | 17 | 18 | 19 | 10 |
| 21 | 22       | 23 | 24 | 25 | 26 | 27 | 28 | 29 | 20 |
| 31 | 32       | 33 | 34 | 35 | 36 | 37 | 38 | 39 | 30 |
| 41 | 42       | 43 | 44 | 45 | 46 | 47 | 48 | 49 | 40 |
| 51 | 52       | 53 | 54 | 55 | 56 | 57 | 58 | 59 | 50 |
| 61 | 62       | 63 | 64 | 65 | 66 | 67 | 68 | 69 | 60 |
| 71 | 72       | 73 | 74 | 75 | 76 | 77 | 78 | 79 | 70 |

43

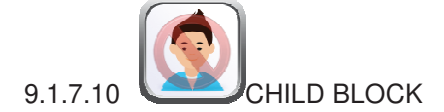

Once child block device management is enabled inside the **Global Parameters** icon, it is possible to type on the selections to be blocked to minors using the layout displayed.

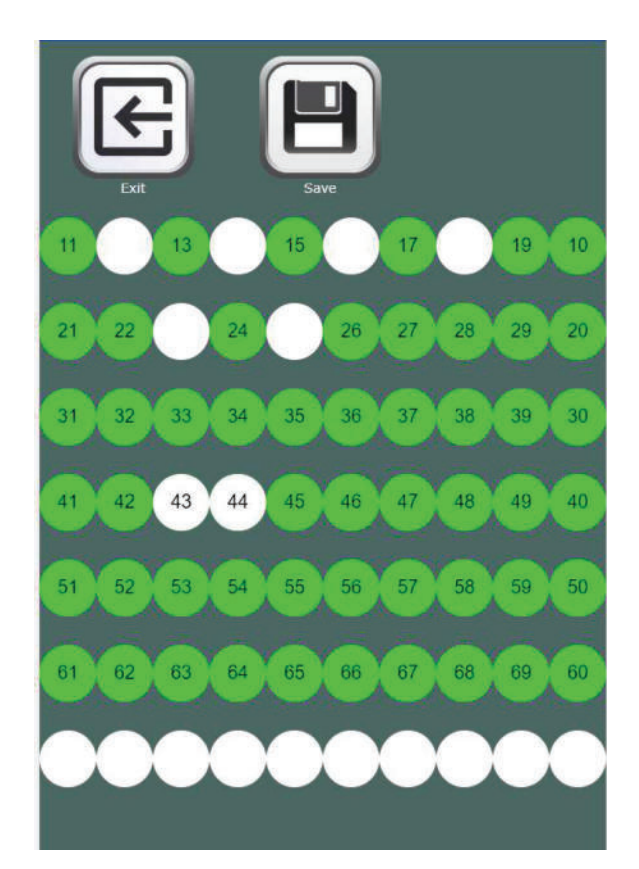

The selections chosen to be blocked for minors will be depicted graphically with white circles instead of a green circle (selection normally enabled)

44

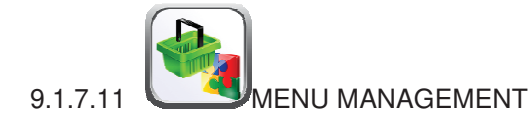

The required menus (max 9) can be managed once the possibility to create menus by ticking the pertinent

box inside the

Global Parameters icon has been enabled.

It will be possible to enable the required menus and to associate the selections (even more than one for each choice) that will compose the menu

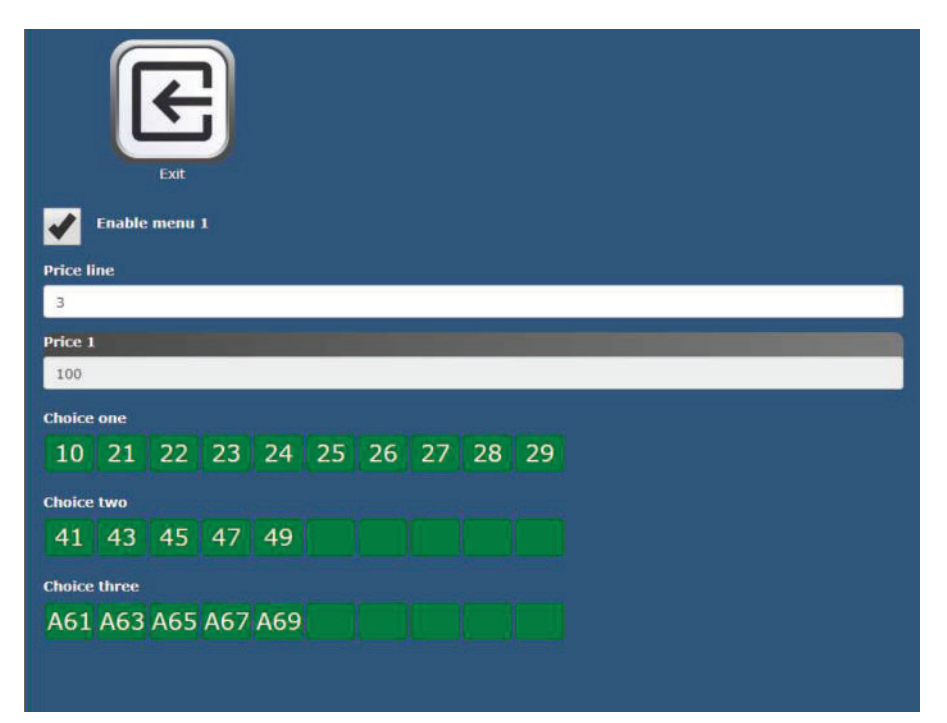

Then the price line (Price holding mode) or three different prices can be set:

Price 1: full price

Price 2: discount price based on the discount mode set in the

Price 3: price for third price table (MDB only)

45

Settings

## 9.1.7.12 SPIRALS IN PARALLEL

This function is used to combine two selections from the same drawer so that they operate simultaneously and thereby dispense products that take up more space than a standard double spiral (150 mm). Once the selections to be combined have been chosen, type on the number of the first selection which will then start flashing while waiting for the second selection to be entered. Once the second selection has also been made (it is possible to choose any number present on the same drawer as the second selection), both will turn green and the same selection number will be associated with both (the same as the number of the first selection chosen)

|    | Exit |    |    | L  | P  |    |    |    |    |
|----|------|----|----|----|----|----|----|----|----|
| 11 | 12   | 12 | 14 | 15 | 16 | 17 | 18 | 19 | 10 |
| 21 | 22   | 23 | 24 | 25 | 26 | 27 | 28 | 29 | 20 |
| 31 | 32   | 33 | 34 | 35 | 36 | 37 | 38 | 39 | 30 |
| 41 | 42   | 43 | 44 | 45 | 46 | 47 | 48 | 49 | 40 |
| 51 | 52   | 53 | 54 | 55 | 56 | 57 | 58 | 59 | 50 |
| 61 | 62   | 63 | 64 | 65 | 66 | 67 | 68 | 69 | 60 |
| 71 | 72   | 73 | 74 | 75 | 76 | 77 | 78 | 79 | 70 |
|    |      |    |    |    |    |    |    |    |    |

# 9.1.7.13 BOTTLE DISPENSERS

This function is used to manage the selections presented by the HCB bottle dispenser module using the layout displayed illustrating the selections present. After deciding whether to enable the bottle dispenser or not, these settings can also be applied to the entire drawer or the entire machine by ticking the appropriate box

When the bottle dispenser is enabled, the symbol is displayed on the selections chosen

|    | Exit |    |           |    |    |    |    |    |           |
|----|------|----|-----------|----|----|----|----|----|-----------|
| 11 | 12   | 13 | 14        | 15 | 16 | 17 | 18 | 19 | 10        |
| 21 | 22   | 23 | 24        | 25 | 26 | 27 | 28 | 29 | 20        |
| 31 | 32   | 33 | 34        | 35 | 36 | 37 | 38 | 39 | 30        |
| 41 | 42   | 43 | <u>44</u> | 45 | 46 | 47 | 48 | 49 | 40        |
| 51 | 52   | 53 | 54        | 55 | 56 | 57 | 58 | 59 | 50        |
| 61 | 62   | 63 | 64        | 65 | 66 | 67 | 68 | 69 | 60        |
| 71 | 72   | 73 | 74        | 75 | 76 | 77 | 78 | 79 | <b>70</b> |

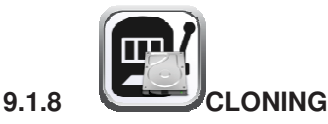

It is possible to export machine cloning or import cloning from another DA using a USB key inserted into one of the sockets on the card highlighted in the photo

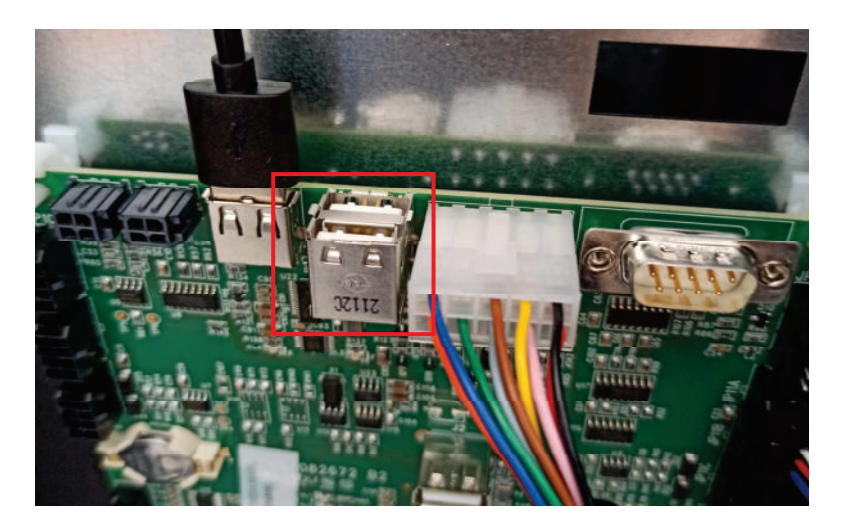

The file created has the "filename.DAT" extension

To import such data, simply select the desired file stored on the USB key and it will be copied into the machine.

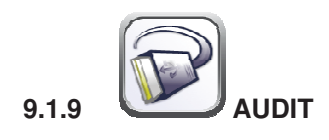

The control board is equipped with an RS232 socket. The I/O connector is a 9-pin male that uses the following pins:

- Pin 2 VMC Tx - Pin 3 VMC Rx - Pin 5 Ground -Pin 7 CTS

Enable Conventional Audit: enables the audit via a third party terminal/modem (FAScloud is not used)

**Enable sending events:** ticking this box enables sending of all events (door closed, errors, etc.) to the conventional audit (otherwise only EVA DTS data will be managed)

**Audit protocol:** by selecting EVA-DTS DDCMP from the menu the machine communicates with the outside world via the infra-red interface 082925 (IRDA interface) or through physical connection on the 9-pin connector, according to the specifications of the EVA-DTS protocol, vers. 6.0. If the command is set DEX UCS, the machine communicates with the outside world with the DEX-UCS protocol.

**Connection port:** the machine offers the choice of the type of connection: Infra-red interface (IRDA OUTPUT) or cable interface on the 9-pin connector on the board (RS232 OUTPUT).

**Transmission speed:** you are offered the choice of transmission speed, which must be consistent with the setting of the 082925 board in the case of infra-red connection (see related instructions). The selection is made by scrolling through the various speed options from the drop-down menu

Peripheral address: the machine prompts you to enter the address of the peripheral: enter the desired value

**Negotiated speed:** enables the possibility of speed negotiation between the machine and the terminal (option valid only for cable connection)

**Asset number:** this is an 8-digit machine identification numeric code. This will then be entered in the Audit file for machine identification

**Disable sending single sales event:** ticking the box blocks sending the event generated by each individual sale (used to avoid managing very large amounts of data)

**Disable sending temperature event: :** ticking the box blocks sending the event generated by reading the internal temperature probe of the D.A. every 15 minutes (used to avoid managing very large amounts of data)

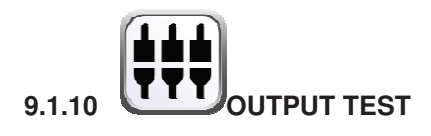

It is possible to test certain outputs from the power board in order to verify the functionality of these outputs or the components connected to them.

Select the switch corresponding to the required output to activate or deactivate the output (the status LED will indicate activation or deactivation); it is then physically possible to verify the effective functionality of the connected component (e.g. switching on the refrigerator unit compressor, switching on tangential fan, switching on of the lighting power LEDs, etc.).

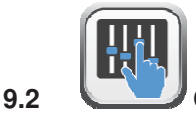

### 

| Æ | Quit and return to previous screen |
|---|------------------------------------|
|   | Update interface type              |
|   | Update customisation               |
|   | Update configuration               |
|   | Update multimedia                  |
|   | Update engine                      |
|   | Identification parameters          |
| X | Reset engine                       |
|   | Used to set date and time          |
|   | Allows access to tablet settings   |

FAS INTERNATIONAL S.r.I. Via Lago di Vico, 60 SCHIO (VI) - tel. +39 0445 502011 - fax +39 0445 502010 - e-mail: info@fas.it

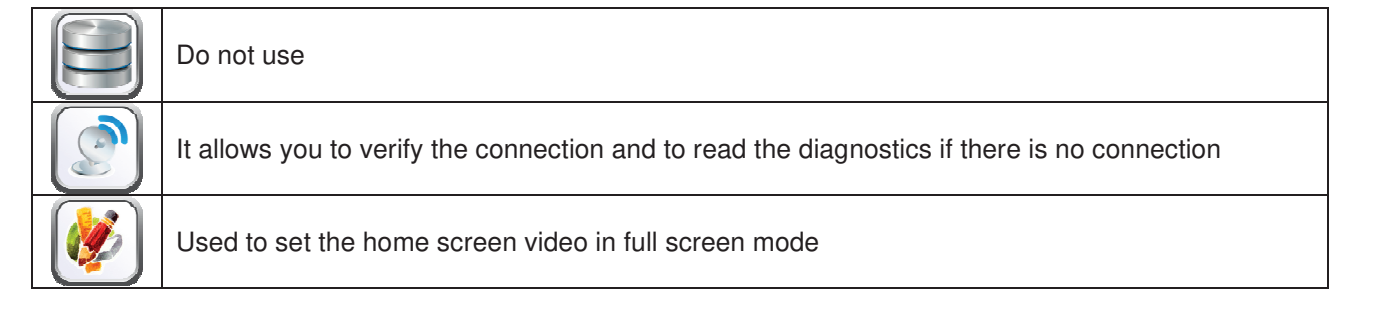

9.2.1 UPDATE INTERFACE TYPE

INTERFACE: Identifies an interface in terms of graphics (colours, layout, button style, etc.), operation (category/selections, alphanumeric keypad, icon selection, sequence of screens to reach product selection).

After setting the correct interface code in the ID parameters , use the interface type.

The update can be performed remotely (if the tablet is connected to the internet) or locally, in which case the interface file must be pre-loaded onto the tablet using a USB pen drive.

Remote upgrade is completely automatic: the tablet connects to the specific server, downloads and installs the file and then runs the interface.

The interface file is a compressed file (.zip extension) the name of which is formed from any alphanumeric sequence of up to 20 characters (e.g. INTERFACCIA0000003.zip). To load this file up to the tablet after copying it to a USB pen drive, proceed as follows:

Insert the key into one of the USB ports highlighted in the photo.

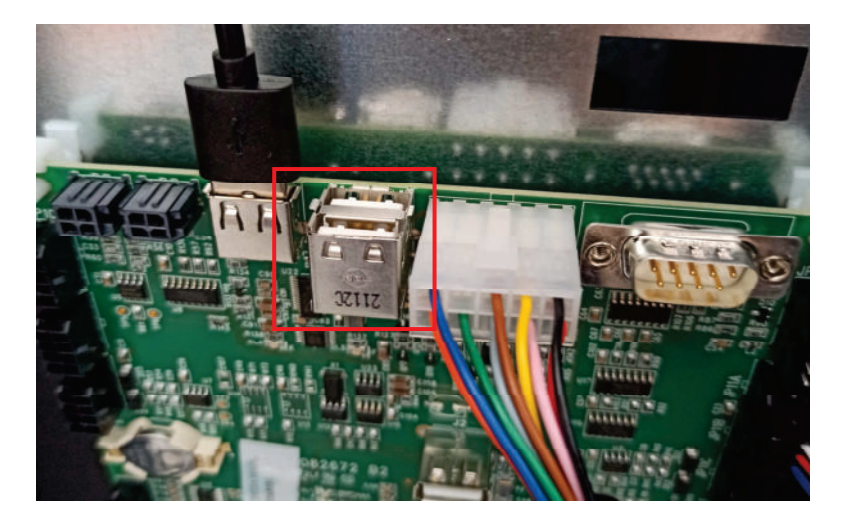

Select the "copy from USB to local" icon icon to download the file to the tablet; then select the "from local"

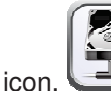

The interface will be installed and run automatically.

9.2.2

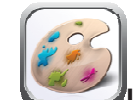

#### JPDATE CUSTOMISATION

CUSTOMISATION: For a given interface, the modifiable elements of the interface itself can be customised. For example:

Determines how many and which languages are used in an interface.

Defines the product database and ingredient lists.

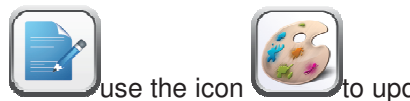

o update the

After setting the correct "customisation code" in the ID parameters, customisation

Once again in this case, the update can be performed remotely (if the tablet is connected to the internet) or locally, in which case the customisation file must be pre-loaded onto the tablet using a USB pen drive.

Remote upgrade is completely automatic: the tablet connects to the specific server, downloads and installs the file and then runs the interface updated with the new customisation.

The interface customisation file is a compressed file (.zip extension) the name of which is formed from any alphanumeric sequence of up to 20 characters (e.g. PERSONALIZZA000002.zip). To load this file up to the tablet after copying it to a USB pen drive, proceed as follows:

Insert the key into one of the USB ports highlighted in the photo.

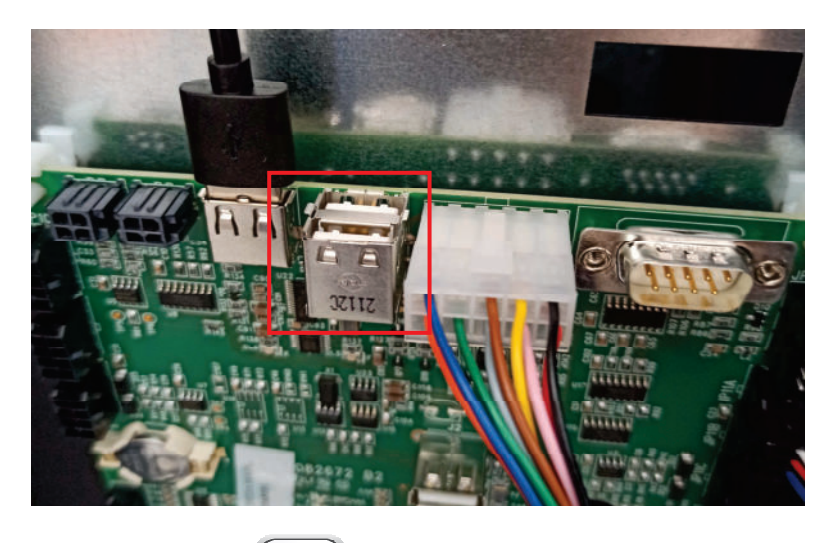

Select the "copy from USB to local" icon

to download the file to the tablet; then select the "from local"

The customisation will be installed and run automatically. icon.

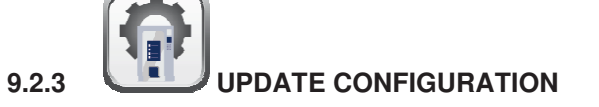

CONFIGURATION: identifies the machine configuration, i.e. the parameters set, prices, etc. It is therefore equivalent to the cloning file.

Also in this case, the update can be performed in remote mode (if the tablet is connected to the internet) or in local mode; in this last case the configuration file must be pre-loaded onto the tablet using a USB pen drive. The remote upgrade is completely automatic: the tablet connects to the specific server, downloads the file, installs and then runs the new configuration.

The configuration file is a compressed file (.zip extension). Its name comprises any alpha-numeric sequence of max 20 characters (E.g. CONFIGURAZIONE000002.zip). To load this file up to the tablet after copying it to a USB pen drive, proceed as follows:

Insert the key into one of the USB ports highlighted in the photo.

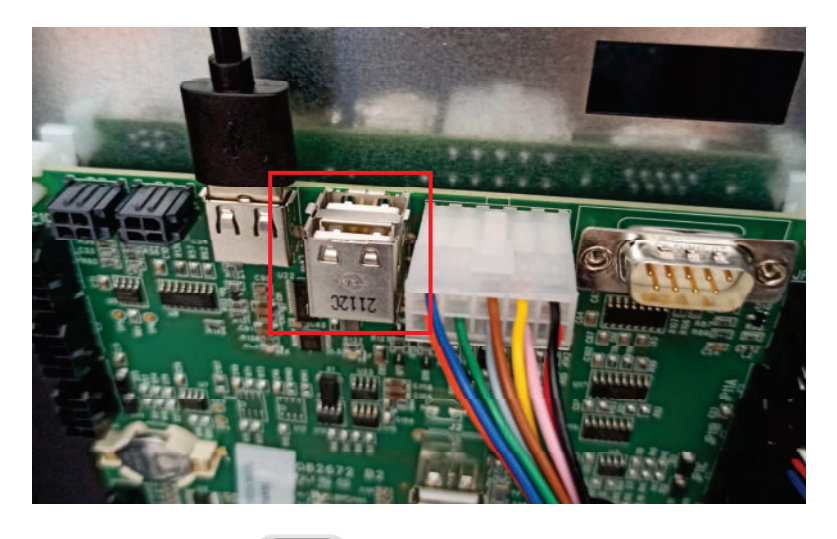

Select the "copy from USB to local" icon with to download the file to the tablet; then select the "from local"

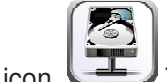

The configuration will be installed and run automatically.

52

to update the

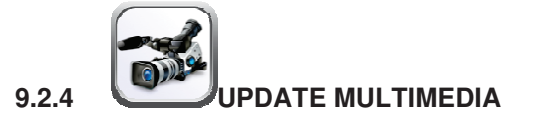

MULTIMEDIA: Identifies the particular multimedia "collection" used by the machine (series of videos, images).

After setting the correct "multimedia code" in the ID parameters, multimedia collection.

Once again in this case, the update can be performed remotely (if the tablet is connected to the internet) or locally, in which case the multimedia file must be pre-loaded onto the tablet using a USB pen drive.

use the icon

Remote upgrade is completely automatic: the tablet connects to the specific server, downloads and installs the file and then runs the updated interface with the new multimedia content.

The multimedia content file is a compressed file (.zip extension) the name of which is formed from any alphanumeric sequence of up to 20 characters (e.g. MEDIA000002.zip). To load this file up to the tablet after copying it to a USB pen drive, proceed as follows:

Insert the key into one of the USB ports highlighted in the photo.

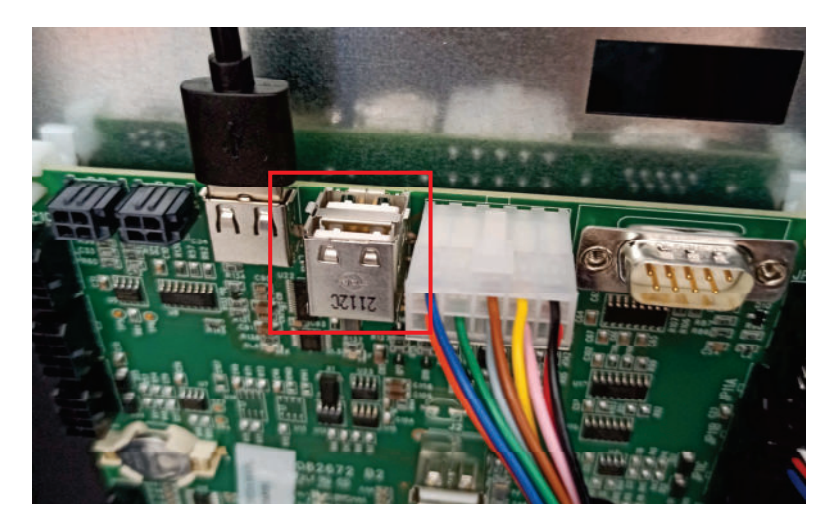

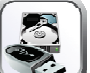

Select the "copy from USB to local" icon with the download the file to the tablet; then select the "from local"

icon. The multimedia collection will be installed and run automatically.

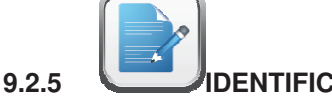

**UIDENTIFICATION PARAMETERS** 

Machine ID: device identification code (enter the serial number indicated on the FAS label)

Client: enter the client code used to access the telemetry site

Password: entered in the password box, which allows the machine to connect to the telemetry site

Model: enter the machine model (e.g. FASTER)

Machine serial number: this is an 8-digit machine identification numeric code. This will then be entered in the Audit file for machine identification

The interface, configuration, personalisation and multimedia codes (i.e. the names that were given to the files) can then be entered. (Zip files to be loaded in the machine)

Server: address of the telemetry site

Unit: identifies membership of a particular machine unit (e.g. machines 2nd floor)

Machine location: the physical position of the machine (e.g. address)

User: leave default data

**Currency symbol:** it is possible to enter the currency symbol that will appear on price displays (if present) and the tablet next to the price of the selection (the symbols managed are € and £).

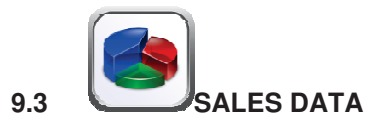

| E | Quit and return to previous screen                                                                                              |
|---|----------------------------------------------------------------------------------------------------|
|   | Display totals regarding the transactions carried out since the initialisation of the machine                                   |
|   | Display totals regarding the transactions carried out but unlike the values displayed with the previous icon, they can be reset |
|   | Displays sales data for each selection                                                                                          |
|   | Used to reset sales data by entering an access code.<br>CODE: 1221                                                              |

E N G L I S H

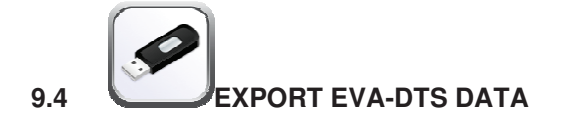

Used to export EVA-DTS data to a USB key

N.B.: use the USB port on the HUB card of choice between the 2 shown in the photo

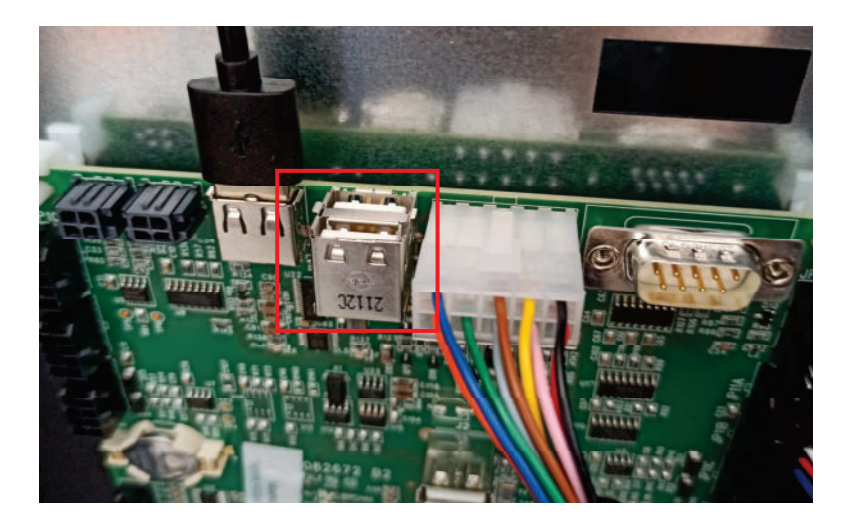

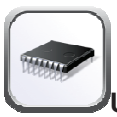

JPDATE MAIN-BOARD

Used to update main card software

N.B. Use the USB port in the card shown in the photo

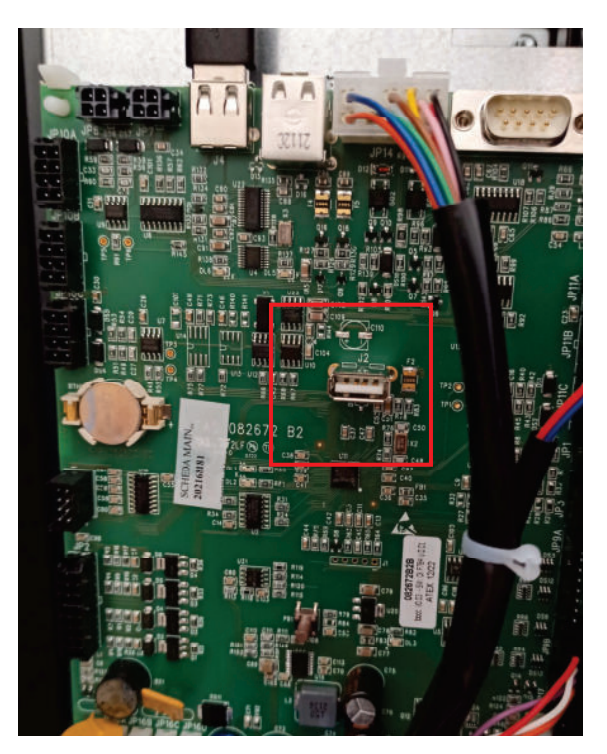

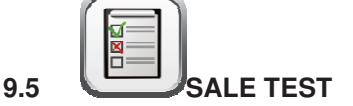

Active selections will be highlighted in green. Touching an individual selection activates the corresponding spiral motor.

Selections that are out of service will be highlighted in red while those not in their "home position" (having made a quarter turn) will displayed orange. Selections can be reset (by rotating them) each time the relative number is pressed; alternatively, all selections can be reset at the same time by selecting the Reset position

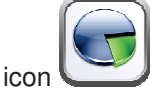

## ATTENTION: Rotating the selection to reset it with the door open could cause the product to fall to the ground.

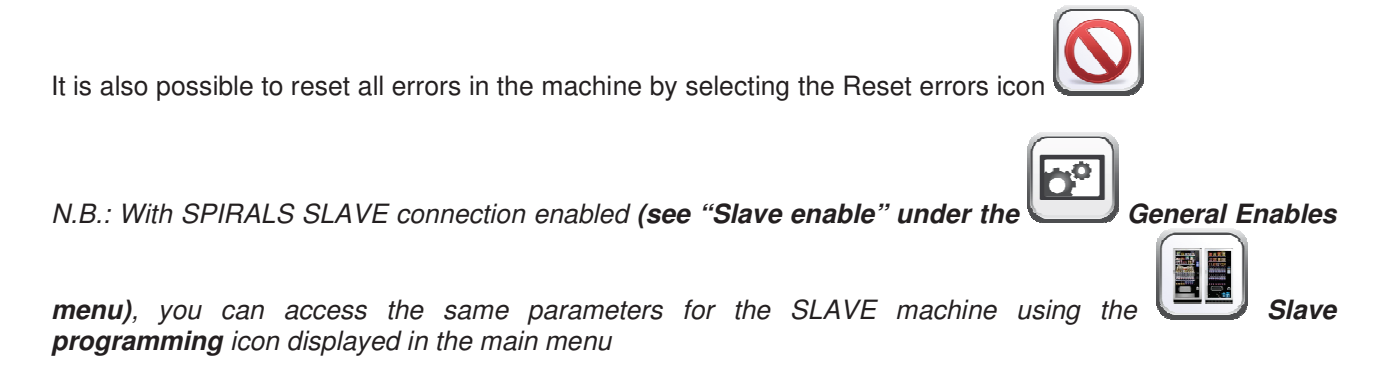

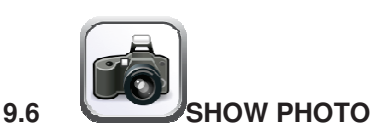

| Ł | Quit and return to previous screen                                                    |
|---|---------------------------------------------------------------------------------------|
|   | Allows you to view the uploaded photo on the vending machine using the telemetry site |
|   | Allows you to enlarge the image uploaded                                              |
|   | Allows you to view the QR code corresponding to the uploaded image                    |

This sub-menu allows you to view the image (the photo of the vending machine configuration) previously uploaded via the telemetry site.

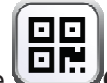

By selecting the **General Conde** icon, you can also upload the photo to your mobile phone using any scanning app.

| ERROR<br>CODE | SUB-CODE              | FAILURE                                                                           |
|---------------|-----------------------|-----------------------------------------------------------------------------------|
| 01            | Number selection code | Motor blocked (the spiral does not rotate)                                        |
| 02            | Number selection code | The spiral does not complete rotation / time out of the HCB knob rotation (7 sec) |
| 05            | Number selection code | Motor disconnected                                                                |
| 07            | Number selection code | HCB pusher time out (15 sec)                                                      |
| 09            | Number selection code | Possible microswitch defect or spiral motor wiring defect                         |
| 10            | (*) 38 - 39           | Internal temperature feeler faulty                                                |
| 11            | (*) 38 - 39           | Evaporator probe faulty                                                           |
| 16            | (*) 33 - 38 - 39 -117 | Error communication with peripheral (electric panel-Hub board)                    |
| 17            | (*) 38 - 39           | Communication break during sale cycle without credit collection                   |
| 18            | (*) 38 - 39           | Communication break during sale cycle with credit collection                      |
| 30            | (*) 38 - 39           | Fridge safety has intervened                                                      |
| 31            | (*) 38 - 39           | Photocell test error.                                                             |
| 32            | (*) 38 - 39           | Photocell calibration error                                                       |
| 33            | (*) 38 - 39           |                                                                                   |
| 39            | (*) 38 - 39           | Photocell safety                                                                  |
| 51            | (*) 38 - 39           | Interruption of peripheral connection at the beginning of the sale cycle.         |
| 55            | /                     | Payment system out of service.                                                    |
| 61            | Number selection code | Motor blocked (the spiral does not rotate) SLAVE A                                |
| 62            | Number selection code | The spiral does not complete the rotation SLAVE A                                 |
| 65            | Number selection code | Motor disconnected SLAVE A                                                        |
| 69            | Number selection code | Possible microswitch defect or spiral motor wiring defect SLAVE A                 |
| 91            | Number selection code | Selections not reset.                                                             |
| 93            | /                     | Communication Error between the machine and Audit device                          |

#### 10 ERROR CODE TABLE

(\*) Key:

33 = Photocells

38 = Spirals Master

39 = Spiral Slave

117 = Hub board

E N G L I S H

#### 11 ADJUSTMENTS

#### 11.1 SPIRALS

Most of the products can be sold without problems when the end of the spiral is placed on hour 6. To modify the end, draw the spiral forward until the base of the spiral support will come out from the pit; then turn the spiral in the wished position and put it again into the pit.

#### Each spiral can be turned each time of 45°.

CAUTION: when carrying out this operation ensure that the motor micro cam is always in the standby position. To do this simply carry out several dispensing operations in the "TEST VEND" mode (see paragraph FUNCTION/PROGRAMMING KEYBOARD).

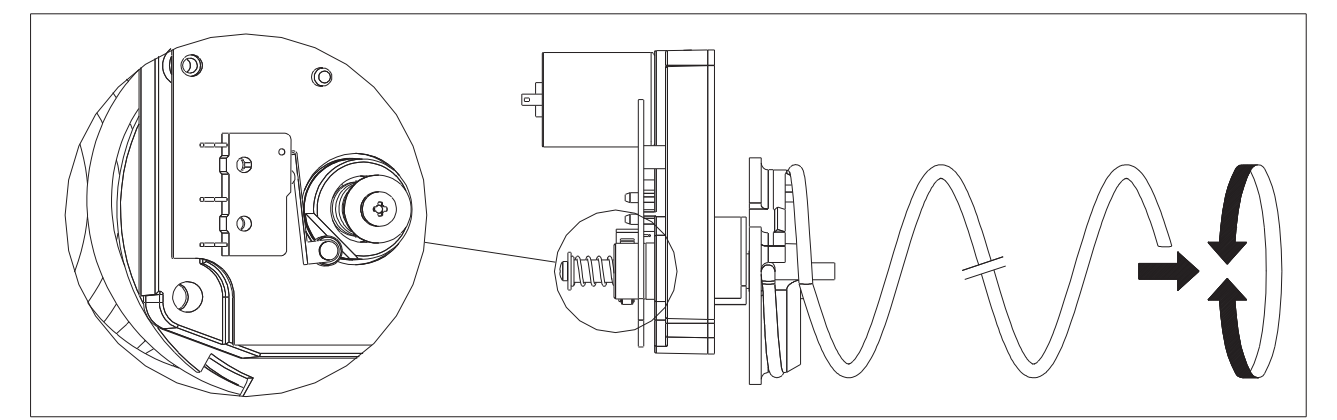

#### 11.2 PROCEDURE FOR REPLACING SPIRALS AND EXPELLER MOTOR GROUP

| <b>P</b> | <ul> <li>The machine is supplied with drawers with spirals of different diameters and pitches.</li> <li>To vary their quantity or their order, proceed as follows:</li> <li>Switch the machine off via the main switch, and take out the plug.</li> <li>Open the main door.</li> <li>Pull out the drawer on which you have to vary the spiral.</li> <li>Switch off and take out the group motor-spiral.</li> <li>Take out the spiral from the plastic support (lever between spiral and support) and replace with the other spiral or with the other expeller motor group.</li> <li>Fit up the new spiral group reversing the above operations. After having finished this operation, make sure that the end of the spiral is put on hour 6, otherwise see paragraph "SPIRALS".</li> </ul> |
|----------|----------------------------------------------------------------------------------------------------|
|          |                                                                                                    |

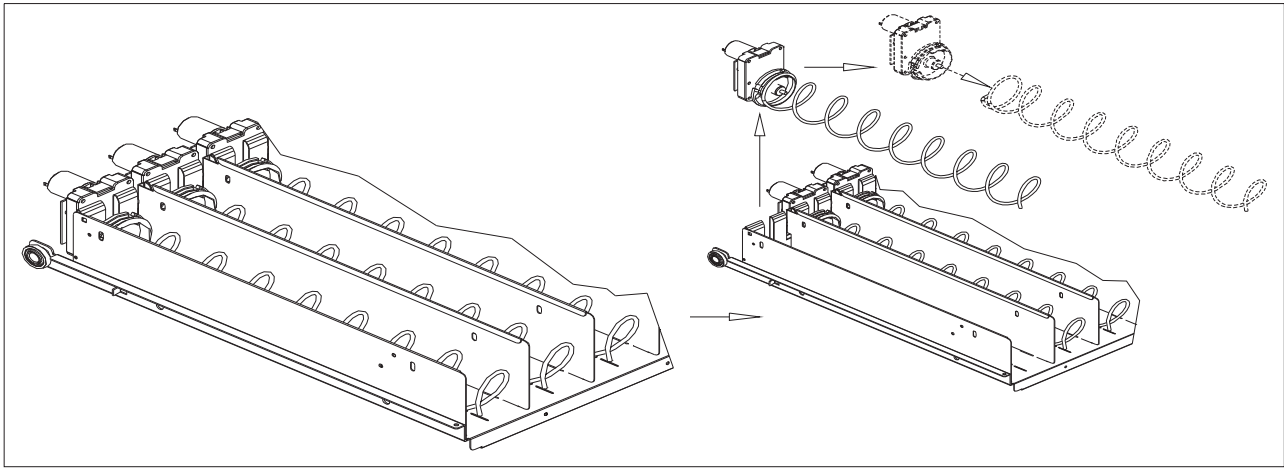

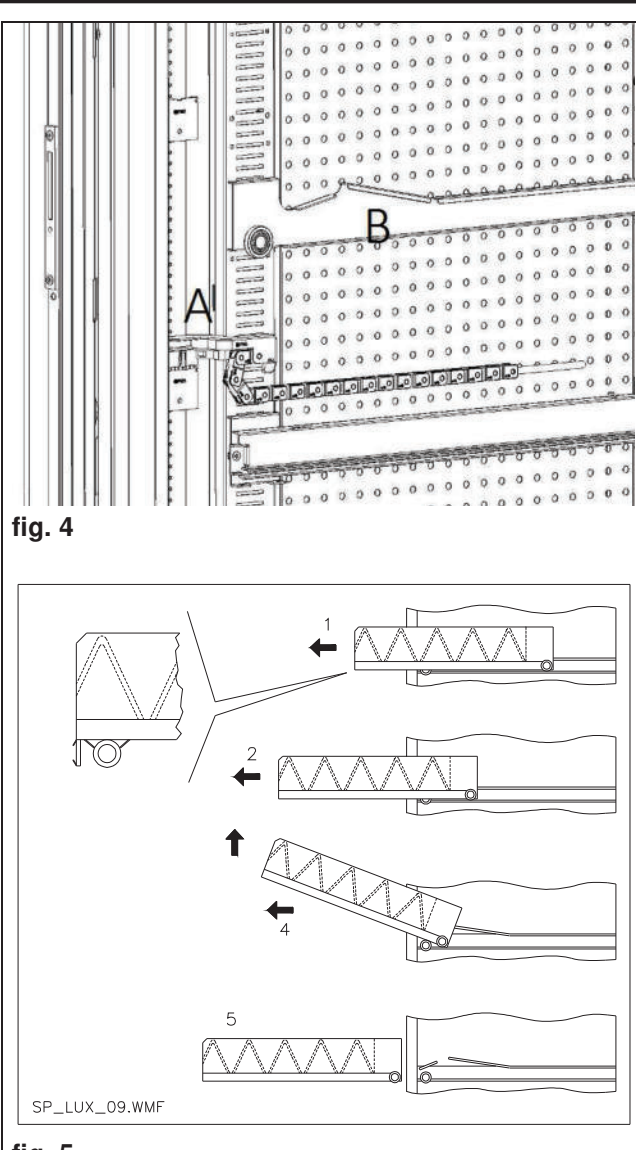

fig. 5

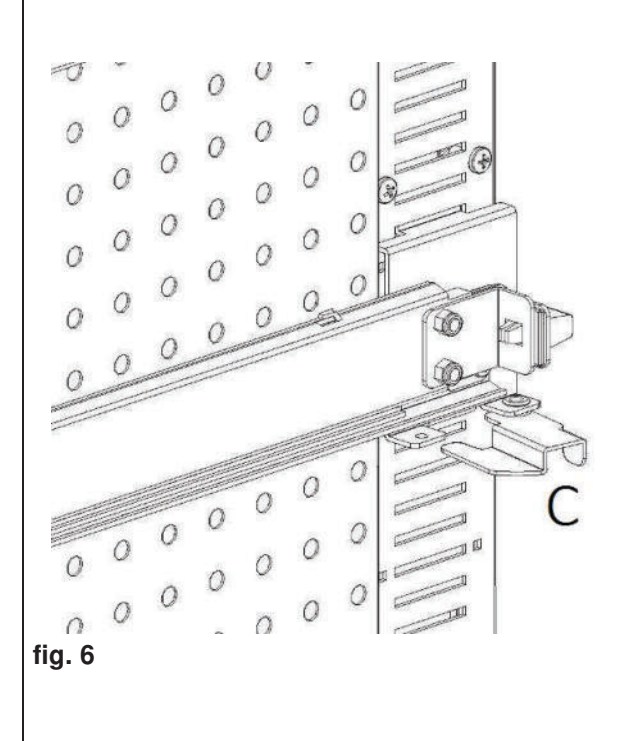

# 11.3 PROCEDURE FOR REMOVING THE DRAWERS

To replace the drawer proceed as follows:

- Switch off the machine by means of the main switch and pull out the power plug.
- Open the main door.
- Remove the electric connector -A- .
- Pull out the drawer by overcoming the resistance exerted by the positioning spring (pull gently).
- Pull the drawer until it hits the stop, pull it upwards, rotate it downwards until it is released from the guide, then finally remove it from the machine.

To mount a drawer proceed as follows:

- Insert the drawer.
- Push the drawer until it engages in the locked position.
- Insert the electric connector -A-.
- Close the main door.
- Energise the machine by means of the main switch.

#### 11.4 MODIFYING THE TRAY NUMBER

Vending machines with 6 drawers can be transformed into machines with 7 drawers by proceeding as follows:

- Switch off the machine by means of the main switch and pull out the power plug.
- Pull out all the drawers from the vending machine.
- Move the guides ref. . B (the last one on the bottom is already in the correct position consequently it does not need to be moved). To move the guides, open the fastener, ref. C, and then turn the guide to remove it and position it at the desired height.
- Move the connectors, set. A, placed on the bottom of the cabinet.
- Add a pair of guides.
- Mount 7 drawers and check that the connectors are plugged in correctly.
- Set the new prices.

ENGLISH

fig.7

#### 11.5 PROCEDURE FOR CHANGING THE TEMPERATURE MANAGEMENT SIDE-PANEL

In order to change the stratification of the temperatures inside the machine it is necessary to use the proper side-panel as explained in **Chapter 3**.

To change the side-panels in the vending machine:

- remove the drawers as explained previously
- remove all the guides, ref. B
- act on the top part of the perforated side-panel by pulling it towards the inside of the machine as in **fig. 8**.
- It is now possible to extract the sidepanel and fit the desired one, following the inverse procedure.

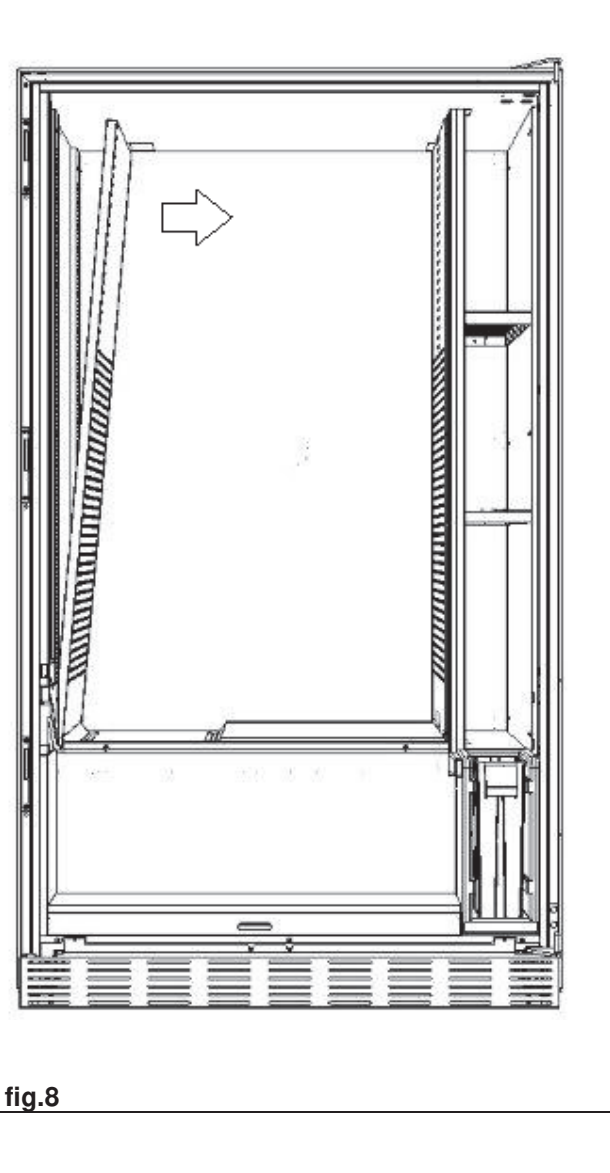

E N G L I S H

#### 11.6 FITTINGS FOR FASTENING TRAY WIRING

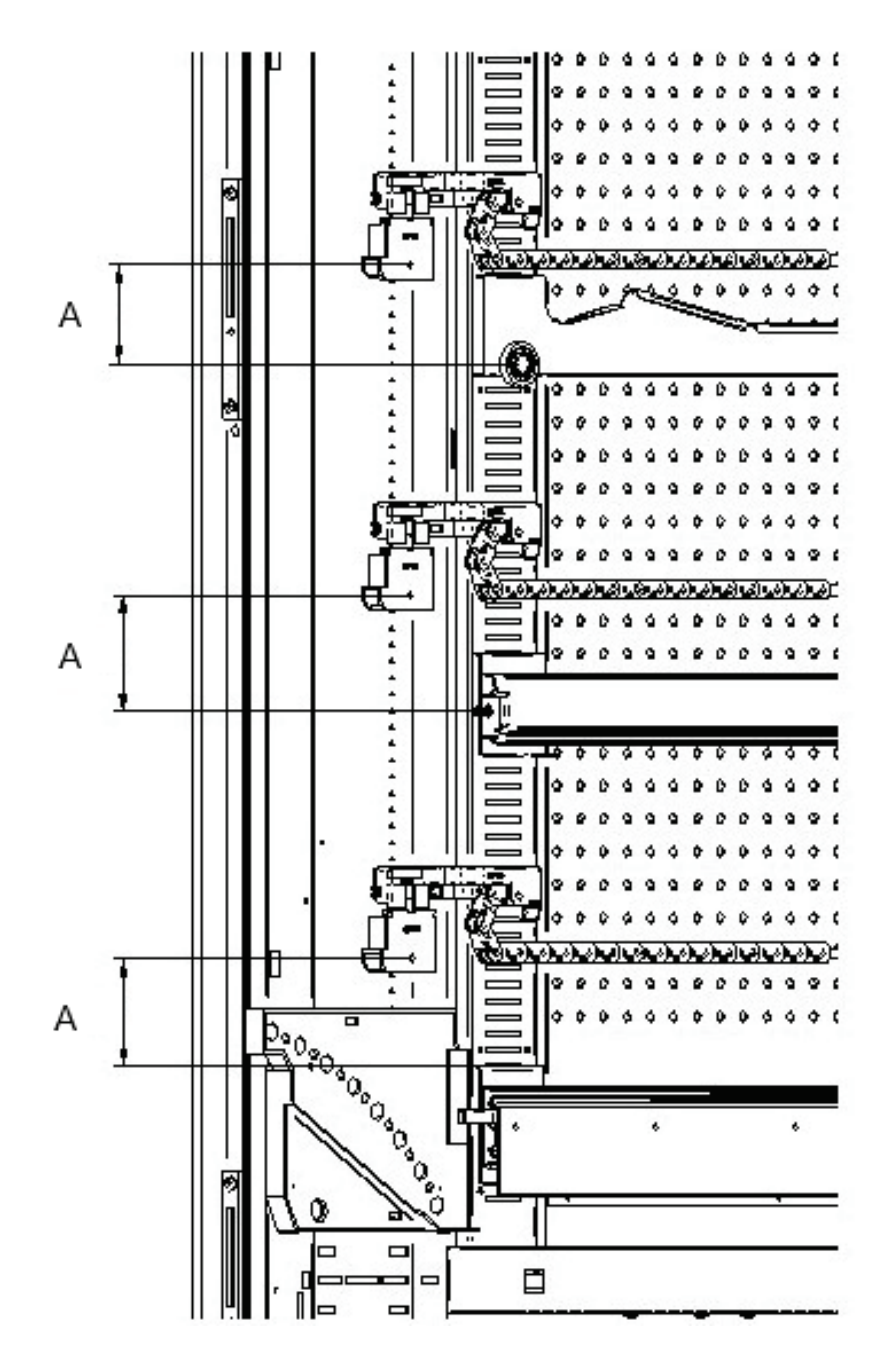

If there is a change in the number of drawers installed in the automatic vending machine, or if their position is rearranged, it is advisable to adhere strictly to the recommended measurements set out in the following table for a correct winding of the wiring when the drawer is pulled out:

| TYPE OF DRAWER/RUNNER                | DIMENSION "A" (mm) |
|--------------------------------------|--------------------|
| Drawer with standard runner          | 60                 |
| Drawer with reinforced runner        | 70                 |
| Any drawer with bottle discharge bar | 110                |
| HCB drawer                           | 66                 |

E N G L I S H

#### 11.7 INSTRUCTIONS FOR CONVERTING THE TRAYS

#### from one large space to two small spaces.

- Switch the machine off via the main switch, and take out the plug.
- Open the door.
- Remove the neon cover.
- Pull out the drawer to be modified.
- Remove the spiral + motor unit set.1.
- Remove the drawer set.3.
- Replace the spiral with large diameter with a spiral with small diameter.
- Insert the spiral with small diameter + motor unit in the left hand slot on the support set. 4.
- Insert the new spiral with small diameter + motor unit in the right hand slot and connect it to the wiring on the drawer.
- Add the new divider in between the two spirals set. 2.
- Install the new price and selection labels.
- Insert the modified drawer and make sure that the connector is plugged in.
- Programme the new selections at the desired sale price.
- Test the new selections to ensure that they work correctly.

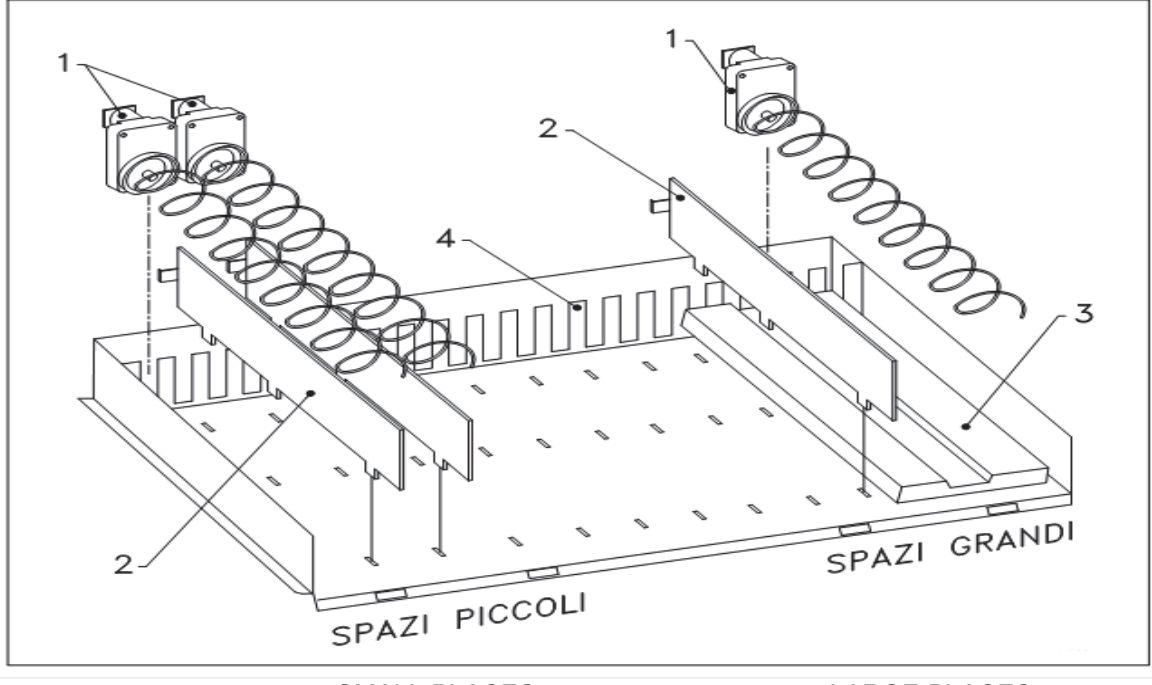

SMALL PLACES

LARGE PLACES

#### from two small spaces to one large space.

- Switch the machine off via the main switch, and take out the plug.
- Open the door.
- Remove the neon cover.
- Pull out the drawer to be modified.
- Remove the spiral + motor units set.1.
- Put one spiral + motor unit aside and in the other one replace the spiral with small diameter with a spiral with large diameter.
- Remove the divider set.2.
- Insert the drawer set.3.
- Insert the spiral with large diameter + motor unit in the central slot of the support set. 4.
- Install the new price and selection plates.
- Insert the modified drawer and make sure that the connector is plugged in.
- Programme the new selections at the desired sale price. NOTE: In the large space selections, the selection numbers are odd numbers. E.G.: Selections A 1 and A 2 converted to a single compartment become a single selection A 1.
- Test the new selections to ensure that they work correctly.

#### 11.8 ACCESS TO THE ELECTRIC PANEL AND REFRIGERATION UNIT

To access the electric panel or the refrigeration unit proceed as follows:

- Switch the machine off via the main switch, and take out the plug.
- Open the door.
- Use a Philips screwdriver to undo the two screws that fasten the product collection pocket to the cabinet. Remove the pocket.
- To remove the refrigeration unit, lower the two levers located on the side of the evaporator box, ensure that the gasket positioned on the top edge of the evaporator box is not attached to its lodging, pull the special handle. CAUTION: beware of the cables.
- On the basis of Regulation 517/2014/EC, the refrigerator units will use alternative refrigerant gases. The
  refrigerator unit bears the necessary labels for recognising the type of gas used, and its charge. The
  refrigerator unit is fully airtight; any replacements that need to be made on the machine will therefore
  require a simple mechanical operation. If the professional operator wants to handle the repair personally,
  he/she must first of all be sure to have the necessary knowledge and equipment for the indicated type of
  gas

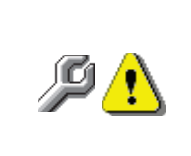

**Control panel**: When the product collection pocket is removed the entire vending machine remains energised. Total isolation from the electric power supply is only obtained when the plug is removed from the external circuit breaker switch. Consequently, all operations required by the vending machine without the protection of the product collection pocket, must only be carried out by qualified personnel who are aware of the specific hazards which this condition involves.

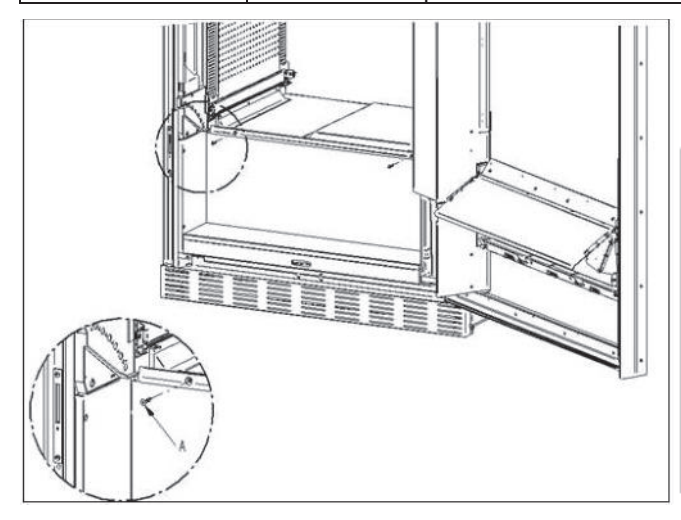

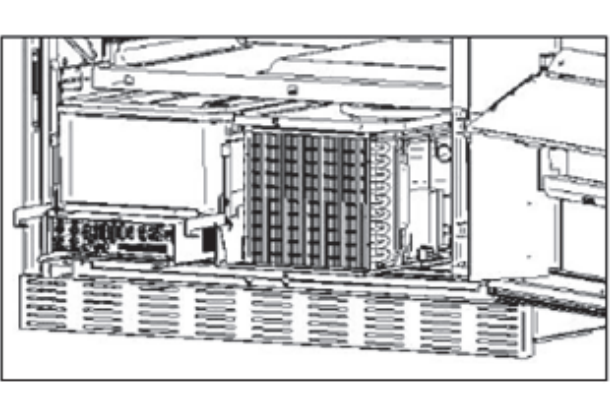

### • BOTTLE UNLOADING KIT 🎾

The bar can be placed in 6 different holes depending on the type of bottle loaded

CAUTION: the bottle discharge bar must not be used to pull-out the drawer.

Open the main door.

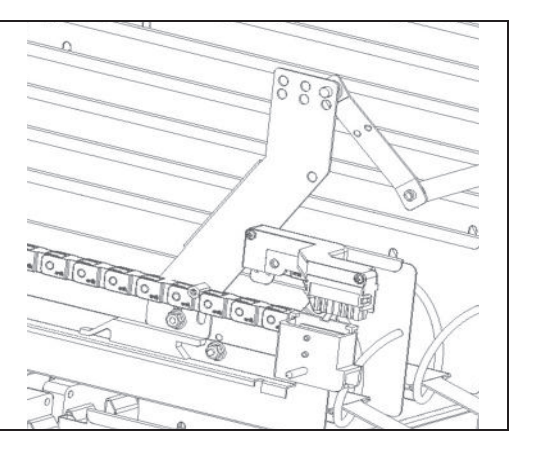

#### 11.9 INSTRUCTIONS FOR REPLACING THE INTERNAL LIGHTING DEVICE

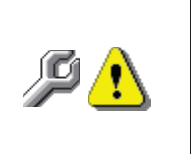

- Switch the machine off via the main switch, and take out the plug.
- Remove the cover from the light source. Replace the light source.
- Carry out the operations in reverse order to reassemble.

63

#### 12 INSTRUCTIONS FOR CLEANING

### P

#### Only persons with the knowledge and practical experience with the unit can perform these operations as they involve unit safety and hygiene.

Adequate recurring maintenance of machine grants its reliability in operation. This chapter is dedicated to maintenance operations and their frequency, which must in any case be considered indicative since they depend on various factors such as the type of products used, the climate conditions and in particular the humidity, etc. This chapter does not give an exhaustive description of all the maintenance operations. During maintenance vending machine has to be switched off. Do not wash vending machine with direct jets of water and high pressure. To avoid the risk of rust or chemical corrosion in general, the stainless steel and painted surfaces must be kept clean.

#### 12.1 IMPORTANT POINTS FOR CLEANING

Use the cleaning products as instructed on the label. Do not use detergents which are too "aggressive" as they could damage some of the parts. The manufacturer declines all responsibility for damage caused by the improper use of such detergents or the use of toxic agents.

| With vacuum cleaner<br>or compressed air                                                          | Remove the dirt from the condenser.<br>Make sure there is an air gap between the front and back<br>of the condenser. Always clean the inside of the cabinet<br>after this operation. | every month |
|---------------------------------------------------------------------------------------------------|----------------------------------------------------------------------------------------------------|-------------|
| If this operation is not performed correctly, the refrigeration system could be seriously damaged |                                                                                                    |             |

#### If this operation is not performed correctly, the retrigeration system could be seriously damaged.

#### 12.2 INACTIVITY

To prevent hazardous situations from arising at start up, suitable precautions must be taken when the machine will not be used for a long period of time. Here, a long period of inactivity is understood as a period exceeding one month.

For long resting period, it is necessary:

- To clean the machine thoroughly and to dry it;
- To check carefully for damaged or worn parts and to replace them;
- To check that the screws and bolts are securely tightened:
- To cover the machine after having stored it in a protected environment.

To re-set the machine at work, comply with the instructions given in the paragraph "Installation" of this manual and pay particular attention if food products are to be sold (see paragraph "Use of the vending machine for the sale of food products").

#### INDICE

| 1            | GENERALITÀ                                                                 | .3       |
|--------------|----------------------------------------------------------------------------|----------|
| 1.1          |                                                                            | .3       |
| 1.2          | DISPOSIZIONE DEGLI ADESIVI                                                 | .4       |
| 1.3          | SICUREZZE                                                                  | 7        |
| 2            | USO DEL DISTRIBUTORE AUTOMATICO PER LA VENDITA DI PRODOTTI ALIMENTARI.1    | 1        |
| 2.1 STIM     | IA DELL'IMPATTO DELLE IMPOSTAZIONI DI TEMPERATURA SUGLI SPRECHI ALIMENTARI | 11       |
| 3            | CARATTERISTICHE TECNICHE1                                                  | 2        |
| 4            | COMPONENTI PORTA1                                                          | 5        |
| 5            | COMPONENTI INTERNI                                                         | 6        |
| 6            | TRASPORTO, MOVIMENTAZIONE, STOCCAGGIO E DISIMBALLAGGIO1                    | 7        |
| 6.1          | TRASPORTO E ST <u>OCC</u> AGGIO                                            | 7        |
| 6.2          | DISIMBALLAGGIO                                                             | 7        |
| 6.3          |                                                                            | 8        |
| 6.4<br>6.5   | AVVERTENZA PER L'INSTALLAZIONE                                             | 9        |
| 7<br>7       | AVVERTENZA PER LA DEMOLIZIONE MACCHINA                                     | 9        |
| 8            |                                                                            | 20       |
| Q 1          |                                                                            | 0        |
| 0.1          |                                                                            | .0       |
| 8.1.1<br>8.2 |                                                                            | 20<br>21 |
| 8.3          | ESPULSORE PER PRODOTTI                                                     | 21       |
| 8.4          | OPERAZIONI DI VENDITA DI UN PRODOTTO                                       | 21       |
| 9            | TASTIERA FUNZIONI/PROGRAMMAZIONE 📕 🖬                                       | 22       |
| 9.1          | PARAMETRI MACCHINA                                                         | 24       |
| 9.1.1        | IMPOSTAZIONI                                                               | 25       |
| 9.1.2        | FOTOCELLULE                                                                | 26       |
| 9.1.3        | GRUPPO REFRIGERANTE                                                        | 28       |
| 9.1.4        | SISTEMI DI PAGAMENTO                                                       | 29       |
| 9.1.5        | TIMER                                                                      | 33       |
| 9.1.6        | DISPLAY CASSETTI                                                           | 34       |
| 9.1.7        | GESTIONE SELEZIONI                                                         | 16       |
| 9.1.8        | CLONAZIONE                                                                 | 50       |

1

FAS INTERNATIONAL S.r.I. Via Lago di Vico, 60 SCHIO (VI) - tel. +39 0445 502011 - fax +39 0445 502010 - e-mail: info@fas.it

| 9.1.9            | AUDIT                                                   | 50              |
|------------------|---------------------------------------------------------|-----------------|
|                  |                                                         |                 |
| 9.1.10           |                                                         | 51              |
| 9.2              | PANNELLO DI CONTROLLO                                   | 51              |
| 0.0.4            |                                                         | 50              |
| 9.2.1            | AGGIORNA TIPO INTERFACCIA                               | 52              |
| 9.2.2            | AGGIORNAMENTO PERSONALIZZAZIONE                         | 53              |
| 9.2.3            | AGGIORNAMENTO CONFIGURAZIONE                            | 54              |
| 0.0.4            |                                                         |                 |
| 9.2.4            | AGGIORNAMENTO MULTIMEDIA                                | 55              |
| 9.2.5            |                                                         | 56              |
| 9.3              | DATI DI VENDITA                                         | 56              |
| 94               | ESPOBTA DATI EVA-DTS                                    | 57              |
| 0.1              |                                                         |                 |
| 9.5              | AGGIORNA MAINBOARD                                      | 57              |
| 9.6              | TEST VENDITA                                            |                 |
|                  |                                                         |                 |
| 9.7<br><b>10</b> | TABELLA CODICI ERRORI                                   | 58<br><b>59</b> |
| 11               | REGOLAZIONI                                             | 60              |
| 11.1             |                                                         | 60              |
| 11.2             |                                                         | 0060<br>1ء      |
| 11.4             |                                                         |                 |
| 11.5             | PROCEDURA CAMBIO SPONDA GESTIONE TEMPERATURE            | 62              |
| 11.6             | DISPOSIZIONE DI FISSAGGIO DEL CABLAGGIO CASSETTO        | 63              |
| 11.7             |                                                         | 64              |
| 11.8             | ACCESSO AL PANNELLO ELETTRICO ED AL GRUPPO REFRIGERANTE | 65<br>65        |
| 12               | ISTRUZIONI PER LA PULIZIA                               | CO              |
| 12.1             | PUNTI DI PULIZIA IMPORTANTI                             |                 |
| 12.2             | INATTIVITÀ                                              | 66              |

#### 1 GENERALITÀ

| ą | Il presente manuale è redatto per il modello più completo: è possibile, quindi, |  |  |
|---|---------------------------------------------------------------------------------|--|--|
|   | trovare descrizioni o spiegazioni non attinenti alla propria macchina.          |  |  |

## La presente documentazione costituisce parte integrante della macchina e deve quindi accompagnarne ogni trasferimento di proprietà o spostamento aziendale.

Prima di procedere all'installazione ed all'uso del distributore, è necessario leggere scrupolosamente e comprendere il contenuto di questo manuale in quanto fornisce importanti informazioni relative alla sicurezza di installazione, alle norme di utilizzo e alle operazioni di manutenzione.

Il presente manuale serve per fornire tutte le necessarie informazioni per poter operare in regime di sicurezza al personale addetto al funzionamento della macchina ed a quello addetto alla normale manutenzione della stessa.

Consigliamo inoltre di contattare la Casa Costruttrice per ogni necessità di informazioni ricambi od accessori; è fatto comunque divieto di procedere alla realizzazione di operazioni delle quali non si sono capite le esatte modalità.

Il libretto o copia dello stesso dev'essere sempre vicino alla macchina per la consultazione da parte dell'operatore; va conservato in un luogo protetto da calore, umidità e agenti corrosivi (olio, lubrificanti, prodotti corrosivi).

Il manuale dev'essere consultato facendo attenzione a non danneggiarlo; non si deve asportare pagine, sostituire o cancellare informazioni, o comunque modificarne il suo contenuto.

Gli eventuali aggiornamenti ed i fogli illustrativi degli accessori, vanno ad integrare il presente manuale e pertanto devono venirvi allegati.

Per accedere all'area ricambi online, digitare l'indirizzo di seguito riportato:

https://ricambi.fas.it

L'etichetta Energetica è posizionata all'interno del Manuale d'uso per gli usi previsti dal Regolamento. Si ricorda che l'etichetta energetica va posta sul Distributore solo sul punto vendita: ovvero il luogo in cui gli apparecchi di refrigerazione con funzione di vendita diretta sono esposti o offerti per vendita, noleggio oppure locazione-vendita.

Si ricorda altresì che i dati posti nell'etichetta energetica non sono più validi nel momento in cui la macchina venga trasformata da terzi (esempio a titolo esemplificativo e non esaustivo: assiemaggio periferiche).

In caso di necessità di verifica dei dati, inquadrare il Qrcode in alto a destra nell'etichetta : verrete collegati al Database Europeo Prodotti Eprel, dove troverete gli originali dei dati dichiarati

#### 1.1 IDENTIFICAZIONE DELLA MACCHINA

Del presente fascicolo, le pagine immediatamente seguenti illustrano all'utente come identificare il prodotto DISTRIBUTORE AUTOMATICO; tale informazione risulta molto importante nel tempo allo scopo di garantire al costruttore la possibilità di dare all'utente con velocità e sicurezza informazioni tecniche di qualsiasi tipo oppure facilitare la gestione dei ricambi.

| 9 | Non rovinare o asportare i supporti necessari all'identificazione del prodotto e gli |
|---|--------------------------------------------------------------------------------------|
|   | adesivi di sicurezza.                                                                |

Il supporto di identificazione è la targa plastificata sulla quale vengono riportati i dati da menzionare al costruttore nel caso di necessità.;

Tale targhetta è l'unica riconosciuta dal costruttore come strumento di identificazione del prodotto.

ITALIANO

ITALIANO

#### 1.2 DISPOSIZIONE DEGLI ADESIVI

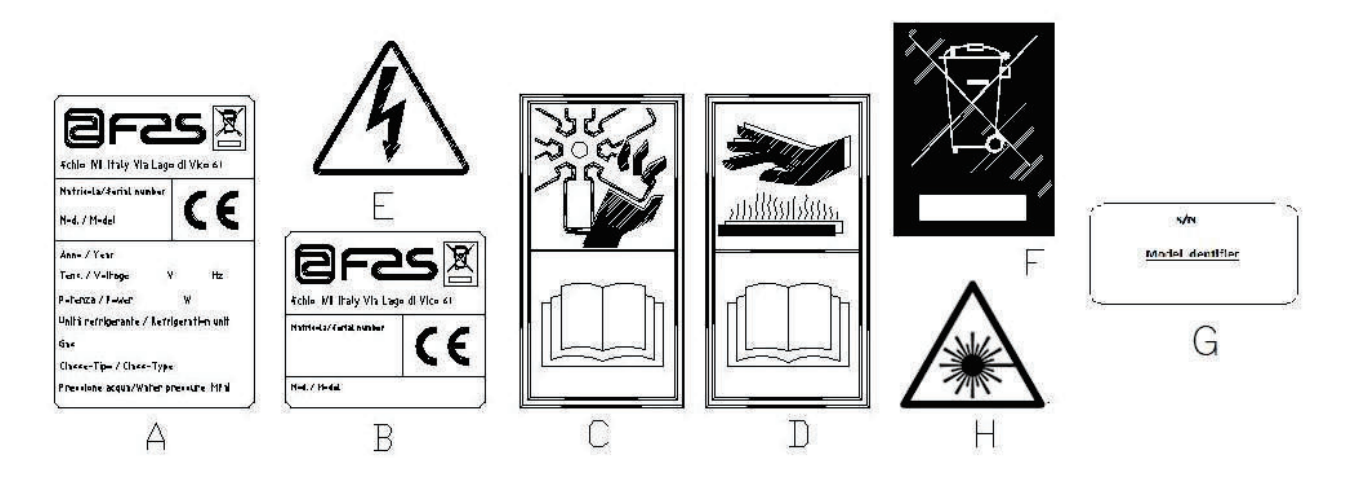

| A | Targa di identificazione completa                                               |  |  |
|---|---------------------------------------------------------------------------------|--|--|
| В | Targa di identificazione                                                        |  |  |
| С | Adesivo di sicurezza indicante pericolo per corpi rotanti                       |  |  |
| D | Adesivo di sicurezza indicante superfici con temperatura elevata                |  |  |
| E | Adesivo di sicurezza indicante presenza di tensione elettrica                   |  |  |
| F | Smaltimento nel rispetto della normativa EU 2002/96/CE, secondo quanto previsto |  |  |
|   | dai recepimenti nazionali.                                                      |  |  |
| G | Targa identificazione famiglia energetica                                       |  |  |
| Н | (ILLUMINAZIONE LED) RADIAZIONE LASER - NON OSSERVARE                            |  |  |
|   | DIRETTAMENTE IL FASCIO LASER - PRODOTTO LASER DI CLASSE 2                       |  |  |

La targa di identificazione completa "A", riportante tutti i dati della macchina, è posta all'interno del cassone (vedi schema sotto riportato). Qualora sul fianco del cassone fossero presenti delle serigrafie, la targa "B" viene posta sul retro del cassone, in alto a destra.

Inoltre, il numero di matricola è riportato sui componenti più importanti della macchina (schede compressore, ventilatori, ecc.).
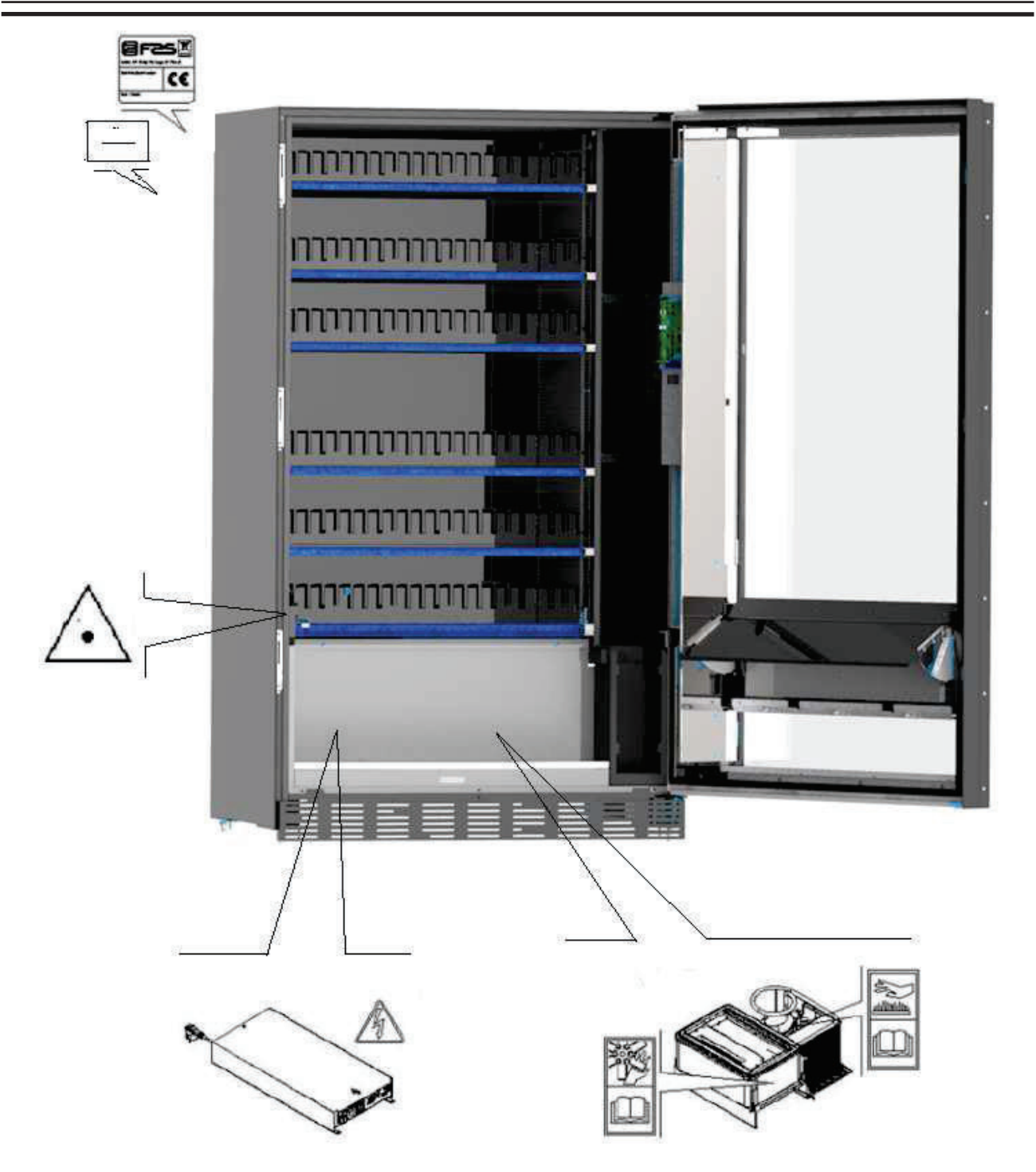

I T A L I A N O

#### 1.3 GUIDA ALLA CONSULTAZIONE

| SIMBOLO   | SIGNIFICATO                            | COMMENTO                                                                                                    |
|-----------|----------------------------------------|----------------------------------------------------------------------------------------------------|
|           | PERICOLO                               | Indica un pericolo con rischio, anche mortale.                                                                                                    |
| 1.<br>Cor | AVVERTENZA                             | Indica una avvertenza od una nota su funzioni chiave<br>o su informazioni utili.<br>Prestare la massima attenzione ai blocchi di testo<br>indicati da questo simbolo.<br>Si richiede al personale addetto alle manutenzioni di<br>rilevare un valore di misura, di controllare una<br>segnalazione, verificare il corretto posizionamento di<br>un qualsiasi elemento della macchina ecc, prima di<br>procedere ad un determinato comando od<br>operazione. |
| P         | ATTIVITÀ/MANUTENZIONE<br>ORDINARIA     | <i>Per manutenzione ordinaria si intende</i> : l'attività di<br>ricarica, di impostazione parametri di controllo, di<br>incasso e di pulizia delle zone a contatto con gli<br>alimenti.                                                                                                    |
| <b>\$</b> | ATTIVITÀ/MANUTENZIONE<br>STRAORDINARIA | <i>Per manutenzione straordinaria si intendono:</i> le attività di manutenzione più o meno complesse (meccaniche, elettriche ecc.), in situazioni particolari o comunque concordate con l'utilizzatore e non considerate nell'attività di manutenzione ordinaria.                                                                                                    |
|           | RICICLAGGIO                            | Obbligatorietà di smaltire i materiali rispettando l'ambiente.                                                                                                    |

Porre poi attenzione particolare ai testi evidenziati in grassetto, con un carattere più grande o sottolineati, poiché si riferiscono comunque ad operazioni o informazioni di particolare importanza.

Gli schemi elettrici, allegati sono ad uso esclusivo del personale tecnico specializzato che viene autorizzato dal costruttore ad eseguire manutenzioni e controlli straordinari.

Nel seguito del manuale, riferendosi alla macchina, con il termine "davanti" o "anteriore" si intende il lato porta, mentre con il termine "dietro" o "posteriore" si intende il lato opposto; i termini "destra" e "sinistra" si riferiscono all'operatore posto sul lato anteriore della macchina e rivolto verso di essa.

Per ogni operazione da eseguire sulla macchina si fa riferimento ai livelli di qualifica descritti di seguito, per individuare il personale abilitato a svolgerla.

| Utente finale                                           | Persona privo di competenze specifiche, in grado di svolgere solo attività di acquisto e prelievo del prodotto, attraverso l'uso dei comandi esposti in macchina, oppure seguendo le istruzioni indicate sul display                                                                                                    |
|---------------------------------------------------------|----------------------------------------------------------------------------------------------------|
| Operatore addetto<br>alla manutenzione<br>ordinaria     | Personale in grado di svolgere i compiti della qualifica precedente e, inoltre, di operare secondo le istruzioni contrassegnate con il simbolo                                                                                                    |
| Operatore addetto<br>alla manutenzione<br>straordinaria | Personale in grado di svolgere i compiti delle qualifiche precedenti e, inoltre, di operare secondo le istruzioni contrassegnate con entrambi i simboli inclusi in questo manuale. In taluni casi, i tecnici specializzati devono essere in grado di intervenire anche con protezioni disabilitate, quindi in condizioni di sicurezza precarie. Comunque, tutte le operazioni con organi in movimento e/o con presenza di tensione devono essere svolte in casi eccezionali e solo una volta appurata l'impossibilità di intervento in condizioni di sicurezza adeguate. L'accesso a queste zone dovrebbero essere consentito esclusivamente a persone a conoscenza e con esperienza pratica dell'apparecchio, con particolare riferimento alla sicurezza e all'igiene. |

Le operazioni che vengono descritte all'interno di questo Manuale, relative ad ogni fase del ciclo di vita della macchina sono state attentamente analizzate dal costruttore; pertanto il numero degli operatori e la qualifica loro richiesta per ciascuna di esse sono quelli più idonei per svolgere la funzione al meglio.

#### 1.4 SICUREZZE

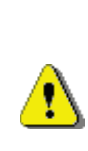

Questo apparecchio può essere utilizzato da bambini di età non inferiore ad 8 anni e da persone con ridotte capacità fisiche, sensoriali o mentali o con esperienza e conoscenze insufficienti, purché attentamente sorvegliate o istruite su come utilizzare in modo sicuro l'apparecchio e sui pericoli che ciò comporta.

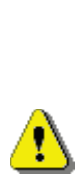

L'uso di accessori o componenti non originali possono compromettere la sicurezza della macchina. Il costruttore non si assume alcuna responsabilità per l'utilizzo di parti o accessori non originali e si ritiene sollevata da qualsiasi danno diretto o indiretto che da un tale utilizzo dovesse derivare. La varietà di prodotti similari eventualmente offerti dal mercato impedisce al costruttore un'eventuale verifica su tali componenti. Attenzione: l'utilizzo di parti e ricambi non originali, può far decadere l'intera garanzia sulla macchina.

La costruzione e l'analisi relativa alla sicurezza del distributore automatico fanno riferimento alle norme vigenti.

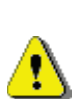

Il cavo di alimentazione è del tipo con spina non separabile. L'eventuale sostituzione del cavo di collegamento, dovrà essere effettuata solo da personale qualificato del servizio di assistenza.

Qualsiasi intervento diverso dalla manutenzione ordinaria deve essere eseguito con la spina di alimentazione disinserita.

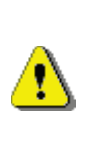

E' obbligatorio usare un abbigliamento idoneo come previsto nel presente manuale e dalle leggi vigenti nel Paese di utilizzo della macchina; vanno in ogni modo evitati abiti larghi e svolazzanti, cinture, anelli e catenine; i capelli, se lunghi, vanno raccolti in un'apposita cuffia. ITALIANO

| •        | <ul> <li>E' assolutamente vietato far funzionare la macchina con<br/>le protezioni fisse e/o mobili smontate o con i dispositivi<br/>di sicurezza esclusi.</li> <li>E' assolutamente vietato rimuovere o manomettere i<br/>dispositivi di sicurezza.</li> <li>Non eseguire nessuna manutenzione o regolazione della<br/>macchina senza aver letto ed assimilato il contenuto di<br/>questo manuale.</li> <li>Le operazioni di regolazione a sicurezze ridotte o<br/>parzialmente escluse, devono essere eseguite da una<br/>sola persona e, durante il loro svolgimento è necessario<br/>vietare l'accesso alla macchina a persone non<br/>autorizzate; se possibile, si deve tenere esclusa solo una<br/>protezione per volta.</li> <li>Dopo aver effettuato un'operazione di regolazione o<br/>manutenzione a sicurezze ridotte, è necessario<br/>ripristinare al più presto lo stato della macchina con tutte<br/>le protezioni attive.</li> <li>Il rispetto scrupoloso delle manutenzioni periodiche<br/>indicate nel presente manuale è necessario sia per<br/>lavorare in sicurezza, sia per mantenere efficiente la<br/>macchina.</li> <li>Accertarsi delle buone condizioni delle etichette di<br/>sicurezza e studiarne il significato: sono necessarie per<br/>evitare gli infortuni; se queste sono deteriorate, smarrite<br/>o appartenenti a componenti sostituiti, devono essere<br/>rimpiazzate con altre originali richieste alla Casa<br/>Costruttrice collocandole nell'esatta posizione come<br/>indicato nel presente libretto</li> <li>E' bene ricordare che un operatore prudente e in</li> </ul> |
|----------|----------------------------------------------------------------------------------------------------|
| <u>.</u> | buone condizioni psicofisiche è la migliore sicurezza                                                                                                    |

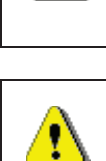

E' assolutamente vietato servirsi degli schemi elettrici per apportare modifiche alla macchina.

contro qualsiasi infortunio.

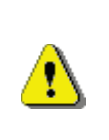

<u>^</u>

L'utilizzo di addetti in numero diverso, o di grado di qualifica inferiore a quanto richiesto, potrebbe mettere in pericolo la sicurezza del personale coinvolto o presente nei pressi della macchina.

I prodotti alimentari erogati dal distributore automatico, devono essere in confezioni sigillate ermeticamente.

Attenersi scrupolosamente alle indicazioni del produttore riguardanti la data di scadenza di ciascun prodotto e la temperatura di mantenimento

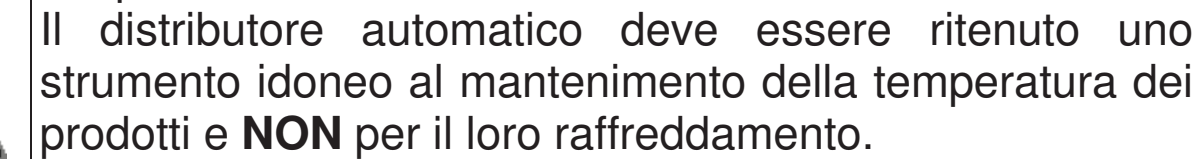

Nel caso di prodotti alimentari freschi e/o facilmente deperibili e comunque in tutti i casi previsti dalla legislazione vigente, è necessario:

impostare la temperatura all'interno del distributore automatico in conformità alle leggi in vigore;

durante il trasporto al distributore automatico mantenere i prodotti alle temperature previste dalle leggi in vigore.

Questo distributore e' dotato del dispositivo di "sicurezza frigo" conforme alle norme di conservazione dei generi alimentari freschi vigenti in alcuni paesi e consente di mantenere questi prodotti nelle condizioni previste dal manuale purché tali prodotti siano introdotti già alla corretta temperatura prevista di conservazione come prescrivono queste norme.

La non osservanza a questa regola potrebbe provocare interventi della "sicurezza frigo".

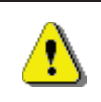

<u>•</u>

<u>^</u>

Per garantire il corretto funzionamento del distributore, non possono essere modificate le posizioni dei cassetti.

## **ATTENZIONE:**

L'utilizzo del distributore nella versione "T.A." (temperatura ambiente) senza il gruppo refrigerante, NON prevede la vendita di prodotti alimentari. In caso di incendio non vanno usati getti d'acqua contro la macchina in quanto potrebbero causare corti circuiti con conseguenti incidenti anche mortali per le persone presenti.

Spegnere la macchina agendo sull'interruttore generale e staccare la spina prima di iniziare le operazioni di pulizia. Non lavare il distributore con getti d'acqua diretti e/o ad alta pressione.

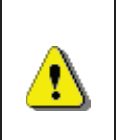

⚠

Non Immergere mai la gettoniera nell'acqua Non usare solventi, spugnette metalliche Non vaporizzare alcun tipo di lubrificante

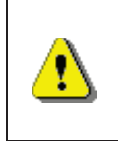

Non conservare sostanze esplosive come bombolette aerosol con un propellente infiammabile in questo apparecchio

Questo apparecchio è destinato all'uso in applicazioni domestiche e simili come:

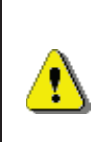

- aree cucina per il personale in negozi, uffici e altri ambienti di lavoro;
- agriturismi e da clienti in hotel, motel e altri ambienti di tipo residenziale;
- ambienti tipo bed and breakfast;
- catering e applicazioni simili non di vendita al dettaglio.

L'apparecchio deve essere collegato ad una rete di alimentazione provvista di messa a terra conforme alle legislazioni vigenti. Si raccomanda di prevedere che la rete di alimentazione elettrica del distributore sia provvista di un dispositivo di disconnessione con un'apertura contatti di almeno 3 mm. Lasciare la spina accessibile ad installazione avvenuta. E' vietato l'uso di prolunghe, adattatori o prese multiple.

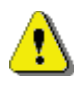

 $\overline{\mathbf{N}}$ 

ATTENZIONE: durante il posizionamento dell'apparecchio, assicurarsi che il cavo di alimentazione non sia incastrato o danneggiato

#### 2 USO DEL DISTRIBUTORE AUTOMATICO PER LA VENDITA DI PRODOTTI ALIMENTARI

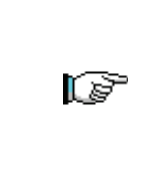

ATTENZIONE: La determinazione e l'impostazione delle temperature di mantenimento dei prodotti alimentari, devono essere svolte in conformità a quanto stabilito dal produttore e dalle legislazioni vigenti. Queste attività devono essere assegnate a personale adeguatamente qualificato definito dal gestore dell'apparecchiatura.

Attraverso il distributore automatico possono essere venduti prodotti alimentari.

Alcuni esempi di prodotti alimentari vendibili sono:

- caramelle, nocciole, gomme da masticare e dolciumi analoghi
- biscotti cracker e i prodotti da forno analoghi
- i cibi con un livello di pH non superiore a 4,6 o con un valore di attività dell'acqua (Aw) a 25°C non superiore a 0,85
- i cibi mantenuti a una temperatura non superiore a 5°C per i periodi specificati dal produttore, ma non oltre i 5 giorni
- i cibi in contenitori sigillati ermeticamente
- i cibi che sono stati trattati per prevenire il deterioramento

#### 2.1 STIMA DELL'IMPATTO DELLE IMPOSTAZIONI DI TEMPERATURA SUGLI SPRECHI ALIMENTARI

| Ĩ | ATTENZIONE:<br>L'utilizzo dei corretti parametri di programmazione, permetterà di gestire i prodotti<br>alimentari fino alla propria naturale scadenza temporale, minimizzando quindi gli<br>sprechi.<br>Per contro si consiglia una corretta analisi Haccp, in modo da non avere delle<br>impostazioni di sicurezza frigo (Health Control) troppo strette rispetto ai parametri di<br>temperatura esterni: ricordiamo che per legge, ogni volta che si attiva la sicurezza, è<br>obbligatorio gettare tutto il prodotto deperibile. |
|---|----------------------------------------------------------------------------------------------------|
|---|----------------------------------------------------------------------------------------------------|

#### **3** CARATTERISTICHE TECNICHE

| Altezza                                          | H = 1830 mm<br>H = 1700 mm (BUSINESS)                                                          |
|--------------------------------------------------|------------------------------------------------------------------------------------------------|
| Larghezza                                        | L = 750 mm (FAS 750)<br>L = 900 mm (FAS 900)<br>L = 1050 mm (FAS 1050)                         |
| Profondità                                       | P = 790 mm                                                                                     |
| Peso (senza imballo)                             | 224 kg (BUSINESS)<br>239 kg (FAS 750)<br>270 kg (FAS 900)<br>340 kg (FAS 1050)                 |
| Tensione nominale                                | vedi targhetta identificazione                                                                 |
| Potenza nominale                                 | vedi targhetta identificazione                                                                 |
| Condizioni ambientali limite di<br>funzionamento | Temperatura ambientale max 32°C<br>Temperatura ambientale min. 3°C<br>Umidità relativa max 65% |
| Sistema di refrigerazione                        | A compressione - classe N - Evap. Ventilato<br>Sbrinamento ciclico                             |
| Sistema di vendita                               | FIFO                                                                                           |
| Sportello prelievo                               | 1                                                                                              |
| Peso max. per cassetto                           | 15 kg Uniformemente distribuito<br>30 kg Uniformemente distribuito (guide<br>rinforzate)       |
| Livello di pressione sonora<br>ponderato "A"     | Inferiore a 70 dB                                                                              |

#### **SPIRALI FAS 1T**

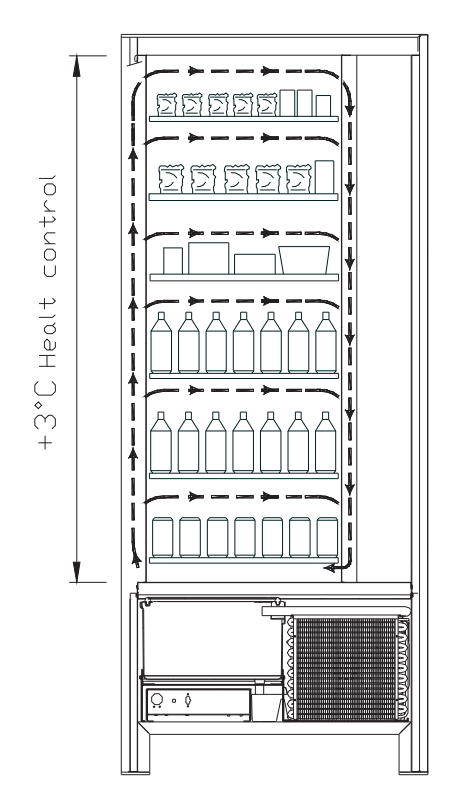

Tutti i cassetti possono essere impostati • alla temperatura di +3°C, la quale consente la buona conservazione delle sostanze alimentari che sarebbero deperibili a temperature superiori. In quest'area, in osservanza delle norme "haccp" (hazard analysis and critical control points), è predisposto un controllo, "sicurezza denominato frigo", che interdisce la vendita del prodotto gualora si superi la temperatura che può deteriorare il prodotto stesso.

SPIRALI FAS 2T consente con un sistema elettronico di avere due aree a temperatura diversificata e precisamente:

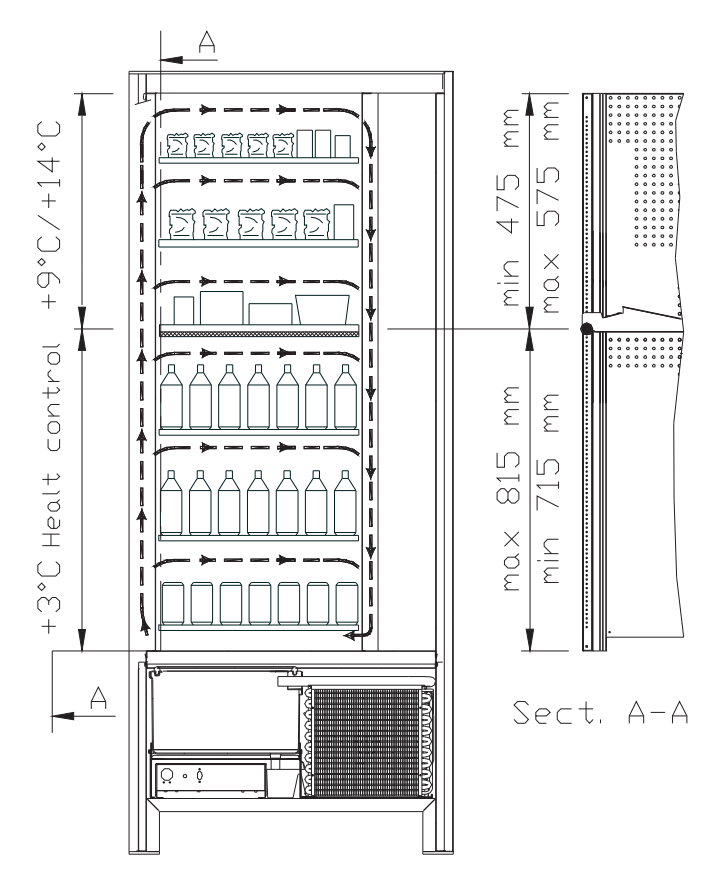

- area dei cassetti superiori in cui la temperatura è stratificata da +9°C a +14°C è ideale per i prodotti a lunga conservazione.
- area dei cassetti inferiori in cui la temperatura impostabile a +3°C consente la buona conservazione delle sostanze alimentari che sarebbero deperibili a temperature superiori. In quest'area, in osservanza delle norme "haccp" (hazard analysis and critical control points), è predisposto un controllo, denominato "sicurezza frigo", che interdisce la vendita del prodotto qualora si superi la temperatura che può deteriorare il prodotto stesso.

Le due zone sono isolate fra di loro mediante un pannello coibente.

SPIRALI FAS 3T (ogni prodotto conservato a una temperatura ottimale).

SPIRALI FAS 3T consente con un sistema elettronico di avere tre aree a temperatura diversificata e precisamente:

- area del cassetto superiore in cui la temperatura è di circa +10°C ed è ideale per i prodotti a lunga conservazione.
- area dei cassetti centrali in cui la temperatura impostabile a +3°C consente la buona conservazione delle sostanze alimentari che sarebbero deperibili a temperature superiori. In quest'area, in osservanza delle norme "haccp" (hazard analysis and critical control points), è predisposto un controllo, denominato "sicurezza frigo", che interdisce la vendita del prodotto qualora si superi la temperatura che può deteriorare il prodotto stesso.
- *area dei cassetti inferiori* in cui la temperatura è di circa +6°C ed è ideale per bibite e/o prodotti a lunga conservazione.

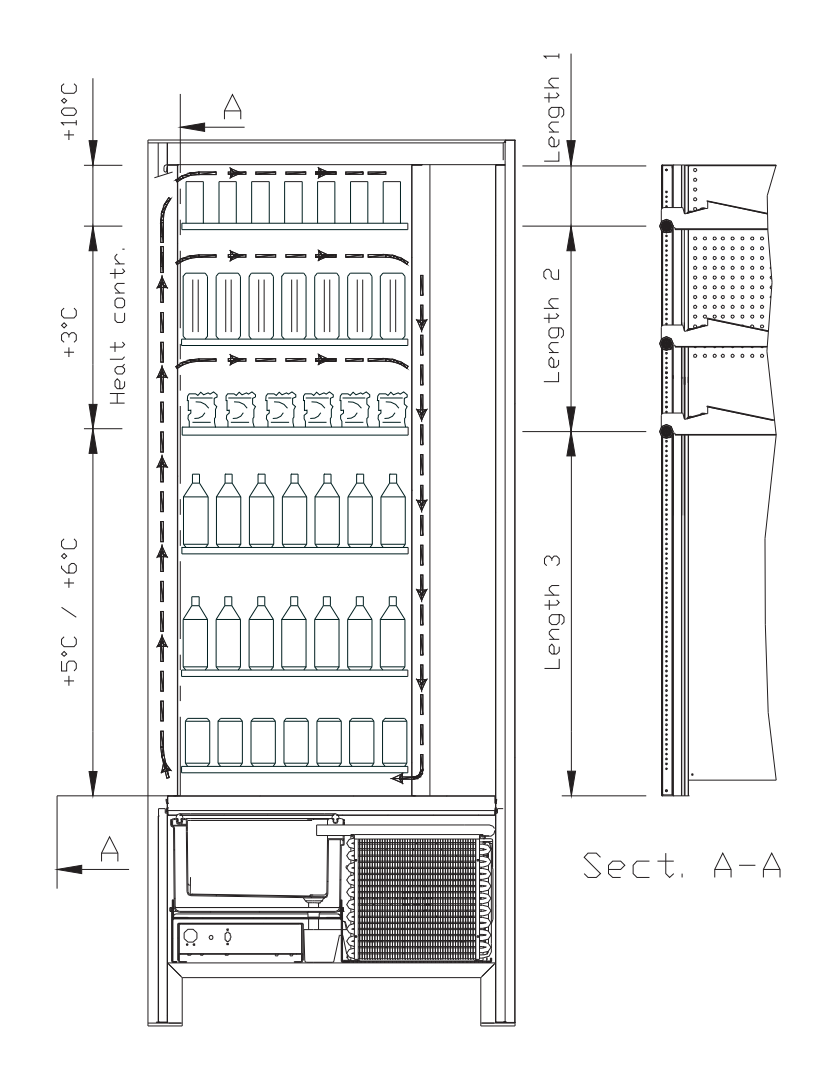

#### 4 COMPONENTI PORTA

- 1 **Display**: Sul display compare il totale delle monete introdotte ed il riferimento della selezione, il prezzo della selezione e tutti i messaggi di funzionamento. In caso di guasto del distributore, il display visualizza il numero d'allarme in corso.
- 2 **Pulsante di reso**: serve per sbloccare le monete incastrate nella gettoniera e il recupero delle stesse nella vaschetta recupero monete.
- **3 Fessura introduzione monete**: viene usata dal cliente per introdurre il credito necessario all'acquisto del prodotto.
- 4 **Portello di prelievo**: viene usato dal cliente per ritirare il prodotto acquistato.
- 5 Vaschetta recupero monete: posta sulla parte inferiore, è usata per la restituzione del resto.
- 6 Serratura porta.
- 7 Coprigambe

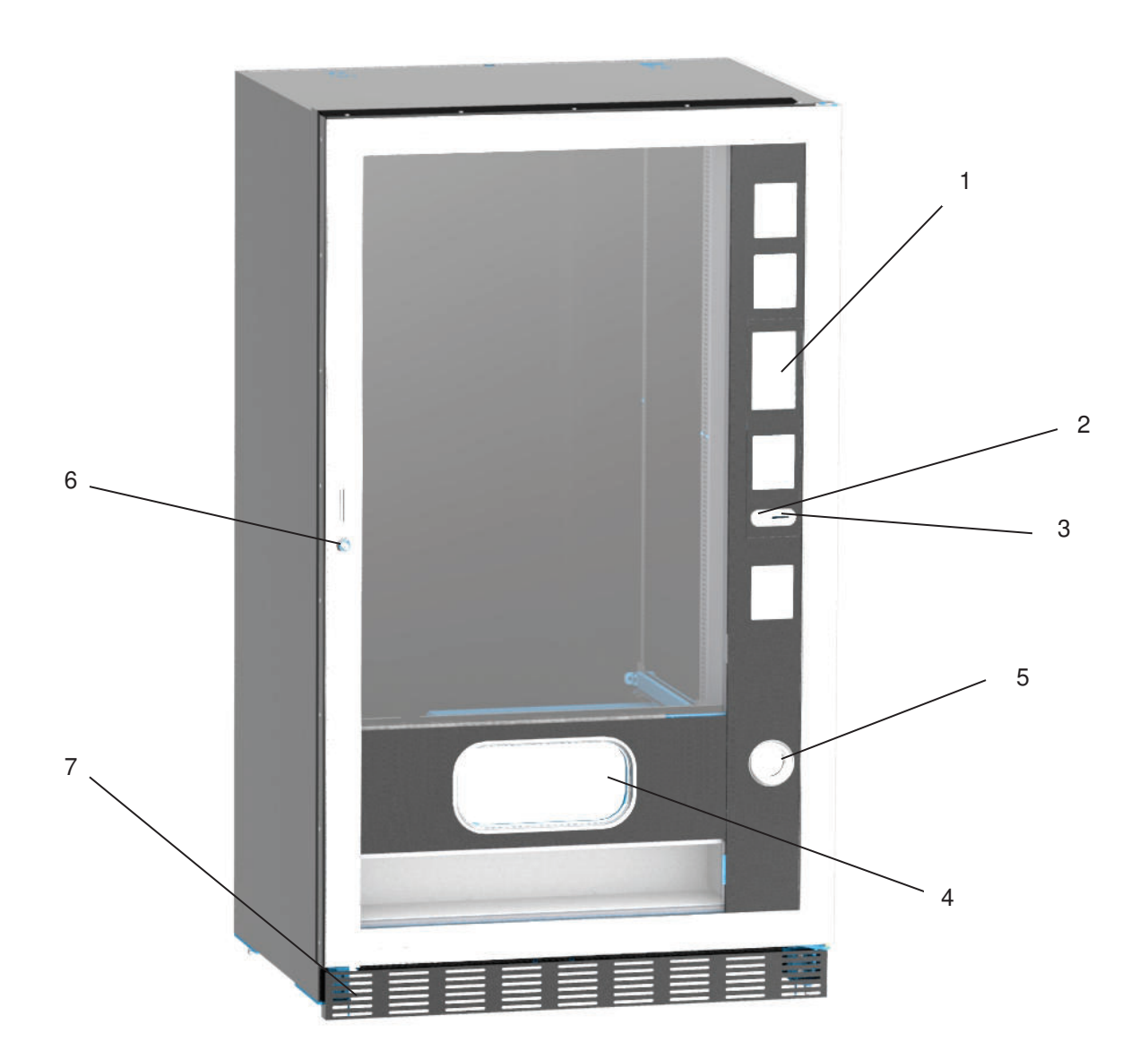

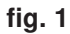

#### 5 COMPONENTI INTERNI

- **1 Scheda principale**: è situata all'interno dello sportello gettoniera e provvede a gestire le varie funzioni del distributore.
- 2 **Gruppo frigo**: è collocato nella parte inferiore del cassone, dietro la tasca di prelievo e provvede a mantenere la temperatura impostata all'interno del distributore.
- **3 Pannello elettrico**: il pannello elettrico, posto nella parte inferiore del cassone, dietro la tasca di prelievo, raccoglie tutte le connessioni elettriche, nonché la scheda di potenza e i fusibili.
- 4 Micro porta: invia alla scheda l'informazione di "porta aperta".
- 5 Cassa monete
- 6 **BARRA DISPLAY PREZZI:** barra retroilluminata che riporta ben comprensibili, in corrispondenza del prodotto, prezzo e numero di selezione. (se presente)

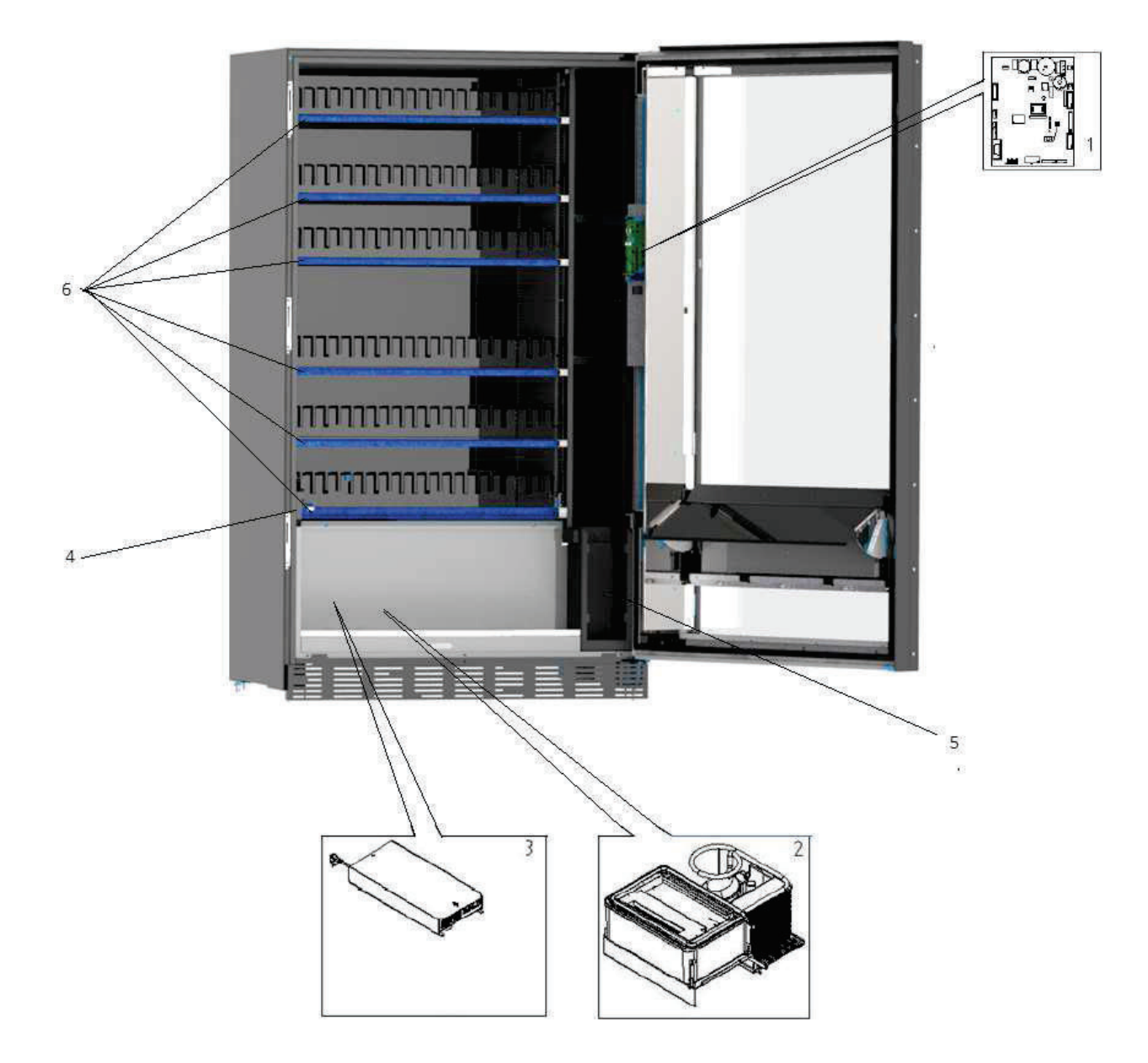

#### 6 TRASPORTO, MOVIMENTAZIONE, STOCCAGGIO E DISIMBALLAGGIO

| Ĩ | Nel  | caso  | si | riscontrino | danni | al | distributore | notificateli | immediatamente | al |
|---|------|-------|----|-------------|-------|----|--------------|--------------|----------------|----|
|   | corr | iere. |    |             |       |    |              |              |                |    |

#### 6.1 TRASPORTO E STOCCAGGIO

Al fine di non provocare danni al distributore, le manovre di trasporto sono da effettuarsi con particolare cura ed esclusivamente con il distributore automatico fissato al suo pallet.

Le manovre di carico/scarico devono essere eseguite sollevando il distributore con carrello elevatore sia a motore che manuale, posizionando le forche nella parte sottostante del pallet.

La movimentazione per brevi tragitti, per esempio all'interno di uno stabilimento o di un ufficio, può essere eseguita senza l'utilizzo del pallet, con la massima cura in modo da non danneggiare il distributore. È invece sempre **vietato**:

- Coricare il distributore;
- Trascinare il distributore con funi o altro;
- Sollevare il distributore con prese laterali;
- Sollevare il distributore con qualsiasi imbracatura o fune;
- Scuotere o dare scossoni al distributore ed al suo imballo.

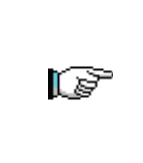

È vivamente sconsigliato coricare il distributore per evitare che l'olio contenuto nel compressore non sia più nella sede adeguata a garantire la lubrificazione corretta dello stesso e quindi provocare rotture all'avviamento. Nel caso in cui il distributore venga comunque coricato, porre lo stesso in ambiente a temperatura non inferiore a 18°C, quindi attendere almeno 2 ore prima

della sua messa in funzione.

Per quanto riguarda lo stoccaggio delle macchine è opportuno che l'ambiente di conservazione sia ben asciutto con temperature comprese fra 0 e +40°C.

Coprire la macchina dopo averla stazionata in ambiente protetto ed evitare spostamenti o urti accidentali. È **vietato** sovrapporre più macchine imballate e mantenere la posizione verticale indicata dalle frecce sull'imballo stesso.

#### 6.2 DISIMBALLAGGIO

I materiali dell'imballo dovranno essere rimossi con attenzione per non danneggiare il distributore, ispezionate l'interno e l'esterno del cassone per verificare la presenza di eventuali danni. Non distruggere i materiali d'imballo fino a quando il rappresentante del corriere non li abbia esaminati.

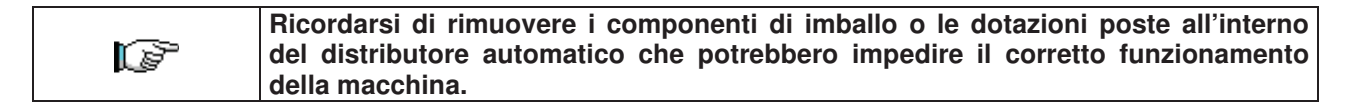

Per togliere la macchina dal pallet, è sufficiente svitare le 4 viti a testa esagonale che fissano il basamento del distributore al pallet stesso, di cui 2 poste sulla parte posteriore del distributore, 2 sulla parte anteriore ed accessibili aprendo la porta.

Per assicurare una appropriata circolazione d'aria dell'unità di refrigerazione, rimontare capovolte le staffe posteriori che fissano il distributore al pallet.

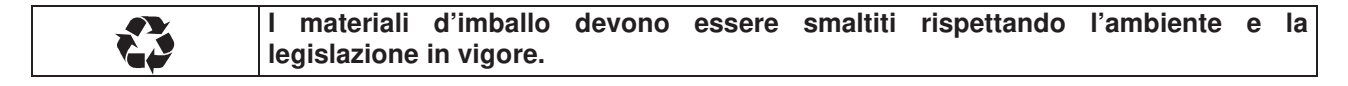

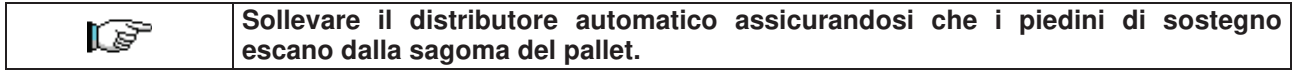

#### 6.3 INSTALLAZIONE

Il distributore dev'essere posizionato su un'area (pavimento, soppalco) areata o areabile adatta a sopportarne il peso.

L'apparecchio non è idoneo per installazioni all'esterno, non deve essere esposto ai raggi diretti del sole o in luoghi in cui possono essere usati getti d'acqua. L'apparecchio può essere installato in luoghi la cui temperatura ambiente sia compresa tra 3°C e 32°C.

Verificare che la portata dell'impianto sia adeguata alla potenza massima del distributore indicata in targa. In caso di dubbio rivolgersi a personale professionalmente qualificato. Quest'ultimo, in particolare, dovrà anche accertare che la sezione dei cavi dell'impianto sia idonea alla potenza assorbita dal distributore stesso.

#### Le seguenti indicazioni sono valide solo per il Regno Unito.

I cavi nel conduttore sono colorati secondo il seguente codice:

VERDE E GIALLO- MASSA ---- BLU - NEUTRO ---- MARRONE - FASE Poiché i colori dei fili nel conduttore di questo apparecchio potrebbero non corrispondere

alle marcature colorate nei morsetti della vostra presa, procedere come segue: Il filo di colore VERDE e GIALLO deve essere collegato con il morsetto della presa contrassegnato dalla lettera E o dal simbolo di massa o colorato in VERDE o VERDE e

GIALLO. Il filo di colore BLU deve essere collegato con il morsetto della presa contrassegnato dalla lettera N o colorato in NERO o BLU. Il filo di colore MARRONE deve essere collegato con il morsetto della presa contrassegnato dalla lettera L o colorato in ROSSO o MARRONE.

## Il costruttore declina ogni responsabilità per danni causati dalla inosservanza delle precauzioni sopra riportate.

- Una volta effettuati i collegamenti il distributore deve essere collocato vicino ad una parete ed in modo che lo schienale abbia una distanza minima di 7 cm dalla stessa per permettere la regolare ventilazione.
- Dopo aver posizionato il distributore, regolare i quattro piedini regolabili in modo che il distributore automatico sia in posizione perfettamente orizzontale; tutti i piedini devono toccare il pavimento.
- Montare il coprigambe anteriore.
- Controllare sia il coprigambe anteriore che le reti dietro e sotto il gruppo frigorifero siano sempre pulite e non ostruite.

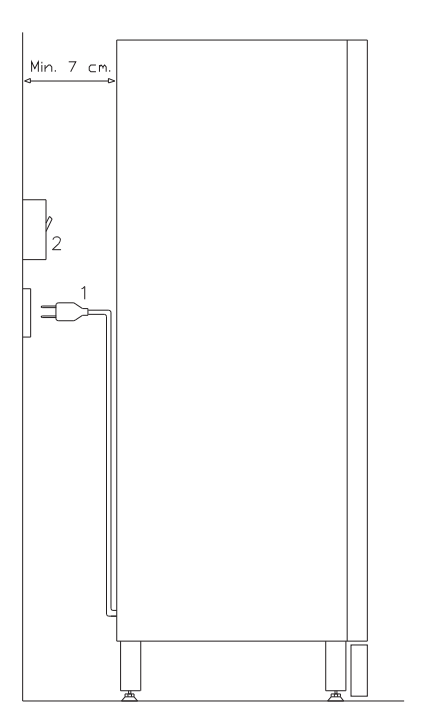

#### Descrizione dei collegamenti :

- 1 Spina tipo "schuko"
- 2 Interruttore magnetotermico differenziale

19

- Per accendere la macchina seguire le seguenti operazioni. Connettere il cavo di alimentazione. Se compare sul display la scritta "MEMORY CLEARED" premere il pulsante situato sulla scheda principale all'interno box gettoniera per inizializzare la memoria. Sul display appare il messaggio "PORTA APERTA". Il distributore inizierà automaticamente un autotest. Se non viene identificato alcun errore la macchina sarà pronta all'uso.
- Programmare la macchina (vedi cap. "PROGRAMMAZIONE"), impostare i PARAMETRI FRIGORIFERO (vedi relativo paragrafo) in conformità ai prodotti alimentari introdotti nel distributore ed impostare i prezzi.
- Se la macchina è fornita di gettoniera rendiresto inserire nei tubi rendiresto le monete corrispondenti.
- Caricare i prodotti nella macchina (vedi paragrafo Caricamento prodotti).

#### 6.4 AVVERTENZA PER L'INSTALLAZIONE

La macchina viene venduta priva di sistema di pagamento, pertanto qualsiasi guasto alla macchina oppure danni a persone o cose derivanti da errata installazione del sistema di pagamento, saranno solo ed esclusivamente a carico di chi ne ha eseguito l'installazione.

#### 6.5 COLLEGAMENTO SISTEMA DI PAGAMENTO

## La connessione e la disconnessione della gettoniera devono essere eseguiti a macchina spenta.

A fianco della scheda main si trovano i connettori per il collegamento della gettoniera. Il distributore è predisposto per sistemi di pagamento con protocolli, 'EXECUTIVE', 'MDB'.

- Fissare la gettoniera sul sostegno, posizionandola entro i perni.
- Collegare i connettori della gettoniera alla macchina.
- Regolare lo scivolo introduzione monete sull'imbocco della gettoniera
- Regolare il leveraggio del pulsante di reso

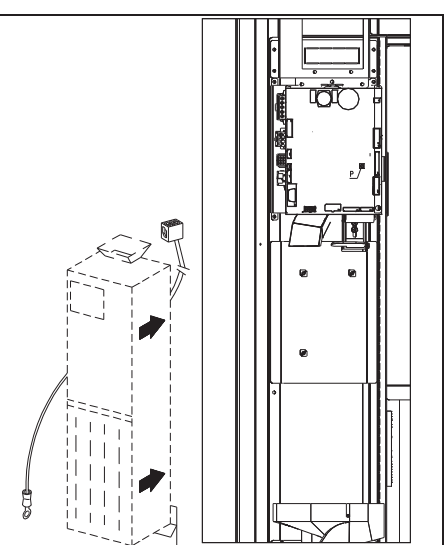

#### 7 AVVERTENZA PER LA DEMOLIZIONE MACCHINA

Qualora la macchina venisse disinstallata per essere definitivamente demolita é obbligatorio attenersi alle leggi vigenti per la salvaguardia dell'ambiente. Tutti i materiali ferrosi, plastici o altro nei depositi autorizzati. Particolare attenzione deve essere fatta per:

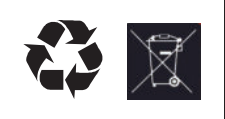

**Gas** presenti nell'unità refrigerante che, di qualsiasi tipo siano (vedi targhetta identificazione), devono essere recuperati con apposite attrezzature da ditte specializzate

Materiale di isolamento devono essere recuperati da ditte specializzate.

In caso di dubbio, consigliamo di chiedere informazioni presso i locali organi competenti allo smaltimento dei rifiuti.

#### 8 INTERVENTI SUL DISTRIBUTORE

#### 8.1 CARICAMENTO PRODOTTI

Una volta eseguita la procedura di messa in opera ed effettuata la programmazione della macchina, procedere come segue:

- 1) Aprire la porta.
- 2) Estrarre un cassetto alla volta, afferrandolo nella parte inferiore, tirando verso l'esterno fino a che non trovate il punto di fermo. Il cassetto si inclinerà verso il basso facilitando il caricamento.
- 3) Cominciare il caricamento dal davanti verso l'interno, assicurandosi che tutti gli spazi siano riempiti. Il fondo del prodotto dovrebbe essere sistemato sul fondo del compartimento, giusto sopra la spira con l'etichetta rivolta verso la vetrina in modo che sia riconoscibile dal cliente. Tutti i prodotti si devono inserire facilmente fra le spire, non inserire oggetti più grandi, le spirali possono avere passi diversi e quindi scegliere la spirale adatta al prodotto che si vuole vendere o viceversa scegliere il prodotto in base alle spirali che si hanno.
- 4) Completato il caricamento di tutti i cassetti, assicurarsi che ritornino nella posizione "STANDBY"; ogni spirale può essere ruotata di 45 gradi per volta. La maggior parte degli articoli si vende senza problemi quando l'estremità della spirale è posizionata a ore 6. Per i prodotti in brick regolare l'estremità 90 gradi in anticipo.

**NOTE:** I prodotti in sacchetto o in scatola se non posizionati in modo proprio possono creare problemi. Il bordo sigillato del sacchetto può infilarsi sotto il filo della spirale impedendo la caduta dello stesso. Si raccomanda di ripiegare in avanti ed in alto prima che venga inserito nello spazio della spirale. Quando si caricano prodotti come ad es. tortine, biscotti, articoli "fragili", dovrebbero essere posizionati nei cassetti più bassi, in modo che non si danneggino con la caduta.

### 8.1.1 AVVERTENZE CARICAMENTO PRODOTTI

Verificare sul capitolo CARATTERISTICHE TECNICHE a quale configurazione corrisponde il Vs. distributore automatico, per identificare con precisione la zona con il controllo della "sicurezza frigo".

Nella fase di prima accensione, attendere il raggiungimento della temperatura di regime, che avviene dopo circa 12 ore. Verificare in ogni caso, prima di introdurre i prodotti refrigerati, che l'apparecchiatura al suo interno abbia raggiunto la temperatura inferiore ai 4°C.

Nel caso di intervento della "sicurezza frigo", i prodotti delle selezioni fuori servizio, dovranno essere eliminati; anche in questo caso, alla riaccensione, si deve attendere il raggiungimento della temperatura a regime, prima di poter introdurre i nuovi prodotti refrigerati.

I termini sicuri per i prodotti refrigerati, possono essere raggiunti soltanto se il tempo totale di porta aperta, si limita ad un massimo di 15 minuti. Si raccomanda pertanto di eseguire qualsiasi operazione nel minor tempo possibile.

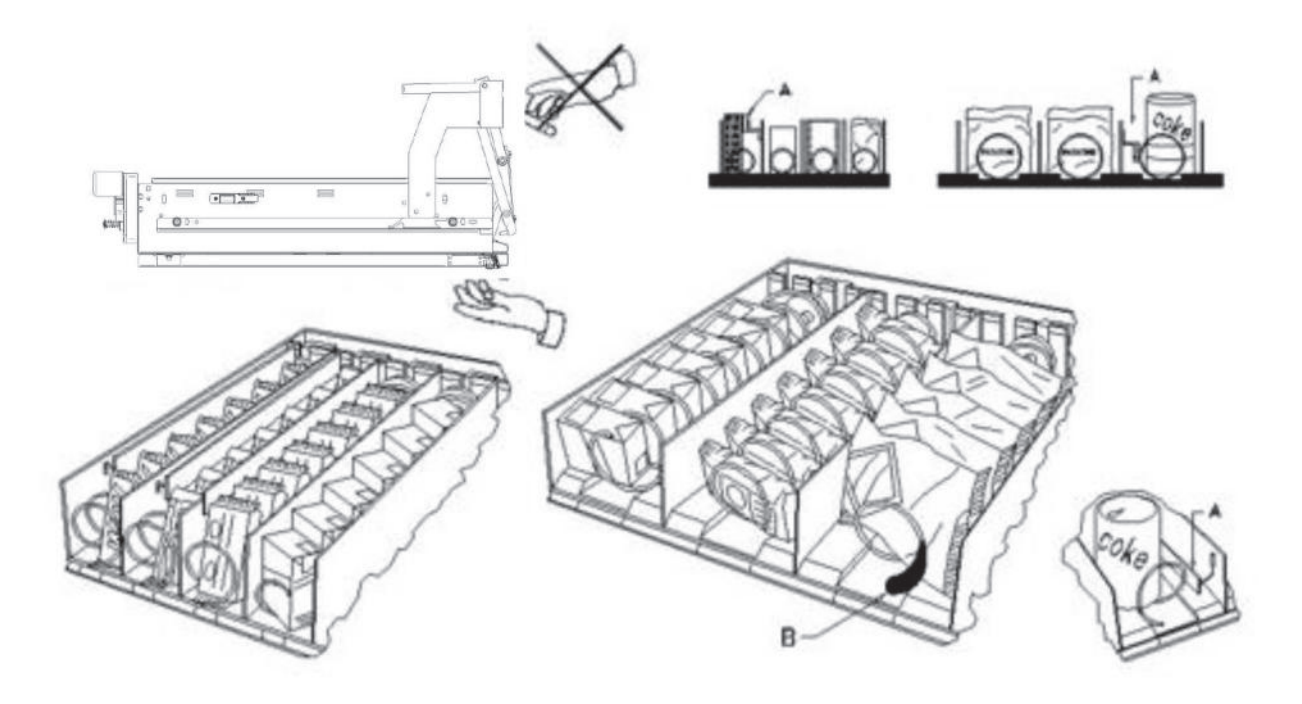

fig. 3

#### 8.2 DISTANZIATORI PER PRODOTTI SUI CASSETTI (fig. 3)

I distanziatori "A" sono forniti per essere usati quando si devono caricare prodotti "stretti".

Sistemateli in modo che riescano a contenere il prodotto abbastanza liberamente verso la parte destra del comparto, in modo che si regga ben dritto.

Per regolare il distanziatore tirare in avanti per fare lo spazio più stretto e spingere indietro per fare lo spazio più largo, lasciare comunque 3 mm fra spaziatore ed il prodotto.

#### 8.3 ESPULSORE PER PRODOTTI (fig. 3)

L'espulsore B può essere usato quando ci sono prodotti insacchettati come ad esempio patatine o simili. L'espulsore li aiuterà a fuori uscire dalla spirale. Si aggancia al filo dell'estremità della spirale ed agisce come un'estensione per il prodotto in vendita e lo spingerà ulteriormente fuori dal cassetto.

#### 8.4 OPERAZIONI DI VENDITA DI UN PRODOTTO

Dopo aver caricato il distributore con i prodotti voluti, aver impostato i prezzi di vendita per ciascun prodotto, aver posizionato i cartelli prezzi, aver controllato che i cassetti siano ricollocati nella posizione di vendita, la macchina è pronta per vendere.

- 1) Introdurre il credito sufficiente all'acquisto del prodotto.
- 2) Comporre sulla tastiera la combinazione corrispondente al prodotto scelto.
- 3) Prelevare dallo sportello il prodotto.

ITALIANO

#### 9 TASTIERA FUNZIONI/PROGRAMMAZIONE

Sopra lo sportello gettoniera, sono situati due pulsanti che hanno le seguenti funzioni:

- 1. Pulsante Programmazione
- 2. Non utilizzato

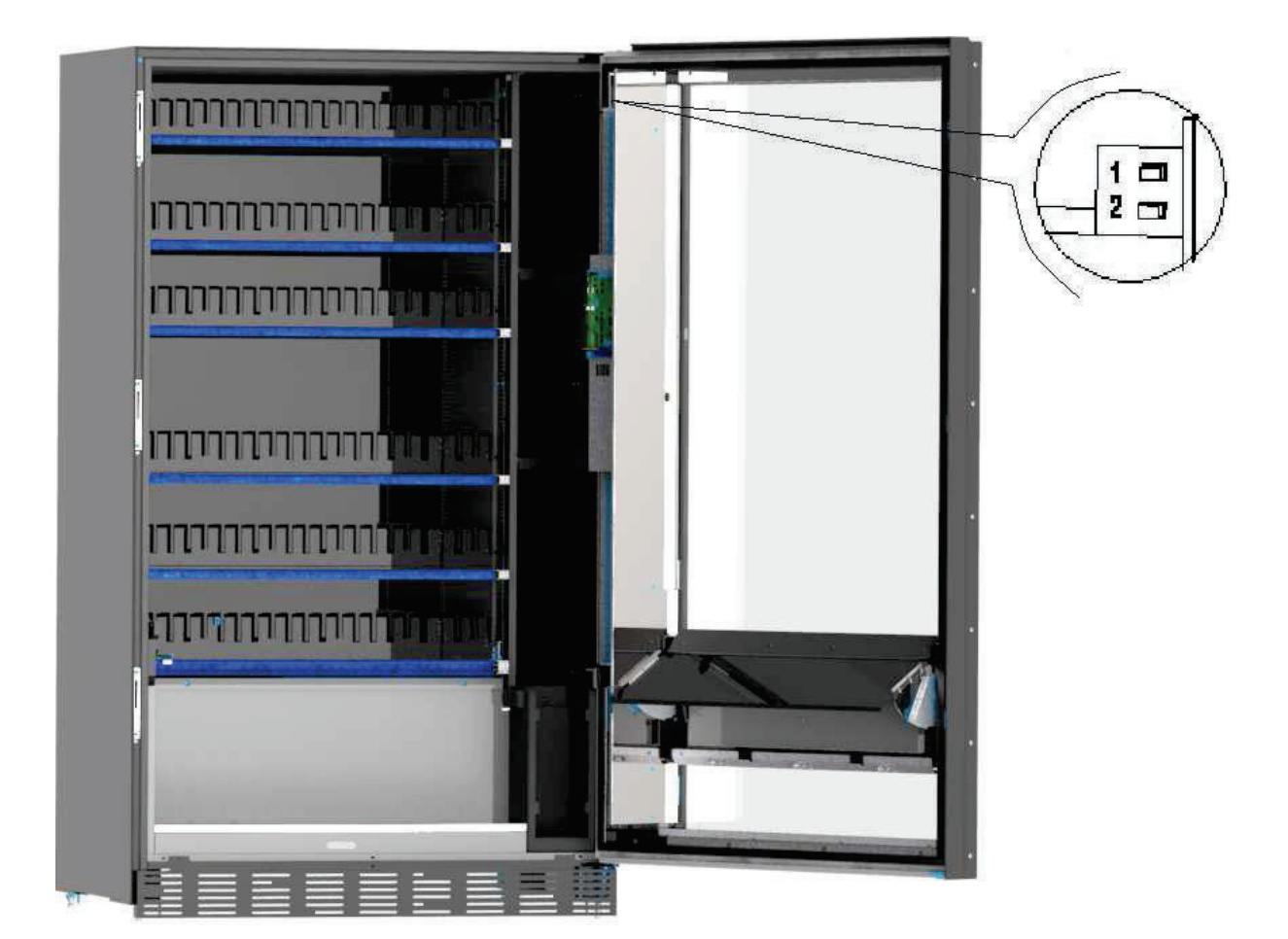

Pulsante programmazione: entrando in programmazione, il display visualizza:

| F          | Uscire dalla modalità di programmazione                                                                                   |
|------------|----------------------------------------------------------------------------------------------------|
|            | Visualizzazione di tutte le versioni firmware e software.                                                                 |
|            | Permette di selezionare la lingua delle descrizioni presenti nei menù di programmazione e configurazione macchina         |
| Ĩ          | Permette di accedere al sottomenu per l'impostazione dei vari parametri macchina                                          |
|            | Permette di cancellare gli errori bloccanti ed attivi                                                                     |
|            | Permette di visualizzare e cancellare lo storico errori                                                                   |
|            | Permette di accedere al sottomenu per l'impostazione dell'interfaccia logica, i file multimediali, l'aggiornamento engine |
|            | Permette di visualizzare i dati di vendita                                                                                |
|            | Permette di esportare i dati EVA-DTS                                                                                      |
| $\bigcirc$ | Permette di resettare la macchina                                                                                         |
|            | Permette di aggiornare il software della mainboard                                                                        |
|            | Permette di accedere al test vendita e di visualizzare le selezioni presenti e funzionanti                                |
|            | Permette di visualizzare la foto della configurazione macchina precedentemente caricata utilizzando il sito di telemetria |

I T A L I A N O

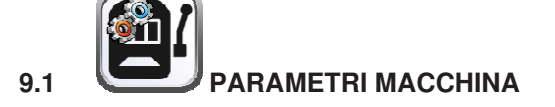

| J | Uscire dalla schermata e ritornare alla precedente                           |
|---|------------------------------------------------------------------------------|
|   | Dermette di impestere, le velute e le medelitè di scenter. E' pessibile impe |

PermettPermettPermettPermettPermettPermettPermettPermettPermettPermettPermettPermettPermettPermettPermettPermettPermett

Permette di impostare la valuta e la modalità di sconto;. E' possibile impostare lo spegnimento dei led ad apertura porta e di ridurre la luminosità in stand-by; è inoltre possibile visualizzare il contatore delle battute ed abilitare la gestione della colonna forni.

Permette di configurare le fotocellule

Permette impostare tutti i parametri relativi al funzionamento dell'unità refrigerante

Permette di accedere al sottomenu di programmazione del sistema di pagamento

Permette di impostare i timer settimanali

Permette di configurare i display cassetti

Permette di accedere al sottomenu per la gestione delle selezioni: prezzi, fotocellule, messaggi, inibizioni.

Permette di importare ed esportare la configurazione della macchina

Permette di scaricare i dati EVA-DTS dialogando con sistemi esterni (IRDA, etc)

Permette di attivare alcune uscite per verificarne la funzionalità: compressore, ventilazione, illuminazione, ecc.

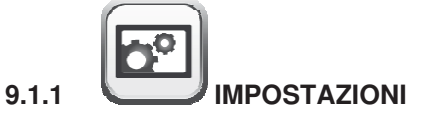

Valuta: permette di scrivere la valuta desiderata ( il parametro che la precedenza è comunque il simbolo valuta presente al di sotto dei **Parametri identificativi** )

Modalità di sconto: Sono possibili i seguenti tipi di sconto a seconda dell'opzione scelta dal menu a tendina:

- nessun tipo di sconto.
- sconto per fasce orarie.
- sconto per acquisti con chiave/carta di credito (possibile solo in modalità MDB).
- sconto per fasce orarie e per acquisti con chiave/carta di credito (solo in modalità MDB).

N.B. Perché lo sconto a fasce orarie sia applicato devono essere impostati i valori delle fasce orarie

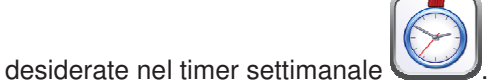

Se il sistema cashless consente l'applicazione di differenti tabelle prezzi, la selezione della tabella da applicare al momento della vendita avviene automaticamente attraverso il protocollo di comunicazione tra macchina e lettore (possibile soltanto per i sistemi cashless MDB che prevedono tale opzione).

Abilitazione cicalina: flaggando la casella si abilita il funzionamento dell'avvisatore acustico durante il funzionamento della macchina.

Riduzione illuminazione in stand by: flaggando questa casella si imposta l'attenuazione della luminosità

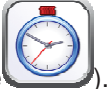

dell'illuminazione durante le fasce orarie di risparmio energetico (vedi sottomenu Timer settimanale Se si disabilita questa opzione si imposta lo spegnimento totale dei led.

**Spegnimento illuminazione a porta aperta:** è possibile abilitare/disabilitare l'opzione spegnimento led a porta aperta

**Illuminazione tasca sempre accesa:** è possibile poi impostare l'illuminazione della tasca prelievo in modalità sempre accesa oppure spenta durante il periodo di non erogazione dei prodotti A seguire il sistema permette di impostare il **tempo di illuminazione tasca**, ovvero il periodo in cui i led del vano prelievo lampeggiano dopo la caduta del prodotto. Impostabile da 5 sec a 90 sec, default 30 sec.

Abilita visualizzazione temperatura interna e temperatura evaporatore: flaggando questa casella appariranno sia la temperatura interna del distributore sia la temperatura dell'evaporatore sulla schermata principale in condizione di STAND BY

Abilita gestione modulo microonde: abilita/disabilita abilita la funzionalità della colonna forni a microonde.

Abilita slave: questo comando abilita il collegamento master/slave. E' possibile collegare una macchina

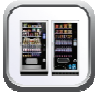

snack slave. Una volta flaggata la casella nella schermata del menu principale apparirà l'icona **Programmazione slave** che permetterà di accedere ai vari settaggi della macchina slave collegata.

In presenza di un distributore SLAVE è necessario il suo collegamento ad un distributore Master per il corretto funzionamento. Tutti i parametri di funzionamento, infatti, sono impostabili solo attraverso i comandi della macchina master. In particolare la temperatura per la conservazione dei prodotti deperibili è garantita solamente se la macchina Slave è collegata ad una macchina Master impostata con i corretti parametri di programmazione

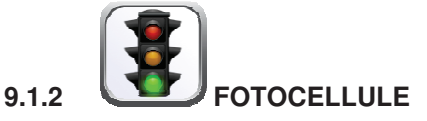

Su questa schermata è possibile abilitare fotocellule flaggando l'apposita casella. Tale flag va inserito solo se installato il sistema a fotocellule.

Se la casella viene flaggata, (fotocellule abilitate), sarà possibile accendendo tramite l'icona

ΠT

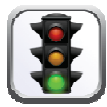

**Fotocellule**. presente al di sotto del menu **Gestione selezioni**, effettuare la eventuale inibizione di tale funzione per le selezioni desiderate (erogazione senza controllo delle fotocellule).

**Isteresi:** tale parametro agisce sulla sensibilità di lettura del sistema. Più basso è il valore impostato, più alta è la sensibilità del sistema. Il valore può variare da un minimo di 5 ad un max di 30

**Opzioni**: la scelta in questo menu a tendina determina il comportamento della macchina nel caso il prodotto non venga erogato.

Le impostazioni possibili sono le seguenti:

Seleziona un altro prodotto: Possibilità di effettuare un'ulteriore selezione, in tal caso si deve impostare la macchina in multivendita (se il sistema di pagamento è executive il modo multivendita deve essere impostato anche nel sistema di pagamento). Per impostare la modalità multivendita in

macchina accedere attraverso l'icona

**Tipologia** che si trova all'interno del sottomenu

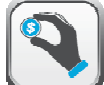

#### Sistemi di pagamento

- Erogazione automatica del credito: in questo caso la macchina deve essere impostata in monovendita (se il sistema di pagamento è executive il modo monovendita deve essere impostato anche nel sistema di pagamento).
- Quarto di giro: nel caso non avvenga l'erogazione del prodotto la spirale eseguirà un ulteriore 1/4 di giro e se ancora il prodotto non viene erogato si ritorna ad una delle due precedenti opzioni a seconda dell'impostazione del parametro mono o multivendita.
  - A tale scopo una volta impostato questa modalità per default l'opzione è disabilitata per tutte le

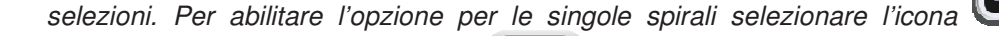

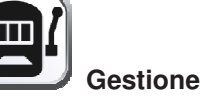

selezioni e successivamente l'icona Fotocellule. L'opzione non è applicabile alle spirali a ½ giro. Se il sistema di pagamento è con protocollo Executive, la mono-multivendita deve essere impostata anche sul sistema di pagamento. In alternativa, si può abilitare / disabilitare la funzione per cassetto o direttamente per tutte le selezioni.

Multistep (rotazioni parziali multiple): nel caso non avvenga l'erogazione del prodotto la spirale eseguirà un ulteriore 1/8 di giro che ripeterà per 4 volte se il prodotto non viene erogato; al quinto tentativo la spirale completerà il giro e verrà verificata l'eventuale erogazione o meno del prodotto rientrando eventualmente in una delle opzioni Seleziona un altro prodotto o Erogazione automatica del credito a seconda dell'impostazione del parametro mono o multivendita. Anche in questo caso la funzione deve essere abilitata per ciascuna selezione o per cassetto o totale (vedi punto precedente).

A seguire il sistema permette di impostare l'opzione "vuoto" che se abilitata esclude la selezione nel caso di mancata erogazione del prodotto fino alla successiva apertura della porta principale. A seguire il sistema chiede di inserire le opzioni relative alla SICUREZZA FOTOCELLULE: l'abilitazione di questa funzione prevede l'inserimento di un numero di prodotti entro una finestra temporale (in minuti). Se entro l'intervallo di tempo programmato si verifica un numero di non letture pari al numero di prodotti programmati, le fotocellule vengono disabilitate. L'evento attivo è segnalato sul display all'apertura

della porta ed è inoltre registrato sotto con il codice d'Errore 39. Il ripristino delle fotocellule può essere programmato in modo manuale, oppure automaticamente attraverso la casella flaggabile **Auto-ripristino**. Se in modalità automatica (casella flaggata) il sistema dopo 15 minuti esegue un tentativo di ripristino della funzione.

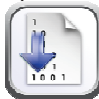

**Taratura:** Questo comando serve per verificare il corretto funzionamento delle fotocellule.

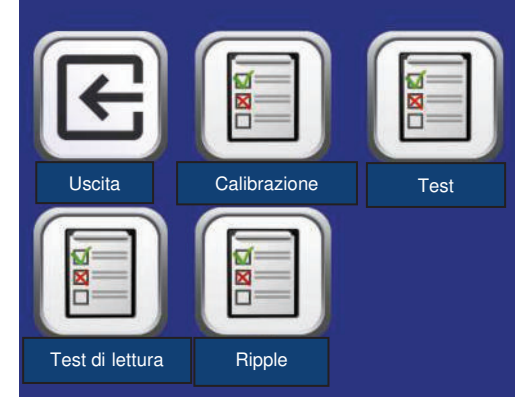

Scelto il tipo di test da effettuare automaticamente viene avviata una procedura di test, al termine della quale viene visualizzato l'esito a display. In caso di funzionamento anomalo, viene visualizzato sul display un valore riferito all'anomalia riscontrata.

Calibrazione: avvia la procedura di taratura delle fotocellule ottimizzando la luce emessa dai fotodiodi

Test: esegue una verifica della calibrazione

Test di lettura : esegue un test fisico di lettura

**Ripple**: procedura che fornisce la differenza tra i valori di lettura massimo e minimo della luce emessa. Questo valore deve essere inferiore al valore di isteresi

N.B.: con collegamento SPIRALI SLAVE abilitato (vedi "Abilitazione slave" al di sotto del menu Abilitazioni generali ), è possibile accedere all'impostazione dei medesimi parametri relativamente alla

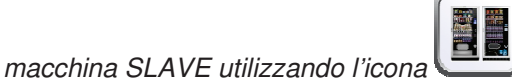

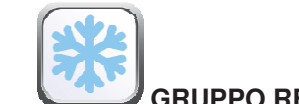

GRUPPO REFRIGERANTE

**Temperatura interna**: si imposta la temperatura interna della macchina cioè la temperatura al di sotto della quale avviene lo spegnimento del compressore. Il valore predefinito è di +3°C, e può variare tra +2 e +25°C.

Temperatura fine sbrinamento: durante ogni sosta del compressore, la temperatura dell'evaporatore è controllata dalla sonda evaporatore. Con questo comando si imposta la temperatura dell'evaporatore oltre la quale, previo sgocciolamento, il compressore può riprendere il suo funzionamento; ciò per garantire il completo sbrinamento dell'evaporatore stesso. Il comando è preimpostato a 3°C e può variare tra 3°C a 12°C.

**Intervallo sbrinamento:** si imposta l'intervallo di sbrinamento espresso in ore cioè il periodo di tempo tra uno sbrinamento e quello successivo. Il valore preimpostato è di 4h e può variare tra 1h e 8h.

**Ritardo intervento sicurezza frigo:** si imposta il tempo di ritardo attivazione sicurezza frigo. Tale ritardo impedisce che il distributore vada in blocco in seguito ad un'operazione che comporta l'apertura porta con conseguente aumento della temperatura interna. Il ritardo di intervento della sicurezza consente alla macchina di portarsi alla temperatura di funzionamento. Il valore di questo comando è preimpostato a 60 min. e può essere variato da 30 a 360 min.

**Temperatura sicurezza frigo:** si imposta la temperatura intervento sicurezza cioè la temperatura al di sopra della quale le selezioni dei prodotti vengono bloccate. Tale controllo è inibito all'accensione e dopo la chiusura della porta per il tempo impostato nel **Ritardo intervento sicurezza frigo**. Il valore preimpostato è di +7°C ma può variare da +7°C a +35°C. Quando interviene la sicurezza frigo, le selezioni interessate rimangono fuori servizio. Per ripristinare la sicurezza frigo: a porta aperta entrare in programmazione e

resettare l'errore attraverso l'icona 💭

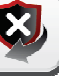

Cancella errori

I prodotti devono essere introdotti già alla corretta temperatura prevista di conservazione previsti dalle norme vigenti. La non osservanza a questa regola potrebbe provocare interventi della "sicurezza frigo". vedi paragrafo "AVVERTENZE CARICAMENTO PRODOTTI"

N.B.: con collegamento SPIRALI SLAVE abilitato (vedi "Abilitazione slave" al di sotto del menu Abilitazioni generali ), è possibile accedere all'impostazione dei medesimi parametri relativamente alla

macchina SLAVE utilizzando l'icona Programmazione slave che apparirà nel menu principale

9.1.3

ITALIANO

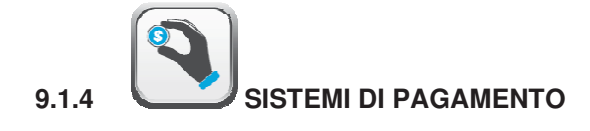

9.1.4.1

Sistema di pagamento: è possibile scegliere il tipo e la modalità di funzionamento della gettoniera. Il parametro può assumere i seguenti valori:

- <u>EXECUTIVE</u> con prezzi gestiti in macchina
- EXECUTIVE PRICE HOLDING (cioè prezzi programmati in gettoniera), in questo caso i prezzi

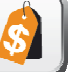

programmati utilizzando l'icona **Prezzi** devono essere uguali a quelli programmati in gettoniera. In alternativa si può impostare il parametro "Price-Display". Se abilitato, il distributore utilizzerà esclusivamente le informazioni sul valore dei prezzi provenienti dal sistema di pagamento

- BDV
- <u>MDB</u>

**Mono/multivendita:** e' possibile scegliere se il distributore opera in monovendita, e quindi nel funzionamento a contante il credito eccedente al prezzo, viene restituito. Se questo non è possibile tale importo va ad incrementare il totale incassato in sovrapprezzo. Viceversa, se si sceglie la modalità multivendita, l'importo eccedente al prezzo, dopo la vendita, viene rivisualizzato e può essere recuperato agendo sul pulsante di 'reso' o riutilizzato per una nuova selezione.

**Impostazione segnalazione sistema di pagamento fuori servizio**: e' possibile scegliere se bloccare o meno il distributore se il sistema di pagamento è fuori servizio

Abilitazione motore rendiresto: permette di abilitare il motore che agisce sul rendiresto.

#### Microinterruttore introduzione monete:

è possibile abilitare la presenza del micro che agisce sull'introduzione monete.

**Intervallo ciclo motore rendiresto:** permette di impostare l'intervallo di tempo tra un ciclo e l'altro di motore rendirestodurante il periodo di inattività del distributore. Il singolo ciclo è programmabile tra un tempo minimo di 2 minuti fino ad un massimo di 250 minuti.

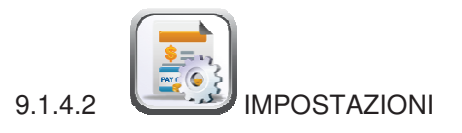

EXECUTIVE:

Credito massimo: è possibile impostare il credito massimo accettato dalla gettoniera, al superamento di questo valore viene bloccata l'accettazione di ulteriori monete

Leggi prezzi

#### EXECUTIVE PRICE-HOLDING:

Credito massimo: è possibile impostare il credito massimo accettato dalla gettoniera, al superamento di questo valore viene bloccata l'accettazione di ulteriori monete

E' possibile poi abilitare o meno la funzione **Price-display**. Se abilitata, il distributore utilizzerà esclusivamente le informazioni sul valore dei prezzi provenienti dal sistema di pagamento

**Abilita preselezione**: flaggando tale casella è possibile attivare la modalità che permette di eseguire prima la selezione e successivamente effettuare il pagamento.

**Timeout di preselezione**: dopo aver abilitato la modalità "preselezione" è possibile impostare il tempo massimo in secondi che può intercorrere tra la selezione e il pagamento

Dopo essersi assicurati che il sistema di pagamento utilizzato supporti la funzione di lettura della tabella prezzi e che tale funzione sia abilitata è possibile impostare il numero di linee prezzo utilizzate all'interno della barra **Dimensione tabella prezzi**.

Se il sistema di pagamento gestisce anche la tabella cashless, flaggare la casella **Leggi prezzi cashless**. Dopo aver impostato la dimensione e della tabella e abilitata, se necessaria ,la lettura dei prezzi cashless,

sarà possibile leggere i prezzi dal sistema di pagamento selezionando l'icona 🕓

Se il sistema non supporta tale funzione allora sarà necessario compilare la tabella prezzi utilizzando l'icona

Tabella prezzi

BDV

**Credito massimo**: è possibile impostare il credito massimo accettato dalla gettoniera, al superamento di questo valore viene bloccata l'accettazione di ulteriori monete

**Resto massimo:** Questa funzione è attiva solamente in multivendita. Se il valore del credito rimanente dopo una vendita è superiore al valore impostato su questa riga, l'erogazione del resto viene bloccata. Si dovranno quindi effettuare ulteriori acquisti finchè il credito rimanente risulterà inferiore al valore programmato quindi azionando la leva di rimborso si potrà ottenere il resto.

E' possibile poi abilitare o meno la funzione Price-display. Se abilitata, il distributore utilizzerà esclusivamente le informazioni sul valore dei prezzi provenienti dal sistema di pagamento

**Livello monete per importo esatto:** può essere programmato un valore da 0 a 15 che rappresenta il numero di monete da aggiungere al livello minimo predefinito del contenuto tubi, affinché venga abbandonata la condizione di "importo esatto".

#### Equazione importo esatto:

Rappresenta la combinazione degli stati vuoti nei tubi perchè venga attivato il messaggio importo esatto. Viene riportata una lista delle possibili combinazioni:

| 0 = A o (B e C)       | 1 = A e B e C  | 2 = solo A e B  |
|-----------------------|----------------|-----------------|
| $3 = A e (B \circ C)$ | 4 = solo A     | 5 = solo A o B  |
| 6 = A o B o C         | 7 = solo A e C | 8 = solo A o C  |
| 9 = solo B e C        | 10 = solo B    | 11 = solo B o C |
| 12 = solo C           |                |                 |

Abilitazione lettore carta di credito: e' possibile flaggando la casella abilitare il funzionamento del lettore di carta di credito

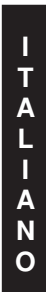

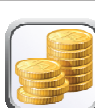

Tramite l'icona **Inibizione monete** è possibile bloccare l'accettazione di particolari monete da parte della gettoniera

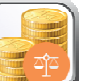

Tramite l'icona **Inibizione monete importo esatto** è possibile bloccare l'accettazione di particolari monete in condizioni di resto piccolo cioè quando il display visualizza il messaggio "Inserire solo importo esatto".

#### MDB

Credito massimo in contanti: è possibile impostare il credito massimo accettato dalla gettoniera nel caso di acquisto in contanti, al superamento di questo valore viene bloccata l'accettazione di ulteriori monete/banconote

Credito massimo cashless: è possibile impostare il credito massimo accettato dalla gettoniera nel caso di acquisto con chiave/carta

Resto massimo: è la massima quantità di moneta restituibile; valore di default 1000, valore max 9000.

**Mantenimento overpay**: flaggando questa casella si abilita l'opzione di mantenimento del credito in eccesso (overpay) per un tempo indefinito a disposizione dell'utente

**Obbligo acquisto prima del reso:** flaggando questa casella il cliente è obbligato all'acquisto prima di poter ottenere il resto, questo per evitare di utilizzare la gettoniera come cambiamonete. Se la vendita dovesse fallire allora il reso viene erogato.

**Livello minimo dei tubi:** E' il numero di monete, proprio di ogni gettoniera, che deve rimanere in ciascun tubo per garantire il corretto funzionamento del sistema di erogazione (Consultare il manuale della gettoniera per impostare il valore corretto di questo parametro). Se a ciascun tubo è associato un valore differente deve essere impostato il valore massimo tra quelli dichiarati. L'impostazione di questo parametro è fondamentale per una corretta gestione contabile da parte del distributore.

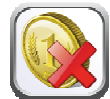

**N.B.** L'inventario tubi, icona **()**, che si trova all'interno del **Riempimento tubi** si fermerà quando il contenuto di ciascun tubo raggiungerà il valore impostato nel **Livello minimo dei tubi**. Per svuotare completamente i tubi utilizzare i pulsanti di erogazione della gettoniera.

Abilita accettazione banconote in condizione di importo esatto: flaggando questa casella in condizioni di importo esatto, il lettore di banconote viene inibito

**Aggiorna da gettoniera contenuto tubi rendiresto:** permette di scegliere se utilizzare i contatori relativi al contenuto tubi rendiresto della gettoniera oppure utilizzare esclusivamente i contatori interni alla macchina. Flaggando la casella, ad ogni power-up i contatori relativi al contenuto tubi rendiresto interni alla macchina vengono aggiornati con i valori inviati dalla gettoniera.

**Inibire visualizzazione di credito cashless:** permette di inibire o abilitare la visualizzazione del credito preveniente dal dispositivo cashless MDB (lettore di chiave o carta). Flaggando la casella il credito relativo al dispositivo cashless non viene visualizzato

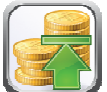

**Livello monete importo esatto:** Con questo comando si imposta per ciascun tubo rendiresto il numero di monete al di sotto del quale risulta vera la condizione di mancanza resto. Il valore impostato deve considerare il livello minimo monete nei tubi, nel senso che deve essere superiore a quest'ultimo (esempio: se il **Livello minimo dei tubi** è impostato a 5, i valori impostati in questo comando devono avere come valore minimo 6). I tubi che non si vogliono includere nella condizione vanno impostati a "0".

Quando il contenuto di uno qualsiasi dei tubi, compresi nella condizione, scende al di sotto del valore corrispondente impostato la macchina visualizzerà l'avvertimento della mancanza di resto.

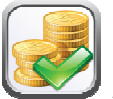

**Abilita monete:** permette di abilitare o meno l'accettazione di particolari monete da parte della gettoniera.

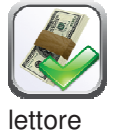

Abilita banconote: permette di abilitare o meno l'accettazione di particolari banconote da parte del e

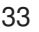

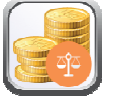

Abilita monete importo esatto: Questo comando serve ad abilitare o meno l'accettazione di particolari monete in condizioni di resto piccolo cioè quando il display visualizza il messaggio "Inserire solo importo esatto".

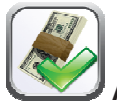

Abilita escrow: abilita per ogni banconota la funzione "Escrow"

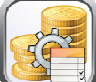

Tabella monete: è possibile creare una tabella associando il valore della monete e numeri identificativi delle monete quando si ha un selettore anziché una gettoniera. (Es. associare moneta da 1 euro a Moneta 3 oppure moneta da 50 centesimi a Moneta 4)

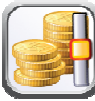

9.1.5

**Riempimento tubi** 

Inserendo le monete nei tubi si vedrà il relativo diagramma a colonna (T1 = tubo 1) aggiornarsi mostrando il numero di monete inserite al di sopra di esso.

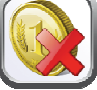

Per svuotare un tubo cliccare sull'icona relativo al tubo desiderato.

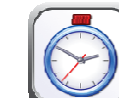

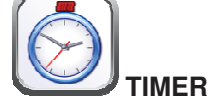

Si accede al sottomenu impostazione dei timer settimanali che ha le seguenti opzioni:

- 1. Risparmio energetico
- 2. Sconto fasce orarie
- 3. Inibizione selezioni

Il primo timer è per la gestione dell'opzione "Risparmio energetico". Se l'opzione è abilitata, essendo il timer settimanale, viene chiesto di scegliere il giorno dal menu a tendina; si possono quindi programmare 3 periodi giornalieri di attivazione/disattivazione della funzione.

Il secondo timer è per la gestione dell'opzione "Sconto fasce orarie". Se l'opzione è abilitata si ripete la sequenza descritta al punto precedente.

Il terzo timer è per la gestione dell'opzione "Inibizione selezioni". Se l'opzione è abilitata si ripete la seguenza descritta nei punti precedenti.

A seguire si imposta l'applicazione dell'inibizione per tutta la macchina o solo parziale utilizzando l'apposita

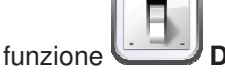

Disabilita selezioni

# 1.6 DISPLAY CASSETTI

Dopo aver abilitato la presenza dei display cassetti si seleziona l'icona 🕒

 $\alpha$ 

Successivamente premendo sull'icona Assegna indirizzo e selezionando "skip" per ogni cassetto presente, il distributore in automatico riporterà i numeri di selezione corretti.

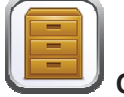

**Configura tipo cassetto**: il sistema in tal caso permette la configurazione manuale di ciascun cassetto: si seleziona l'icona riferita al numero di cassetto e si sceglie mediante il menu a tendina il tipo di cassetto ("standard", "custom" o "sandwich") a seconda della configurazione meccanica del cassetto stesso

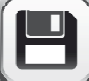

e si preme **Salva** per memorizzare la scelta. Il risultato apparirà immediatamente sulla corrispondente barra display. Se la configurazione è corretta la scritta relativa a ciascuna selezione dovrà risultare centrata rispetto alle paratie che delimitano ciascuna selezione. Nel caso si scelga il cassetto "custom" dovrà essere inserito, per ciascuna selezione del cassetto, il numero di caratteri della barra display ad essa riservati (anche in questo caso il risultato viene man mano visualizzato sulla barra display).

Abilita display cassetti: flaggando tale casella si abilita la presenza dei display cassetti

**Contrasto display:** si imposta il contrasto delle barre display prezzi. Valore di default 9 e può andare da 1 a 16

Visualizza descrizione prodotti a porta aperta: se flaggata la casella quando viene aperta la porta principale, in corrispondenza di ciascuna selezione viene visualizzata la scritta precedentemente programmata utilizzando il tool "VMC-configurator live".

E' possibile successivamente per ogni barra display cassetto flaggare la casella relativa in modo da abilitarne la presenza.

**Retroilluminazione display cassetto:** per ogni barra display prezzi si stabilisce il valore di retro illuminazione in stand-by mode. Scorrendo con il relativo cursore sono possibili quattro impostazioni: valore luminosità massima 100%; valore luminosità 75%; valore luminosità 50% e valore minimo luminosità 25%.

**Modalità visualizzazione display con messaggi promozionali**: Si imposta quindi l'opzione per la visualizzazione dei messaggi promozionali. Quest'ultimi sono delle stringhe di testo visualizzate sulla barra display in corrispondenza di ciascun prodotto in alternanza con il prezzo del prodotto stesso. Il testo si può

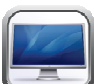

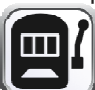

inserire tramite l'icona Messaggi display all'interno del menu Gestione selezioni

E' possibile impostare la modalità di visualizzazione dei messaggi promozionali grazie al menu a tendina; ON (sempre accesi) OFF (sempre spenti) FLASHING (retroilluminazione lampeggiante) TEXT (testo lampeggiante).

Analogamente è possibile impostare la modalità di visualizzazione per i display che non contengono messaggi promozionali (**Modalità visualizzazione display senza messaggi promozionali**)

Il successivo parametro richiesto è il tempo in secondi, di visualizzazione dei messaggi promozionali.

L'ultimo parametro è il **tempo visualizzazione prezzi** cioè il tempo in secondi di visualizzazione del prezzo del prodotto.

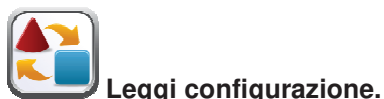

N.B.: con collegamento SPIRALI SLAVE abilitato (vedi "Abilitazione slave" al di sotto del menu Impostazioni ), è possibile accedere all'impostazione dei medesimi parametri relativamente alla macchina

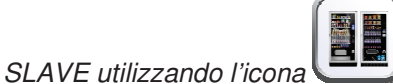

Programmazione slave che apparirà nel menu principale

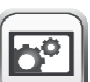

GESTIONE SELEZIONI

| F        | Uscire dalla schermata e ritornare alla precedente                                                                         |
|----------|----------------------------------------------------------------------------------------------------|
|          | Legge e memorizza la configurazione macchina                                                                               |
|          | Permette di abilitare alcune funzioni quali le selezioni sequenziali, la presenza dei dispositivi per i minorenni e i menu |
|          | Permette di impostare i prezzi delle selezioni                                                                             |
|          | Permette di inserire i messaggi promozionali                                                                               |
|          | Permette di inserire il codice prodotto, il livello dello stock e la capienza                                              |
|          | Permette di inibire le selezioni desiderate                                                                                |
|          | Permette di abilitare o disabilitare le fotocellule per selezione e di impostare il quarto di giro,ecc per selezione       |
|          | Permette di abilitare la presenza degli spingitori per selezioni e impostare la dimensione prodotto                        |
| <b>~</b> | Permette di impostare quali selezioni rendere sequenziali                                                                  |
|          | Permette di impostare i tempi di riscaldamento in presenza di un eventuale Modulo Wave                                     |
|          | Permette di impostare su quale selezioni applicare la proibizione per i minori                                             |
|          | Permette la gestione dei menu (vendita di gruppi di prodotti)                                                              |
| B        | Permette di unire le selezioni da far funzionare contemporaneamente (spirali in parallelo)                                 |

9.1.7

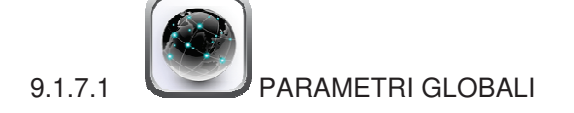

Questa finestra permette l'abilitazione di alcune funzioni:

Selezioni sequenziali: ovvero l'impostazione delle selezioni dello stesso tipo di prodotto in modo d'avere uno svuotamento uniforme e progressivo del cassetto, indipendentemente dalla scelta effettuata dal cliente.

Le selezioni saranno impostabili selezionando l'icona Constituctore selezioni che si trova al di sotto del menu Gestione selezioni

Abilita menu: e' possibile inoltre abilitare la funzione menu, ovvero la possibilità di vendere gruppi di prodotti

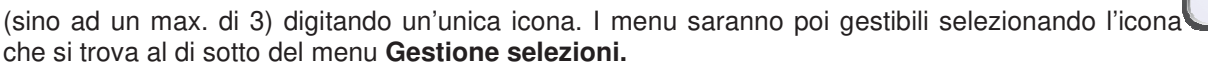

**Dispositivo antiminore** è possibile abilitare la presenza di un eventuale dispositivo per la restrizione alla vendita ai minori ("Abilita" dal menu a tendina). Questa è la scelta nel caso il dispositivo installato abbia integrata la funzione di temporizzazione della gestione contatto elettrico.

Nel caso il dispositivo ne fosse sprovvisto, selezionare dal menu a tendina "Attivato a tempo" e poi impostare la temporizzazione (in secondi) nella barra "dispositivo proibizione per minori temporizzato"

Le selezioni che dovranno essere soggette alla restrizione alla vendita saranno impostabili selezionando

l'icona

che si trova al di sotto del menu **Gestione selezioni** 

COLLEGAMENTO ELETTRICO DEL DISPOSITIVO ANTIMINORE:

Il collegamento dovrà essere effettuato tra un contatto normalmente aperto del dispositivo antiminore e i 2 pin del connettore JP2 della mainboard mostrato in figura.

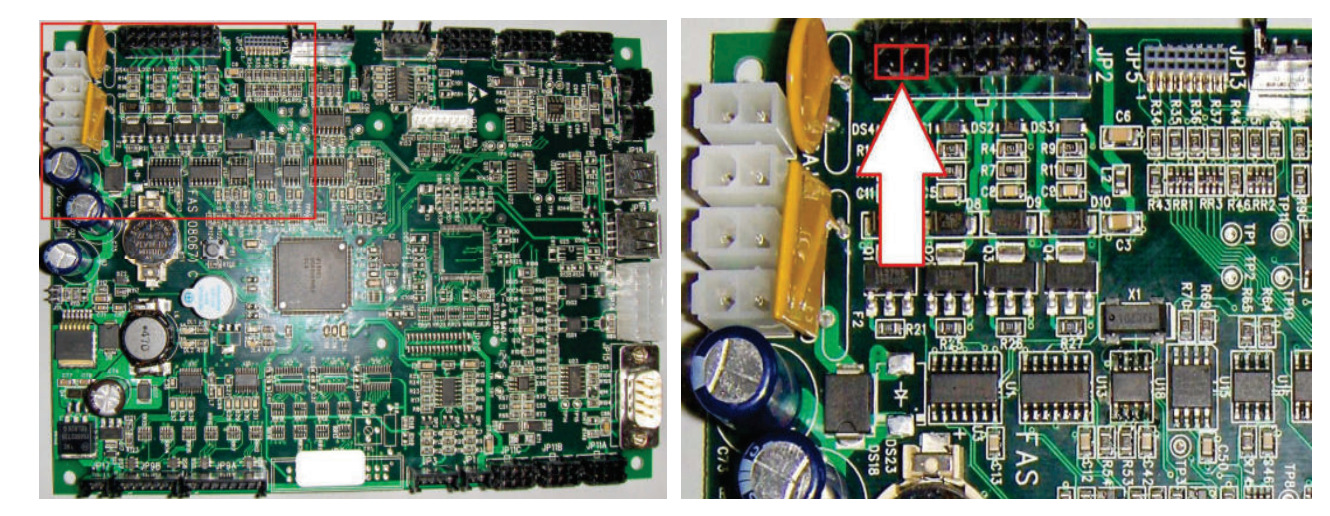

Mainboard

Dettaglio connettore JP2

Per la connessione utilizzare connettore tipo Molex micro-fit 3.0 part nº 43025-1600.

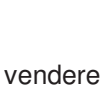

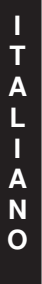

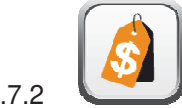

F77

9.1.7.2

| Exit |      |      |      |      |      |      |      |      |      |  |
|------|------|------|------|------|------|------|------|------|------|--|
| 11   | 12   | 13   | 14   | 15   | 16   | 17   | 18   | 19   | 10   |  |
| (11) | (12) | (13) | (14) | (15) | (16) | (17) | (18) | (19) | (10) |  |
| 21   | 22   | 23   | 24   | 25   | 26   | 27   | 28   | 29   | 20   |  |
| (21) | (22) | (23) | (24) | (25) | (26) | (27) | (28) | (29) | (20) |  |
| 31   | 32   | 33   | 34   | 35   | 36   | 37   | 38   | 39   | 30   |  |
| (31) | (32) | (33) | (34) | (35) | (36) | (37) | (38) | (39) | (30) |  |
| 41   | 42   | 43   | 44   | 45   | 46   | 47   | 48   | 49   | 40   |  |
| (41) | (42) | (43) | (44) | (45) | (46) | (47) | (48) | (49) | (40) |  |
| 51   | 52   | 53   | 54   | 55   | 56   | 57   | 58   | 59   | 50   |  |
| (51) | (52) | (53) | (54) | (55) | (56) | (57) | (58) | (59) | (50) |  |
| 61   | 62   | 63   | 64   | 65   | 66   | 67   | 68   | 69   | 60   |  |
| (61) | (62) | (63) | (64) | (65) | (66) | (67) | (68) | (69) | (60) |  |
| 71   | 72   | 73   | 74   | 75   | 76   | 77   | 78   | 79   | 70   |  |
| (71) | (72) | (73) | (74) | (75) | (76) | (77) | (78) | (79) | (70) |  |

E' possibile accedere ad ogni selezione cliccando sula spirale corrispondente dallo schema visualizzato. Si potrà quindi impostare, a seconda del protocollo di comunicazione col sistema di pagamento, la linea prezzo e fino a tre differenti prezzi:

Prezzo1: prezzo intero

Prezzo 2: prezzo scontato secondo la modalità di sconto impostata nelle

Prezzo 3: prezzo riferito alla terza tabella prezzi (solo in MDB)

Al di sotto del numero di selezione è riportato tra parentesi il numero della linea prezzo corrispondente.

Una volta impostato il prezzo è possibile applicarlo anche su tutto il cassetto o su tutta la macchina spuntando l'apposita casella

N.B.: con collegamento SPIRALI SLAVE abilitato (vedi "Abilitazione slave" al di sotto del menu Impostazioni ), è possibile accedere all'impostazione dei medesimi parametri relativamente alla macchina

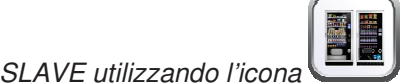

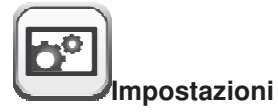

# 9.1.7.3 MESSAGGI DISPLAY

E' possibile accedere ad ogni selezione cliccando sulla spirale corrispondente utilizzando lo schema visualizzato

|    | ¢  |    |    |    |    |    |    |    |    |
|----|----|----|----|----|----|----|----|----|----|
| 11 | 12 | 13 | 14 | 15 | 16 | 17 | 18 | 19 | 10 |
| 21 | 22 | 23 | 24 | 25 | 26 | 27 | 28 | 29 | 20 |
| 31 | 32 | 33 | 34 | 35 | 36 | 37 | 38 | 39 | 30 |
| 41 | 42 | 43 | 44 | 45 | 46 | 47 | 48 | 49 | 40 |
| 51 | 52 | 53 | 54 | 55 | 56 | 57 | 58 | 59 | 50 |
| 61 | 62 | 63 | 64 | 65 | 66 | 67 | 68 | 69 | 60 |
| 71 | 72 | 73 | 74 | 75 | 76 | 77 | 78 | 79 | 70 |

Si potrà quindi inserire il testo del messaggio promozionale ed è possibile applicarlo anche su tutto il cassetto o su tutta la macchina spuntando l'apposita casella

N.B.: con collegamento SPIRALI SLAVE abilitato (vedi "Abilitazione slave" al di sotto del menu Impostazioni ), è possibile accedere all'impostazione dei medesimi parametri relativamente alla macchina

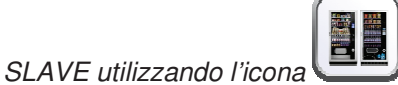

## 9.1.7.4 GESTIONE PRODOTTI

E' possibile accedere ad ogni selezione cliccando sulla spirale corrispondente utilizzando lo schema visualizzato

| Exit |    |    |    |    |    |    |    |    |    |
|------|----|----|----|----|----|----|----|----|----|
| 11   | 12 | 13 | 14 | 15 | 16 | 17 | 18 | 19 | 10 |
| 21   | 22 | 23 | 24 | 25 | 26 | 27 | 28 | 29 | 20 |
| 31   | 32 | 33 | 34 | 35 | 36 | 37 | 38 | 39 | 30 |
| 41   | 42 | 43 | 44 | 45 | 46 | 47 | 48 | 49 | 40 |
| 51   | 52 | 53 | 54 | 55 | 56 | 57 | 58 | 59 | 50 |
| 61   | 62 | 63 | 64 | 65 | 66 | 67 | 68 | 69 | 60 |
| 71   | 72 | 73 | 74 | 75 | 76 | 77 | 78 | 79 | 70 |

Si potrà quindi inserire:

- Codice prodotto (8 cifre)
- Capienza
- Livello sotto scorta

Tali dati potranno essere letti attraverso il file di Audit (utilizzando la connessione wifi oppure attraverso le

porte di connessione a disposizione: vedi il paragrafo **Audit**) Una volta impostati tali valori è possibile applicarli anche su tutto il cassetto o su tutta la macchina spuntando l'apposita casella.

N.B.: con collegamento SPIRALI SLAVE abilitato (vedi "Abilitazione slave" al di sotto del menu Impostazioni ), è possibile accedere all'impostazione dei medesimi parametri relativamente alla macchina

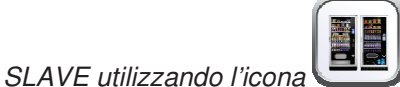
9.1.7.5 INIBIZIONE SELEZIONI

E' possibile accedere ad ogni selezione cliccando sulla spirale corrispondente utilizzando lo schema visualizzato

|         | Exit |    |    |    |    |    |    |           |         |
|---------|------|----|----|----|----|----|----|-----------|---------|
| 11<br>Ø | 12   | 13 | 14 | 15 | 16 | 17 | 18 | 19        | 10      |
| 21      | 22   | 23 | 24 | 25 | 26 | 27 | 28 | <u>29</u> | 20      |
| 31      | 32   | 33 | 34 | 35 | 36 | 37 | 38 | 39        | 30      |
| 41      | 42   | 43 | 44 | 45 | 46 | 47 | 48 | 49        | 40      |
| 51      | 52   | 53 | 54 | 55 | 56 | 57 | 58 | 59        | 50      |
| 61      | 62   | 63 | 64 | 65 | 66 | 67 | 68 | 69        | 60      |
| 71      | 72   | 73 | 74 | 75 | 76 | 77 | 78 | 79        | 70<br>Ø |
|         |      |    |    |    |    |    |    |           |         |

Una volta deciso se disabilitare o meno la selezione è possibile applicare tale impostazione anche su tutto il cassetto o su tutta la macchina spuntando l'apposita casella.

La selezione disabilitata presenterà questo simbolo

al di sotto del numero.

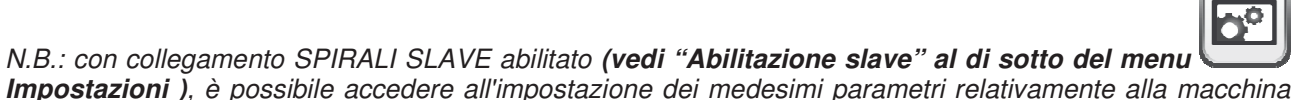

SLAVE utilizzando l'icona

**Programmazione slave** che apparirà nel menu principale

ITALIANO

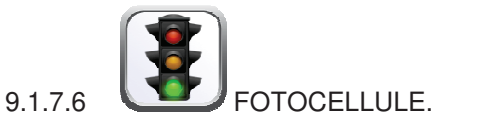

E' possibile accedere ad ogni selezione cliccando sulla spirale corrispondente utilizzando lo schema visualizzato

Una volta deciso se abilitare o meno le fotocellule per la selezione e la modalità quarto di giro o multistep per selezione è possibile applicare tali impostazioni anche su tutto il cassetto o su tutta la macchina spuntando l'apposita casella.

Abilitando le fotocellule, sulle selezioni prescelte apparirà il simbolo

Attivando la modalità quarto di giro o multistep, sulle selezioni prescelte apparirà il simbolo

N.B.: con collegamento SPIRALI SLAVE abilitato (vedi "Abilitazione slave" al di sotto del menu Impostazioni ), è possibile accedere all'impostazione dei medesimi parametri relativamente alla macchina

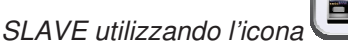

Programmazione slave che apparirà nel menu principale

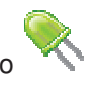

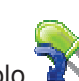

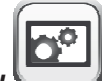

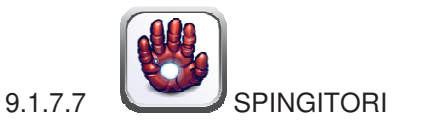

E' possibile accedere ad ogni selezione cliccando sulla spirale corrispondente utilizzando lo schema visualizzato

|    | <b>¢</b> |    |    |    |    |    |    |           |    |
|----|----------|----|----|----|----|----|----|-----------|----|
|    | 12       |    | 14 | 15 | 16 | 17 | 18 | 19        | 10 |
| 21 | 22       | 23 | 24 | 25 | 26 | 27 | 28 | <u>29</u> | 20 |
| 31 | 32       | 33 | 34 | 35 | 36 | 37 | 38 | 39        | 30 |
| 41 | 42       | 43 | 44 | 45 | 46 | 47 | 48 | 49        | 40 |
| 51 | 52       | 53 | 54 | 55 | 56 | 57 | 58 | 59        | 50 |
| 61 | 62       | 63 | 64 | 65 | 66 | 67 | 68 | 69        | 60 |
| 71 | 72       | 73 | 74 | 75 | 76 | 77 | 78 | 79        | 70 |

Una volta deciso se abilitare o meno la presenza dello spingitore per la selezione è possibile indicare lo spessore in millimetri del prodotto caricato (valore utilizzato nel caso non fossero abilitate le fotocellule e che indica allo spingitore quando fermarsi) ed applicare tale impostazione anche su tutto il cassetto o su tutta la macchina spuntando l'apposita casella.

Abilitando la presenza spingitore, sulle selezioni prescelte apparirà il simbolo

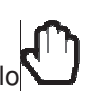

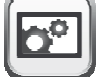

N.B.: con collegamento SPIRALI SLAVE abilitato (vedi "Abilitazione slave" al di sotto del menu Impostazioni ), è possibile accedere all'impostazione dei medesimi parametri relativamente alla macchina

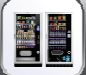

SLAVE utilizzando l'icona

Programmazione slave che apparirà nel menu principale

Parametri globali è

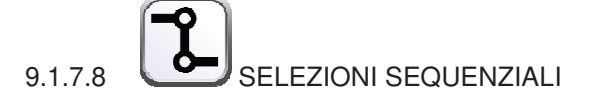

Una volta abilitata la gestione delle selezioni sequenziali all'interno dell'icona possibile gestire le selezioni da rendere sequenziali utilizzando lo schema visualizzato.

Le selezioni prescelte per essere sequenziali, verranno rappresentate graficamente con dei cerchi gialli anzichè con cerchio verde N.B.: con collegamento SPIRALI SLAVE abilitato (vedi "Abilitazione slave" al di

sotto del menu

Impostazioni ), è possibile accedere all'impostazione dei medesimi parametri

Programmazione slave che apparirà nel

FAS INTERNATIONAL S.r.I. Via Lago di Vico, 60 SCHIO (VI) - tel. +39 0445 502011 - fax +39 0445 502010 - e-mail: info@fas.it

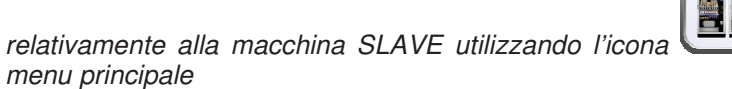

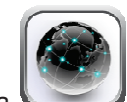

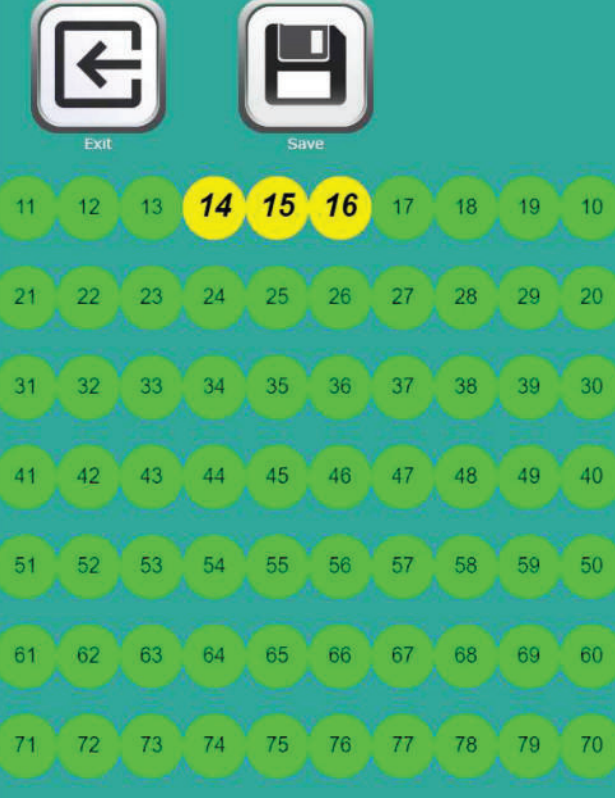

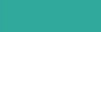

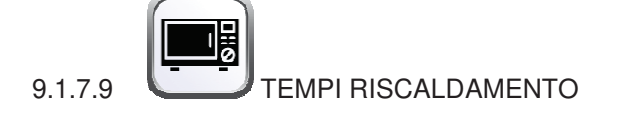

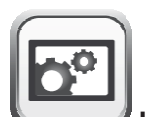

Una volta abilitata la gestione del modulo microonde all'interno dell'icona **Impostazioni** è possibile impostare i tempi di riscaldamento in presenza di un'eventuale Modulo Wave utilizzando lo schema visualizzato rappresentativo delle selezioni presenti. I valori impostabili in secondi vanno da 0 a 180.

|    | Exit |    |    |    |    |    |    |    |    |  |
|----|------|----|----|----|----|----|----|----|----|--|
| 11 | 12   | 13 | 14 | 15 | 16 | 17 | 18 | 19 | 10 |  |
| 21 | 22   | 23 | 24 | 25 | 26 | 27 | 28 | 29 | 20 |  |
| 31 | 32   | 33 | 34 | 35 | 36 | 37 | 38 | 39 | 30 |  |
| 41 | 42   | 43 | 44 | 45 | 46 | 47 | 48 | 49 | 40 |  |
| 51 | 52   | 53 | 54 | 55 | 56 | 57 | 58 | 59 | 50 |  |
| 61 | 62   | 63 | 64 | 65 | 66 | 67 | 68 | 69 | 60 |  |
| 71 | 72   | 73 | 74 | 75 | 76 | 77 | 78 | 79 | 70 |  |

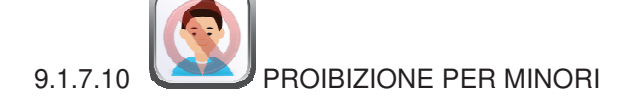

Una volta abilitata la gestione del dispositivo anti-minore all'interno dell'icona **Parametri globali** è possibile digitare sulle selezioni da inibire per i minori utilizzando lo schema visualizzato.

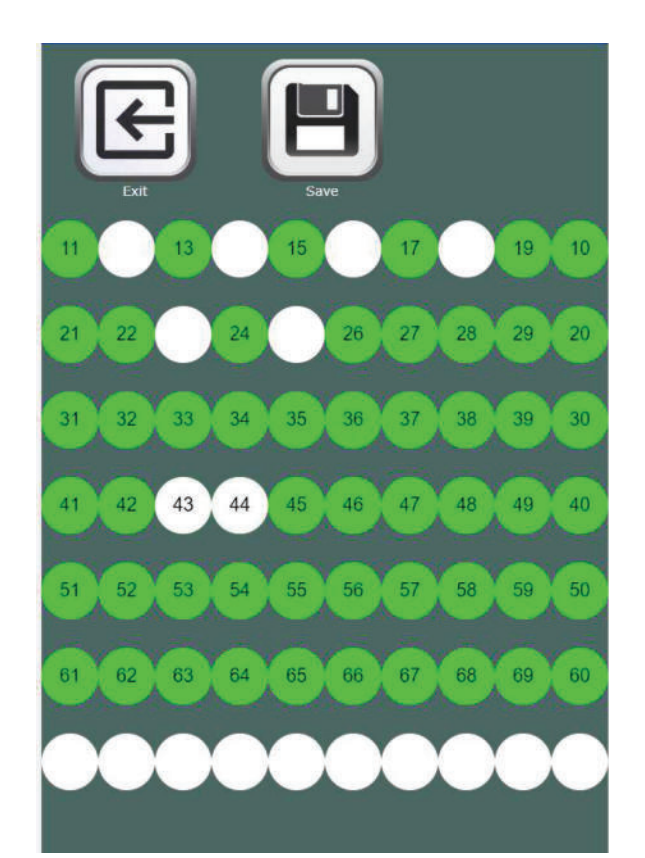

Le selezioni prescelte ad essere inibite ai minori veranno rappresentate graficamente con dei cerchi bianchi anzichè con cerchio verde (selezione normalmente abilitata)

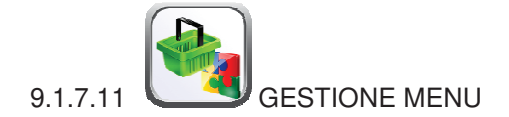

Una volta abilitata la possibilità di creare i menu flaggando l'apposita casella all'interno dell'icona **Parametri globali** è possibile gestire i menu desiderati (max 9)

Sarà possibile abilitare i menu desiderati e associare le selezioni (anche più di una per ogni scelta) che andranno a comporre il menu

|                                                                                                    |        | Exit |     |     |    |    |    |    |    |
|----------------------------------------------------------------------------------------------------|--------|------|-----|-----|----|----|----|----|----|
| <ul> <li>Image: A start of the start of the start of</li></ul> | Enable | menu | 1   |     |    |    |    |    |    |
| Price li                                                                                                    | ine    |      |     |     |    |    |    |    |    |
| Price 1                                                                                                    |        |      |     |     |    |    |    | -  | _  |
| 100                                                                                                    |        |      |     |     |    |    |    |    |    |
| Choice                                                                                                    | one    |      |     |     |    |    |    |    |    |
| 10                                                                                                    | 21     | 22   | 23  | 24  | 25 | 26 | 27 | 28 | 29 |
| Choice                                                                                                    | two    |      |     |     |    |    |    |    |    |
| 41                                                                                                    | 43     | 45   | 47  | 49  |    |    |    |    |    |
| Choice                                                                                                    | three  |      |     |     |    |    |    |    |    |
| A61                                                                                                    | A63    | A65  | A67 | A69 |    |    |    |    |    |
|                                                                                                    |        |      |     |     |    |    |    |    |    |

Si potrà quindi impostare la linea prezzo (modalità Price holding) o tre differenti prezzi:

Prezzo1: prezzo intero

Prezzo 2: prezzo scontato secondo la modalità di sconto impostata nelle

Prezzo 3: prezzo riferito alla terza tabella prezzi (solo in MDB)

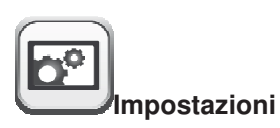

# 9.1.7.12 SPIRALI IN PARALLELO

Questa funzione permette di abbinare due selezioni dello stesso cassetto in modo da farle funzionare contemporaneamente in modo da poter erogare prodotti che occupano più spazio di una doppia spirale standard (150 mm).

Una volta decise le selezioni da abbinare, si digita sul numero della prima selezione e questa comincerà a lampeggiare aspettando la scelta della seconda selezione. Una volta selezionata anche la seconda (come seconda selezione è possibile scegliere un qualsiasi numero presente sullo stesso cassetto) entrambe diventeranno verdi e verrà associato ad entrambe lo stesso numero di selezione (uguale al numero della prima selezione scelta)

|    | Exit |    |    | L  | P  |    |    |    |    |
|----|------|----|----|----|----|----|----|----|----|
| 11 | 12   | 12 | 14 | 15 | 16 | 17 | 18 | 19 | 10 |
| 21 | 22   | 23 | 24 | 25 | 26 | 27 | 28 | 29 | 20 |
| 31 | 32   | 33 | 34 | 35 | 36 | 37 | 38 | 39 | 30 |
| 41 | 42   | 43 | 44 | 45 | 46 | 47 | 48 | 49 | 40 |
| 51 | 52   | 53 | 54 | 55 | 56 | 57 | 58 | 59 | 50 |
| 61 | 62   | 63 | 64 | 65 | 66 | 67 | 68 | 69 | 60 |
| 71 | 72   | 73 | 74 | 75 | 76 | 77 | 78 | 79 | 70 |
|    |      |    |    |    |    |    |    |    |    |

# 9.1.7.13 EROGATORI BOTTIGLIE

Questa funzione permette la gestione delle selezioni che presentano il modulo erogatore bottiglie HCB utilizzando lo schema visualizzato rappresentativo delle selezioni presenti. Una volta deciso se abilitare o meno l'erogatore bottiglie per la selezione è possibile applicare tali impostazioni anche su tutto il cassetto o su tutta la macchina spuntando l'apposita casella.

Abilitando l'erogatore bottiglie, sulle selezioni prescelte apparirà il simbolo 🗮

|    | <b>¢</b><br>Exit |    |           |    |    |    |    |    |    |
|----|------------------|----|-----------|----|----|----|----|----|----|
| 11 | 12               | 13 | 14        | 15 | 16 | 17 | 18 | 19 | 10 |
| 21 | 22               | 23 | 24        | 25 | 26 | 27 | 28 | 29 | 20 |
| 31 | 32               | 33 | 34        | 35 | 36 | 37 | 38 | 39 | 30 |
| 41 | 42               | 43 | <u>44</u> | 45 | 46 | 47 | 48 | 49 | 40 |
| 51 | 52               | 53 | 54        | 55 | 56 | 57 | 58 | 59 | 50 |
| 61 | 62               | 63 | 64        | 65 | 66 | 67 | 68 | 69 | 60 |
| 71 | 72               | 73 | 74        | 75 | 76 | 77 | 78 | 79 | 70 |

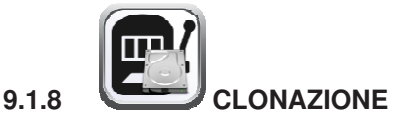

E' possibile esportare la clonazione della macchina od importare la clonazione di un altro DA utilizzando una chiave USB inserita in una delle prese presenti nella scheda evidenziate nella foto

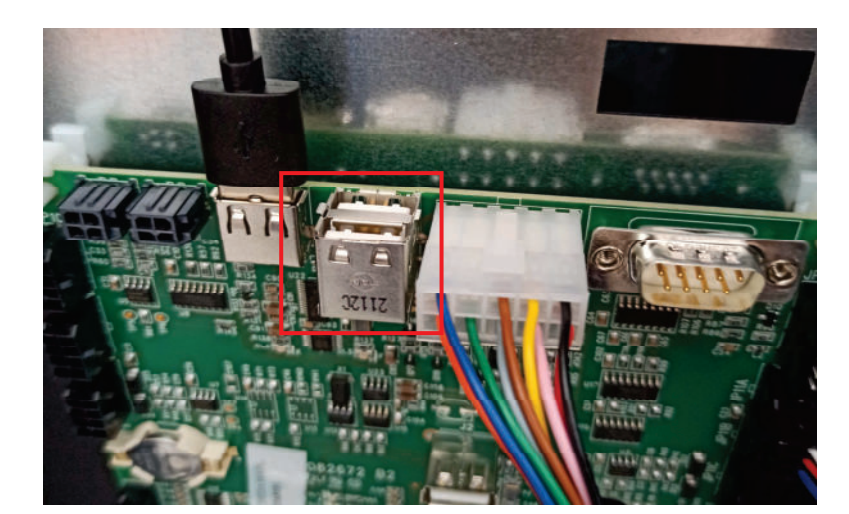

Il file creato con estensione "file.DAT"

Nel caso dell'importazione sarà sufficiente selezionare il file desiderato presente nella chiave USB e questo verrà copiato all'interno della macchina.

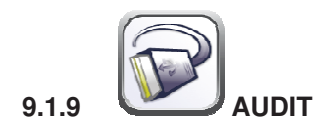

La scheda di controllo è dotata di una presa RS232. Il connettore di I/O è un 9 poli a vaschetta maschio in cui sono utilizzati i seguenti pin:

- Pin 2 VMC Tx - Pin 3 VMC Rx - Pin 5 Ground -Pin 7 CTS

Abilita Audit tradizionale: abilita l'audit tramite un terminale/modem di terzi (non si utilizza il FAScloud)

Abilita invio eventi: flaggando tale casella si abilita l'invio di tutti gli eventi (porta chiusa, errori ecc) all' audit tradizionale (altrimenti verranno gestiti solo i dati EVA DTS)

**Protocollo Audit** : selezionando dal menu EVA-DTS DDCMP la macchina dialoga con il mondo esterno attraverso l'interfaccia a infrarossi 082925 (interfaccia IRDA) oppure tramite connessione fisica sul connettore 9 poli a vaschetta, secondo le specifiche del protocollo EVA-DTS vers.6.0. Se il comando è impostato DEX UCS la macchina dialoga con il mondo esterno con il protocollo DEX-UCS.

**Porta di connessione**: la macchina propone la scelta del tipo di connessione: interfaccia ad infrarossi (USCITA IRDA) oppure a cavo sul connettore 9 poli a vaschetta situato sulla scheda (USCITA RS232).

Velocità di connessione: viene quindi proposta la scelta della velocità di trasmissione che deve essere coerente con l'impostazione della scheda 082925 nel caso di collegamento a infrarossi (vedi istruzioni relative). La scelta viene fatta scorrendo le varie opzioni di velocità dal menu a tendina

Indirizzo di periferica: la macchina richiede l'inserimento dell'indirizzo di periferica: inserire il valore desiderato

Velocità negoziata: abilita la possibilità di negoziazione della velocità tra macchina e terminale (opzione valida solo per collegamento via cavo)

**Asset number**: è un codice numerico di 8 cifre di identificazione macchina. Verrà poi riportato nei file di Audit per l'identificazione macchina

**Disabilita invio evento vendita singola:** flaggando la casella si blocca l'invio dell'evento generato da ogni vendita singola (da utilizzare per evitare la gestione di un numero molto elevato di dati)

**Disabilita invio evento temperatura: :** flaggando la casella si blocca l'invio dell'evento generato dalla lettura della sonda di temperatura interna del D.A. ogni 15 minuti (da utilizzare per evitare la gestione di un numero molto elevato di dati)

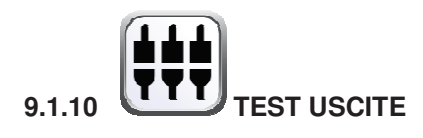

E' possibile testare alcune uscite della scheda power in modo da verificare la funzionalità delle uscite stesse o dei componenti collegati.

Selezionando l'interruttore corrispondente all'uscita desiderata si potrà attivare o disattivare l'uscita ( il led dello stato indicherà l'attivazione o la disattivazione) e fisicamente si potrà verificare l'effettiva funzionalità del componente collegato (es. accensione del compressore del gruppo frigo, accensione della ventola tangenziale, accensione dei Power LED di illuminazione, etc).

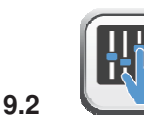

## PANNELLO DI CONTROLLO

| Ł | Uscire dalla schermata e ritornare alla precedente |  |  |  |  |  |
|---|----------------------------------------------------|--|--|--|--|--|
|   | Aggiorna tipo interfaccia                          |  |  |  |  |  |
|   | Aggiorna personalizzazione                         |  |  |  |  |  |
|   | Aggiorna configurazione                            |  |  |  |  |  |
|   | Aggiorna multimedia                                |  |  |  |  |  |
|   | Aggiorna engine                                    |  |  |  |  |  |
|   | Parametri identificativi                           |  |  |  |  |  |
| X | Resetta engine                                     |  |  |  |  |  |
|   | Permette di impostare data e ora                   |  |  |  |  |  |
|   | Permette di accedere alle impostazioni del tablet  |  |  |  |  |  |

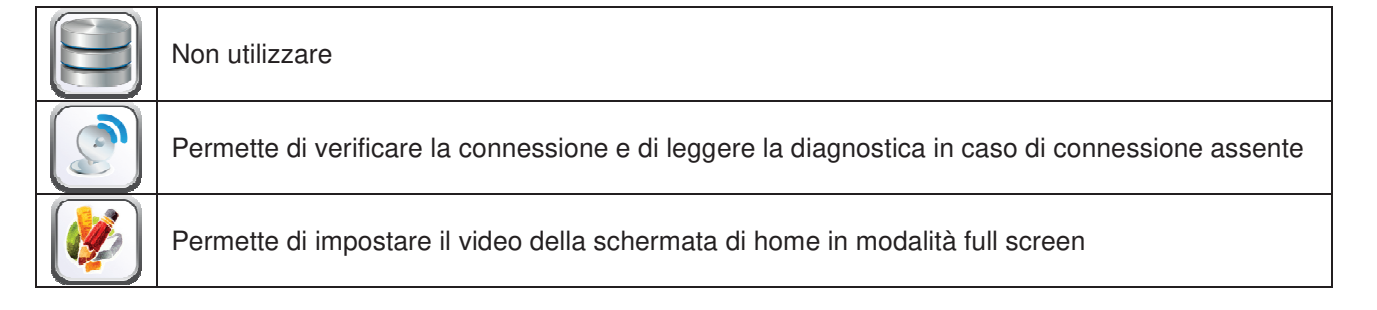

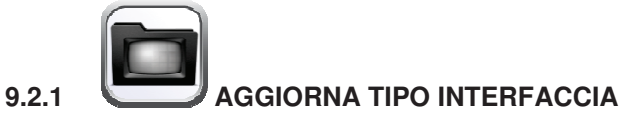

INTERFACCIA: Identifica un'interfaccia sia dal punto di vista grafico (colori, layout, stile dei pulsanti.....) sia dal punto di vista della logica di funzionamento (categorie/selezioni, tastiera alphanumerica, selezione a icone, successione delle schermate per arrivare alla selezione del prodotto).

Dopo aver impostato il corretto codice interfaccia all'interno dei parametri identificativi

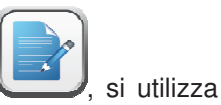

l'icona

per aggiornare il tipo interfaccia.

L'aggiornamento può avvenire da remoto (se il tablet è connesso ad internet), oppure da locale e in quest'ultimo caso il file relativo all' interfaccia deve essere pre-caricato nel tablet mediante una pen drive USB.

L'aggiornamento da remoto è completamente automatico, il tablet si connette all'apposito server, scarica il file, installa e manda in esecuzione l'interfaccia.

Il file relativo all'interfaccia è un file compresso (estensione .zip) il cui nome è formato da una qualsiasi sequenza alfanumerica di max 20 caratteri (Es. INTERFACCIA0000003.zip). Per caricare questo file nel tablet dopo averlo copiato su una pen drive USB si procede come segue:

Inserire la chiave in una delle porte USB evidenziate nella foto

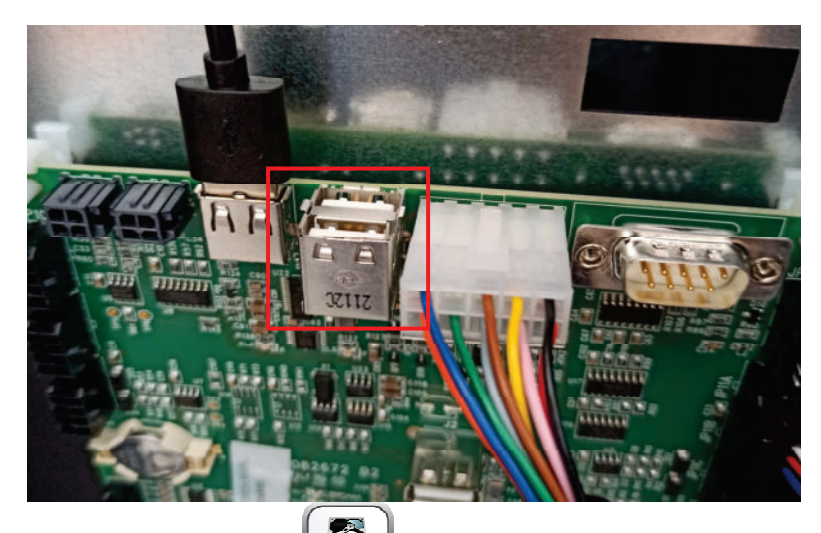

Selezionare l'icona "copia da USB a locale" ver caricare il file sul tablet; selezionare poi l'icona "da

L. Automaticamente verrà installata e mandata in esecuzione l'interfaccia.

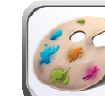

### JAGGIORNAMENTO PERSONALIZZAZIONE

PERSONALIZZAZIONE: Per una data interfaccia serve a "personalizzare" gli elementi modificabili contenuti nell'interfaccia stessa.

Ad esempio:

9.2.2

Determina quante e quali lingue vengono utilizzate in una interfaccia.

Definisce il database prodotti e relative liste ingredienti.

Dopo aver impostato il corretto "codice personalizzazione" all'interno dei parametri identificativi

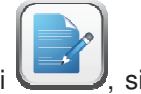

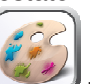

utilizza l'icona versonalizzazione

Anche in questo caso L'aggiornamento può avvenire da remoto (se il tablet è connesso ad internet), oppure da locale, in quest'ultimo caso il file relativo alla personalizzazione deve essere pre-caricato nel tablet mediante una pen drive USB.

L'aggiornamento da remoto è completamente automatico il tablet si connette all'apposito server, scarica il file, installa e manda in esecuzione l'interfaccia aggiornata con la nuova personalizzazione.

Il file relativo alla personalizzazione interfaccia è un file compresso (estensione .zip) il cui nome è formato da una qualsiasi sequenza alfanumerica di max 20 caratteri (Es. PERSONALIZZA000002.zip). Per caricare questo file nel tablet dopo averlo copiato su una pen drive USB si procede come segue:

Inserire la chiave in una delle porte USB evidenziate nella foto

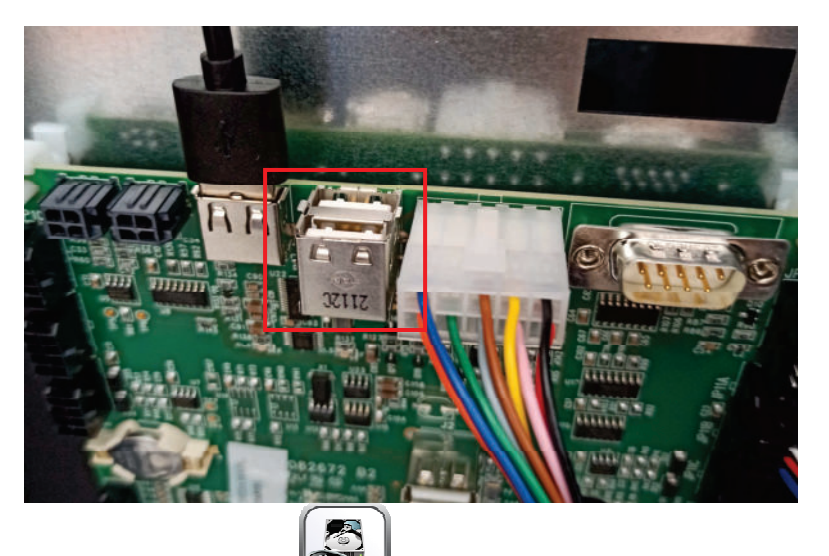

Selezionare l'icona "copia da USB a locale" per caricare il file sul tablet; selezionare poi l'icona "da

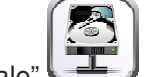

. Automaticamente verrà installata e mandata in esecuzione la personalizzazione.

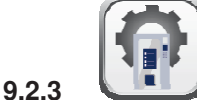

54

# AGGIORNAMENTO CONFIGURAZIONE

CONFIGURAZIONE: identifica la configurazione della macchina, ovvero i parametri impostati, prezzi..ecc. E' dunque l'equivalente del file di clonazione.

Anche in questo caso l'aggiornamento può avvenire da remoto (se il tablet è connesso ad internet), oppure da locale, in quest'ultimo caso il file relativo alla configurazione deve essere pre-caricato nel tablet mediante una pen drive USB.

L'aggiornamento da remoto è completamente automatico il tablet si connette all'apposito server, scarica il file, installa e manda in esecuzione la nuova configurazione

Il file relativo alla configurazione è un file compresso (estensione .zip) il cui nome è formato da una qualsiasi sequenza alfanumerica di max 20 caratteri (Es. CONFIGURAZIONE000002.zip). Per caricare questo file nel tablet dopo averlo copiato su una pen drive USB si procede come segue:

Inserire la chiave in una delle porte USB evidenziate nella foto

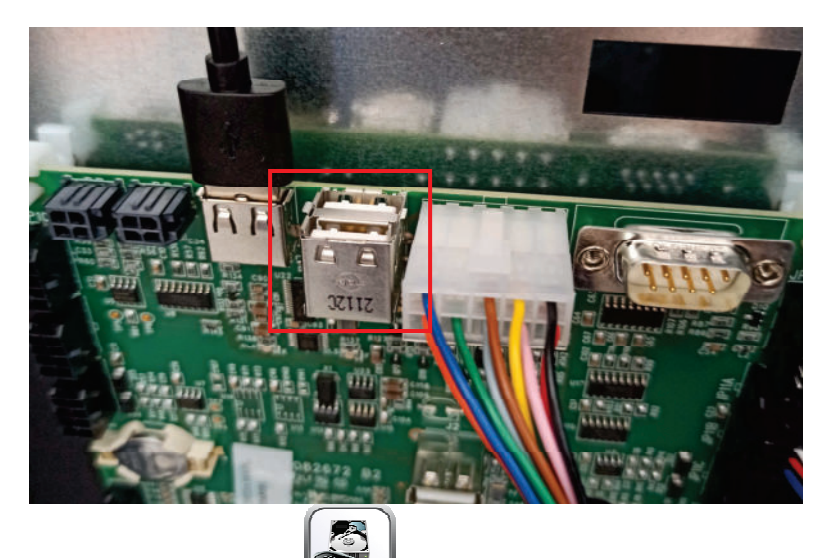

Selezionare l'icona "copia da USB a locale" ver caricare il file sul tablet; selezionare poi l'icona "da

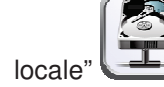

Automaticamente verrà installata e mandata in esecuzione la configurazione.

55

9.2.4

locale'

# AGGIORNAMENTO MULTIMEDIA

MULTIMEDIA: Identifica la particolare "raccolta" multimediale utilizzata dalla macchina (serie di video, immagini).

Dopo aver impostato il corretto "codice multimedia" all'interno dei parametri identificativi

per aggiornare la raccolta multimediale. l'icona

Anche in questo caso L'aggiornamento può avvenire da remoto (se il tablet è connesso ad internet), oppure da locale, in quest'ultimo caso il file relativo al multimedia deve essere pre-caricato nel tablet mediante una pen drive USB.

L'aggiornamento da remoto è completamente automatico il tablet si connette all'apposito server, scarica il file, installa e manda in esecuzione l'interfaccia aggiornata con i nuovi contenuti multimediali.

Il file relativo i contenuti multimediali è un file compresso (estensione .zip) il cui nome è formato da una qualsiasi sequenza alfanumerica di max 20 caratteri (Es. MEDIA000002.zip). Per caricare questo file nel tablet dopo averlo copiato su una pen drive USB si procede come segue:

Inserire la chiave in una delle porte USB evidenziate nella foto

Selezionare l'icona "copia da USB a locale" 51 per caricare il file sul tablet; selezionare poi l'icona "da

Automaticamente verrà installata e mandata in esecuzione la raccolta mutimediale.

FAS INTERNATIONAL S.r.I. Via Lago di Vico, 60 SCHIO (VI) - tel. +39 0445 502011 - fax +39 0445 502010 - e-mail: info@fas.it

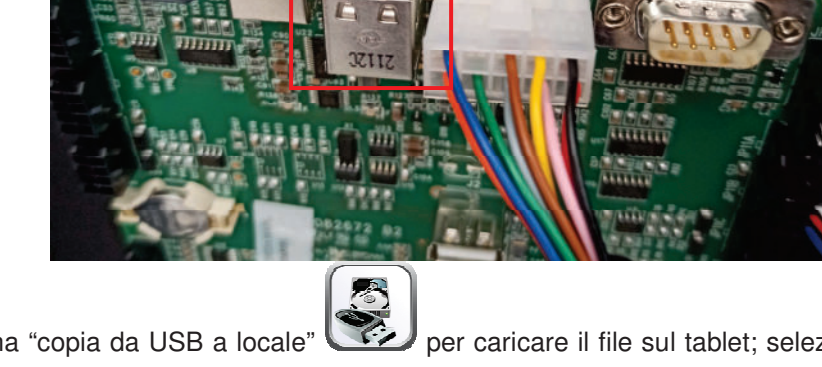

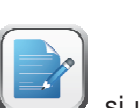

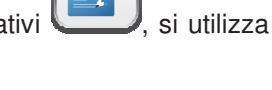

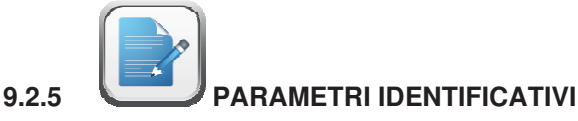

ID machine: codice identificativo del dispositivo (inserire matricola riportata sull'etichetta FAS)

Cliente: inserire il codice cliente che si utilizza per accedere al sito di telemetria

Password: va inserita la password che permette alla macchina il collegamento al sito di telemetria

Modello: inserire il modello macchina (es. FASTER)

Matricola macchina: è un codice numerico di 8 cifre di identificazione macchina. Verrà poi riportato nei file di Audit per l'identificazione macchina

Successivamente è possibile inserire i codici di interfaccia, configurazione, personalizzazione e multimedia (ovvero i nomi che sono stati dati ai file. Zip che si vogliono caricare all'interno della macchina)

Server: indirizzo del sito di telemetria

Gruppo: identifica l'appartenenza ad un determinato gruppo di macchine (es. macchine 2° piano )

Locazione macchina: posizione fisica della macchina (es. indirizzo)

Utente: lasciare dati di default

Simbolo valuta: è possibile inserire il simbolo della valuta che apparirà sui display prezzi, se presenti, e sul tablet accanto al prezzo della selezione ( i simboli gestiti sono € e £).

9.3 DATI DI VENDITA

| ¥ | Uscire dalla schermata e ritornare alla precedente                                                                                                    |
|---|----------------------------------------------------------------------------------------------------|
|   | Si accede alla visualizzazione dei totali relativi alle transazioni effettuate dall'inizializzazione della macchina                                            |
|   | Si accede alla visualizzazione dei totali relativi alle transazioni effettuate ma a differenza dei valori visualizzati con l'icona precedente, sono azzerabili |
|   | Permette la visualizzazione dei dati di vendita per ogni selezione                                                                                             |
|   | Comando che permette di azzerare i dati di vendita tramite l'inserimento di un codice di accesso.<br>CODICE: 1221                                              |

# 9.4 ESPORTA DATI EVA-DTS

Questo comando permette di esportare i dati EVA-DTS su chiave USB

N:B: Utilizzare porta USB della scheda a scelta tra le 2 evidenziate nella foto

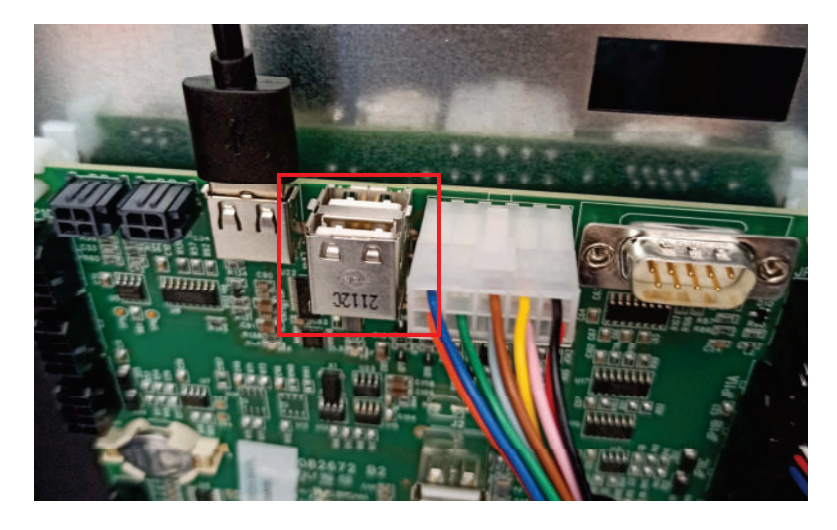

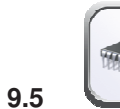

## AGGIORNA MAINBOARD

Permette di aggiornare il software della scheda main

N:B. Utilizzare porta USB presente nella scheda ed evidenziata in foto

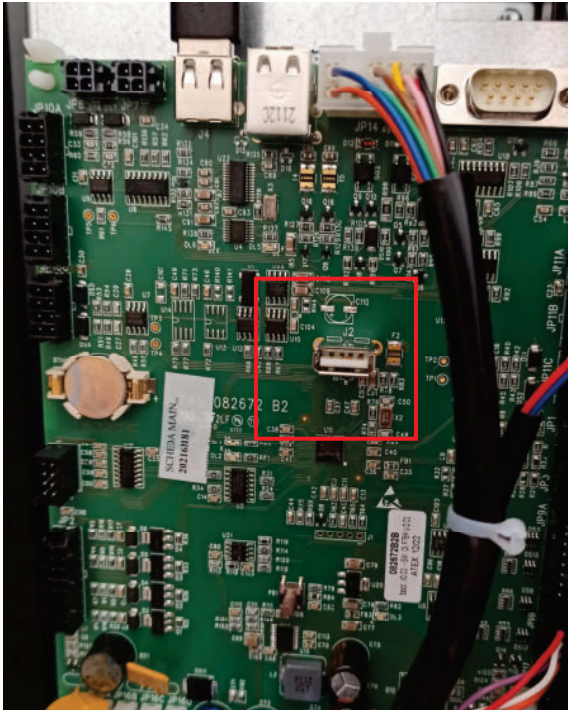

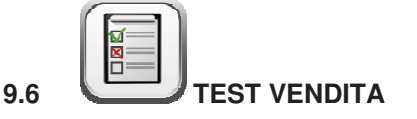

Tramite questa icona si accede ad uno schema che rappresenta tutte le selezioni del distributore.

Le selezioni attive saranno evidenziate in verde. Toccando la singola selezione verrà azionato il corrispondente motore spirale.

Le selezioni che si trovano fuori servizio saranno evidenziate in colore rosso mentre quelle che non sono in "home position" in quanto hanno eseguito il quarto di giro saranno di color arancione; le selezioni possono essere ripristinate (facendole ruotare) ad ogni pressione del relativo numero oppure è possibile ripristinare

tutte le selezioni contemporaneamente selezionando l'icona Ripristina posizione ATTENZIONE: la rotazione per il ripristino della selezione, potrebbe provocare la caduta del prodotto sul pavimento operando a porta aperta.

E' possibile inoltre resettare tutti gli errori presenti in macchina selezionando l'icona Reset errori

N.B.: con collegamento SPIRALI SLAVE abilitato (vedi "Abilitazione slave" al di sotto del menu Impostazioni ), è possibile accedere all'impostazione dei medesimi parametri relativamente alla macchina

SLAVE utilizzando l'icona Programmazione slave che apparirà nel menu principale

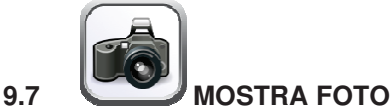

| F | Uscire dalla schermata e ritornare alla precedente                                           |
|---|----------------------------------------------------------------------------------------------|
|   | Permette di visualizzare sul distributore la foto caricata utilizzando il sito di telemetria |
|   | Permette di ingrandire l'immagine caricata                                                   |
|   | Permette di visualizzare il QR code corrispondente all'immagine caricata                     |

Questo sottomenu permette di visualizzare l'immagine (la foto della configurazione del distributore) precedentemente caricata attraverso il sito di telemetria.

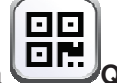

Selezionando l'icona QR code è inoltre possibile caricare la foto sul proprio cellulare utilizzando una qualsiasi app di scansione.

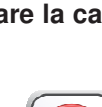

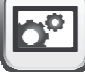

| CODICE<br>ERRORE | SUBCODICE             | CAUSA ALLARME                                                                    |
|------------------|-----------------------|----------------------------------------------------------------------------------|
| 01               | N. codice selezione   | Motore bloccato (la spirale non gira)                                            |
| 02               | N. codice selezione   | La spirale non completa il giro / time out rotazione manipolatore<br>HCB (7 sec) |
| 05               | N. codice selezione   | Motore scollegato                                                                |
| 07               | N. codice selezione   | Time out spintore HCB (15 sec)                                                   |
| 09               | N. codice selezione   | Probabile difetto del micro o del cablaggio motore spirale                       |
| 10               | (*) 38 - 39           | Sonda temperatura interna guasta                                                 |
| 11               | (*) 38 - 39           | Sonda evaporatore guasta                                                         |
| 16               | (*) 33 - 38 - 39 -117 | Errore comunicazione con periferica (scheda pannello elettrico-<br>Hub)          |
| 17               | (*) 38 - 39           | Break comunicazioni durante ciclo di vendita senza incasso credito               |
| 18               | (*) 38 - 39           | Break comunicazioni durante ciclo di vendita con incasso credito                 |
| 30               | (*) 38 - 39           | Intervento sicurezza frigo                                                       |
| 31               | (*) 38 - 39           | Errore Test fotocellule.                                                         |
| 32               | (*) 38 - 39           | Errore Taratura fotocellule                                                      |
| 33               | (*) 38 - 39           |                                                                                  |
| 39               | (*) 38 - 39           | Sicurezza fotocellule                                                            |
| 51               | (*) 38 - 39           | Interruzione collegamento periferica all'inizio del ciclo di vendita.            |
| 55               | /                     | Sistema di pagamento fuori servizio.                                             |
| 61               | N. codice selezione   | Motore bloccato (la spirale non gira) SLAVE A                                    |
| 62               | N. codice selezione   | La spirale non completa il giro SLAVE A                                          |
| 65               | N. codice selezione   | Motore scollegato SLAVE A                                                        |
| 69               | N. codice selezione   | Probabile difetto del micro o del cablaggio motore spirale SLAVE                 |
| 91               | N. codice selezione   | Mancato ripristino selezioni.                                                    |
| 93               | /                     | Errore di comunicazione tra macchina e periferica di Audit                       |

#### 10 TABELLA CODICI ERRORI

(\*) Legenda:

33 = Fotocellule

38 = Spirali Master

39 = Spirali Slave

117 = Scheda Hub

59

FAS INTERNATIONAL S.r.I. Via Lago di Vico, 60 SCHIO (VI) - tel. +39 0445 502011 - fax +39 0445 502010 - e-mail: info@fas.it

#### 11 REGOLAZIONI

#### 11.1 SPIRALI

La maggior parte dei prodotti si vende senza problemi quando l'estremità della spirale è posizionata a ore 6. Per modificare l'estremità bisogna tirare la spirale in avanti fino a che il quadro del supporto spirali non esce dal motore, quindi fare ruotare la stessa nella posizione desiderata e rilasciare, per effetto della molla dovrà rientrare nel motore eventualmente spingere per farlo rientrare del tutto.

#### Ogni spirale può essere ruotata di 45° alla volta.

ATTENZIONE: nel fare questa operazione assicurarsi che la camma del micro del motorino si trovi sempre nella posizione di riposo. Per far questo è sufficiente eseguire alcune erogazioni in modalità di "TEST VEND" (vedi paragrafo TASTIERA FUNZIONI/PROGRAMMAZIONE.

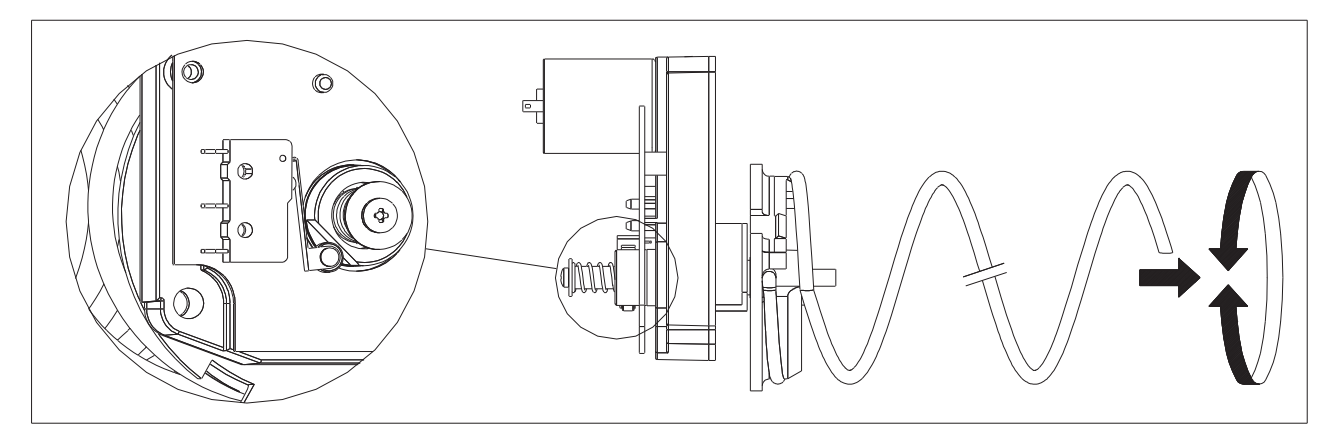

#### 11.2 SOSTITUZIONE SPIRALE E GRUPPO MOTORE ESPULSORE

Il distributore è fornito di cassetti con spirali a passi e diametri diversi.

Per variare la quantità o la loro disposizione procedere come segue:

- Spegnere la macchina agendo sull'interruttore generale e staccare la spina.
- Aprire la porta principale.
- Estrarre il cassetto su cui bisogna variare la spirale.
- Scollegare e togliere il gruppo motore-spirale.
- Togliere la spirale dal supporto in plastica (fare leva tra spirale e supporto) e montare altra spirale o altro gruppo motore espulsore.
- Montare il nuovo gruppo spirale procedendo in senso contrario, ad operazione ultimata verificare che l'estremità della spirale sia ad ore 6, altrimenti vedere paragrafo "SPIRALI".

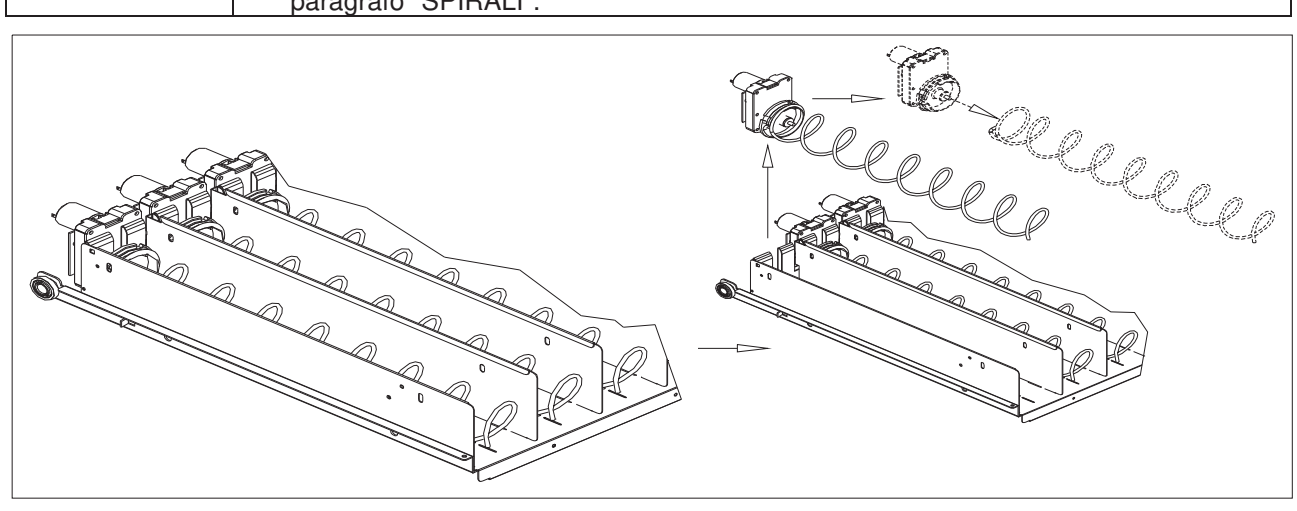

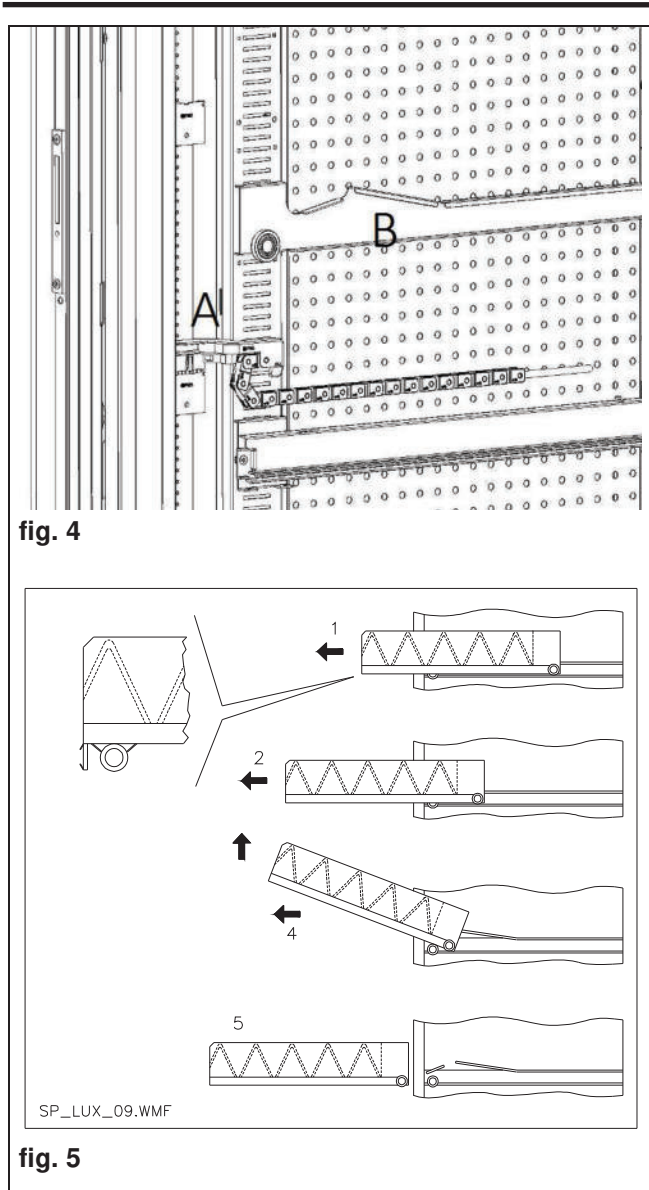

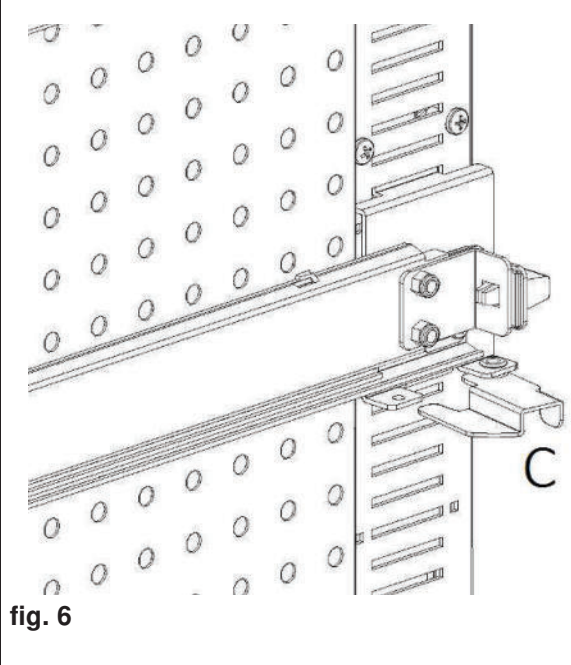

#### 11.3 PROCEDURA PER LA RIMOZIONE DEI CASSETTI

Per sostituire il cassetto agire come segue:

- Spegnere la macchina agendo sull'interruttore generale e staccare la spina.
- Aprire la porta principale.
- Disconnettere il connettore elettrico -A-
- Estrarre il cassetto vincendo il blocco della molla di posizionamento (tirare con dolcezza)
- Tirare il cassetto sino al fermo, quindi alzare verso l'alto, poi ruotare verso il basso sino allo sganciamento dalla guida, infine rimuoverlo dalla macchina.

Per il montaggio di un altro cassetto procedere come segue:

- Inserire il cassetto.
- Spingere fino a che il cassetto si innesta nella posizione di blocco
- Inserire il connettore elettrico -A-
- Chiudere la porta principale.
- Dare tensione agendo sull'interruttore generale.

#### 11.4 VARIAZIONE CASSETTI

I distributori aventi 6 cassetti possono essere trasformati a 7 cassetti procedendo come segue:

- Spegnere la macchina agendo sull'interruttore generale e staccare la spina.
- Estrarre tutti i cassetti dal D.A.
- Spostare le guide rif. B, (l'ultima in basso è già nella posizione corretta quindi non bisogna spostarla).Per spostare le guide, agire sul gancio rif.C e poi ruotare la guida per rimuoverla e riposizionarla alla quota desiderata.
- Spostare i connettori, rif. A, posti sul bordo del cassone.
- Aggiungere una coppia di guide.
- Montare 7 cassetti verificando che i connettori siano ben inseriti.
- Impostare i nuovi prezzi.

 fig. 7

#### 11.5 PROCEDURA CAMBIO SPONDA GESTIONE TEMPERATURE

Per poter modificare la stratificazione delle temperature interne alla macchina è necessario utilizzare la sponda adeguata come spiegato nel **Capitolo 3**.

Per sostituire le sponde presenti nel D.A.:

- togliere i cassetti come spiegato in precedenza
- togliere tutte le guide rif.B
- agire sulla parte alta della sponda forata tirando verso l'interno macchina come in **fig.8.**
- E' possibile ora sfilare la sponda e montare la sponda desiderata eseguendo la procedura all'inverso.

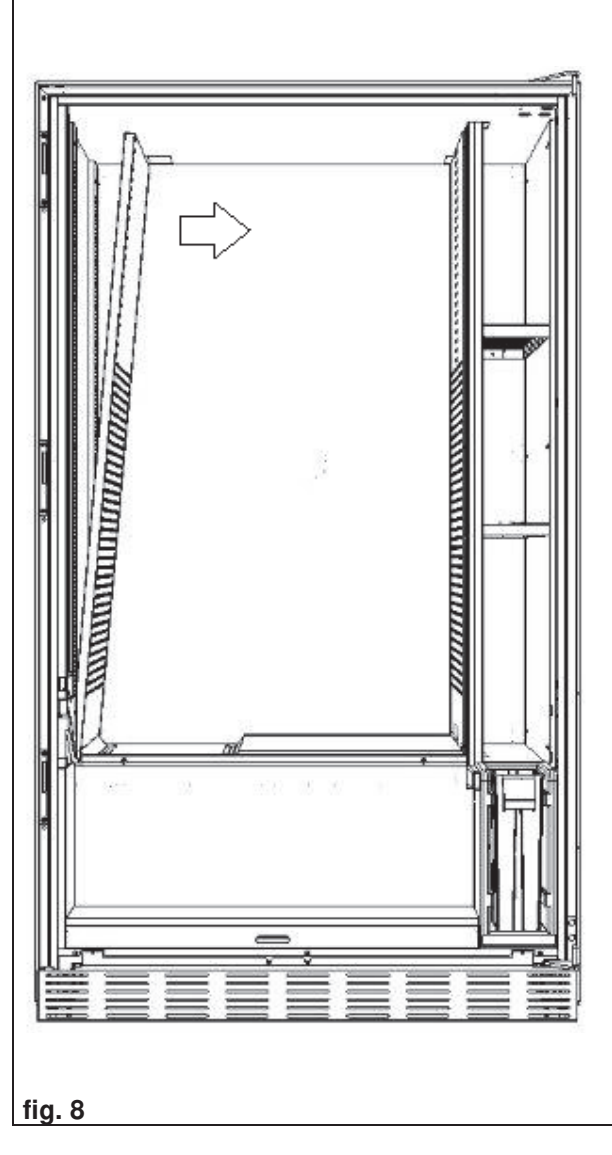

#### 11.6 DISPOSIZIONE DI FISSAGGIO DEL CABLAGGIO CASSETTO

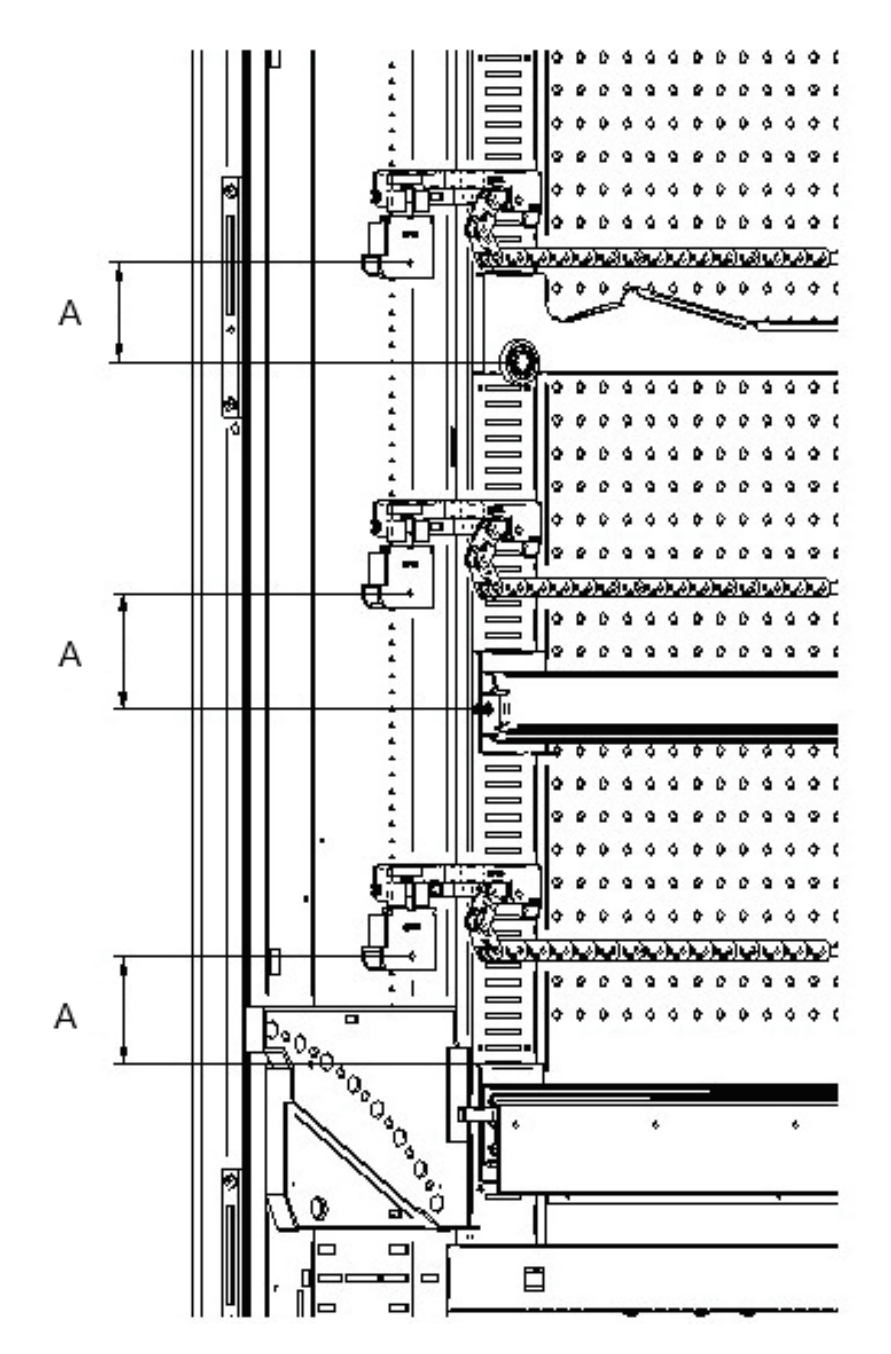

Nel caso in cui ci sia una variazione del numero di cassetti all'interno del distributore automatico, o comunque una riconfigurazione nella disposizione tra di loro, per un corretto svolgimento dello scorrimento del cablaggio nell'estrazione del cassetto, si consiglia di attenersi scrupolosamente alle misure consigliate, come da tabella a seguire:

| TIPO CASSETTO/GUIDA                               | QUOTA "A" (mm) |
|---------------------------------------------------|----------------|
| Cassetto con guida standard                       | 60             |
| Cassetto con guida rinforzata                     | 70             |
| Qualsiasi cassetto con barra di scarico bottiglie | 110            |
| Cassetto HCB                                      | 66             |

## 11.7 ISTRUZIONI PER LA CONVERSIONE DEI CASSETTI

#### da spazio grande a due spazi piccoli.

- Spegnere la macchina agendo sull'interruttore generale e staccare la spina.
- Aprire la porta.
- Togliere la copertura neon.
- Estrarre il cassetto da modificare.
- Sfilare il gruppo motore + spirale rif.1.
- Togliere il vassoio rif.3.
- Sostituire la spirale con diametro grande con una di diametro piccolo.
- Inserire il gruppo motore + spirale di diametro piccolo nella fessura di sinistra del supporto rif. 4.
- Inserire il nuovo gruppo motore + spirale di diametro piccolo nella fessura di destra collegandolo al cablaggio esistente sul cassetto.
- Aggiungere il nuovo divisorio in mezzo alle due spirali rif. 2.
- Installare le nuove targhette prezzi e selezioni.
- Introdurre il cassetto modificato avendo cura che il connettore sia inserito.
- Programmate le nuove selezioni al prezzo di vendita desiderato.
- Provate le selezioni modificate per assicurarvi che funzionino.

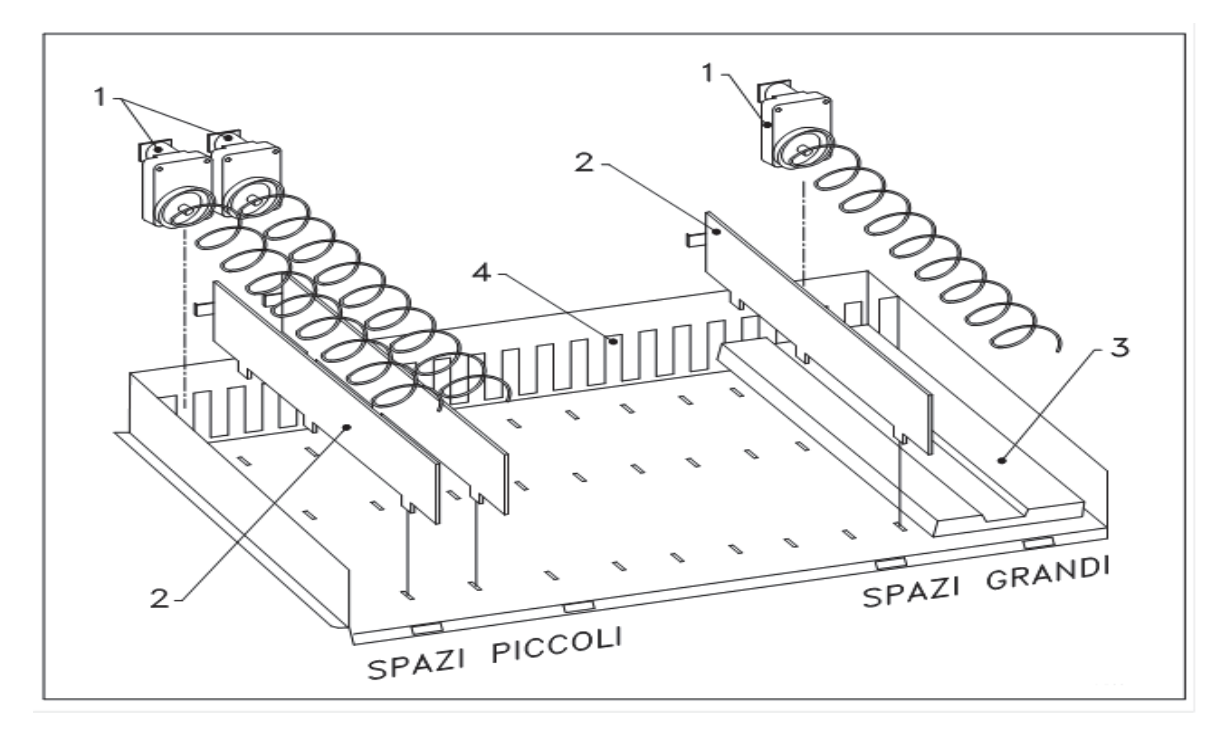

#### da due spazi piccoli a uno spazio grande.

- Spegnere la macchina agendo sull'interruttore generale e staccare la spina.
- Aprire la porta.
- Togliere la copertura neon.
- Estrarre il cassetto da modificare.
- Sfilare i gruppi motore + spirale rif.1.
- Un gruppo motore + spirale metterlo da parte e l'altro sostituirgli la spirale di diametro piccolo con una di diametro grande.
- Togliere il separatore rif.2.
- Inserire il vassoio rif.3.
- Inserire il gruppo motore + spirale di diametro grande nella fessura di centro del supporto rif. 4.
- Installate le nuove targhette prezzi e selezioni.
- Introdurre il cassetto modificato avendo cura che il connettore sia inserito.
- Programmate le nuove selezioni al prezzo di vendita desiderato. NOTA: Nelle selezioni degli spazi grandi, i numeri di selezione saranno dispari. ES: Le selezioni A 1 e A 2 convertite a un singolo compartimento, la selezione diventa A 1.
- Provate le selezioni modificate per assicurarvi che funzionino

#### 11.8 ACCESSO AL PANNELLO ELETTRICO ED AL GRUPPO REFRIGERANTE

Per accedere al pannello elettrico o al gruppo refrigerante procedere come segue:

- Spegnere la macchina agendo sull'interruttore generale e staccare la spina.
- Aprire la porta.
- Con cacciavite a croce, svitare le viti "A" che fissano la tasca recupero prodotti al cassone. Sfilare la tasca.
- Per estrarre il gruppo refrigerante, abbassare le due leve che si trovano ai lati della scatola dell'evaporatore, assicurarsi che la guarnizione posta nel bordo superiore della scatola dell'evaporatore sia completamente staccata dalla sede di tenuta, tirare dalla maniglia predisposta. ATTENZIONE ai cablaggi.
- A seguito del Regolamento 517/2014/CE i gruppi frigo useranno gas refrigeranti alternativi. A bordo del gruppo frigo sono presenti le debite etichette per riconoscere il tipo di gas usato e la sua carica. Il Gruppo Frigo è completamente ermetico: le eventuali operazioni di sostituzione in macchina necessitano quindi di una semplice operazione meccanica. Nel caso invece l'operatore professionale voglia provvedere ad una riparazione in proprio, deve preliminarmente verificare di avere le conoscenze e le attrezzature corrette previste per la tipologia di gas indicata

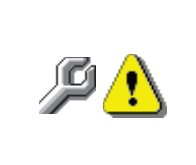

**Pannello elettrico**: Togliendo la tasca recupero prodotto, l'intero distributore rimane sotto tensione. Il completo isolamento dalla rete elettrica si ottiene solamente staccando la spina dall'interruttore magnetotermico esterno. Pertanto tutte le operazioni che richiedono il distributore, senza la protezione della tasca recupero prodotti, devono essere eseguite soltanto da personale qualificato ed informato dei rischi specifici che tale condizione comporta.

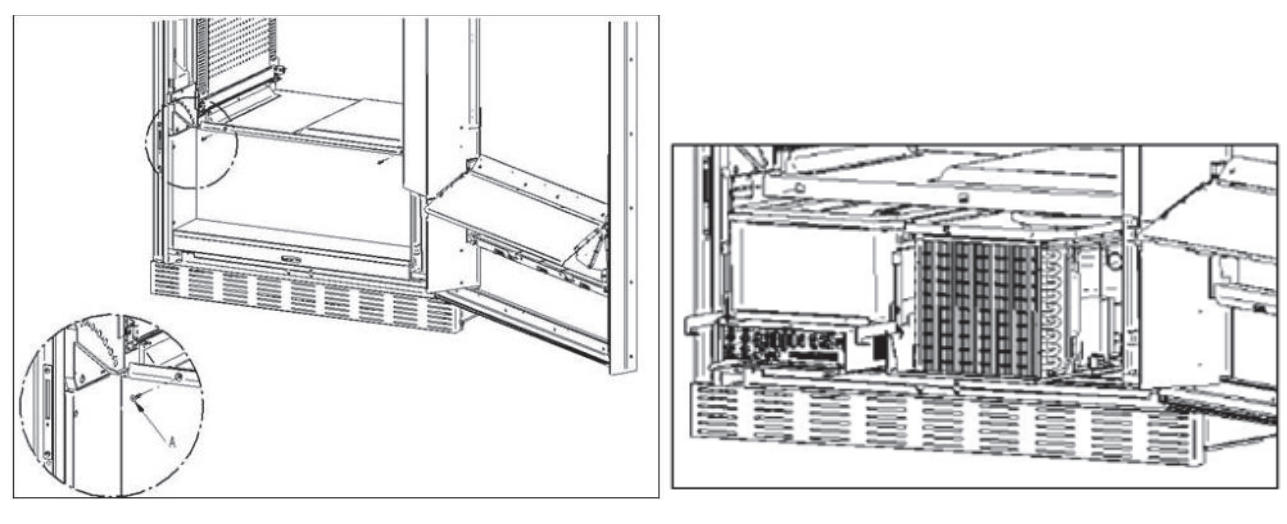

# • KIT SCARICO BOTTIGLIE

.

La barra può essere posizionata in 6 diversi fori a seconda della tipologia di bottiglia caricata

ATTENZIONE: la barra di scarico bottiglie non deve essere utilizzata per estrarre il cassetto.

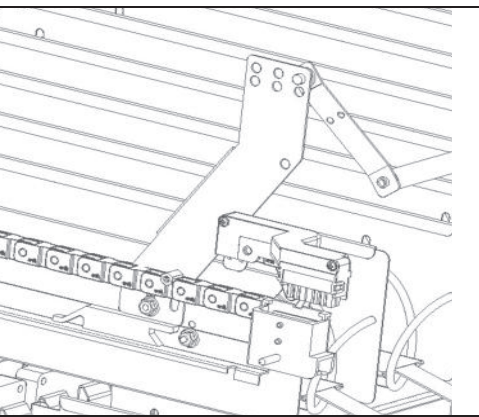

#### 11.9 ISTRUZIONI SOSTITUZIONE APPARATO ILLUMINAZIONE INTERNA

- Spegnere la macchina agendo sull'interruttore generale e staccare la spina.
- Aprire la porta principale.
- Togliere la copertura della sorgente luminosa.
- Sostituire la sorgente luminosa.
- Eseguire le operazioni inverse per il montaggio.

#### 12 ISTRUZIONI PER LA PULIZIA

#### Queste attività devono essere svolte da personale con esperienza pratica (P dell'apparecchio, trattandosi di sicurezza e di igiene.

Al fine di assicurare un funzionamento ottimale del distributore nel tempo, lo stesso deve essere oggetto di adeguata e periodica manutenzione. Questo capitolo è dedicato alle operazioni di manutenzione ed alle loro scadenze che devono essere considerate comunque indicative in guanto dipendenti da vari fattori guali il tipo di prodotti usati, le condizioni climatiche ed in particolare l'umidità, ecc. Le operazioni descritte in guesto capitolo non esauriscono tutti gli interventi di manutenzione. Tutte le operazioni di pulizia devono essere effettuate dopo aver tolto l'alimentazione elettrica al distributore. In nessun caso è consentito l'uso di getti di acqua diretti e/o ad alta pressione per lavare il distributore. Onde evitare rischi di ossidazione o di aggressioni chimiche in genere, occorre tenere ben pulite le superfici in acciaio inox e verniciate.

#### 12.1 PUNTI DI PULIZIA IMPORTANTI

Utilizzare i prodotti per la pulizia attenendosi scrupolosamente alle dosi riportate sull'etichetta. Non utilizzare detergenti troppo "aggressivi" in quanto potrebbero danneggiare alcune parti, pertanto il costruttore ne declina ogni responsabilità per danni causati sull'errato utilizzo di tali detergenti, o sull'impiego di agenti tossici.

| Con aspirapolvere o<br>con aria compressa                                                                                                | Con aspirapolvere o<br>con aria compressa<br>Controllare che vi sia passaggio aria fra il fronte ed il retro<br>del condensatore. Pulire sempre il cassone dopo questa<br>operazione. |  |  |  |
|----------------------------------------------------------------------------------------------------|----------------------------------------------------------------------------------------------------|--|--|--|
| Se non si fa correttamente questa operazione o non la si fa proprio si può danneggiare<br>irreparabilmente il sistema di refrigerazione. |                                                                                                    |  |  |  |

#### 12.2 INATTIVITÀ

In previsione di una lunga sosta di inattività della macchina, si devono adottare opportune precauzioni perché non si creino situazioni pericolose all'avvio; per lunga sosta si intende un periodo di inattività completa superiore ad un mese.

Nel caso di lunghi periodi di riposo è necessario:

- Pulire accuratamente la macchina ed asciugarla; •
- Controllarla accuratamente e sostituire le parti danneggiate od usurate;
- Verificare i serraggi di viti e bulloni;
- Coprire la macchina dopo averla stazionata in ambiente protetto.

La rimessa in funzione del distributore automatico deve essere eseguita in conformità al paragrafo "Installazione" del presente manuale, con attenzione particolare in caso di vendita di prodotti alimentari (vedi paragrafo "Uso del distributore automatico per la vendita di prodotti alimentari").

#### SOMMAIRE

| 1                  | GÉNÉRALITÉS                                                                           | 3  |
|--------------------|---------------------------------------------------------------------------------------|----|
| 1.1                | IDENTIFICATION DE LA MACHINE                                                          | 3  |
| 1.2                | DISPOSITION DES AUTOCOLLANTS                                                          | 4  |
| 1.3                | GUIDE DE CONSULTATION                                                                 | 6  |
| 1.4<br>2           |                                                                                       | /  |
| 2                  | ALIMENTAIRES                                                                          | 11 |
| 2.1 É <sup>v</sup> | VALUATION DE L'IMPACT DES RÉGLAGES DE TEMPÉRATURE SUR LES GASPILLAGES<br>ALIMENTAIRES | 11 |
| 3                  | CARACTÉRISTIQUES TECHNIQUES                                                           | 12 |
| 4                  | COMPOSANTS DE LA PORTE                                                                | 15 |
| 5                  | COMPOSANTS INTERNES                                                                   | 16 |
| 6                  | TRANSPORT, MANUTENTION, STOCKAGE ET DÉBALLAGE                                         | 17 |
| 6.1                | TRANSPORT ET STOCKAGE 📕 🗓                                                             | 17 |
| 6.2                | DÉBALLAGE 📕 🛄                                                                         | 17 |
| 6.3                | INSTALLATION 📕 📃                                                                      | 18 |
| 6.4                | AVERTISSEMENTS POUR L'INSTALLATION                                                    | 19 |
| _6.5               | RACCORDEMENT AU SYSTEME DE PAIEMENT                                                   | 19 |
| 1                  |                                                                                       | 19 |
| 8                  |                                                                                       | 20 |
| 8.1                | CHARGEMENT DES PRODUITS ゲーーーーーーーーーーーーーーーーーーーーーーーーーーーーーーーーーーーー                         | 20 |
| 8.1.               | 1 INSTRUCTIONS POUR LE CHARGEMENT DES PRODUITS                                        | 20 |
| 8.2                | ENTRETOISES POUR PRODUITS DANS LES TIROIRS                                            | 21 |
| 8.3                |                                                                                       | 21 |
| 0.4                |                                                                                       | 21 |
| 5                  |                                                                                       |    |
|                    |                                                                                       |    |
| 9.1                | PARAMÈTRES DE LA MACHINE                                                              |    |
| ••••               |                                                                                       |    |
|                    |                                                                                       |    |
| 91                 |                                                                                       | 25 |
| 0.11               |                                                                                       |    |
|                    |                                                                                       |    |
| 919                |                                                                                       | 26 |
| 5.1.4              |                                                                                       | 20 |
|                    |                                                                                       |    |
| 0.1.4              |                                                                                       | 20 |
| 9.1.               |                                                                                       | 20 |
|                    |                                                                                       |    |
| 0.4                |                                                                                       | 00 |
| 9.1.4              |                                                                                       | 29 |
|                    |                                                                                       |    |
|                    |                                                                                       |    |
| 9.1.               |                                                                                       | 33 |
|                    |                                                                                       |    |
|                    |                                                                                       |    |
| 9.1.0              | 6 ECRANS DES TIROIRS                                                                  | 34 |
|                    |                                                                                       |    |
|                    |                                                                                       |    |
| 9.1.               | 7 CESTION DES SÉLECTIONS                                                              | 36 |

1

FAS INTERNATIONAL S.r.l. Via Lago di Vico, 60 SCHIO (VI) - tél. +39 0445 502011 - fax +39 0445 502010 - e-mail : info@fas.it

| 9.1.8        | CLONAGE                                                          | 50              |
|--------------|------------------------------------------------------------------|-----------------|
| 919          | AUDIT                                                            | 50              |
| 0.1.10       |                                                                  | 51              |
| 9.1.10       |                                                                  |                 |
| 9.2          | PANNEAU DE COMMANDE                                              | 51              |
| 9.2.1        | MISE A JOUR DU TYPE D'INTERFACE                                  | 52              |
| 9.2.2        | MISE A JOUR DE LA PERSONNALISATION                               | 53              |
| 9.2.3        | MISE À JOUR DE LA CONFIGURATION                                  | 54              |
| 9.2.4        | MISE À JOUR MULTIMÉDIA                                           | 55              |
| 9.2.5        | PARAMÈTRES D'IDENTIFICATION                                      | 56              |
| 9.3          | DONNÉES DE VENTE                                                 | 56              |
| 9.4          | EXPORTATION DE DONNÉES EVA-DTS                                   | 57              |
| 9.5          | MISE À JOUR DE LA CARTE MÈRE                                     | 57              |
| 9.6          | ESSAI DE VENTE                                                   | 58              |
| 9.7<br>10    | AFFICHER PHOTO<br>TABLEAU DE CODES D'ERREUR                      | 58<br><b>59</b> |
| 11           |                                                                  | 60              |
| 11.1         |                                                                  | 60              |
| 11.2<br>11.2 |                                                                  | 0U<br>61        |
| 11.0         |                                                                  | ۱۵<br>۱۵        |
| 11.4         |                                                                  | 10              |
| 11.6         | DISPOSITION DE FIXATION DU CÂBLAGE DU TIROIR                     |                 |
| 11.7         | INSTRUCTIONS POUR LA CONVERSION DES TIROIRS                      | 64              |
| 11.8         | ACCÈS AU PANNEAU ÉLECTRIQUE ET AU GROUPE DE RÉFRIGÉRATION        | 65              |
| 11.9         | INSTRUCTIONS DE REMPLACEMENT DE L'APPAREIL D'ÉCLAIRAGE INTÉRIEUR | 65              |
| 12           | INSTRUCTIONS DE NETTOYAGE                                        | 66              |

2

FAS INTERNATIONAL S.r.l. Via Lago di Vico, 60 SCHIO (VI) - tél. +39 0445 502011 - fax +39 0445 502010 - e-mail : info@fas.it

| 12.1 | POINTS DE NETTOYAGE IMPORTANTS | 66 |
|------|--------------------------------|----|
| 12.2 | INACTIVITÉ                     | 66 |

## 1 GÉNÉRALITÉS

| r Se | Ce manuel décrit le modèle le plus complet : il est donc possible que certaines |
|------|---------------------------------------------------------------------------------|
|      | descriptions ou explications ne concernent pas votre machine.                   |

# Cette documentation fait partie intégrante de la machine et doit donc l'accompagner dans tout transfert de propriété ou déplacement d'entreprise.

Avant de procéder à l'installation et l'utilisation du distributeur, il est nécessaire de lire attentivement et de bien comprendre le contenu de ce manuel car il fournit des informations importantes concernant la sécurité de l'installation, les règles d'utilisation et les opérations d'entretien.

Ce manuel fournit toutes les informations nécessaires pour que le personnel responsable du fonctionnement et de l'entretien de routine de la machine puisse travailler dans des conditions de sécurité.

En outre, il est conseillé de contacter le fabricant pour toute information sur les pièces de rechange ou les accessoires. Dans tous les cas, il est interdit de réaliser des opérations dont les méthodes exactes ne sont pas maîtrisées.

Ce manuel ou une copie de celui-ci doit toujours être près de la machine pour consultation par l'opérateur. Il doit être conservé dans un endroit à l'abri de la chaleur, de l'humidité et des agents corrosifs (huile, lubrifiants, produits corrosifs).

Pendant sa consultation, il faut faire attention à ne pas l'endommager. Il ne faut pas enlever des pages, remplacer ou effacer des informations ou en modifier le contenu.

Toutes les mises à jour et notices explicatives des accessoires complètent ce manuel et doivent donc être jointes à celui-ci.

Pour accéder à la zone de pièces de rechange en ligne, saisir l'adresse indiquée ci-dessous : https://ricambi.fas.it

L'étiquette énergétique se trouve à l'intérieur du manuel d'utilisation pour servir comme indiqué dans le Règlement. Nous rappelons que l'étiquette énergétique doit être placée sur le Distributeur uniquement sur le point de vente : à savoir le lieu où les appareils de réfrigération avec fonction de vente directe sont exposés ou proposés à la vente, à la location ou à la location-vente.

Nous rappelons également que les données figurant sur l'étiquette énergétique ne sont plus valables à partir du moment où la machine est transformée par des tiers (exemple à titre indicatif et non exhaustif : assemblage de périphériques).

S'il s'avère nécessaire de vérifier les données, encadrer le QrCode en haut à droite de l'étiquette : vous serez connectés à la Base de données européenne de produits Eprel, où vous trouverez les originaux des données déclarées.

#### 1.1 IDENTIFICATION DE LA MACHINE

Les premières pages de ce manuel donnent à l'utilisateur des renseignements sur la façon d'identifier le DISTRIBUTEUR AUTOMATIQUE. Ces renseignements seront très importants dans l'avenir pour permettre au fabricant de fournir à l'utilisateur, avec rapidité et sécurité, des informations techniques de toute nature et de faciliter la gestion des pièces de rechange.

|  | <u>s</u> | Ne pas endommager ou enlever les supports nécessaires pour identifier le produit et les autocollants de sécurité. |
|--|----------|----------------------------------------------------------------------------------------------------|
|--|----------|----------------------------------------------------------------------------------------------------|

Le support d'identification est la plaque plastifiée sur laquelle sont indiquées les données à mentionner au fabricant en cas de nécessité.

Cette plaque est la seule reconnue par le fabricant comme un élément d'identification du produit.

#### 1.2 DISPOSITION DES AUTOCOLLANTS

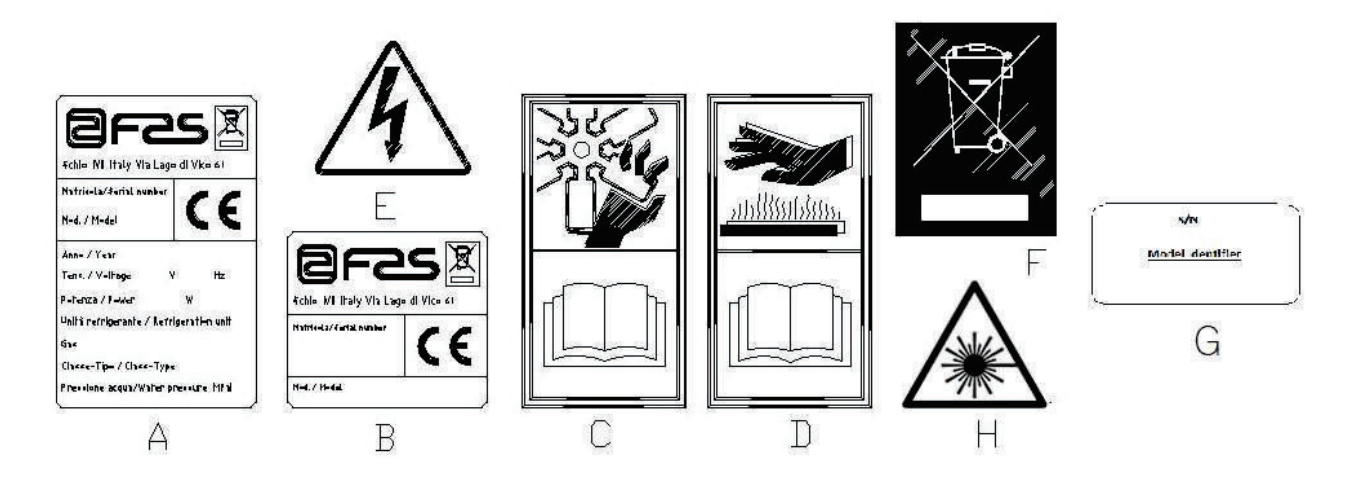

| А | Plaque d'identification complète                                                  |  |
|---|-----------------------------------------------------------------------------------|--|
| В | Plaque d'identification                                                           |  |
| С | Autocollant de sécurité indiquant les risques découlant de la présence d'éléments |  |
|   | tournants                                                                         |  |
| D | Autocollant de sécurité indiquant les surfaces chaudes                            |  |
| E | Autocollant de sécurité indiquant la présence de tension électrique               |  |
| F | Élimination conformément à la norme EU 2002/96/CE, selon la transposition         |  |
|   | national de la directive.                                                         |  |
| G | Plaque d'identification famille énergétique                                       |  |
| Н | (ÉCLAIRAGE LED) RAYONNEMENT LASER – NE PAS REGARDER                               |  |
|   | DIRECTEMENT DANS LE FAISCEAU – PRODUIT LASER CLASSE 2                             |  |

La plaque d'identification complète « A », contenant toutes les données de la machine, est placée à l'intérieur de la caisse (voir le schéma ci-dessous). Si des sérigraphies sont présentes sur le côté de la caisse, la plaque « B » est appliquée sur l'arrière de la caisse, en haut à droite.

Par ailleurs, le numéro de série est indiqué sur les éléments les plus importants de la machine (cartes, compresseur, ventilateurs, etc.)

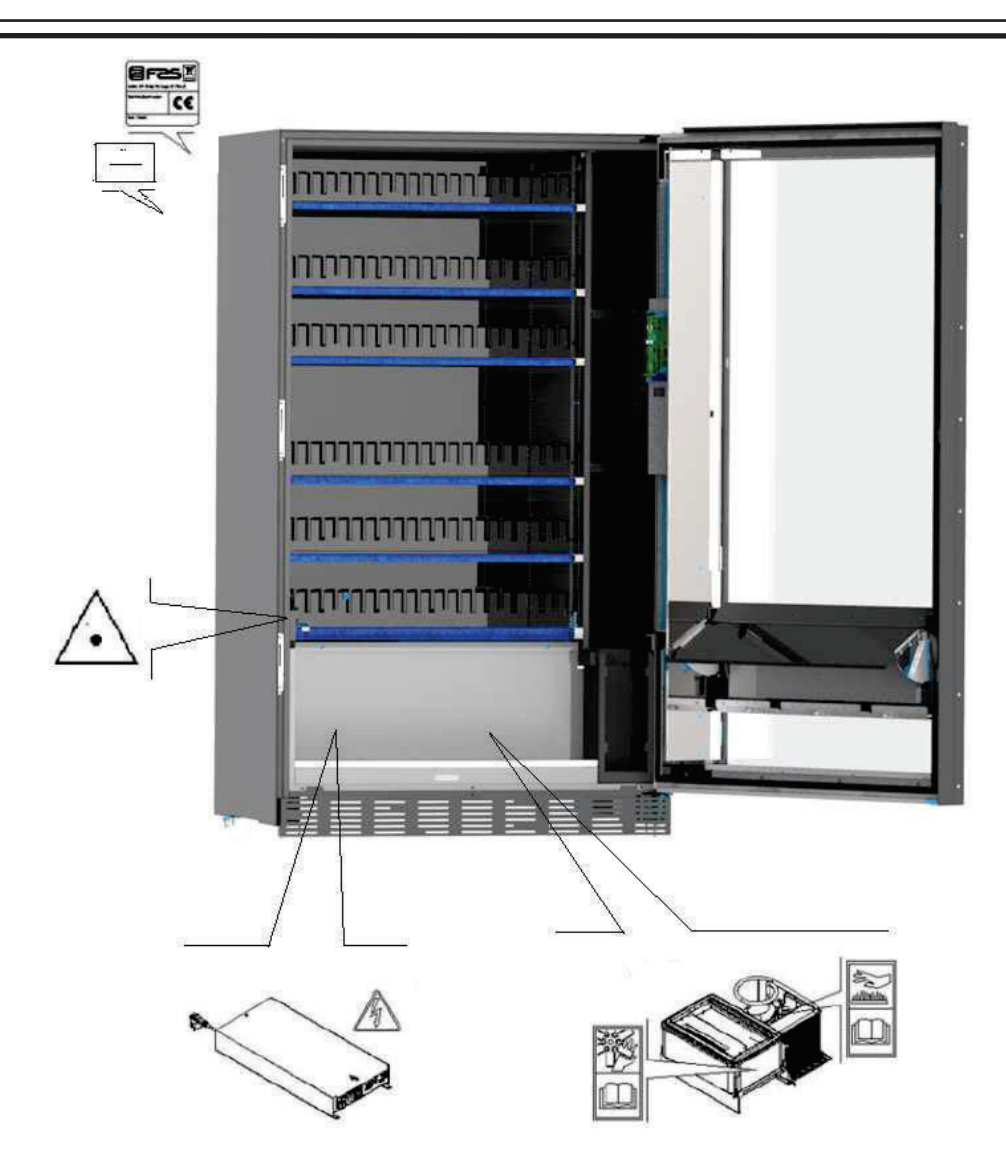

F R A N Ç A I S

#### 1.3 GUIDE DE CONSULTATION

| SYMBOLE  | SIGNIFICATION                          | COMMENTAIRE                                                                                                    |
|----------|----------------------------------------|----------------------------------------------------------------------------------------------------|
| •        | DANGER                                 | Ce symbole prévient l'opérateur de la présence d'un danger, voire mortel.                                                                                                    |
| a<br>N   | AVERTISSEMENT                          | Signale un avertissement ou une note sur des<br>fonctions clés ou sur des informations utiles.<br>Prêter la plus grande attention aux textes signalés par<br>ce symbole.<br>Le personnel chargé de l'entretien doit lire une valeur<br>de mesure, contrôler une indication, vérifier la bonne<br>position de tous les éléments de la machine etc.,<br>avant de procéder à l'exécution d'une certaine<br>commande ou opération. |
| ý        | ACTIVITÉ/MAINTENANCE<br>ORDINAIRE      | L'entretien ordinaire comprend : la recharge, la programmation des paramètres de contrôle, l'encaissement et le nettoyage des zones en contact avec les produits alimentaires.                                                                                                    |
| <b>P</b> | ACTIVITÉ/MAINTENANCE<br>EXTRAORDINAIRE | L'entretien extraordinaire comprend : les opérations<br>d'entretien plus ou moins complexes (mécaniques,<br>électriques, etc.) dans des situations particulières ou<br>en tout cas convenues avec l'utilisateur et qui ne sont<br>pas incluses dans l'entretien ordinaire.                                                                                                    |
|          | RECYCLAGE                              | Il est impératif d'éliminer les matériaux en respectant l'environnement.                                                                                                    |

Prêter également une attention particulière aux textes en gras, avec des caractères plus grands ou soulignés, car ils se réfèrent toujours à des opérations ou des informations très importantes. Les schémas électriques joints sont destinés exclusivement au personnel technique spécialisé autorisé par le fabricant à effectuer des opérations extraordinaires de contrôle et d'entretien.

Au cours de ce manuel, pour la définition des positions par rapport à la machine, on utilisera les termes « devant » ou « avant » pour le côté porte et les termes « derrière » ou « arrière » pour le côté opposé. Les termes « droite » et « gauche » se rapportent à l'opérateur situé à l'avant la machine et face à celle-ci.

Pour toute opération à effectuer sur la machine, se référer aux différents niveaux de qualification décrits ciaprès, afin d'identifier le personnel autorisé à la réaliser.

| Utilisateur final                                    | Personne sans compétences spécifiques, capable de réaliser uniquement des activités d'achat et de prélèvement du produit par l'utilisation des commandes affichées sur la machine ou en suivant les instructions indiquées sur l'écran                                                                                                    |
|------------------------------------------------------|----------------------------------------------------------------------------------------------------|
| Opérateur chargé de l'entretien ordinaire            | Personnel capable d'effectuer les tâches de la qualification précédente et, en outre, d'agir selon les instructions marquées du symbole 2 qui sont contenues dans ce manuel                                                                                                    |
| Opérateur chargé de<br>l'entretien<br>extraordinaire | Personnel capable d'effectuer les tâches des qualifications précédentes et, en outre, d'agir selon les instructions marquées des deux symboles qui sont contenues dans ce manuel. Dans certains cas, les techniciens spécialisés doivent être capables d'intervenir même lorsque les protections sont désactivées et donc dans des conditions de sécurité précaires. Cependant, toutes les opérations impliquant des pièces en mouvement et/ou sous tension doivent être effectuées dans des cas exceptionnels et seulement après avoir vérifié l'impossibilité d'intervenir dans des conditions de sécurité adéquates. L'accès à ces zones ne devrait être autorisé qu'aux personnes qui connaissent l'appareil et ont une certaine expérience pratique, en particulier en ce qui concerne la sécurité et l'hygiène. |

Les opérations décrites dans ce manuel, relatives à chaque phase du cycle de vie de la machine, ont été soigneusement analysées par le fabricant. Par conséquent, le nombre d'opérateurs et la qualification requise pour chacune d'entre elles sont les plus appropriés pour garantir leur bonne exécution.

# 1.4 CONSIGNES DE SÉCURITÉ

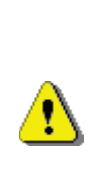

<u>^</u>

Cet appareil peut être utilisé par des enfants de moins de 8 ans et par des personnes ayant des capacités physiques, sensorielles ou mentales réduites ou avec une expérience et des connaissances insuffisantes, à condition qu'ils soient soigneusement surveillés ou instruits sur la façon d'utiliser l'appareil en toute sécurité et sur les dangers que cela implique.

L'utilisation d'accessoires ou de composants non d'origine peut compromettre la sécurité de la machine. Le fabricant décline toute responsabilité en cas d'utilisation de pièces ou d'accessoires non d'origine et pour tout dommage direct ou indirect pouvant en découler. Le fabricant n'est pas autorisée à effectuer des vérifications sur les produits similaires éventuellement offerts par le marché. Attention : l'utilisation de pièces de rechange non d'origine peut entraîner l'annulation totale de la garantie de la machine.

La construction et l'analyse de sécurité du distributeur automatique sont conformes à la réglementation en vigueur.

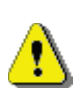

<u>-</u>

Le câble d'alimentation est du type à fiche non séparable. Tout remplacement du câble de connexion doit être effectué uniquement par le personnel qualifié du service après-vente.

Toute intervention autre que l'entretien ordinaire doit être effectuée lorsque la fiche d'alimentation est débranchée.

Il est obligatoire de porter des vêtements appropriés, conformément aux indications de ce manuel et aux lois en vigueur dans le pays d'utilisation de la machine. Dans tous les cas, il faut éviter les vêtements amples et flottants, les ceintures, les bagues et les colliers. Les cheveux longs doivent être contenus dans une coiffe. FRAN ÇA I S

| comme mulque dans ce manuel. |  | ł | Il est absolument interdit de faire fonctionner la machine<br>lorsque les protections fixes et/ou mobiles sont<br>démontées ou lorsque les dispositifs de sécurité sont<br>désactivés.<br>Il est absolument interdit d'enlever ou d'altérer les<br>dispositifs de sécurité.<br>N'effectuer aucun entretien ou réglage de la machine<br>sans avoir lu et compris le contenu de ce manuel.<br>Les opérations de réglage à effectuer lorsque les<br>dispositifs de sécurité sont réduits ou partialement<br>désactivés doivent être confiées à une seule personne.<br>Pendant leur déroulement, il faut interdire l'accès à la<br>machine aux personnes non autorisées. Si possible, il<br>vaudrait mieux d'ouvrir une seule protection à la fois.<br>Après avoir effectué une opération de réglage ou<br>d'entretien avec les dispositifs de sécurité réduits, il faut<br>réactiver toutes les protections et rétablir sans délai le<br>fonctionnement de la machine.<br>Le respect scrupuleux des opérations d'entretien<br>périodique indiquées dans ce manuel est essentiel pour<br>travailler en toute sécurité et garantir le bon<br>fonctionnement de la machine.<br>Afin d'éviter les accidents, il faut vérifier le bon état des<br>étiquettes: de sécurité et étudier leur signification. Si<br>elles sont détériorées, perdues ou qu'elles concernent<br>des composants remplacés, elles doivent être<br>remplacées par d'autres étiquettes d'origine à demander<br>au fabricant, en les mettant dans la bonne position,<br>comme indiqué dans ce manuel. |
|------------------------------|--|---|----------------------------------------------------------------------------------------------------|
|------------------------------|--|---|----------------------------------------------------------------------------------------------------|

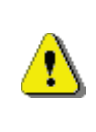

Il ne faut pas oublier que la prudence et les bonnes conditions psychophysiques de l'opérateur sont la meilleure garantie pour un travail en toute sécurité.

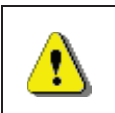

Il est absolument interdit d'utiliser les schémas électriques pour effectuer des modifications sur la

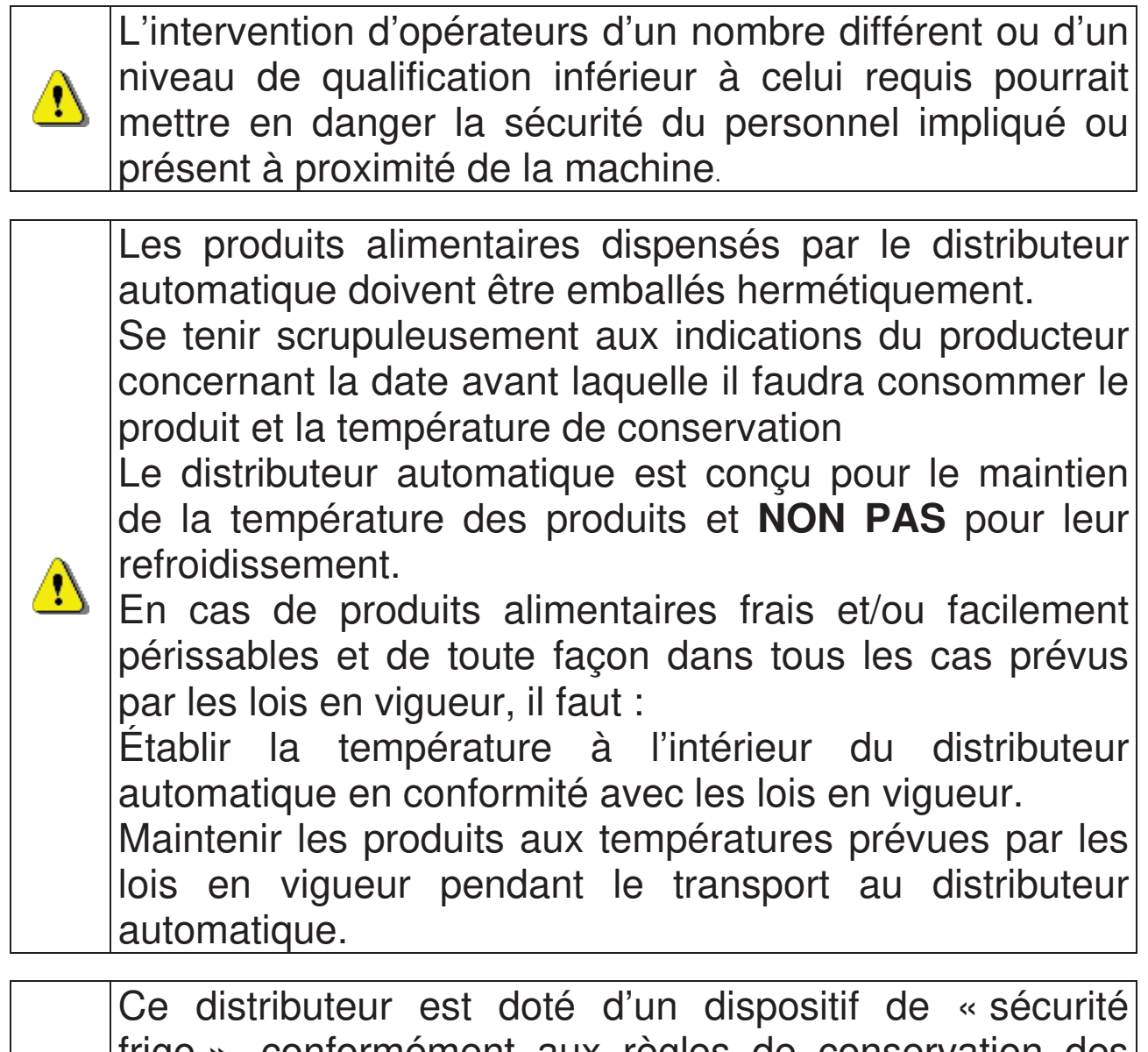

⚠

frigo », conformément aux règles de conservation des denrées alimentaires fraîches en vigueur dans certains pays. Ce dispositif permet de maintenir ces produits dans les conditions prévues par le manuel, mais seulement si ces produits ont été introduits dans le distributeur à la bonne température de conservation conformément à ces règles.

Le non-respect de cette règle pourrait entraîner l'intervention de la « sécurité frigo ».

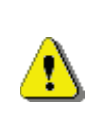

Afin de garantir le bon fonctionnement du distributeur, il est nécessaire de ne pas modifier les positions des tiroirs.

# **ATTENTION :**

personnes présentes.

FRAN ÇAIS

NE PRÉVOIT PAS la vente de produits alimentaires. En cas d'incendie, il ne faut pas diriger de jets d'eau vers la machine, dans la mesure où cela pourrait provoquer des courts-circuits susceptibles d'entraîner des accidents, voire la mort des

L'utilisation du distributeur dans la version «T.A.»

(température ambiante) sans groupe de réfrigération

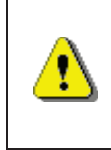

Éteindre la machine à l'aide de l'interrupteur général et débrancher la prise. Ne pas laver le distributeur avec des jets d'eau directs et/ou à haute pression.

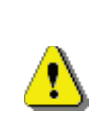

Ne jamais plonger le monnayeur dans l'eau Ne pas utiliser de solvants ou d'éponges métalliques Ne vaporiser aucun type de lubrifiant

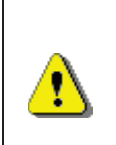

Ne pas stocker dans cet appareil des substances explosives telles que des bombes aérosols contenant un propulseur inflammable

Cet appareil est destiné à être utilisé dans des applications domestiques et similaires telles que :

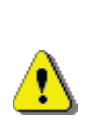

- espaces cuisine pour le personnel dans les magasins, les bureaux et autres lieux de travail ;

 gîtes ruraux et par les clients des hôtels, motels et autres espaces de type résidentiel ;

- environnements de type bed and breakfast ;

 service de restauration et applications similaires non liées à la vente au détail.

<u>^</u>

<u>^</u>
<u>?</u>

L'appareil doit être branché sur un réseau d'alimentation doté d'une mise à la terre conforme à la réglementation en vigueur. Il est recommandé d'équiper le réseau d'alimentation électrique du distributeur d'un dispositif de déconnexion avec une ouverture des contacts d'au moins 3 mm. Laisser la fiche accessible quand l'installation a été effectuée. Il est interdit d'utiliser des rallonges, des adaptateurs ou des prises multiples.

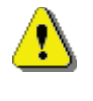

ATTENTION : durant le positionnement de l'appareil, s'assurer que le câble d'alimentation n'est pas coincé ou endommagé

## 2 EMPLOI DU DISTRIBUTEUR AUTOMATIQUE POUR LA VENTE DE PRODUITS ALIMENTAIRES

Ce distributeur automatique permet la vente de produits alimentaires.

Quelques exemples des produits alimentaires vendables :

- Les bonbons, les noisettes, les chewing-gums et les sucreries analogues.
- Les biscuits, les crackers et les produits cuits aux fours analogues.
- Les aliments dont le pH n'est pas supérieur à 4,6 ou dont la valeur d'activité de l'eau (Aw) à 25 °C n'est pas supérieure à 0,85.
- Les aliments conservés à une température ne dépassant pas 5 °C pendant les périodes spécifiées par le fabricant, mais pas plus de 5 jours.
- Les aliments conditionnés hermétiquement.
- Les aliments traités pour prévenir leur détérioration.

## 2.1 ÉVALUATION DE L'IMPACT DES RÉGLAGES DE TEMPÉRATURE SUR LES GASPILLAGES ALIMENTAIRES

F R A N Ç A I S

## **3 CARACTÉRISTIQUES TECHNIQUES**

and the second second se

12

pondéré « A »

| Hauteur                                                   | H = 1830 mm<br>H = 1700 mm (BUSINESS)                                                                    |
|-----------------------------------------------------------|----------------------------------------------------------------------------------------------------|
| Largeur                                                   | L = 750 mm (FAS 750)<br>L = 900 mm (FAS 900)<br>L = 1050 mm (FAS 1050)                                   |
| Profondeur                                                | P = 790 mm                                                                                               |
| Poids (sans emballage)                                    | 224 kg (BUSINESS)<br>239 kg (FAS 750)<br>270 kg (FAS 900)<br>340 kg (FAS 1050)                           |
| Tension nominale                                          | voir plaque d'identification                                                                             |
| Puissance nominale                                        | voir plaque d'identification                                                                             |
| Conditions environnementales<br>limites de fonctionnement | Température ambiante max. 32 °C<br>Température environnementale min. 3 °C<br>Humidité relative max. 65 % |
| Système de réfrigération                                  | Par compression - classe N - Évap. ventilé<br>Dégivrage cyclique                                         |
| Système de vente                                          | FIFO                                                                                                    |
| Nombre accès produits                                     | 1                                                                                                    |
| Poids max. pour tiroir                                    | 15 kg distribué de façon uniforme<br>30 kg distribué de façon uniforme (avec<br>tiroirs no inclinables)  |
| Niveau de pression sonore                                 | Inférieur à 70 dB                                                                                        |

F R A N Ç A I S

### **SPIRALES FAS 1T**

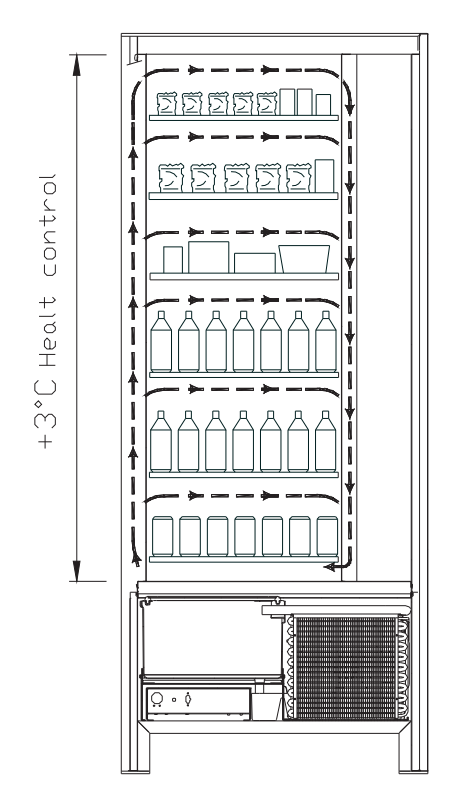

Tous les tiroirs peuvent être paramétrés à • la température de +3 °C, température correcte pour une bonne conservation des substances alimentaires qui seraient périssables des températures à Conformément supérieures. aux normes HACCP (Hazard Analysis Critical Control Point), cette zone est équipée d'un dispositif de contrôle, appelé « sécurité frigo », qui interdit la vente du produit si la température susceptible de détériorer le produit est dépassée.

SPIRALES FAS 2T permet, grâce à un système électronique, d'avoir deux zones de températures différentes, notamment :

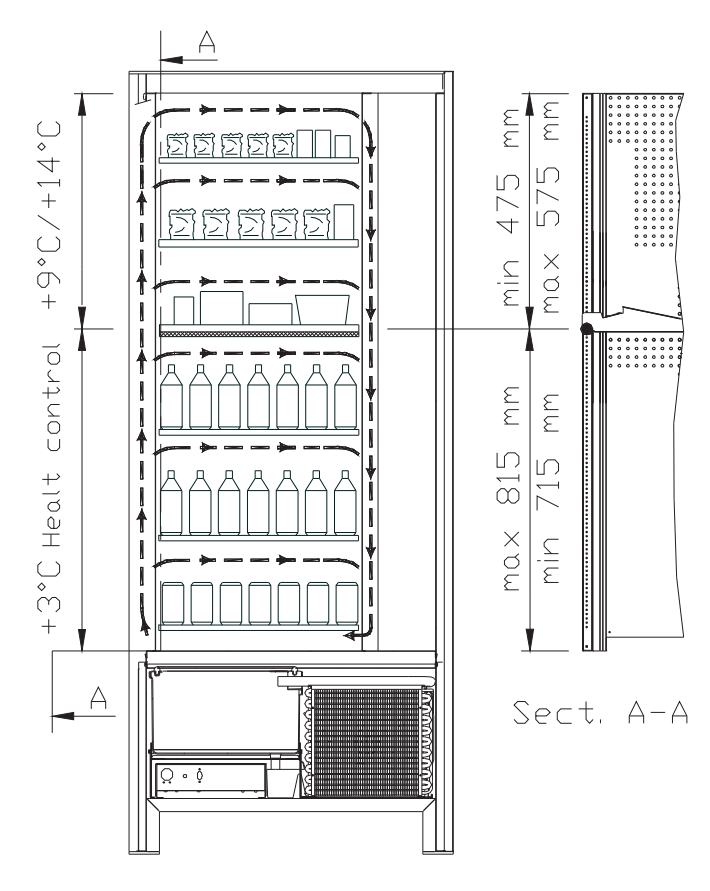

- La zone des tiroirs supérieurs où la température est échelonnée entre +9 et +14 °C, cette zone est idéale pour les produits à longue conservation.
- La zone des tiroirs inférieurs où la température peut être programmée à +3 °C pour permettre une parfaite conservation des substances qui risquent de se dégrader températures à des plus hautes. Conformément aux normes HACCP (Hazard Analysis Critical Control Point), cette zone est équipée d'un dispositif de contrôle, appelé « sécurité frigo », qui interdit la vente du produit si la température susceptible de détériorer le produit est dépassée.

Les deux zones sont séparées l'une de l'autre par un panneau isolant.

FRANÇAIS

SPIRALES FAS 3T (une température optimale pour chaque produit).

SPIRALES FAS 3T permet, grâce à un système électronique, d'avoir trois zones de températures différentes, notamment :

- La zone du tiroir supérieur où la température est d'environ +10 °C et est idéale pour les produits à longue conservation.
- La zone des tiroirs centraux où la température peut être programmée à +3 °C pour permettre une parfaite conservation des substances alimentaires qui risquent de se dégrader à des températures plus hautes. Conformément aux normes HACCP (Hazard Analysis Critical Control Point), cette zone est équipée d'un dispositif de contrôle, appelé « sécurité frigo », qui interdit la vente du produit si la température susceptible de détériorer le produit est dépassée.
- La *zone des tiroirs inférieurs* où la température est d'environ +6 °C et est idéale pour les boissons et/ou produits à longue conservation.

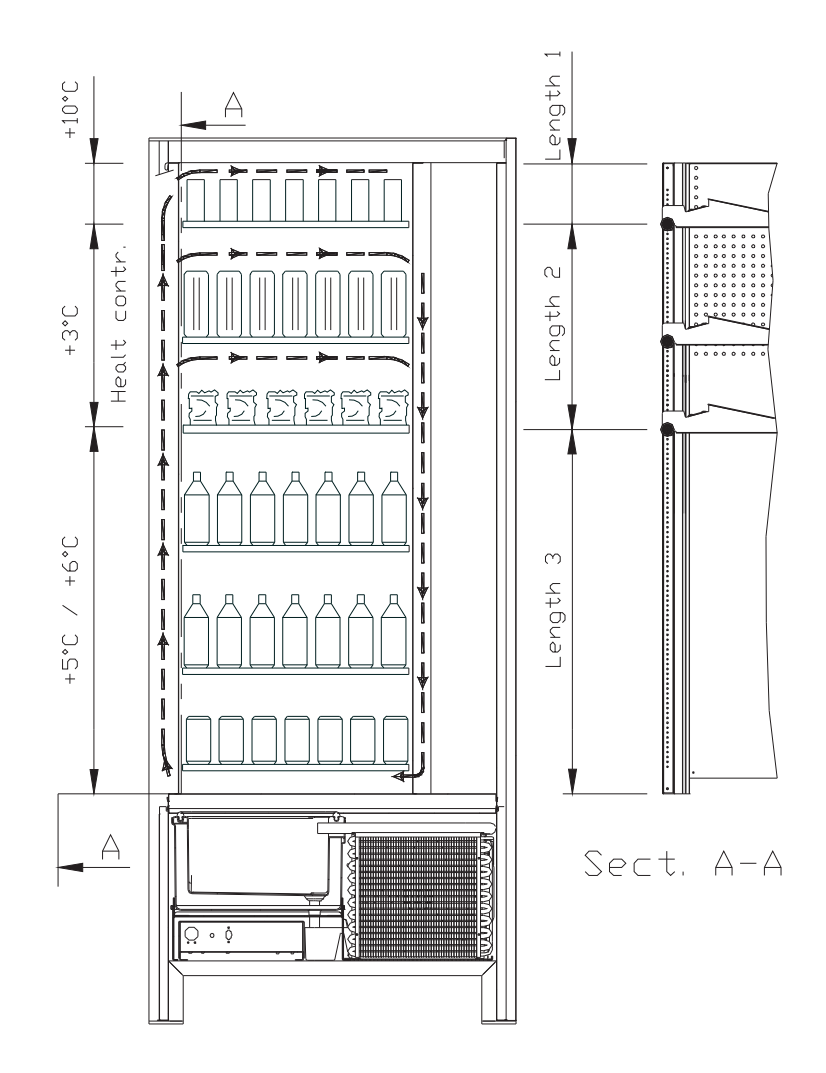

## 4 COMPOSANTS DE LA PORTE

- 1 Écran : L'écran affiche la somme totale des monnaies introduites et la référence de la sélection, le prix de la sélection et tous les messages de fonctionnement. En cas de panne du distributeur, l'écran affiche le numéro d'alarme en cours.
- 2 Bouton de remboursement : il sert à débloquer les monnaies coincées dans le monnayeur et à les récupérer dans le bac prévu à cet effet.
- 3 **Ouverture d'introduction des pièces de monnaie :** elle est utilisée par le client pour introduire la somme nécessaire pour l'achat du produit.
- 4 Portillon de prélèvement : il est utilisé par le client pour retirer le produit qu'il a acheté.
- 5 Bac de récupération des pièces de monnaie : situé sur la partie inférieure, il est utilisé pour donner le reste.
- 6 Serrure de la porte
- 7 Couvre jambes

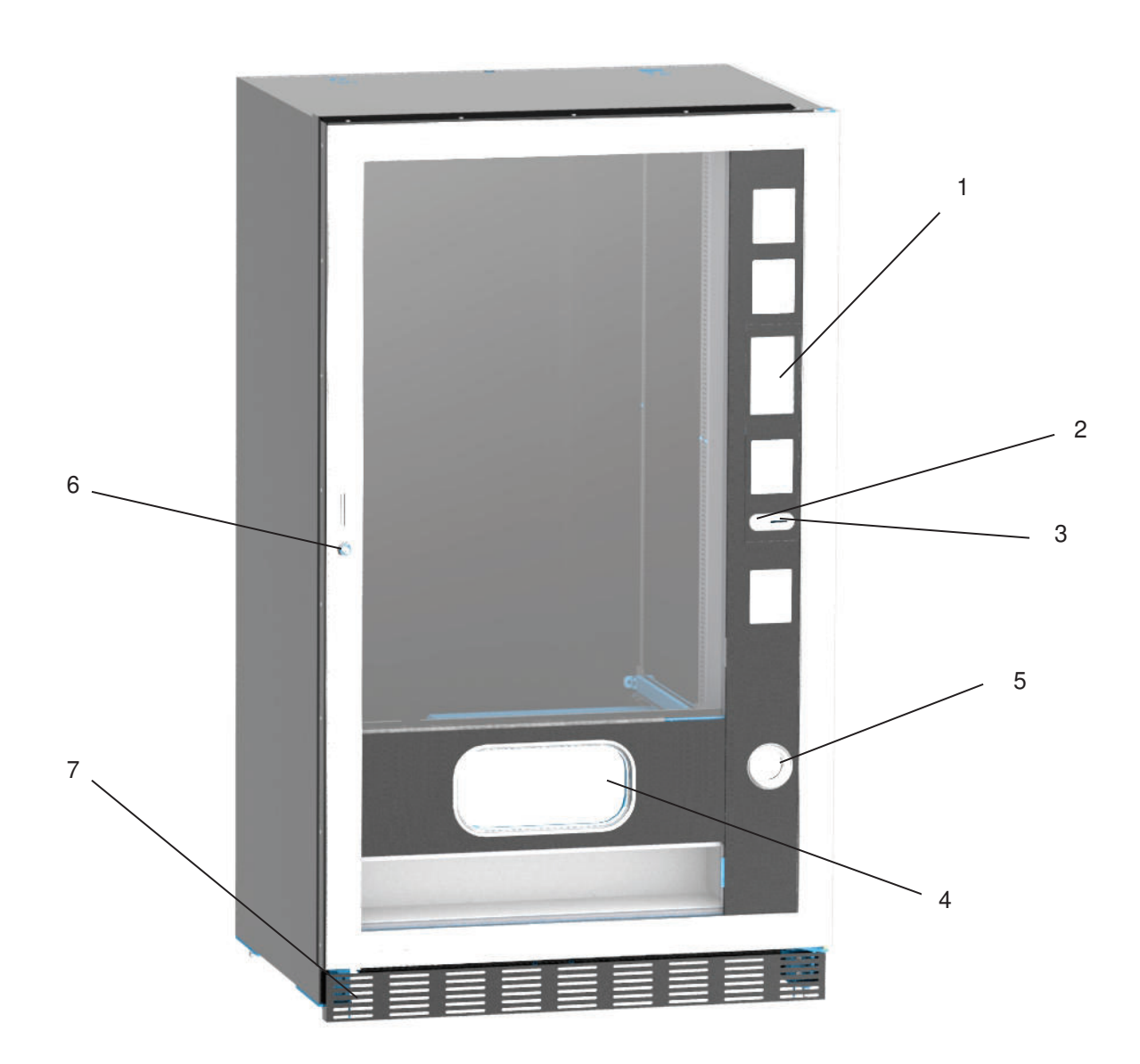

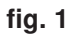

### 5 COMPOSANTS INTERNES

- 1 **Carte principale :** elle est située dans le compartiment du monnayeur et a pour but de gérer les différentes fonctions du distributeur.
- 2 **Groupe de réfrigération :** il est situé dans la partie inférieure de la caisse, derrière la poche de prélèvement et a pour but de maintenir la température paramétrée à l'intérieur du distributeur.
- **3 Panneau électrique :** le panneau électrique, situé dans la partie inférieure de la caisse, derrière la poche de prélèvement, contient toutes les connexions électriques, ainsi que la carte de puissance et les fusibles.
- 4 Micro-interrupteur de la porte : envoie l'information « porte ouverte » à la carte.
- 5 Boîte à monnaie
- 6 BARRE D'AFFICHAGE DES PRIX : un bandeau rétroéclairé qui affiche de manière bien compréhensible, au niveau du produit, le prix et le numéro de sélection. (si présent)

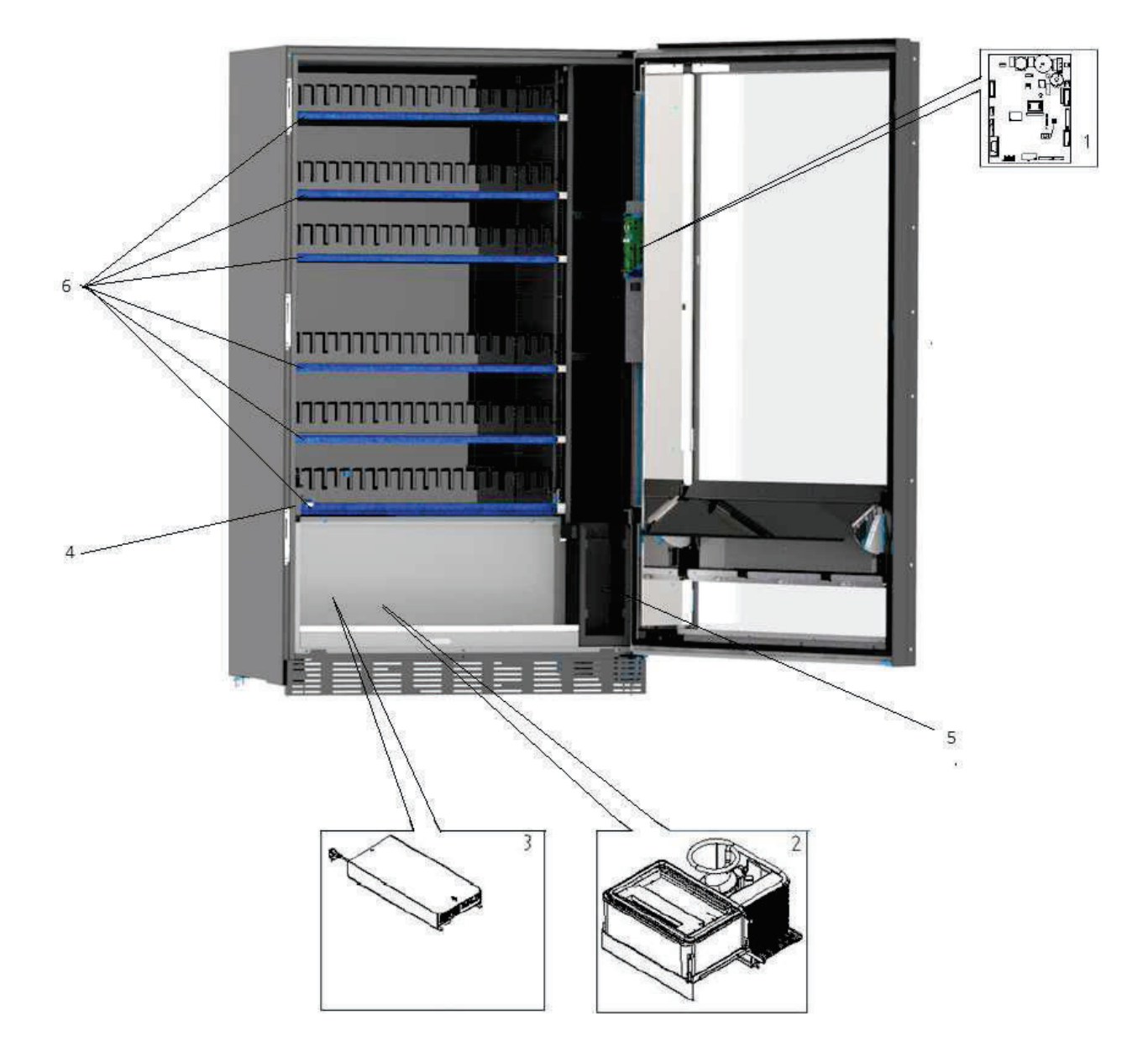

## 6 TRANSPORT, MANUTENTION, STOCKAGE ET DÉBALLAGE

## Si on constate des dommages sur le distributeur, on doit les déclarer rapidement au transporteur.

## 6.1 TRANSPORT ET STOCKAGE

Pour ne pas endommager le distributeur, on doit effectuer les opérations de chargement/déchargement avec un soin particulier.

Les opérations de chargement/déchargement doivent être effectuées en soulevant le distributeur au moyen d'un chariot élévateur, motorisé ou manuel, en positionnant les fourches dans la partie inférieure de la palette.

Les déplacements brefs, comme par exemple à l'intérieur d'un atelier ou d'un bureau, peuvent être effectués sans utiliser la palette, en veillant à ne pas endommager le distributeur. Il est toujours **interdit** de :

- Renverser le distributeur;
- Traîner le distributeur avec des câbles ou semblables;
- Soulever le distributeur avec les prises latérales;
- Soulever le distributeur avec toute sorte d'élingue ou câble;
- Secouer ou donner des violentes secousses au distributeur et à son emballage.

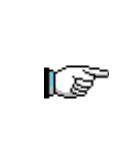

Il est vivement déconseillé de coucher le distributeur pour éviter que l'huile contenue dans le compresseur ne sorte du logement prévu pour garantir une bonne lubrification de l'appareil et pour éviter ainsi toute rupture au démarrage. Si le distributeur est tout de même renversé, il faudra le placer dans un endroit où la température ne soit pas inférieure à 18 °C. Avant de le remettre en marche, il faudra attendre au moins 2 heures.

Pour ce qui concerne le stockage des machines, l'ambiance de conservation doit être bien sèche avec des températures entre 0 °C et +40 °C.

Après avoir placé la machine dans un endroit bien abrité, il faudra la couvrir et la bloquer, afin d'éviter tout possible déplacement ou coup accidentel. Il est **interdit** de superposer plusieurs machines emballées et de la maintenir en position verticale indiquée par les flèches sur l'emballage en question.

## 6.2 DÉBALLAGE

Les éléments d'emballage devront être enlevés avec soin pour ne pas endommager le distributeur. Contrôler l'intérieur et l'extérieur de la caisse pour estimer les dommages éventuels. Ne pas détruire les matériaux d'emballage aussi longtemps que le représentant du transporteur ne les a pas examinés.

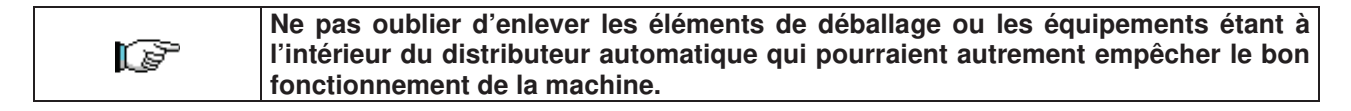

Pour enlever la machine de la palette, il suffit de dévisser les 4 vis à tête hexagonale fixant la base du distributeur à la palette : 2 vis sont placées à l'arrière du distributeur et 2 à l'avant et elles sont accessibles en ouvrant la porte.

Pour assurer une parfaite circulation d'air du groupe de réfrigération, remonter les étriers arrière qui fixent le distributeur à la palette en les retournant.

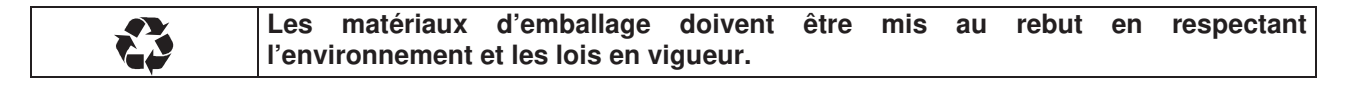

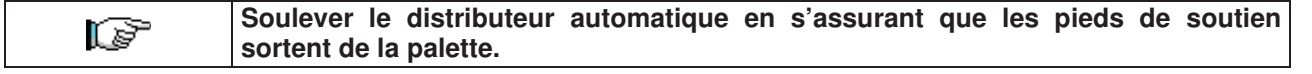

#### INSTALLATION 6.3

Le distributeur doit être placé sur une zone aérée ou pouvant être aérée (plancher, soupente) capable de supporter son poids.

|                | L'appareil n'est pas conçu pour être installé à l'extérieur, il ne doit pas être exposé aux  |
|----------------|----------------------------------------------------------------------------------------------|
| 1 <b>1 1 1</b> | rayons directs du soleil ou placé dans un endroit où l'on utilise des jets d'eau. L'appareil |
|                | peut être installé dans des lieux où la température ambiante est comprise entre 3 °C e       |
|                | 32 °C.                                                                                       |

Vérifier si la capacité électrique de l'installation est indiquée pour la puissance maximale du distributeur indiquée sur la plaque. En cas de doute, s'adresser à du personnel ayant la qualification professionnelle nécessaire. Le personnel en question devra notamment s'assurer que la section des câbles de l'installation est appropriée à la puissance absorbée par le distributeur.

| L) | Les indications suivantes sont valables uniquement pour le Royaume-Uni.<br>Les couleurs des câbles dans le conducteur sont les suivantes :<br><i>VERT ET JAUNE - MASSE BLEU : NEUTRE MARRON : PHASE</i><br>Puisque les couleurs des fils de cet appareil pourraient être différentes par rapport à<br>celles marquées sur les bornes de votre prise, il faudra procéder de la façon suivante :<br>Le fil VERT et JAUNE doit être branché avec la borne de la prise marquée par la lettre E<br>ou par le symbole de masse ou coloré en VERT ou VERT et JAUNE. Le fil BLEU doit être<br>raccordé à la borne de la prise marquée par la lettre N ou coloré en NOIR ou en BLEU.<br>Le fil MARRON doit être raccordé à la borne de la prise marquée par la lettre L ou coloré<br>en ROUGE ou en MARRON. |
|----|----------------------------------------------------------------------------------------------------|
|----|----------------------------------------------------------------------------------------------------|

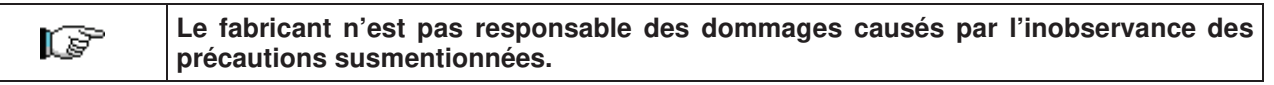

- Une fois branché, le distributeur doit être placé contre un mur à une distance minimale de 7 cm, afin de • permettre une bonne ventilation.
- Après avoir placé le distributeur au sol, régler les quatre pieds de façon à ce que le distributeur automatique soit en position parfaitement horizontale. Tous les pieds doivent toucher le sol.
- Monter le couvre-pieds sur la partie inférieure avant.
- Veiller à ce que le couvre-pieds avant et les grilles derrière et sous le groupe de réfrigération soient toujours propres et ne présentent pas d'obstructions.

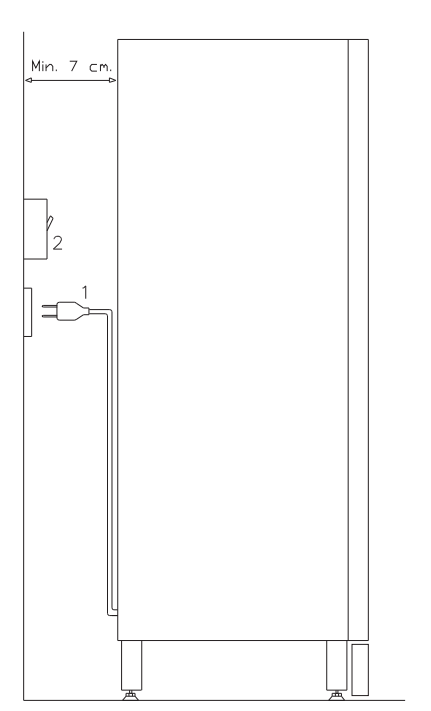

## **Description des branchements :**

- 1 Prise « Schuko »
- 2 Interrupteur magnétothermique différentiel

19

- Pour la mise en marche de la machine, suivre les opérations ci-après. Brancher le câble d'alimentation. Si sur l'écran paraîtra le message « MEMORY CLEARED » appuyer sur le bouton placé sur la carte principale à l'intérieur du box monnayeur pour mettre la mémoire à l'état initial. Sur l'écran paraîtra le message « PORTE OUVERTE ». Le distributeur exécutera automatiquement un autotest. Si aucune erreur n'est identifiée, la machine sera prête à l'emploi.
- Programmer la machine (voir chap. « PROGRAMMATION »), introduire les PARAMÈTRES GR. DE RÉFRIGÉRATION (voir paragraphe correspondant) en tenant compte des produits alimentaires contenus dans le distributeur et paramétrer les prix.
- Si le distributeur est muni d'un monnayeur rendeur de monnaie, introduire dans les tubes les pièces de monnaie correspondantes.
- Charger les produits dans la machine (voir paragraphe « Chargement des produits »).

## 6.4 AVERTISSEMENTS POUR L'INSTALLATION

La machine est vendue sans système de paiement. Par conséquent, tout dommage à la machine, aux personnes ou aux choses résultant d'une mauvaise installation du système de paiement est exclusivement à la charge de celui qui en a effectué l'installation.

## 6.5 RACCORDEMENT AU SYSTÈME DE PAIEMENT

## La connexion et la déconnexion du monnayeur doivent être effectuées lorsque la machine est éteinte.

Sur le côté de la carte principale sont présents les connecteurs destinés au branchement du monnayeur. Le distributeur est conçu pour des systèmes de paiement avec protocoles « EXECUTIVE », « MDB »et « BDV ».

- Fixer le monnayeur sur le support, en le plaçant entre les pivots.
- Brancher les connecteurs du monnayeur à la machine.
- Régler le conduit d'introduction des pièces de monnaie sur l'entrée du monnayeur
- Régler les leviers de commande du bouton de remboursement

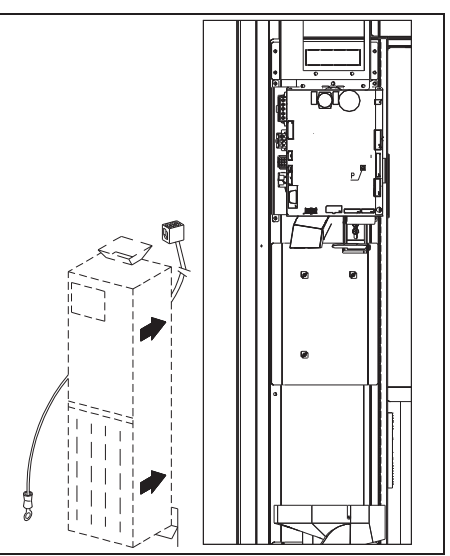

## 7 AVERTISSEMENT POUR LA DÉMOLITION DE LA MACHINE

Au cas où la machine serait démontée pour être définitivement démolie, il est obligatoire de respecter les lois en vigueur pour la protection de l'environnement. Tous les matériaux ferreux, en plastique ou autres doivent être confiés à des dépôts autorisés. En particulier, il faut faire attention :

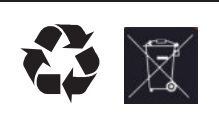

Aux **gaz** du groupe de réfrigération qui, de quelque type que ce soit (voir plaque d'identification), doivent être récupérés avec un équipement spécial par des entreprises spécialisées

Aux matériaux d'isolation qui doivent être récupérés par des entreprises spécialisées.

En cas de doute, il est conseillé de demander des informations aux autorités locales responsables de l'élimination des déchets.

## 8 INTERVENTIONS SUR LE DISTRIBUTEUR

## 8.1 CHARGEMENT DES PRODUITS

Après avoir mis en marche le distributeur et effectué sa programmation, agir comme suit :

- 1) Ouvrir la porte.
- 2) Ôter un tiroir à la fois en le saisissant par la partie inférieure et en tirant vers l'extérieur jusqu'à trouver le point d'arrêt. Le tiroir s'inclinera vers le bas en facilitant ainsi le chargement.
- 3) Commencer le chargement du devant vers l'intérieur, en s'assurant que tous les espaces sont occupés. Le dos du produit doit être placé vers le fond du compartiment, juste au-dessus de la spire, l'étiquette tournée vers la vitrine, de sorte qu'elle soit reconnaissable par le client. Les produits doivent s'introduire aisément entre les spires, ne jamais mettre d'objets plus grands. Les spirales peuvent avoir des pas différents, et donc il faut choisir la spirale indiquée pour le produit qu'on veut vendre ou, au contraire, choisir le produit selon les spirales disponibles.
- 4) Achever le chargement de tous les tiroirs, s'assurer que les tiroirs retournent à la position de « VEILLE ». Chaque spirale peut être tournée de 45 degrés chaque fois. On vend la plupart des produits sans problèmes quand l'extrémité de la spirale est positionnée à 6 heures (dans le sens des aiguilles d'une montre). Pour les produits en briques régulières, l'extrémité 90 degrés en avance.

**REMARQUES :** Les produits en sachet ou en boîte s'ils ne sont pas positionnés correctement peuvent créer des problèmes. Le bord cacheté du sachet peut s'engager sous le fil de la spirale en empêchant sa chute. Il est recommandé de replier en avant et en haut le sachet avant de l'introduire dans l'espace de la spirale. Lorsqu'on charge des produits, par exemple petits gâteaux, biscuits, articles « fragiles », ils doivent être positionnés dans les tiroirs du bas, de sorte qu'ils ne s'endommagent pas dans la chute.

## 8.1.1 INSTRUCTIONS POUR LE CHARGEMENT DES PRODUITS

Vérifier la configuration de votre distributeur automatique au chapitre CARACTÉRISTIQUES TECHNIQUES, afin d'identifier avec précision la zone où le dispositif de contrôle « sécurité frigo » est monté.

Lors de la phase de premier allumage attendre que la machine atteigne la température de régime prévue, environ 12 heures d'attente. Vérifier quoi qu'il en soit que la température interne de la machine soit inférieure à 4 °C avant d'introduire les produits réfrigérés.

En cas d'intervention de la « sécurité frigo », les produits des sélections hors service devront être éliminés ; dans ce cas aussi au rallumage il est nécessaire d'attendre que la machine atteigne la température de régime prévue avant d'introduire les nouveaux produits réfrigérés.

Les délais sûrs pour les produits réfrigérés peuvent être atteints uniquement si l'intervalle de temps total d'ouverture de la porte ne dépasse pas 15 minutes. Il est donc recommandé d'effectuer toutes les interventions dans un laps de temps le plus court possible.

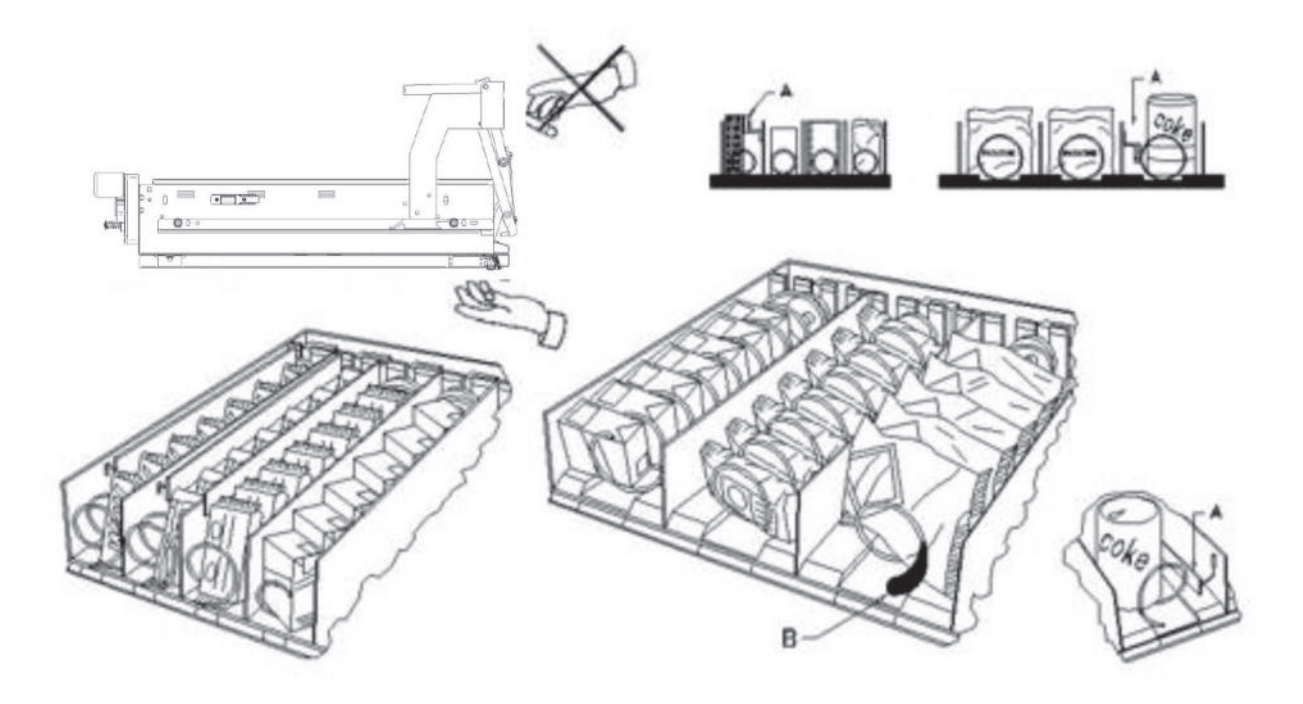

fig. 3

## 8.2 ENTRETOISES POUR PRODUITS DANS LES (fig. 3)

Les entretoises -A- sont fournies pour être utilisées lorsqu'on doit charger des produits « étroits ».

Placez-les de sorte qu'elles arrivent à contenir le produit assez librement vers la partie droite du secteur, et qu'il reste bien droit.

Pour régler l'entretoise tirer en avant pour réduire l'espace et pousser en arrière pour l'augmenter, laisser 3 mm entre l'entretoise et le produit.

## 8.3 ÉJECTEUR POUR PRODUITS (fig. 3)

L'éjecteur -B- peut être employé lorsqu'il y a des produits ensachés comme par exemple des frites ou des produits similaires. L'éjecteur les aide à sortir de la spirale. On l'accroche au fil de l'extrémité de la spirale et il agit comme une extension pour le produit en vente et il le pousse, ultérieurement, hors du tiroir.

## 8.4 **PROCÉDURE DE VENTE D'UN PRODUIT**

Après avoir chargé le distributeur avec les produits choisis et en avoir déterminé le prix de vente, après avoir positionné les panneaux des prix, et contrôlé que les tiroirs sont replacés dans la position de vente, le distributeur est prêt à fonctionner.

- 1) Introduire l'argent.
- 2) Composer sur le clavier la combinaison qui correspond au produit choisi.
- 3) Prélever le produit.

F R A N Ç A I S

## 9 CLAVIER DES FONCTIONS/DE PROGRAMMATION

Au-dessus du portillon du monnayeur, il y a deux boutons qui ont les fonctions suivantes :

- 1. Touche Programmation
- 2. Ne pas utiliser

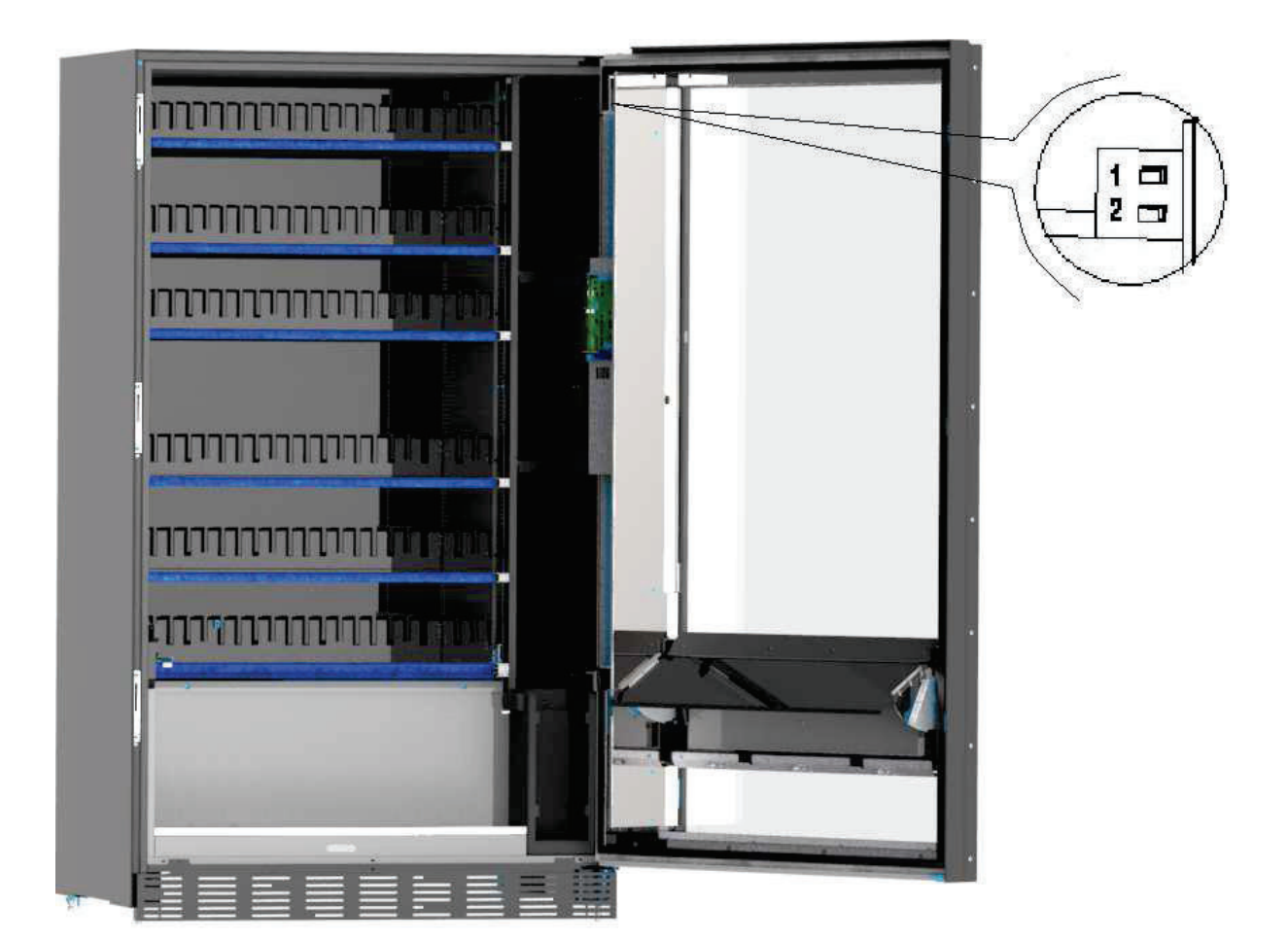

Touche programmation : en accédant à la programmation, l'écran affiche :

| F          | Sortie du mode de programmation                                                                                  |
|------------|----------------------------------------------------------------------------------------------------|
|            | Affichage de toutes les versions du micrologiciel et du logiciel.                                                |
|            | Sélection de la langue des descriptions dans les menus de programmation et de configuration de la machine        |
| Ì          | Accès au sous-menu pour le réglage des différents paramètres de la machine                                       |
|            | Suppression des erreurs bloquantes et actives                                                                    |
|            | Affichage et suppression de l'historique des erreurs                                                             |
|            | Accès au sous-menu pour le réglage de l'interface logique, de fichiers multimédia, la mise à jour du moteur      |
|            | Affichage des données de vente                                                                                   |
|            | Exportation des données EVA-DTS                                                                                  |
| $\bigcirc$ | Réinitialisation de la machine                                                                                   |
|            | Mise à jour du logiciel de la carte mère                                                                         |
|            | Accès à l'essai de vente et affichage des sélections présentes et en fonctionnement                              |
|            | Affichage de la photo de la configuration de la machine préalablement chargée en utilisant le site de télémétrie |

FRANÇAIS

| 9.1 | PARAMÈTRES DE LA MACHINE |
|-----|--------------------------|

| Quit | ter l'écran | et revenir | ' à l'écran | précédent |
|------|-------------|------------|-------------|-----------|

Réglage de la devise et du mode de réduction. Il est possible de régler l'extinction des voyants lorsque la porte est ouverte et de réduire la luminosité en mode veille ; il est également possible d'afficher le compteur des coups et activer la gestion de la colonne fours.

÷

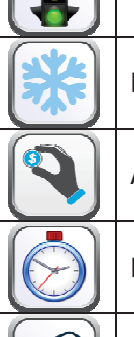

 $\square$ 

Configuration des cellules photoélectriques.

Réglage de tous les paramètres correspondant au fonctionnement de l'unité de refroidissement

Accès au sous-menu de programmation du système de paiement

Réglage des temporisateurs hebdomadaires

Configuration des écrans tiroirs.

Accès au sous-menu pour la gestion des sélections : prix, cellules photoélectriques, messages, interdictions.

Importation et exportation de la configuration de la machine

Téléchargement des données EVA-DTS en dialoguant avec les systèmes externes (IRDA, etc.)

Activation de certaines sorties pour vérifier leur fonctionnement : compresseur, ventilateur, éclairage, etc.

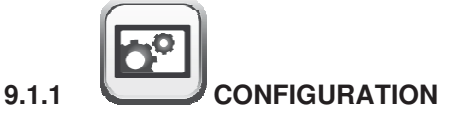

**Devise :** permet d'écrire la devise souhaitée (le paramètre qui a la priorité est toutefois le symbole de devise présent au-dessous des **Paramètres d'identification**)

**Mode de réduction :** Les types de réduction suivants sont possibles selon l'option sélectionnée sur le menu déroulant :

- Aucune réduction.
- Réduction par tranches horaires.
- Réduction pour achats avec clé/carte de crédit (possible uniquement en mode MDB).
- Réduction par tranches horaires et pour achats avec clé/carte de crédit (uniquement en mode MDB).

N.B. Afin que la réduction pour tranches horaires puisse être appliquée, il est nécessaire de paramétrer les

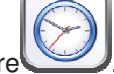

valeurs des tranches horaires désirées sur le temporisateur hebdomadaire. Si le système cashless, permet l'application de différents tableaux de prix, la sélection du tableau à appliquer au moment de la vente a lieu automatiquement à travers le protocole de communication entre la machine et le lecteur (possible uniquement pour les systèmes cashless MDB qui prévoient cette option).

Activation du vibreur sonore : en cochant sur la case, le fonctionnement de l'avertisseur sonore est activé pendant le fonctionnement de la machine.

Réduction de l'éclairage en mode veille : en cochant sur cette case, l'atténuation de la luminosité de l'éclairage est réglée pendant les tranches horaires d'économie d'énergie (voir le sous-menu temporisateur

|      | 0    |          |
|------|------|----------|
| - 11 | -    |          |
| - 10 |      | <u> </u> |
| - 11 | 6    |          |
|      | 1. 7 | -)       |
|      | V. Y | 1        |
|      |      | 1        |

hebdomadaire ). Si cette option est désactivée, l'extinction totale des voyants est réglée.

**Extinction de l'éclairage avec la porte ouverte :** il est possible d'activer/désactiver l'option d'extinction des voyants avec la porte ouverte

**Éclairage de la poche toujours allumé :** il est ensuite possible de paramétrer l'éclairage du compartiment de prélèvement en mode toujours allumé = OUI, ou éteint lors de la période de non distribution des produits. Ensuite le système permet de paramétrer le **temps d'éclairage du compartiment**, à savoir la période durant laquelle les voyants du compartiment de prélèvement clignotent après la chute du produit. Réglable entre 5 et 90 sec, valeur par défaut = 30 sec.

Activer l'affichage de la température intérieure et de la température de l'évaporateur : en cochant cette case, aussi bien la température intérieure que la température de l'évaporateur seront affichées sur la pageécran principale en état de veille (STAND BY)

Activation de la gestion du module micro-ondes : il est possible d'activer/désactiver le fonctionnement de la colonne fours à micro-ondes.

Activer le slave : cette commande active la connexion master/slave. Il est possible de brancher une

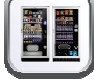

machine snack slave. Lorsque la case dans la page-écran du menu principal a été cochée, l'icône **Programmation slave** s'affiche, permettant d'accéder aux divers paramétrages de la machine slave connectée.

En présence d'un distributeur SLAVE, il faut le connecter à un distributeur Master pour son bon fonctionnement. En effet, tous les paramètres de fonctionnement sont réglables uniquement à l'aide des commandes de la machine master. En particulier, la température pour la conservation des produits périssables n'est garantie que si la machine Slave est connectée à une machine Master réglée avec les paramètres de programmation corrects.

R A N Ç A I

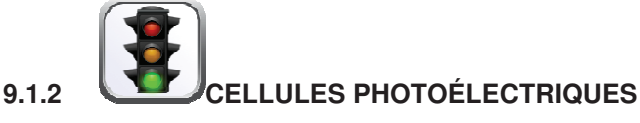

Cette page permet d'activer les cellules photoélectriques en cochant sur la case correspondante. Cette marque n'est saisie que si le système à cellules photoélectriques est installé.

Si la case est cochée (cellules photoélectriques activées), il sera possible, au moyen de l'icône

**Cellules photoélectriques** située au-dessous du menu **Cellules des sélections**, d'interdire cette fonction pour les sélections souhaitées (distribution sans le contrôle des cellules photoélectriques).

**Hystérésis :** ce paramètre agit sur la sensibilité de lecture du système. Plus la valeur paramétrée est basse, plus la sensibilité du système est haute. La valeur peut varier entre 5 (minimum) et 30 (maximum).

**Options :** la sélection de ce menu déroulant détermine les réactions du distributeur si le produit n'est pas délivré.

Les réglages possibles sont les suivants :

Sélection d'un autre produit : possibilité d'effectuer une autre sélection, dans ce cas il faut régler la machine en mode multivente (si le système de paiement est EXECUTIVE, le mode multivente doit être réglé aussi dans le système de paiement). Pour régler le mode multivente sur la machine,

accéder au moyen de l'icône Systèmes de paiement. Type qui se trouve à l'intérieur du sous-menu

- Distribution automatique du crédit : dans ce cas, la machine doit être réglée en mode monovente (si le système de paiement est EXECUTIVE, le mode monovente doit être réglé aussi dans le système de paiement).
- Quart de tour : si le produit n'est pas délivré la spirale effectuera encore 1/4 de tour et, en cas de manque de distribution du produit, on reviendra à une des deux opérations précédentes, selon la programmation du paramètre mono ou multivente.
  - À cette fin, une fois ce mode réglé par défaut, l'option est désactivée pour toutes les sélections.

Pour activer l'option pour toutes les spirales, sélectionner l'icône Gestion des

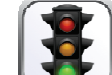

sélections et ensuite l'icône Cellules photoélectriques. L'option n'est pas applicable aux spirales à ½ tour. Si le système de paiement est du type à protocole « Executive », la vente unique ou multivente doit également être paramétrée sur le système de paiement. En option, il est possible d'activer/désactiver la fonction par tiroir ou directement pour toutes les sélections.

Multistep (rotations partielles multiples) : si aucune distribution du produit n'a lieu, la spirale effectue encore 1/8 de tour qu'elle répète 4 fois si le produit n'est pas délivré ; à la cinquième tentative la spirale complète le tour et le système vérifie si le produit a bien été délivré, en se disposant éventuellement dans l'une des options : Sélection d'un autre produit ou Distribution automatique du crédit selon le réglage du paramètre mono ou multivente.

Dans ce cas aussi, la fonction doit être activée pour chaque sélection ou tiroir ou pour la totalité (voir le point précédent).

Le système permet ensuite de paramétrer l'option « vide » qui, lorsqu'elle est activée exclut la sélection en cas de non distribution du produit jusqu'à la prochaine ouverture de la porte principale.

Le système demande ensuite d'introduire les options relatives à la SÉCURITÉ DES CELLULES PHOTOÉLECTRIQUES :

L'activation de cette fonction prévoit la saisie d'un nombre de produits dans une fenêtre temporaire (en minutes). Si durant l'intervalle de temps programmé le nombre de non-lectures est égal au nombre de produits programmés, les cellules photoélectriques sont désactivées. L'événement actif est signalé sur

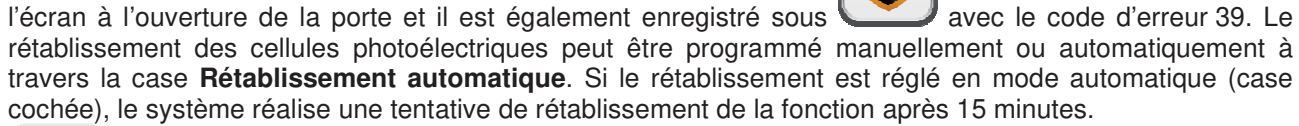

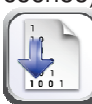

Réglage : Cette commande sert à vérifier le bon fonctionnement des cellules photoélectriques.

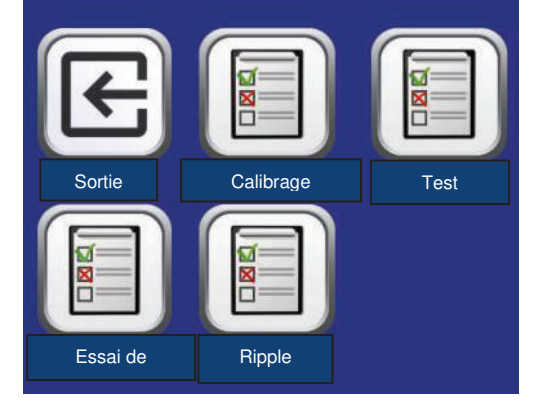

Après avoir sélectionné le type de test à effectuer, le système lance automatiquement une procédure de test, dont les résultats s'affichent à l'écran une fois le test terminé. Dans le cas de fonctionnement anormal, l'écran affiche une deuxième valeur relative à l'anomalie décelée.

**Calibrage :** lancement de la procédure de réglage des cellules photoélectriques en optimisant la lumière émise par les photodiodes.

Essai : Vérification du calibrage.

Essai de lecture : essai physique de lecture.

**Ondulation** : procédure qui fournit la différence entre les valeurs de lecture maximale et minimale de la lumière émise. Cette valeur doit être inférieure à la valeur d'hystérésis.

Remarque : avec le branchement SPIRALES SLAVE activé (voir « Activation slave » sous le menu

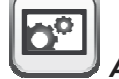

Activations générales), il est possible d'accéder à la programmation des mêmes paramètres de la

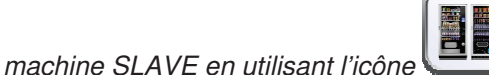

**Programmation slave** qui s'affichera dans le menu principal.

FRANÇAIS

\*

GROUPE DE REFROIDISSEMENT

**Température interne** : la température interne du distributeur est réglée, c'est-à-dire la température audessous de laquelle le compresseur s'éteint. La valeur prédéfinie est +3 °C, mais elle peut varier entre +2 et +25 °C.

**Température de fin de dégivrage** : Quand le compresseur est en pause la température de l'évaporateur est contrôlée par la sonde évaporateur. Cette commande permet de programmer la température de l'évaporateur, au-delà de laquelle, suite à l'égouttage, le compresseur peut recommencer à fonctionner. De cette façon, le dégivrage complet de l'évaporateur est assuré. La commande est programmée par défaut à 3 °C, mais sa valeur peut varier entre 3 °C et 12 °C.

**Intervalle de dégivrage :** l'intervalle de dégivrage exprimé en heures est réglé, c'est-à-dire la période de temps entre un dégivrage et l'autre. La valeur prédisposée est de 4 h et elle peut varier entre 1 h et 8 h.

**Retard de l'intervention de la sécurité frigo :** le temps d'exclusion de l'activation de la sécurité frigo est réglé. Cette période de temps empêche l'éventuel blocage du distributeur après une opération comportant l'ouverture de la porte avec pour conséquence une augmentation de la température interne. Le retard d'intervention de la sécurité frigo permet à la machine de se reporter à la température de fonctionnement. La valeur prédéfinie de cette commande est 60 min et elle peut varier entre 30 et 360 min.

**Température de sécurité frigo :** la température d'intervention de sécurité est réglée, c'est-à-dire la température au-dessus de laquelle les sélections des produits sont bloquées. Cette commande est inhibée à l'allumage et après la fermeture de la porte pour la durée paramétrée dans le **Retard d'intervention de la sécurité frigo**. La valeur prédéfinie est +7 °C mais elle peut varier entre +7 °C et +35 °C. Lorsque la sécurité frigo intervient, les sélections intéressées demeurent hors service. Pour rétablir la sécurité frigo :

avec la porte ouverte, entrer dans la programmation et effacer l'erreur au moyen de l'icône Suppression d'erreurs

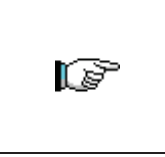

Les produits doivent être introduits dans le distributeur à la température de conservation prévue par la réglementation en vigueur. Le non-respect de cette règle pourrait entraîner l'intervention de la « sécurité frigo ».

Voir paragraphe « INSTRUCTIONS POUR LE CHARGEMENT DES PRODUITS » pour obtenir une description détaillée des modes de chargement

Remarque : avec le branchement SPIRALES SLAVE activé (voir « Activation slave » sous le menu

Activations générales), il est possible d'accéder à la programmation des mêmes paramètres de la

machine SLAVE en utilisant l'icône

Programmation slave qui s'affichera dans le menu principal.

9.1.3

29

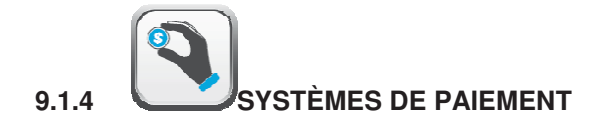

9.1.4.1

**Système de paiement :** il est possible de choisir le type et le mode de fonctionnement du monnayeur. On peut donner au paramètre les valeurs suivantes :

- <u>EXECUTIVE</u> prix les prix gérés dans la machine
- EXECUTIVE PRICE HOLDING (c'est-à-dire avec les prix programmés dans le monnayeur), dans ce

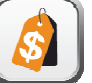

cas les prix\_programmés en utilisant l'icône **Prix** doivent être les mêmes que ceux programmés dans le monnayeur. Il est également possible de régler le paramètre sur « Price-Display ». S'il est activé, le distributeur utilisera exclusivement les informations sur la valeur des prix provenant du système de paiement

- <u>BDV</u>
- <u>MDB</u>

**Mono/multivente :** il est possible de choisir si le distributeur fonctionne en mode monovente, et pour tout paiement en espèces, la somme excédant le prix est rendue. Si ceci n'est pas possible cette somme s'ajoute au total des excédents encaissés. Vice-versa, si le mode multivente est sélectionné, après la vente la somme excédant le prix est réaffichée et elle peut être récupérée en agissant sur le bouton « restitution de monnaie », ou bien réutilisée pour un nouvel achat.

Programmation signal système de paiement hors service : il est possible de choisir si bloquer ou non le distributeur en cas de système de paiement hors service

Activation du moteur du rendeur de monnaie : cette commande permet d'activer le moteur qui agit sur le rendeur de monnaie.

#### Micro-interrupteur d'introduction des pièces de monnaie :

Il est possible d'activer la présence du micro-interrupteur qui agit sur l'introduction des pièces de monnaie.

**Intervalle du cycle du moteur du rendeur de monnaie :** cette commande permet de régler l'intervalle de temps entre un cycle et l'autre de moteur du rendeur de monnaie pendant la période d'inactivité du distributeur. Chaque cycle peut être programmé entre un temps minimal de 2 minutes jusqu'à un maximum de 250 minutes.

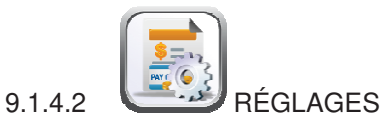

EXECUTIVE :

**Crédit maximal :** il est possible de régler le crédit maximal accepté par le monnayeur : si cette valeur est dépassée, l'acceptation d'autres pièces de monnaie est interdite

### EXECUTIVE PRICE-HOLDING :

**Crédit maximal :** il est possible de régler le crédit maximal accepté par le monnayeur : si cette valeur est dépassée, l'acceptation d'autres pièces de monnaie est interdite

Il est ensuite possible d'activer ou non la fonction **Price-Display**. Si elle est activée, le distributeur utilisera exclusivement les informations sur la valeur des prix provenant du système de paiement

Activer présélection : en cochant cette case, il est possible d'activer le mode qui permet d'effectuer d'abord la sélection, puis d'effectuer le paiement.

**Délai d'expiration de présélection** : après avoir activé le mode « présélection », il est possible de programmer le temps maximum en secondes pouvant s'écouler entre la sélection et le paiement

Après s'être assuré que le système de paiement utilisé prend en charge la fonction de lecture du tableau prix et que cette fonction est activée, il est possible de définir le nombre de lignes de prix utilisées dans la barre **Dimension tableau prix**.

Si le système de paiement gère également le tableau cashless, cocher la case Lire prix cashless. Après avoir programmé la dimension du tableau et activé, si nécessaire, la lecture des prix cashless, il sera

possible de lire les prix du système de paiement en sélectionnant l'icône

Si le système ne prend pas en charge cette fonction, il sera nécessaire de remplir le tableau prix en utilisant

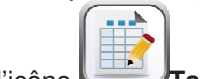

l'icône **Tableau prix.** 

BDV

**Crédit maximal :** il est possible de régler le crédit maximal accepté par le monnayeur : si cette valeur est dépassée, l'acceptation d'autres pièces de monnaie est interdite

**Monnaie maximale :** cette fonction n'est active qu'en mode multivente. Si la valeur du crédit à récupérer après une vende est supérieur à la valeur programmée sur cette ligne, le rendu de monnaie est interdit. On devra donc effectuer d'autres achats afin que le crédit à récupérer soit inférieur à la valeur programmée. Le levier de récupération de la monnaie permettra d'obtenir la monnaie.

Il est ensuite possible d'activer ou non la fonction Price-Display. Si elle est activée, le distributeur utilisera exclusivement les informations sur la valeur des prix provenant du système de paiement

**Niveau de pièces de monnaie pour montant exact :** On peut programmer une valeur de 0 à 15 qui représente le nombre des pièces de monnaie à ajouter au niveau minimum prédéterminé du contenu des tubes rendeurs, afin de quitter la condition de « montant exact ».

#### Équation montant exact :

Indique la combinaison des états de vides des tubes rendeurs à fin qui puisse être affiché le message de montant exact. Voici une liste des combinaisons possibles :

| 0 = A ou (B et C)    | 1 = A et B et C      | 2 = seulement A e B   |
|----------------------|----------------------|-----------------------|
| 3 = A et (B ou C)    | 4 = seulement A      | 5 = seulement A ou B  |
| 6 = A ou B ou C      | 7 = seulement A et C | 8 = seulement A ou C  |
| 9 = seulement B et C | 10 = seulement B     | 11 = seulement B ou C |
| 12 = seulement C     |                      |                       |

Activation du lecteur de carte de crédit : en cochant sur la case, il est possible d'activer le fonctionnement du lecteur de carte de crédit

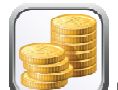

Au moyen de l'icône **Interdiction de pièces de monnaie** il est possible de bloquer l'acceptation de certaines pièces de monnaie de la part du monnayeur

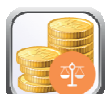

Au moyen de l'icône **Interdiction de pièces de monnaie montant exact**, il est possible de bloquer l'acceptation de certaines pièces quand la monnaie disponible pour le rendu n'est plus suffisante, c'est-àdire quand le message « Introduire uniquement le montant exact » s'affiche.

## MDB

**Crédit maximum en espèces :** il est possible de régler le crédit maximum accepté par le monnayeur en cas d'achat en espèces : si cette valeur est dépassée, l'acceptation d'autres pièces/billets est interdite

Crédit maximum cashless : il est possible de régler le crédit maximum accepté par le monnayeur en cas d'achat avec clé/carte

**Monnaie maximale :** il s'agit de la quantité maximale de monnaie pouvant être restituée ; la valeur par défaut est de 1000, la valeur max. est de 9000.

Maintien de crédit en excès : en cochant cette case, l'option de maintien du crédit en excès (overpay) est activée pendant une période indéfinie à disposition de l'utilisateur

**Obligation d'achat avant la récupération de l'argent :** en cochant sur cette case, le client est obligé d'acheter le produit avant d'obtenir la monnaie, ceci pour empêcher de utiliser le monnayeur comme changeur. Si la vente a raté, alors on peut récupérer l'argent.

**Niveau minimum des tubes :** Il s'agit du numéro des pièces de monnaie (spécifique pour chaque monnayeur) qui doit rester à l'intérieur de chaque tube, afin de garantir le bon fonctionnement du système de distribution. (Pour programmer la valeur correcte du paramètre en question voir la notice d'instructions relative au monnayeur). Si à chaque tube on a associé une valeur différente, il faudra programmer la valeur maximum parmi celles déclarées. La programmation de ce paramètre est fondamentale pour garantir la correcte gestion comptable du distributeur.

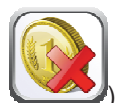

**Remarque :** l'inventaire des tubes (icône ) qui se trouve à l'intérieur du **Remplissage de tubes** s'arrêtera lorsque le contenu de chaque tube atteindra la valeur réglée dans le **Niveau minimum des tubes**. Pour vider complètement les tubes, utiliser les boutons de distribution sur le monnayeur.

Activation de l'acceptation de billets en condition de montant exact : en cochant sur cette case, en condition de montant exact, le lecteur de billets est interdit

**Mise à jour du monnayeur du contenu des tubes rendeurs de monnaie :** cette commande permet de choisir si utiliser les compteurs concernant le contenu des tubes rendeurs récupération monnaie du monnayeur ou tout simplement les compteurs à l'intérieur de la machine. En cochant sur la case, chaque fois qu'on exécute un power-up les compteurs internes à la machine sont mis à jour selon les valeurs envoyées par le monnayeur.

**Interdiction d'affichage de crédit cashless :** cette commande permet de désactiver ou d'activer l'affichage du crédit provenant du dispositif cashless MDB (lecteur de clé ou de carte). En cochant sur cette case, le crédit correspondant du dispositif cashless n'est pas affiché

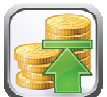

**Niveau de pièces de monnaie pour montant exact :** Par cette commande on programme - pour chaque tube de la monnaie - le numéro de pièces de monnaie au-dessous duquel la condition de manque de pièces de monnaie résulte réelle. La valeur programmée doit considérer le niveau minimum de pièces de monnaie dans les tubes, autrement dit, cette valeur devra être supérieure au niveau minimum (exemple : si le **Niveau minimum des tubes** est réglé à 5, les valeurs réglées dans cette commande doivent avoir comme valeur minimale 6). Les tubes qu'on ne souhaite pas inclure dans cette condition doivent être programmés à 0.

Quand le contenu de n'importe quel tube concerné par cette condition descend au-dessous de la valeur programmée, le message signalant le manque de pièces de monnaie s'affichera.

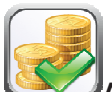

Activation de pièces de monnaie : permet d'activer ou désactiver l'acceptation de certaines pièces de monnaie par le monnayeur.

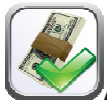

Activation de billets : permet d'activer ou désactiver l'acceptation de certains billets par le lecteur

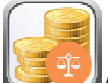

Activation de pièces de monnaie pour montant exact : cette commande permet d'activer l'acceptation de certaines pièces quand la monnaie disponible pour le rendu n'est plus suffisante, c'est-àdire quand le message « Introduire uniquement le montant exact » s'affiche.

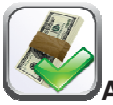

Activation de rejet : active pour chaque billet de banque la fonction « Escrow » (rejet)

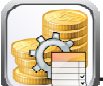

Tableau de pièces de monnaie : il est possible de créer un tableau en associant la valeur de la pièce de monnaie et des numéros identifiant les pièces de monnaie lorsqu'il y a un sélecteur au lieu d'un monnayeur. (Ex. : associer une pièce de 1 euro à Pièce 3 ou pièce de 50 centièmes à Pièce 4)

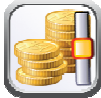

Remplissage de tubes

Pour vider le tube, cliquer sur l'icône

En introduisant les pièces dans les tubes, le diagramme correspondant de la colonne (T1 = tube 1) se mettra à jour en montrant le nombre de pièces introduites au-dessus de celui-ci.

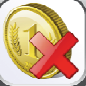

correspondant au tube souhaité.

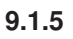

## TEMPORISATEUR

Via cette option, vous accédez au sous-menu de réglage des minuteries hebdomadaires qui offre les options suivantes :

- 1. Économie d'énergie
- 2. Réductions par tranches horaires
- 3 Inhibition sélections

la fonction correspondante

Le premier temporisateur est pour la gestion de l'option « Économie d'énergie ». Si l'option est activée, et que le temporisateur est hebdomadaire, il faut choisir le jour dans le menu déroulant ; Vous pouvez alors programmer 3 périodes d'activation/de désactivation au cours de la journée.

Le deuxième temporisateur est pour la gestion de l'option « Réductions par tranches horaires ». Une fois cette option activée, suivre la séquence décrite au point précédent.

Le troisième temporisateur est pour la gestion de l'option « Interdiction des sélections ». Une fois cette option activée, suivre la séquence décrite aux points précédents.

Ensuite, il faut régler l'application de l'interdiction pour toute la machine ou uniquement partielle en utilisant

Désactivation des sélections

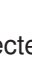

ire la configuration.

# 9.1.6 ÉCRANS DES TIROIRS

FRANÇAIS

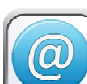

Après avoir activé la présence des afficheurs des tiroirs, sélectionner l'icône

Par la suite, appuyer sur l'icône **Attribuer une adresse** et sélectionner "skip" pour chaque tiroir présent: le distributeur affichera automatiquement les bons numéros de sélection.

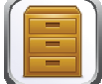

Configuration du type de tiroir : dans ce cas le système permet la configuration manuelle de chaque tiroir : on sélectionne l'icône concernant le numéro de tiroir et on choisit au moyen du menu déroulant le type de tiroir (« standard », « custom » ou « sandwich ») selon la configuration mécanique du

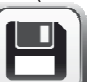

tiroir et on appuie sur **Sauvegarder** pour mémoriser le choix. Le résultat s'affiche immédiatement sur la barre d'affichage correspondante. Si la configuration est correcte, le message correspondant à chaque sélection doit être centré par rapport aux cloisons qui délimitent chaque sélection. Si l'on choisit le tiroir « custom », pour chaque sélection du tiroir, il sera nécessaire d'entrer le nombre de caractères réservé à la barre d'affichage correspondante (même dans ce cas, le résultat est affiché au fur et à mesure sur la barre d'affichage).

Activation des écrans des tiroirs : en cochant sur cette case, la présence des écrans des tiroirs est activée.

**Contraste des écrans :** on règle le contraste des barres d'affichage des prix. La valeur par défaut est 9, elle peut être comprise entre 1 et 16.

Affichage de la description des produits avec la porte ouverte : si cette case est cochée, lorsque la porte principale est ouverte, au niveau de chaque sélection le message précédemment programmé est affiché en utilisant l'outil « VMC-configurator live ».

Ensuite, il est possible, pour chaque barre d'affichage de tiroir, de cocher la case correspondante de façon à activer sa présence.

**Rétroéclairage de l'écran du tiroir :** Pour chaque bandeau d'affichage des prix, il faut paramétrer la valeur de rétro-éclairage en mode veille. En faisant défiler avec le curseur correspondant, quatre réglages sont possibles : valeur maximale luminosité à 100 % ; valeur luminosité à 75 % ; valeur luminosité à 50% et valeur minimale luminosité à 25%.

Mode d'affichage de l'écran avec des messages promotionnels : Ensuite, vous pouvez régler l'affichage des messages publicitaires. Il s'agit de chaînes de texte affichées sur la barre d'affichage pour chaque

produit en alternance avec le prix. Le texte peut être saisi au moyen de l'icône

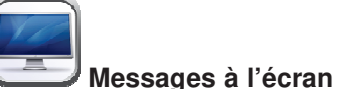

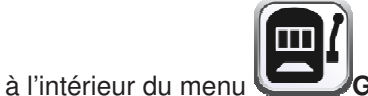

## Gestion des sélections.

Il est possible de régler le mode d'affichage des messages promotionnels grâce au menu déroulant ; ON (toujours allumés), OFF (toujours éteints), FLASHING (rétroéclairage clignotant) ou TEXT (texte clignotant). De la même façon, il est possible de régler les modes d'affichage pour les écrans qui ne contiennent pas de messages promotionnels (**Mode d'affichage pour écrans sans messages promotionnels**). Le prochain paramètre à régler est le temps d'affichage des messages publicitaires en secondes. Le dernier paramètre est le **temps d'affichage des prix**, c'est-à-dire le temps en secondes d'affichage du prix du produit.

Remarque : avec le branchement SPIRALES SLAVE activé (voir « Activation slave » sous le menu

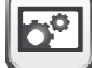

Réglages ), il est possible d'accéder à la programmation des mêmes paramètres de la machine

SLAVE en utilisant l'icône Programmation slave qui s'affichera dans le menu principal

GESTION DES SÉLECTIONS

| F |
|---|
| R |
| A |
| N |
| Å |
|   |
| S |

| Quitter l'écran et revenir à l'écran précédent                                                                                        |
|----------------------------------------------------------------------------------------------------|
| Lecture et mémorisation de la configuration de la machine.                                                                            |
| Activation de certaines fonctions telles que les sélections séquentielles, la présence des dispositifs pour les mineurs et les menus. |
| Réglage des prix des sélections                                                                                                    |
| Saisie de messages promotionnels.                                                                                                    |
| Saisie du code de produit, le niveau du stock et la capacité                                                                          |
| Interdiction des sélections souhaitées                                                                                                |
| Activation et désactivation des cellules photoélectriques pour la sélection et réglage du quart de tour, etc. pour la sélection.      |
| Activation de la présence des poussoirs pour les sélections et réglage de la taille du produit.                                       |
| Réglage des sélections à effectuer séquentiellement.                                                                                  |
| Réglage des temps de chauffage en présence d'un éventuel module Wave                                                                  |
| Réglage des sélections sur lesquelles appliquer l'interdiction pour les mineurs.                                                      |
| Gestion des menus (vente de groupes de produits)                                                                                      |
| Union des sélections à faire fonctionner simultanément (spirales en parallèle)                                                        |
|                                                                                                    |

9.1.7

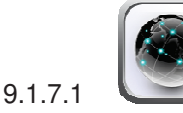

PARAMÈTRES GÉNÉRAUX

Cette fenêtre permet d'activer certaines fonctions :

Sélections séquentielles : c'est-à-dire de définir les distributions des produits du même type, afin d'avoir une vidange uniforme et progressive du tiroir, quel que soit le choix effectué par le client. Les sélections

pourront être configurées en sélectionnant l'icône unit qui se trouve sous le menu Gestion sélections

Activer menu : il est également possible d'activer la fonction menu, c'est-à-dire la possibilité de vendre des groupes de produits (jusqu'à un maximum de 3) en appuyant sur une seule icône. Les menus pourront

ensuite être gérés en sélectionnant l'icône

qui se trouve sous le menu Gestion sélections.

**Dispositif anti-mineurs** il est possible d'activer la présence d'un éventuel dispositif pour la restriction de la vente aux mineurs (« Activer » dans le menu déroulant). Il s'agit du choix à effectuer si le dispositif installé intègre la fonction de temporisation de la gestion du contact électrique.

Si le dispositif en est dépourvu, sélectionner dans le menu déroulant « Activation temporisée » puis configurer la temporisation (en secondes) dans la barre « dispositif d'interdiction temporisé pour mineurs »

Les sélections qui devront être soumises à la restriction de la vente pourront être configurées en

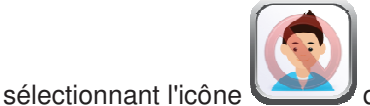

qui se trouve sous le menu Gestion sélections

CONNEXION ÉLECTRIQUE DU DISPOSITIF ANTI-MINEURS :

la connexion électrique doit être effectuée entre un contact normalement ouvert du dispositif anti-mineurs et les 2 broches du connecteur JP2 de la carte mère illustré sur la figure.

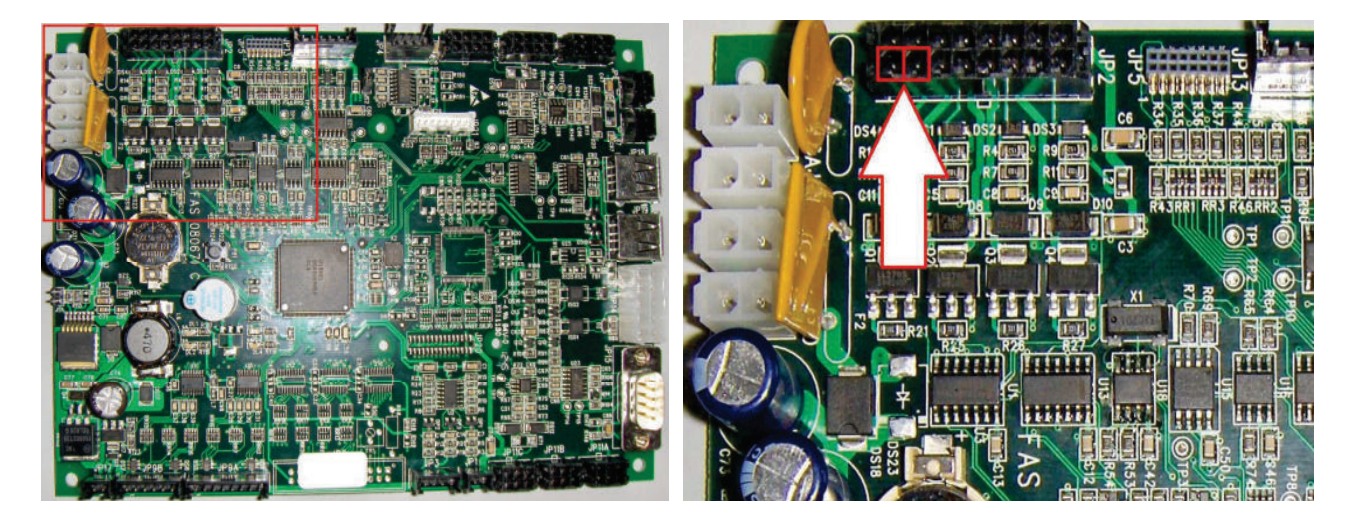

Carte mère

Détail connecteur JP2

Pour la connexion utiliser un connecteur du type Molex Micro-Fit 3.0 pièce n° 43025-1600.

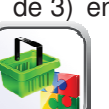

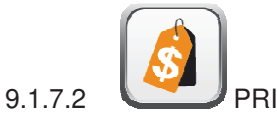

|      | Exit |      |      |      |      |      |      |      |      |
|------|------|------|------|------|------|------|------|------|------|
| 11   | 12   | 13   | 14   | 15   | 16   | 17   | 18   | 19   | 10   |
| (11) | (12) | (13) | (14) | (15) | (16) | (17) | (18) | (19) | (10) |
| 21   | 22   | 23   | 24   | 25   | 26   | 27   | 28   | 29   | 20   |
| (21) | (22) | (23) | (24) | (25) | (26) | (27) | (28) | (29) | (20) |
| 31   | 32   | 33   | 34   | 35   | 36   | 37   | 38   | 39   | 30   |
| (31) | (32) | (33) | (34) | (35) | (36) | (37) | (38) | (39) | (30) |
| 41   | 42   | 43   | 44   | 45   | 46   | 47   | 48   | 49   | 40   |
| (41) | (42) | (43) | (44) | (45) | (46) | (47) | (48) | (49) | (40) |
| 51   | 52   | 53   | 54   | 55   | 56   | 57   | 58   | 59   | 50   |
| (51) | (52) | (53) | (54) | (55) | (56) | (57) | (58) | (59) | (50) |
| 61   | 62   | 63   | 64   | 65   | 66   | 67   | 68   | 69   | 60   |
| (61) | (62) | (63) | (64) | (65) | (66) | (67) | (68) | (69) | (60) |
| 71   | 72   | 73   | 74   | 75   | 76   | 77   | 78   | 79   | 70   |
| (71) | (72) | (73) | (74) | (75) | (76) | (77) | (78) | (79) | (70) |

Il est possible d'accéder à chaque sélection en cliquant sur la spirale correspondante du schéma affiché. Il sera ensuite possible de configurer, selon le protocole de communication avec le système de paiement, la ligne de prix et jusqu'à trois prix différents :

Prix 1 : prix total

Prix 2 : prix réduit selon le mode de réduction défini dans

Prix 3 : prix concernant le troisième tableau de prix (uniquement sur MDB).

Au-dessus du numéro de sélection se trouve entre parenthèses le numéro de la ligne de prix correspondante.

Une fois le prix réglé, il est possible de l'appliquer aussi sur tout le tiroir ou sur toute la machine en cochant sur la case correspondante.

Remarque : avec le branchement SPIRALES SLAVE activé (voir « Activation slave » sous le menu

**V Réglages** ), il est possible d'accéder à la programmation des mêmes paramètres de la machine

SLAVE en utilisant l'icône Programmation slave qui s'affichera dans le menu principal

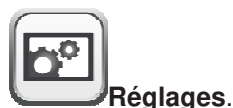

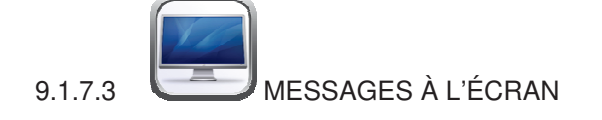

Il est possible d'accéder à chaque sélection en cliquant sur la spirale correspondante en utilisant le schéma affiché.

| Evit |    |    |    |    |    |    |    |    |    |  |  |
|------|----|----|----|----|----|----|----|----|----|--|--|
| 11   | 12 | 13 | 14 | 15 | 16 | 17 | 18 | 19 | 10 |  |  |
| 21   | 22 | 23 | 24 | 25 | 26 | 27 | 28 | 29 | 20 |  |  |
| 31   | 32 | 33 | 34 | 35 | 36 | 37 | 38 | 39 | 30 |  |  |
| 41   | 42 | 43 | 44 | 45 | 46 | 47 | 48 | 49 | 40 |  |  |
| 51   | 52 | 53 | 54 | 55 | 56 | 57 | 58 | 59 | 50 |  |  |
| 61   | 62 | 63 | 64 | 65 | 66 | 67 | 68 | 69 | 60 |  |  |
| 71   | 72 | 73 | 74 | 75 | 76 | 77 | 78 | 79 | 70 |  |  |

Ensuite, il sera possible de saisir le texte du message promotionnel et il est possible de l'appliquer aussi sur tout le tiroir ou sur toute la machine en cochant sur la case correspondante.

Remarque : avec le branchement SPIRALES SLAVE activé (voir « Activation slave » sous le menu

Réglages ), il est possible d'accéder à la programmation des mêmes paramètres de la machine

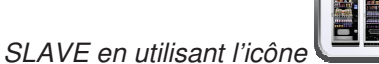

Programmation slave qui s'affichera dans le menu principal

# 9.1.7.4 GESTION DES PRODUITS

Il est possible d'accéder à chaque sélection en cliquant sur la spirale correspondante en utilisant le schéma affiché.

|    | <b>k</b> |    |    |    |    |    |    |    |    |
|----|----------|----|----|----|----|----|----|----|----|
| 11 | 12       | 13 | 14 | 15 | 16 | 17 | 18 | 19 | 10 |
| 21 | 22       | 23 | 24 | 25 | 26 | 27 | 28 | 29 | 20 |
| 31 | 32       | 33 | 34 | 35 | 36 | 37 | 38 | 39 | 30 |
| 41 | 42       | 43 | 44 | 45 | 46 | 47 | 48 | 49 | 40 |
| 51 | 52       | 53 | 54 | 55 | 56 | 57 | 58 | 59 | 50 |
| 61 | 62       | 63 | 64 | 65 | 66 | 67 | 68 | 69 | 60 |
| 71 | 72       | 73 | 74 | 75 | 76 | 77 | 78 | 79 | 70 |

Il sera possible de saisir ensuite :

- Code produit (8 chiffres)
- Capacité
- Niveau au-dessous de la provision

Ces données peuvent être lues au moyen du fichier d'Audit (via la connexion Wi-Fi ou via les ports de

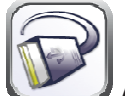

connexion disponibles : voir le paragraphe **Carl Audit**) Une fois ces valeurs réglées, il est possible de les appliquer aussi sur tout le tiroir ou sur toute la machine en cochant sur la case correspondante.

Remarque : avec le branchement SPIRALES SLAVE activé (voir « Activation slave » sous le menu

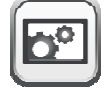

Réglages ), il est possible d'accéder à la programmation des mêmes paramètres de la machine

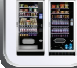

SLAVE en utilisant l'icône Programmation slave qui s'affichera dans le menu principal

9.1.7.5

INHIBITION SÉLECTIONS

Il est possible d'accéder à chaque sélection en cliquant sur la spirale correspondante en utilisant le schéma affiché.

|         | <b>Exit</b> |    |    |    |    |         |    |           |         |
|---------|-------------|----|----|----|----|---------|----|-----------|---------|
| 11<br>Ø | 12          | 13 | 14 | 15 | 16 | 17      | 18 | 19        | 10      |
| 21      | 22          | 23 | 24 | 25 | 26 | 27<br>Ø | 28 | <u>29</u> | 20      |
| 31      | 32          | 33 | 34 | 35 | 36 | 37      | 38 | 39        | 30      |
| 41      | 42          | 43 | 44 | 45 | 46 | 47      | 48 | 49        | 40      |
| 51      | 52          | 53 | 54 | 55 | 56 | 57      | 58 | 59        | 50      |
| 61      | 62          | 63 | 64 | 65 | 66 | 67      | 68 | 69        | 60      |
| 71      | 72          | 73 | 74 | 75 | 76 | 77      | 78 | 79        | 70<br>Ø |
|         |             |    |    |    |    |         |    |           |         |

Une fois la désactivation ou non de la sélection décidée, il est possible d'appliquer ce réglage aussi sur tout le tiroir ou sur toute la machine en cochant sur la case correspondante.

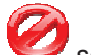

La sélection désactivée affichera ce symbole <sup>equil</sup> sous le numéro. *Remarque : avec le branchement SPIRALES SLAVE activé (voir « Activation slave » sous le menu* 

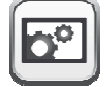

SLAVE en utilisant l'icône

Réglages ), il est possible d'accéder à la programmation des mêmes paramètres de la machine

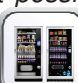

Programmation slave qui s'affichera dans le menu principal

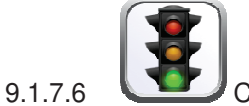

## 💟 CELLULES PHOTOÉLECTRIQUES.

Il est possible d'accéder à chaque sélection en cliquant sur la spirale correspondante en utilisant le schéma affiché.

|    | ¢  |         |         |         |         |         |         |           |         |
|----|----|---------|---------|---------|---------|---------|---------|-----------|---------|
| 11 | 12 | 13      | 14      | 15      | 16<br>📎 | 17      | 18      | 19<br>📎   | 10<br>X |
| 21 | 22 | 23      | 24      | 25      | 26<br>📎 | 27      | 28      | <u>29</u> | 20<br>📎 |
| 31 | 32 | 33      | 34      | 35      | 36      | 37      | 38      | 39<br>X   | 30<br>📎 |
| 41 | 42 | 43      | 44      | 45      | 46<br>X | 47      | 48      | 49<br>X   | 40<br>X |
| 51 | 52 | 53      | 54      | 55      | 56      | 57      | 58      | 59<br>X   | 50      |
| 61 | 62 | 63<br>📎 | 64<br>📎 | 65<br>📎 | 66<br>📎 | 67<br>📎 | 68<br>📎 | 69<br>📎   | 60<br>📎 |
| 71 | 72 | 73<br>📎 | 74      | 75<br>📎 | 76<br>📎 | 77      | 78<br>📎 | 79<br>😵   | 70      |

Une fois l'activation ou non des cellules photoélectriques pour la sélection décidée et le mode quart de tour ou multistep pour la sélection, il est possible d'appliquer ces réglages aussi sur tout le tiroir ou sur toute la machine en cochant sur la case correspondante.

En activant les cellules photoélectriques, le symbole Apparaîtra sur les sélections prédéfinies

En activant le mode quart de tour ou multistep, le symbole 2 apparaîtra sur les sélections prédéfinies

Remarque : avec le branchement SPIRALES SLAVE activé (voir « Activation slave » sous le menu

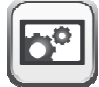

Réglages ), il est possible d'accéder à la programmation des mêmes paramètres de la machine

SLAVE en utilisant l'icône Programmation slave

Programmation slave qui s'affichera dans le menu principal

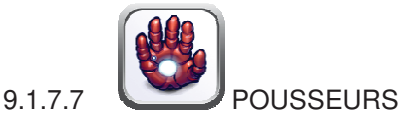

Il est possible d'accéder à chaque sélection en cliquant sur la spirale correspondante en utilisant le schéma affiché.

| Exit |    |    |    |    |    |    |    |           |    |  |  |
|------|----|----|----|----|----|----|----|-----------|----|--|--|
|      | 12 | 13 | 14 | 15 | 16 | 17 | 18 | 19        | 10 |  |  |
| 21   | 22 | 23 | 24 | 25 | 26 | 27 | 28 | <u>29</u> | 20 |  |  |
| 31   | 32 | 33 | 34 | 35 | 36 | 37 | 38 | 39        | 30 |  |  |
| 41   | 42 | 43 | 44 | 45 | 46 | 47 | 48 | 49        | 40 |  |  |
| 51   | 52 | 53 | 54 | 55 | 56 | 57 | 58 | 59        | 50 |  |  |
| 61   | 62 | 63 | 64 | 65 | 66 | 67 | 68 | 69        | 60 |  |  |
| 71   | 72 | 73 | 74 | 75 | 76 | 77 | 78 | 79        | 70 |  |  |

Une fois l'activation ou non de la présence du pousseur pour la sélection décidée, il est possible d'indiquer l'épaisseur en millimètres du produit chargé (valeur utilisée si les cellules photoélectriques ne sont pas activées et qui indique au pousseur quand il doit s'arrêter) et d'appliquer ce réglage aussi sur tout le tiroir ou sur toute la machine en cochant sur la case correspondante.

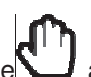

En activant la présence du pousseur, le symbole apparaîtra sur les sélections prédéfinies *Remarque : avec le branchement SPIRALES SLAVE activé (voir « Activation slave » sous le menu* 

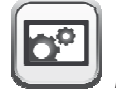

SLAVE en utilisant l'icône

Réglages ), il est possible d'accéder à la programmation des mêmes paramètres de la machine

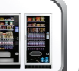

Programmation slave qui s'affichera dans le menu principal

Paramètres généraux

## SÉLECTIONS SÉQUENTIELLES 9.1.7.8

il est possible de gérer les sélections à rendre séquentielles en utilisant le schéma affiché. 16 14 15 18 40 45 48 50 65 68 69 60 66 67 78 79 70

Les sélections prédéfinies pour être séquentielles seront représentées graphiquement avec des cercles jaunes au lieu du cercle vert N.B. : avec le branchement SPIRALES SLAVE activé (voir « Activation

slave » sous le menu

menu principal

Réglages ), il est possible d'accéder à la programmation des mêmes

paramètres de la machine SLAVE en utilisant l'icône Programmation slave qui s'affichera dans le

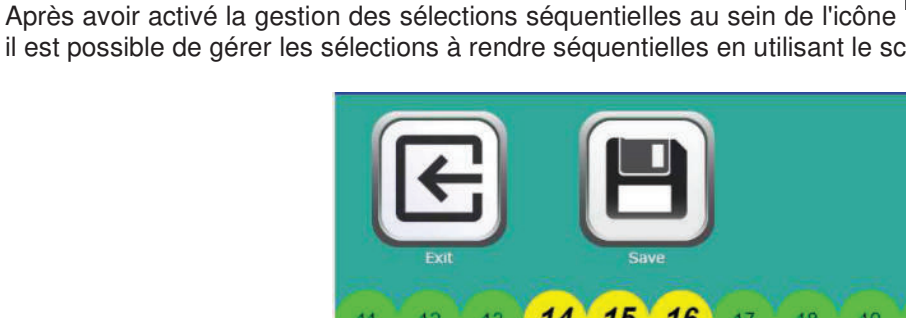

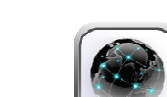

44

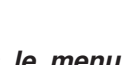

-C

9.1.7.9

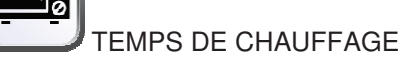

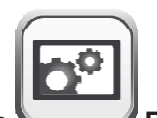

Une fois la gestion du module micro-ondes activée à l'intérieur de l'icône **Réglages** il est possible de régler les temps de chauffage en présence d'un éventuel module Wave en utilisant le schéma affiché qui représente les sélections présentes. Les valeurs réglables en secondes vont de 0 à 180.

| Exit |    |    |    |    |    |    |    |    |    |  |
|------|----|----|----|----|----|----|----|----|----|--|
| 11   | 12 | 13 | 14 | 15 | 16 | 17 | 18 | 19 | 10 |  |
| 21   | 22 | 23 | 24 | 25 | 26 | 27 | 28 | 29 | 20 |  |
| 31   | 32 | 33 | 34 | 35 | 36 | 37 | 38 | 39 | 30 |  |
| 41   | 42 | 43 | 44 | 45 | 46 | 47 | 48 | 49 | 40 |  |
| 51   | 52 | 53 | 54 | 55 | 56 | 57 | 58 | 59 | 50 |  |
| 61   | 62 | 63 | 64 | 65 | 66 | 67 | 68 | 69 | 60 |  |
| 71   | 72 | 73 | 74 | 75 | 76 | 77 | 78 | 79 | 70 |  |

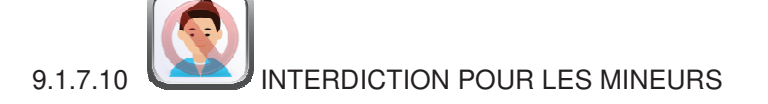

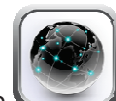

Après avoir activé la gestion du dispositif d'interdiction pour les mineurs à l'aide de l'icône **Paramètres généraux**, il est possible d'appuyer sur les sélections à interdire pour les mineurs en utilisant le schéma affiché.

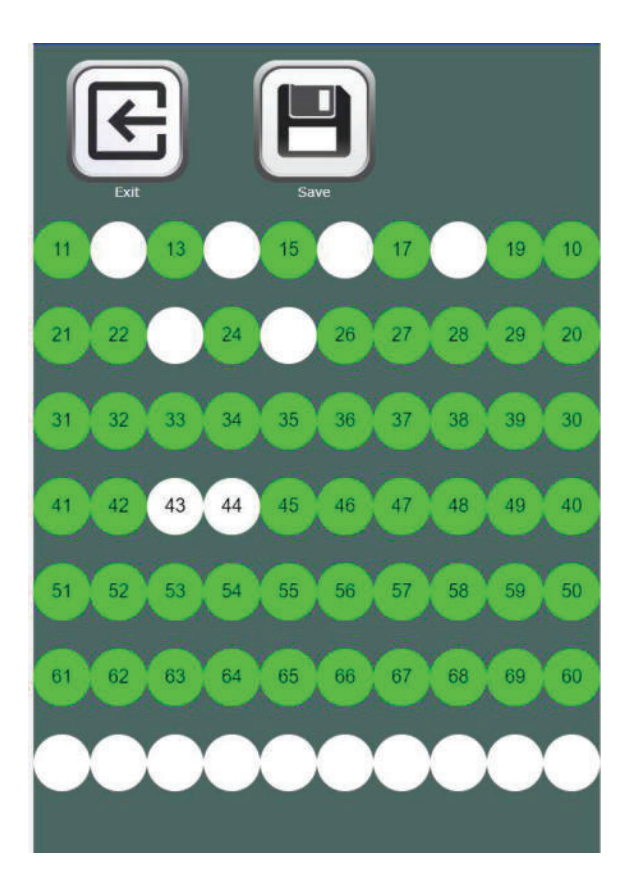

Les sélections prédéfinies pour être interdites aux mineurs seront affichées graphiquement avec des cercles blancs au lieu du cercle vert (sélection normalement activée)
47

l'icône

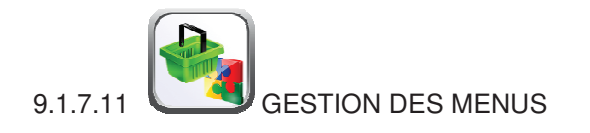

Après avoir activé la possibilité de créer des menus en marquant la case appropriée à l'aide de

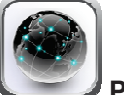

Paramètres généraux, il est possible de gérer les menus souhaités (max. 9).

Il sera alors possible d'activer les menus souhaités et d'associer les sélections (même plus d'une pour chaque choix) qui composeront les menus.

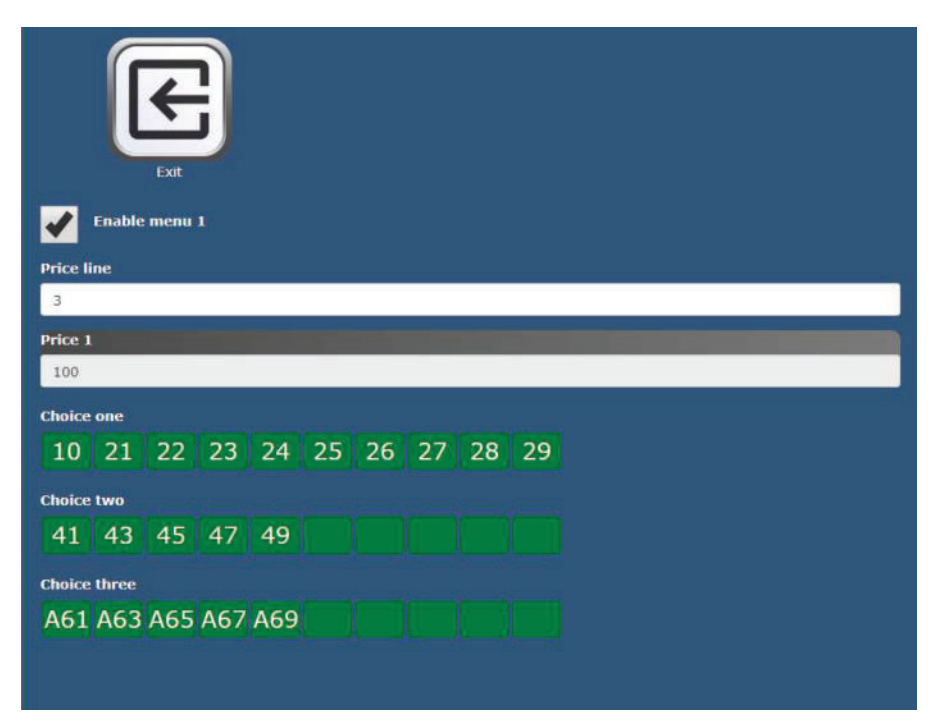

Il sera ensuite possible de régler la ligne de prix (mode Price Holding) ou trois prix différents :

Prix 1 : prix total

Prix 2 : prix réduit selon le mode de réduction défini dans

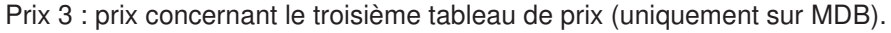

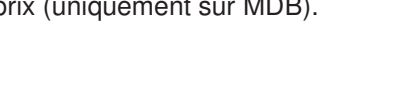

Réglages.

## 9.1.7.12 SPIRALES EN PARALLÈLE

Cette fonction permet d'associer deux sélections du même tiroir afin de les faire fonctionner simultanément pour pouvoir distribuer des produits qui occupent plus d'espace qu'une double spirale standard (150 mm). Après avoir décidé les sélections à associer, on appuie sur le numéro de la première sélection et celui-ci commencera à clignoter dans l'attente du choix de la deuxième sélection. Après avoir sélectionné également la deuxième (comme deuxième sélection, il est possible de choisir un numéro quelconque présent sur le même tiroir), toutes deux deviendront vertes et le même numéro de sélection sera associé aux deux sélections (identique au numéro de la première sélection choisie)

| 10 |
|----|
|    |
| 20 |
| 30 |
| 40 |
| 50 |
| 60 |
| 70 |
|    |

FRANÇAIS

## 9.1.7.13 DISTRIBUTEURS DE BOUTEILLES

Cette fonction permet la gestion des sélections qui possèdent le module distributeur de bouteilles HCB en utilisant le schéma affiché représentant les sélections présentes. Après avoir décidé si activer ou non le distributeur de bouteilles pour la sélection, il est possible d'appliquer ces réglages aussi sur tout le tiroir ou sur toute la machine en cochant sur la case correspondante.

En activant le distributeur de bouteilles, le symbole apparaîtra sur les sélections prédéfinies

|    | Exit |    |           |    |    |    |    |           |    |
|----|------|----|-----------|----|----|----|----|-----------|----|
| 11 | 12   | 13 | 14        | 15 | 16 | 17 | 18 | 19        | 10 |
| 21 | 22   | 23 | 24        | 25 | 26 | 27 | 28 | 29        | 20 |
| 31 | 32   | 33 | 34        | 35 | 36 | 37 | 38 | 39        | 30 |
| 41 | 42   | 43 | <u>44</u> | 45 | 46 | 47 | 48 | 49        | 40 |
| 51 | 52   | 53 | 54        | 55 | 56 | 57 | 58 | 59        | 50 |
| 61 | 62   | 63 | 64        | 65 | 66 | 67 | 68 | 69        | 60 |
| 71 | 72   | 73 | 74        | 75 | 76 | 77 | 78 | <b>79</b> | 70 |
|    |      |    |           |    |    |    |    |           |    |

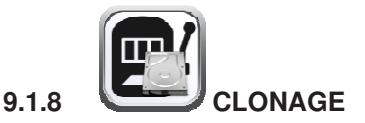

Il est possible d'exporter le clonage de la machine ou d'importer le clonage d'un autre DA en utilisant une clé USB insérée dans une des prises présentes dans la carte indiquée sur la photo.

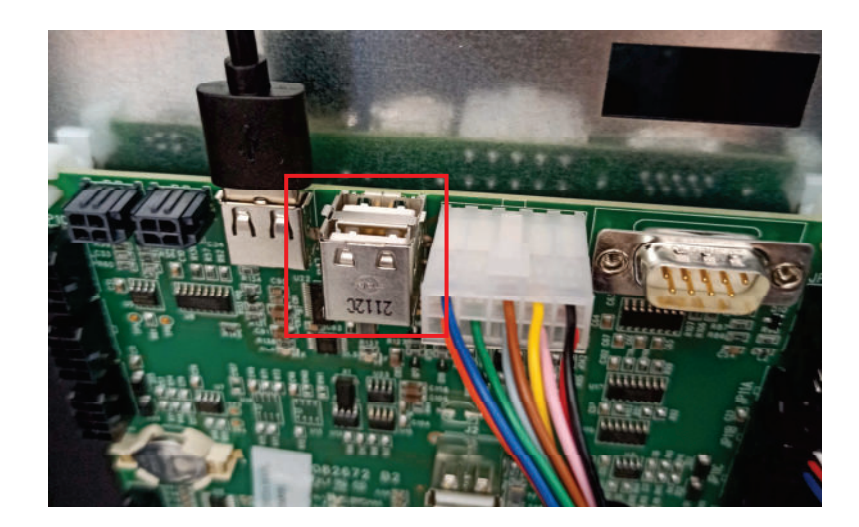

Le fichier créé avec extension « file.DAT »

En cas d'importation, il suffira de sélectionner le fichier souhaité dans la clé USB et celui-ci sera copié dans la machine.

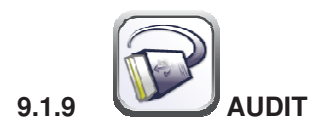

La carte de contrôle est dotée d'une prise RS232. Le connecteur I/O est connecteur sub-D mâle 9 pôles dans lequel sont utilisées les broches suivantes :

- Broche 2 VMC Tx - Broche 3 VMC Rx - Broche 5 Terre -Broche 7 CTS

Activer l'Audit traditionnel : active l'audit au moyen d'un terminal/modem de tiers (le FAScloud n'est pas utilisé)

Active l'envoi d'événements : en cochant cette case, on active l'envoi de tous les événements (porte fermée, erreurs, etc.) à l'audit traditionnel (sinon, seules les données EVA DTS seront gérées)

**Protocole d'Audit** : En sélectionnant EVA-DTS DDCMP dans le menu, la machine communique avec le réseau externe via l'interface infrarouge 082925 (interface IRDA) ou via la connexion physique sur le connecteur 9 pôles à réceptacle, conformément au protocole EVA-DTS vers.6.0. Si la commande est réglée sur DEX UCS, la machine communique avec l'extérieur via le protocole DEX UCS.

**Port de connexion** : la machine propose le choix du type de connexion : interface à infrarouges (SORTIE IRDA) ou sortie par câble sur le connecteur 9 pôles à réceptacle sur la carte (SORTIE RS232).

Vitesse de connexion : ensuite, c'est le choix de la vitesse de transmission qui est proposé ; la vitesse doit être cohérente avec la configuration de la carte 082925 dans le cas d'une connexion infrarouge (voir les instructions correspondantes). Le choix s'effectue en parcourant les différentes options de vitesse dans le menu déroulant

Adresse périphérique : la machine demande de saisir l'adresse du périphérique : saisir la valeur souhaitée

Vitesse négociée : active la possibilité de négociation de la vitesse entre la machine et le terminal (option valable uniquement pour le branchement via câble)

**Code numérique d'identification de la machine** : c'est un code numérique de 8 chiffres d'identification de la machine. Toutes ces données sont ensuite inscrites dans le fichier d'Audit pour l'identification de l'appareil

**Désactive l'envoi d'événement de vente individuelle :** en cochant la case, on bloque l'envoi de l'événement généré par chaque vente individuelle (à utiliser pour éviter la gestion d'un nombre très élevé de données)

**Désactive l'envoi d'événement de température : :** en cochant la case, on bloque l'envoi de l'événement généré par la lecture de la sonde de température interne du D.A. toutes les 15 minutes (à utiliser pour éviter la gestion d'un nombre très élevé de données)

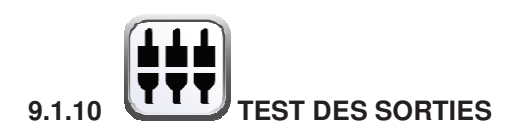

Il est possible de tester certaines sorties de la carte power afin de vérifier le fonctionnement des sorties ou des composants associés.

En sélectionnant l'interrupteur correspondant à la sortie désirée, il sera possible d'activer ou de désactiver la sortie (la LED de l'état indiquera l'activation ou la désactivation) et de vérifier physiquement le fonctionnement du composant associé (par ex. allumage du compresseur du groupe frigorifique, allumage du ventilateur tangentiel, allumage des Power LED d'éclairage, etc.).

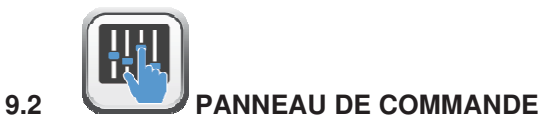

| E | Quitter l'écran et revenir à l'écran précédent |
|---|------------------------------------------------|
|   | Mise à jour du type d'interface                |
|   | Mise à jour de la personnalisation             |
|   | Mise à jour de la configuration                |
|   | Mise à jour multimédia                         |
|   | Mise à jour du moteur                          |
|   | Paramètres d'identification                    |
|   | Réinitialisation du moteur                     |
|   | Réglage de la date et de l'heure               |

51

FAS INTERNATIONAL S.r.I. Via Lago di Vico, 60 SCHIO (VI) - tél. +39 0445 502011 - fax +39 0445 502010 - e-mail : info@fas.it

| Accès aux réglages de la tablette                                                 |
|-----------------------------------------------------------------------------------|
| Ne pas utiliser                                                                   |
| Vérification de la connexion et lecture du diagnostic en cas de connexion absente |
| Configuration de l'écran de la page d'accueil en mode plein écran                 |

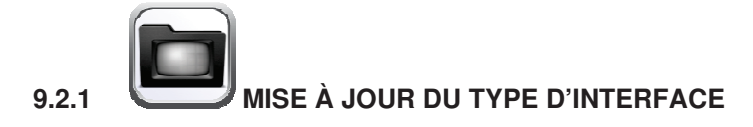

INTERFACE : Identification d'une interface du point de vue graphique (couleurs, disposition, style des boutons, etc.) et du point de vue de la logique de fonctionnement (catégories/sélections, clavier alphanumérique, sélection par icônes, succession des pages pour arriver à la sélection du produit).

Après avoir réglé le code correct de l'interface à l'intérieur des paramètres d'identification

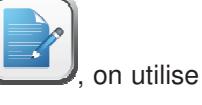

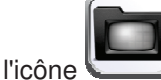

exécution.

bour mettre à jour le type d'interface.

La mise à jour peut être effectuée à distance (si la tablette est connectée à Internet) ou localement. Dans ce dernier cas, le fichier correspondant à l'interface doit être téléversé préalablement dans la tablette au moyen d'une clé USB.

La mise à jour à distance est complètement automatique : la tablette se connecte au serveur correspondant, elle télécharge le fichier et elle installe et lance l'exécution de l'interface.

Le fichier correspondant à l'interface est un fichier compressé (extension .zip) dont le nom est formé par une séquence alphanumérique de 20 caractères max. (ex. : INTERFACCIA00000003.zip). Pour téléverser ce fichier dans la tablette après l'avoir copié sur une clé USB, agir comme suit :

Insérer la clé dans l'un des ports USB indiqués sur la photo.

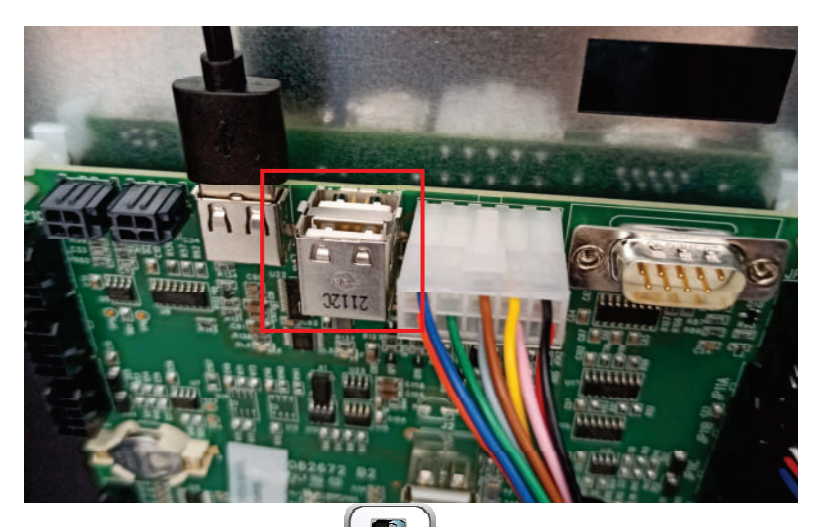

Sélectionner l'icône « Copier USB vers local » Dour charger le fichier sur la tablette ; sélectionner

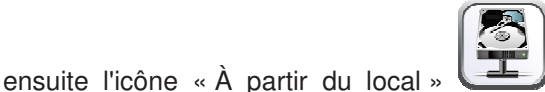

L'interface sera automatiquement installée et envoyée en

9.2.2

FRANÇAIS

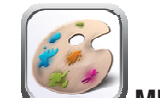

## MISE À JOUR DE LA PERSONNALISATION

PERSONNALISATION : Pour une interface donnée, il est possible de « personnaliser » les éléments modifiables contenus dans l'interface.

Par exemple :

Combien et quelles langues sont utilisées dans une interface.

Définition de la base de données de produits et liste d'ingrédients correspondante.

Après avoir réglé le « code de personnalisation » correct à l'intérieur des paramètres d'identification

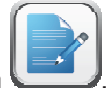

on utilise l'icône we pour mettre à jour la personnalisation

La mise à jour peut être effectuée à distance (si la tablette est connectée à Internet) ou localement. Dans ce dernier cas, le fichier correspondant à la personnalisation doit être téléversé préalablement dans la tablette au moyen d'une clé USB.

La mise à jour à distance est complètement automatique : la tablette se connecte au serveur correspondant, elle télécharge le fichier et elle installe et lance l'exécution de l'interface mise à jour avec la nouvelle personnalisation.

Le fichier correspondant à la personnalisation de l'interface est un fichier compressé (extension .zip) dont le nom est formé par une séquence alphanumérique de 20 caractères max. (ex. : PERSONALIZZA000002.zip). Pour téléverser ce fichier dans la tablette après l'avoir copié sur une clé USB, agir comme suit :

Insérer la clé dans l'un des ports USB indiqués sur la photo.

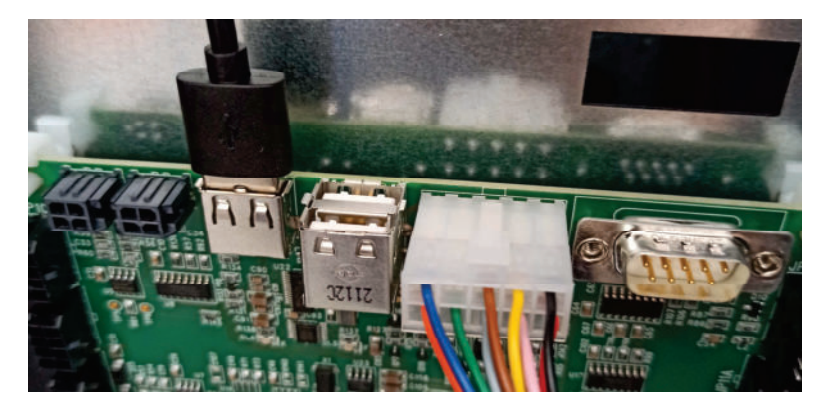

Sélectionner l'icône « Copier USB vers local » Dour charger le fichier sur la tablette ; sélectionner

ensuite l'icône « À partir du local » La personnalisation sera automatiquement installée et envoyée en exécution. ERROR: ioerror OFFENDING COMMAND: image

STACK:

-mark--savelevel-